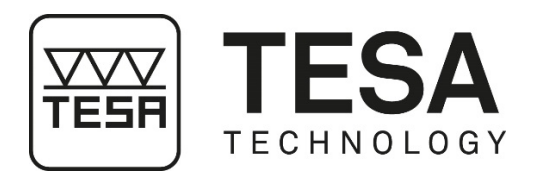

## Gebrauchsanleitung

# HÖHENMESSGERÄTE

## für MICRO-HITE 2016 (MH 2016)

für MICRO-HITE+M 2016 (MH+M 2016)

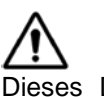

Dieses Dokument ist vertraulich und nur durch das Unternehmen zu verwenden, das eines der obengenannten Höhenmessgeräte erworben hat. Jegliche Vervielfältigung oder Weitergabe an Dritte ohne Bezug zur Nutzung dieser Geräte muss offiziell bei TESA SA beantragt werden.

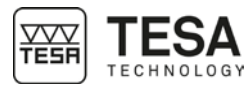

### INHALT

 $\triangle$ 

In der PDF-Version dieses Dokuments gelangt man direkt zum gewünschten Kapitel, indem man einfach auf die entsprechende Zeile im Inhaltsverzeichnis klickt.

| 1                     | EINF                                                                                                    | FUHRUNG                                                                                                    | 6                                                                                                  |
|-----------------------|----------------------------------------------------------------------------------------------------|----------------------------------------------------------------------------------------------------|----------------------------------------------------------------------------------------------------|
|                       | 1.1                                                                                                    | Dank                                                                                                    | 6                                                                                                  |
|                       | 1.2                                                                                                    | - Warnung                                                                                                    | 6                                                                                                  |
|                       | 1.3                                                                                                    | Urheberrecht (Dokument)                                                                                                    | 6                                                                                                  |
|                       | 1.4                                                                                                    | Urheberrecht (Software)                                                                                                    | 6                                                                                                  |
|                       | 1.5                                                                                                    | Präambel                                                                                                    | 6                                                                                                  |
|                       | 1.6                                                                                                    | Symbole                                                                                                    | 7                                                                                                  |
| 2                     | VOR                                                                                                    | STELLUNG                                                                                                    | 8                                                                                                  |
|                       | 21                                                                                                    | Allgemeine Beschreibung                                                                                                    | 8                                                                                                  |
|                       | 2.2                                                                                                    | Gerätefuß                                                                                                    | 10                                                                                                 |
|                       | 2.3                                                                                                    | Luftkissen                                                                                                    | 11                                                                                                 |
|                       | 24                                                                                                    | Vertikale Säule                                                                                                    | 11                                                                                                 |
|                       | 2.5                                                                                                    | Verstellrad                                                                                                    | 12                                                                                                 |
|                       | 2.6                                                                                                    | Handkurbel                                                                                                    | 14                                                                                                 |
|                       | 2.7                                                                                                    | Blockierring mit Hebel                                                                                                    | 14                                                                                                 |
|                       | 2.8                                                                                                    | Elektrische Stromzufuhr                                                                                                    | 15                                                                                                 |
|                       | 2.9                                                                                                    | Messsystem                                                                                                    | 15                                                                                                 |
| :                     | 2.10                                                                                                    | Bedienpult                                                                                                    | 17                                                                                                 |
|                       | 2.11                                                                                                    | Haltearm                                                                                                    | 17                                                                                                 |
|                       | 2.12                                                                                                    | Informations-LED                                                                                                    | 18                                                                                                 |
|                       | 2.13                                                                                                    | Oberfläche & angezeigte Werte                                                                                                    | 18                                                                                                 |
|                       | 2.14                                                                                                    | Drucker                                                                                                    | 18                                                                                                 |
|                       | 2.15                                                                                                    | Anschlüsse                                                                                                    | 19                                                                                                 |
| -                     | TEA                                                                                                    |                                                                                                    | 20                                                                                                 |
| 3                     | IEC                                                                                                    | HNISCHE SPEZIFIKATIONEN                                                                                                    | 20                                                                                                 |
| 3<br>4                | LIEF                                                                                                    | ERPROGRAMM                                                                                                    | 20                                                                                                 |
| 3<br>4                |                                                                                                    | ERPROGRAMM                                                                                                    | <b>20</b><br><b>21</b>                                                                             |
| 3<br>4                | LIEF<br>4.1                                                                                                    | ERPROGRAMM                                                                                                    | <b>21</b><br>21<br>21                                                                              |
| 3 4                   | LIEF<br>4.1<br>4.2<br>4.3                                                                                                    | ERPROGRAMM                                                                                                    | <b>21</b><br>21<br>21<br>21<br>22                                                                  |
| 3                     | LIEF<br>4.1<br>4.2<br>4.3<br>4 4                                                                                                    | FINISCHE SPEZIFIKATIONEN         ERPROGRAMM         System-Komponenten         Verpackung         Feineinstellungssystem         Kalibrierschein                                                                                                    | 20<br>21<br>21<br>22<br>22<br>23                                                                   |
| 3 4 .                 | LIEF<br>4.1<br>4.2<br>4.3<br>4.4<br>INST                                                                                                    | FINISCHE SPEZIFIKATIONEN         ERPROGRAMM         System-Komponenten         Verpackung         Feineinstellungssystem         Kalibrierschein         FALLATION. SICHERHEIT & WARTUNG                                                                                                    | 21<br>21<br>21<br>22<br>23<br>26                                                                   |
| 3<br>4<br>5           | LIEF<br>4.1<br>4.2<br>4.3<br>4.4<br>INST                                                                                                    | Finische Spezifikationen         ERPROGRAMM         System-Komponenten         Verpackung         Feineinstellungssystem         Kalibrierschein         FALLATION, SICHERHEIT & WARTUNG         Standort                                                                                                    | 20<br>21<br>21<br>22<br>23<br>26                                                                   |
| 3<br>4<br>5           | LIEF<br>4.1<br>4.2<br>4.3<br>4.4<br>INST<br>5.1<br>5.2                                                                                                    | FINISCHE SPEZIFIKATIONEN         FERPROGRAMM         System-Komponenten         Verpackung         Feineinstellungssystem         Kalibrierschein         FALLATION, SICHERHEIT & WARTUNG         Standort         Einsatzort                                                                                                    | 20<br>21<br>21<br>22<br>23<br>23<br>26<br>26                                                       |
| 3 4 5                 | LIEF<br>4.1<br>4.2<br>4.3<br>4.4<br>INST<br>5.1<br>5.2<br>5.3                                                                                                    | Finische Spezifikationen         Ferenogramm         System-Komponenten         Verpackung         Feineinstellungssystem         Kalibrierschein         FALLATION, SICHERHEIT & WARTUNG         Standort         Einsatzort         Beleuchtung                                                                                                    | 20<br>21<br>21<br>22<br>23<br>26<br>26<br>26<br>26                                                 |
| 34                    | LIEF<br>4.1<br>4.2<br>4.3<br>4.4<br>5.1<br>5.2<br>5.3<br>5.4                                                                                                    | Finische Spezifikationen         Ferenogramm         System-Komponenten         Verpackung         Feineinstellungssystem         Kalibrierschein         FALLATION, SICHERHEIT & WARTUNG         Standort         Einsatzort         Beleuchtung         Messfläche                                                                                                    | 20<br>21<br>21<br>22<br>23<br>26<br>26<br>26<br>26<br>26                                           |
| 34                    | LIEF<br>4.1<br>4.2<br>4.3<br>4.4<br>INST<br>5.1<br>5.2<br>5.3<br>5.4<br>5.5                                                                                                    | Finische SPEziFikationen         Fererogramm         System-Komponenten         Verpackung         Feineinstellungssystem         Kalibrierschein         FALLATION, SICHERHEIT & WARTUNG         Standort         Einsatzort         Beleuchtung         Messfläche         Sauberkeit                                                                                                    | 21<br>21<br>22<br>23<br>26<br>26<br>26<br>26<br>26<br>26                                           |
| 34                    | LIEF<br>4.1<br>4.2<br>4.3<br>4.4<br>INST<br>5.1<br>5.2<br>5.3<br>5.4<br>5.5<br>5.6                                                                                                    | FINISCHE SPEZIFIKATIONEN         FERPROGRAMM         System-Komponenten         Verpackung         Feineinstellungssystem         Kalibrierschein         FALLATION, SICHERHEIT & WARTUNG         Standort         Einsatzort         Beleuchtung         Messfläche         Sauberkeit         Vibrationen                                                                                                    | 21<br>21<br>22<br>23<br>26<br>26<br>26<br>26<br>26<br>26<br>26<br>26                               |
| 34                    | LIEF<br>4.1<br>4.2<br>4.3<br>4.4<br>5.1<br>5.2<br>5.3<br>5.4<br>5.5<br>5.6<br>5.7                                                                                                    | HNISCHE SPEZIFIKATIONEN<br>ERPROGRAMM<br>System-Komponenten<br>Verpackung<br>Feineinstellungssystem<br>Kalibrierschein<br>FALLATION, SICHERHEIT & WARTUNG<br>Standort<br>Einsatzort<br>Beleuchtung<br>Messfläche<br>Sauberkeit<br>Vibrationen<br>Elektrische Stromzufuhr                                                                                                    | 21<br>21<br>22<br>23<br>26<br>26<br>26<br>26<br>26<br>26<br>26<br>26<br>26<br>26                   |
| 34                    | LIEF<br>4.1<br>4.2<br>4.3<br>4.4<br>5.1<br>5.2<br>5.3<br>5.4<br>5.5<br>5.5<br>5.6<br>5.7<br>5.8                                                                                                    | HNISCHE SPEZIFIKATIONEN                                                                                                    | 21<br>21<br>22<br>23<br>26<br>26<br>26<br>26<br>26<br>26<br>26<br>26<br>26<br>26<br>26<br>26<br>26 |
| 34                    | LIEF<br>4.1<br>4.2<br>4.3<br>4.4<br>INST<br>5.1<br>5.2<br>5.3<br>5.4<br>5.5<br>5.6<br>5.7<br>5.8<br>5.9                                                                                               | HNISCHE SPEZIFIKATIONEN<br>ERPROGRAMM<br>System-Komponenten<br>Verpackung<br>Feineinstellungssystem<br>Kalibrierschein<br>FALLATION, SICHERHEIT & WARTUNG<br>Standort.<br>Einsatzort<br>Beleuchtung<br>Messfläche<br>Sauberkeit<br>Vibrationen<br>Elektrische Stromzufuhr<br>Akkus<br>Verwendung                                                                                                    | <b>21</b> 21 21 22 23 <b>26</b> 26 26 26 26 26 26 27 27                                            |
| 34                    | LIEF<br>4.1<br>4.2<br>4.3<br>4.4<br>5.1<br>5.2<br>5.3<br>5.4<br>5.5<br>5.6<br>5.7<br>5.8<br>5.9<br>5.10                                                                                               | FINISCHE SPEZIFIKATIONEN         ERPROGRAMM         System-Komponenten         Verpackung         Feineinstellungssystem         Kalibrierschein         FALLATION, SICHERHEIT & WARTUNG         Standort         Einsatzort         Beleuchtung         Messfläche         Sauberkeit         Vibrationen         Elektrische Stromzufuhr         Akkus         Verwendung         Lagerung                                                                                                    | <b>21</b> 21 21 22 23 <b>26</b> 26 26 26 26 26 26 26 27 27 27                                      |
| 3 4                   | LIEF<br>4.1<br>4.2<br>4.3<br>4.4<br>5.1<br>5.2<br>5.3<br>5.4<br>5.5<br>5.6<br>5.7<br>5.8<br>5.9<br>5.10<br>5.11                                                                                       | FINISCHE SPEZIFIKATIONEN         ERPROGRAMM         System-Komponenten         Verpackung         Feineinstellungssystem         Kalibrierschein         FALLATION, SICHERHEIT & WARTUNG         Standort         Einsatzort         Beleuchtung         Messfläche         Sauberkeit         Vibrationen         Elektrische Stromzufuhr         Akkus         Verwendung         Lagerung         Reinigung                                                                                                    | <b>21</b> 21 21 22 23 26 26 26 26 26 26 26 26 27 27 27 27                                          |
| 34                    | LIEF<br>4.1<br>4.2<br>4.3<br>4.4<br>INST<br>5.1<br>5.2<br>5.3<br>5.4<br>5.5<br>5.6<br>5.7<br>5.8<br>5.9<br>5.10<br>5.11<br>5.12                                                                       | HNISCHE SPEZIFIKATIONEN<br>FERPROGRAMM                                                                                                    | <b>21</b> 21 21 22 23 <b>26</b> 26 26 26 26 26 26 27 27 27 27 27                                   |
| 3<br>4<br>5<br>5      | LIEF<br>4.1<br>4.2<br>4.3<br>4.4<br>5.1<br>5.2<br>5.3<br>5.4<br>5.5<br>5.6<br>5.7<br>5.8<br>5.7<br>5.8<br>5.9<br>5.10<br>5.11<br>5.12<br>INST                                                         | FINISCHE SPEZIFIKATIONEN         FERPROGRAMM         System-Komponenten         Verpackung         Feineinstellungssystem         Kalibrierschein         FALLATION, SICHERHEIT & WARTUNG         Standort         Einsatzort         Beleuchtung         Messfläche         Sauberkeit         Vibrationen         Elektrische Stromzufuhr         Akkus         Verwendung         Lagerung         Reinigung         Öffnung von Elementen         TALLATION                                                                      | <b>21</b> 21 22 23 <b>26</b> 26 26 26 26 26 26 26 27 27 27 27 <b>28</b>                            |
| 3<br>4<br>5<br>6      | LIEF<br>4.1<br>4.2<br>4.3<br>4.4<br>5.1<br>5.2<br>5.3<br>5.4<br>5.5<br>5.6<br>5.7<br>5.8<br>5.9<br>5.10<br>5.11<br>5.12<br>INST<br>6.1                                                                | HNISCHE SPEZIFIKATIONEN<br>ERPROGRAMM<br>System-Komponenten<br>Verpackung<br>Feineinstellungssystem<br>Kalibrierschein<br>FALLATION, SICHERHEIT & WARTUNG<br>Standort<br>Einsatzort<br>Beleuchtung<br>Messfläche<br>Sauberkeit<br>Vibrationen<br>Elektrische Stromzufuhr<br>Akkus<br>Verwendung<br>Lagerung<br>Öffnung von Elementen<br>FALLATION                                                                                                    | <b>21</b> 21 22 23 <b>26</b> 26 26 26 26 26 26 27 27 27 <b>27 28</b> 28                            |
| 3<br>4<br>5<br>5      | LIEF<br>4.1<br>4.2<br>4.3<br>4.4<br>5.1<br>5.2<br>5.3<br>5.4<br>5.5<br>5.6<br>5.7<br>5.8<br>5.7<br>5.8<br>5.9<br>5.10<br>5.11<br>5.12<br>1NST<br>6.1<br>6.1<br>6.2                                    | HNISCHE SPEZIFIKATIONEN<br>ERPROGRAMM<br>System-Komponenten<br>Verpackung<br>Feineinstellungssystem<br>Kalibrierschein<br>FALLATION, SICHERHEIT & WARTUNG<br>Standort<br>Einsatzort<br>Beleuchtung<br>Messfläche<br>Sauberkeit<br>Vibrationen<br>Elektrische Stromzufuhr<br>Akkus<br>Verwendung<br>Lagerung<br>Compacture<br>Öffnung von Elementen<br>FALLATION<br>Verpackung<br>Auspacken & Installation                                                                                                    | <b>21</b> 21 21 22 23 <b>26</b> 26 26 26 26 26 26 27 27 27 <b>27 28</b> 28                         |
| 3<br>4<br>5<br>8      | LIEF<br>4.1<br>4.2<br>4.3<br>4.4<br>5.1<br>5.2<br>5.3<br>5.4<br>5.5<br>5.6<br>5.7<br>5.8<br>5.7<br>5.8<br>5.7<br>5.8<br>5.7<br>5.8<br>5.7<br>5.8<br>5.10<br>5.11<br>5.12<br>1NST<br>6.1<br>6.2<br>6.3 | HNISCHE SPEZIFIKATIONEN.<br>FERPROGRAMM<br>System-Komponenten<br>Verpackung<br>Feineinstellungssystem<br>Kalibrierschein<br>FALLATION, SICHERHEIT & WARTUNG<br>Standort<br>Einsatzort<br>Beleuchtung<br>Messfläche<br>Sauberkeit<br>Vibrationen<br>Elektrische Stromzufuhr<br>Akkus<br>Verwendung<br>Lagerung<br>Reinigung<br>Öffnung von Elementen<br>FALLATION<br>Verpackung<br>Auspacken & Installation<br>Installation des Druckers                                                                                              | <b>21</b> 21 22 23 <b>26</b> 26 26 26 26 26 26 26 27 27 27 <b>28</b> 28 35                         |
| 3<br>4<br>5<br>6<br>7 | LIEF<br>4.1<br>4.2<br>4.3<br>4.4<br>5.1<br>5.2<br>5.3<br>5.4<br>5.5<br>5.6<br>5.7<br>5.8<br>5.7<br>5.8<br>5.9<br>5.10<br>5.11<br>5.12<br>INST<br>6.1<br>6.2<br>6.3<br>BED                             | FINISCHE SPEZIFIKATIONEN         ier PROGRAMM         System-Komponenten         Verpackung         Feineinstellungssystem         Kalibrierschein         FALLATION, SICHERHEIT & WARTUNG         Standort         Einsatzort         Beleuchtung         Messfläche         Sauberkeit         Vibrationen         Elektrische Stromzufuhr         Akkus         Verwendung         Lagerung         Reinigung         Öffnung von Elementen         Verpackung         Auspacken & Installation         Installation des Druckers | <b>21</b> 21 22 23 <b>26</b> 26 26 26 26 26 26 26 27 27 27 <b>28</b> 28 35 <b>37</b>               |

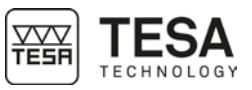

| 7.1        | Allgemeine Beschreibung                       |             |
|------------|-----------------------------------------------|-------------|
| 7.2        | Touchscreen                                   |             |
| 7.3        | Mess-Bereich                                  |             |
| 7.4        | Rechen-Bereich                                |             |
| 7.5        | Software-Nutzung                              |             |
| 7.6        | HINTERGRUND-AKTIONEN                          | 40          |
| 8 ME       | SSSCHNITTSTELLE                               | 41          |
| 8.1        | Status-Leiste                                 | 41          |
| 8.2        | Hauptbereich                                  | 41          |
| 8.3        | Messkraft                                     | 42          |
| 8.4        | Kontext-Leiste                                | 42          |
| 8.5        | Messungsverlauf                               | 42          |
| 8.6        | Position                                      | 43          |
| 9 SYS      | STEM-OPTIONEN                                 | 45          |
| 91         | Zugang                                        | 45          |
| 9.7        | System-Konfiguration                          | 45          |
| 9.3        | Messparameter                                 | 46          |
| 94         | Messung von Bohrung/Achse Nut/Steg            | 47          |
| 95         | Findande Ausdande                             | 48          |
| 9.6        | Standardeinstellungen                         | 40          |
| 97         | Temperatur <sup>.</sup>                       | 49          |
| 9.7        | Snrachen                                      | 40<br>40    |
| 9.0<br>9.9 | Benutzerdefinierte Sprache                    |             |
| 10 INIT    |                                               |             |
| 40.4       |                                               | - د.<br>د ۱ |
| 10.1       | Prinzip                                       |             |
| 10.2       | Automatischer Prozess (MH+M)                  |             |
| 10.3       |                                               |             |
| TT AU      |                                               |             |
| 11.1       | Referenzstück                                 | 53          |
| 11.2       | Prinzip                                       | 53          |
| 11.3       | Vorgehen                                      | 55          |
| 11.4       | Schritte                                      | 55          |
| 12 MES     | SSEN, GRUNDPRINZIPIEN                         | 58          |
| 12.1       | Allgemeines                                   | 58          |
| 12.2       | Messtaster-Halter                             | 58          |
| 12.3       | Messmodi                                      | 58          |
| 12.4       | Die Philosophie ST1 & ST2                     | 59          |
| 12.5       | Messfunktionen                                | 60          |
| 12.6       | Einfaches manuelles Antasten (MH)             | 62          |
| 12.7       | Einfaches automatisches Antasten (MH+M)       | 64          |
| 12.8       | Umkehrpunkt statisch (MH), Balken- diagramm   | 65          |
| 12.9       | Umkehrpunkt statisch (MH), Zeigeransicht      | 69          |
| 12.10      | Umkehrpunkt statisch (MH), Hilfs-LED          | 71          |
| 12.11      | Messung Bohrung/Achse, statischer Modus (MH)  | 73          |
| 12.12      | Umkehrpunkt dynamisch (MH)                    | 73          |
| 12.13      | Messung Bohrung/Achse, dynamischer Modus (MH) | 75          |
| 12.14      | Umkehrpunkt (MH+M)                            | 75          |
| 12.15      | Messung von Bohrung/Achse (MH+M)              | 77          |
| 13 ST1     | I-MODUS                                       | 78          |
| 13.1       | Allgemeines                                   |             |
| 13.2       | Erfassen der Referenz                         |             |
| 13.3       | Verwaltung der Referenzen                     |             |
|            | ▼                                             |             |

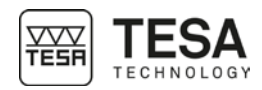

| 13.4   | Sekundäre Funktionen Fx                       | 80         |
|--------|-----------------------------------------------|------------|
| 13.5   | Hintergrund- aktionen                         | 80         |
| 14 ST2 | 2-MODUS                                       | 81         |
| 14.1   | Allgemeines                                   |            |
| 14.2   | Aufnahme der Messtasterkonstanten             |            |
| 14.3   | Frfassen der Referenz                         | 81         |
| 14.4   | Einfaches doppeltes Antasten                  |            |
| 14.5   | Sekundäre Ergebnisse                          |            |
| 14.6   | Sekundare Eugebnood                           |            |
| 14.0   | Indirekte Referenz (PRESET)                   |            |
| 14.7   | Verwaltung der Referenzen A und B             | 86         |
| 14.0   | Löschen des letzten Messungs- blocks          | 86         |
| 14.0   | ) Bearbeiten eines Messungs- blocks           |            |
| 1/ 11  | 1 Kalibrieren eines Messeinsatzes, erzwingen  |            |
| 14.12  | 2 Abstand zwischen zwei Höhen                 |            |
| 1/12   | 2 Abstand Zwischen Zwei Honen                 |            |
| 1/ 1/  | 1 Auswahl eines Messungsblocks                | 88         |
| 1/ 15  | 5 Auswahl von zwei Messungsblöcks             |            |
| 15 MA  |                                               | ۵۵<br>۵۸   |
|        |                                               |            |
| 15.1   | Einfuhrung                                    |            |
| 15.2   | Feineinstellung                               |            |
| 15.3   | Messprinzip (MH+M)                            |            |
| 15.4   | Messprinzip (MH)                              |            |
| 16 WI  | NKELMESSUNG                                   | 94         |
| 16.1   | Einführung                                    | 94         |
| 16.2   | Messprinzip (MH+M)                            | 94         |
| 16.3   | Manuelles Messprinzip                         | 96         |
| 17 RE  | ECHNER                                        | 98         |
| 17.1   | Allgemeines                                   |            |
| 17.2   | Prinzip                                       |            |
| 17.3   | Verwendung von Messungsblöcken                |            |
| 17.4   | Messungsverlauf ändern                        |            |
| 17.5   | Individualisierte Rechenfunktion              |            |
| 18 ME  | ESSUNG DER RECHTWINKLIGKEIT UND DER GERADHEIT |            |
| 18 1   | Allgemeines                                   | 101        |
| 18.2   | Montieren eines IG13                          | 101        |
| 18.3   | Verhindungsadanter für IG13                   | 103        |
| 18.0   | Positionieren des IG13                        | 103<br>104 |
| 18.5   | Messnrinzin                                   | 104        |
| 18.6   | Verstellaeschwindigkeit (MH)                  | 104<br>106 |
| 18.0   |                                               | 100<br>107 |
| 18.8   | Mossenanno                                    |            |
| 18.0   | Dia Massung pausiaran                         | 107        |
| 18.10  | Die Messergebnisse                            |            |
| 19 2D. |                                               | 107<br>102 |
| 10 20  |                                               |            |
| 19.1   | Einfunrung                                    |            |
| 19.2   |                                               |            |
| 19.3   | Zwei Arten von Messungen                      |            |
| 19.4   | Anwendungs-beispiele                          |            |
| 19.5   | Schritt-tur-Schritt-Beispiel                  | 112        |
| 19.6   | Ergebnis-analyse-Menü                         | 116        |
| 19.7   | Einen Bezugspunkt festlegen                   |            |

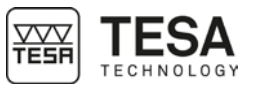

| 19.8   | Einen Ursprung festlegen                     | 117 |
|--------|----------------------------------------------|-----|
| 19.9   | Eine Referenzachse festlegen                 | 118 |
| 19.10  | Gerade aus 2 Punkten                         | 118 |
| 19.11  | Regressions-gerade                           | 118 |
| 19.12  | Kreis aus 3 Punkten                          | 118 |
| 19.13  | Regressions-kreis                            | 119 |
| 19.14  | Abstand zwischen zwei Punkten, Achsabstand   | 119 |
| 19.15  | Winkel zwischen 3 Punkten                    | 119 |
| 19.16  | Winkel zwischen 2 Geraden                    | 120 |
| 19.17  | Senkrechter Abstand                          | 120 |
| 19.18  | Einen virtuellen Punkt anlegen               | 120 |
| 19.19  | Einen virtuellen Kreis anlegen               | 120 |
| 19.20  | Versetzung des Ursprungs                     | 121 |
| 19.21  | Rotation der Referenz                        | 122 |
| 20 DAT | IENVERWALTUNG                                | 124 |
| 20.1   | Allgemeines                                  | 124 |
| 20.2   | Automatisches oder manuelles Senden          |     |
| 20.3   | Sendeformate                                 |     |
| 20.4   | Senden über TLC                              |     |
| 20.5   | Verwendung des Druckers                      | 127 |
| 20.6   | Screenshot                                   | 127 |
| 21 VER | RWALTUNG DER MESSSEQUENZEN                   | 128 |
| 21.1   | Einführung                                   |     |
| 21.2   | Anlegen einer Messsequenz                    |     |
| 21.3   | Toleranzen eingeben                          |     |
| 21.4   | Toleranzen mit ISO-Tabelle                   | 130 |
| 21.5   | Ein Programm speichern                       |     |
| 21.6   | Eine Messsequenz laden                       | 131 |
| 21.7   | Eine Messsequenz durchführen                 | 132 |
| 21.8   | Ergebnisse                                   | 134 |
| 21.9   | Eine Sequenz in Schleife ausführen           | 134 |
| 22 KO  | NTROLLE UND UPDATE                           | 136 |
| 22.1   | Allgemeines                                  |     |
| 22.2   | System-informationen                         |     |
| 22.3   | Systemkontrolle                              |     |
| 22.4   | Sensorkontrolle                              | 137 |
| 22.5   | Überprüfung der Erfassung der Referenzstelle | 137 |
| 22.6   | Update der Software                          | 137 |
| 23 HIN | TERGRUND-AKTIONEN                            | 140 |
| 23.1   | Allgemeine Aktionen                          | 140 |
| 23.2   | Aktionen zu den Modi ST1 und ST2             | 141 |
| 23.3   | Aktionen zum Rechtwinkligkeits-Modus         | 141 |
| 23.4   | Aktionen zum Winkel-Modus                    | 141 |
| 23.5   | Aktionen zum Min, Max, $\Delta$ Modus        | 141 |
| 23.6   | Aktionen zum 2D-Modus                        | 142 |
| 23.7   | Aktionen zum Rechen-Modus                    | 142 |
| EU-KON | IFORMITÄTSERKLÄRUNG                          | 143 |
| TESA Ü | BUNGSSTÜCK                                   | 144 |
|        |                                              |     |

| 1 EINFÜHRUNG                   |                                                                                                    |  |  |
|--------------------------------|----------------------------------------------------------------------------------------------------|--|--|
| 1.1 Dank                       | Sehr geehrte Nutzerin, sehr geehrter Nutzer,                                                                                                    |  |  |
|                                | Vielen Dank, dass Sie sich für TESA als Partner im Bereich Messtechnik entschieden haben. Wir danken Ihnen für das Vertrauen, das Sie uns mit dem Kauf eines unserer hochwertigen Höhenmessgeräte MICRO-HITE oder MICRO_HITE+M entgegenbringen.                                                                                                    |  |  |
|                                | Ihre messtechnischen Anliegen sind auch unsere und deswegen sind wir überzeugt, dass dieses Gerät Ihren Erwartungen voll und ganz entspricht. Wir streben stets danach, Lösungen zu entwickeln, die Ihren Ansprüchen gerecht werden.                                                                                                    |  |  |
|                                | Das Ergebnis? Ihre langjährige Zufriedenheit. Unsere Freude? Das Wissen, dass unser Produkt<br>Ihnen hilft, Ihren Bedürfnissen in Forschung, Entwicklung und Produktion schnell und effizient<br>nachzukommen und zwar langfristig.                                                                                                    |  |  |
|                                | Das gesamte TESA-Team heißt Sie herzlich in der Familie der TESA-Produktnutzer willkommen.                                                                                                    |  |  |
|                                | Ihr TESA-Team                                                                                                    |  |  |
| 1.2 Warnung                    | Diese Anleitung muss von jedem Techniker oder Bediener vor der Installation, Wartung oder Nutzung des Geräts gelesen werden. Das Nichtbefolgen bestimmter Nutzungsanweisungen kann zu Funktionsstörungen oder zur Beschädigung des Geräts führen.                                                                                                    |  |  |
| 1.3 Urheberrecht<br>(Dokument) | Wir behalten uns das Recht vor, dieses Dokument ohne vorherige Benachrichtigung zu einem späteren Zeitpunkt abzuändern. Alle Rechte sind vorbehalten.                                                                                                    |  |  |
|                                | Die französische Version ist die Referenz. Alle anderen Sprachversionen sind lediglich Übersetzungen.                                                                                                    |  |  |
| 1.4 Urheberrecht<br>(Software) | Die mit dem Höhenmessgerät MICRO-HITE oder MICRO-HITE+M mitgelieferte Software enthält Elemente, die unter das Urheberrecht fallen und unter folgenden <i>Open-Source</i> -Lizenzen betrieben werden:                                                                                                    |  |  |
|                                | <ul> <li>MIT: <u>https://opensource.org/licenses/MIT</u></li> <li>CDDL: <u>https://opensource.org/licenses/cddl1.php</u></li> <li>CPOL: <u>http://www.codeproject.com/info/cpol10.aspx</u></li> <li>LGPLv2: <u>https://opensource.org/licenses/LGPL-2.1</u></li> </ul>                                                                                                    |  |  |
|                                | Für weitere Informationen kontaktieren Sie bitte Ihren TESA-Vertreter vor Ort.                                                                                                    |  |  |
| 1.5 Präambel                   | Das MICRO-HITE und das MICRO-HITE+M sind das Ergebnis 70-jähriger Erfahrung bei Entwurf<br>und Herstellung hochpräziser Messinstrumente. Sie wurden auf die Bedürfnisse der Produktion<br>zugeschnitten und darauf, ihren Nutzern eine erschwingliche, schnelle und präzise Möglichkeit<br>zur dimensionalen Überprüfung kleinerer oder größerer Werkstücke in Werkstätten oder Laboren<br>zu bieten. |  |  |
|                                | Dieses Dokument beschreibt detailliert die verschiedenen Schritte, um eine schnelle und einfache Bedienung unserer Höhenmessgeräte sowohl aus der manuellen Reihe MICRO-HITE HD als auch aus der motorisierten Reihe MICRO-HITE+M 2016 zu ermöglichen.                                                                                                    |  |  |

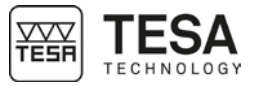

|             | Agesehen von Besonderheiten aufgrund der Art der Bewegung (des Messkopfes) und dem geübten Nutzer eines manuellen Geräts problemlos die Bedienung eines automatischen Geräts und umgekehrt). |
|-------------|----------------------------------------------------------------------------------------------------|
| 1.6 Symbole | In dieser Anleitung werden verschiedene Arten von Symbolen verwendet. Sie geben wichtige<br>Informationen, die beachtet werden müssen, um das Messgerät richtig zu benutzen.                 |
|             | Position Beschreibung                                                                                                    |
|             | Das Nicht-Befolgen dieser Anweisungen kann zu                                                                                                    |
|             | falschen Messergebnissen führen.                                                                                                    |
|             |                                                                                                    |

#### 2 VORSTELLUNG

#### 2.1 Allgemeine Beschreibung

Die Höhenmessgeräte der MICRO-HITE 2016 Produktreihe unterscheiden sich von allen anderen vertikalen Längenmessgeräten sowohl durch ihre Leistungsfähigkeit als auch durch ihre intuitiv einfache Anwendung.

Das autonom arbeitende vertikale Längenmessgerät eignet sich zum Messen von Längen in der Form von Außen-, Innen-, Stufen-, Höhen-, Tiefen- und Abstandsmaßen. Das Konzept des Geräts erlaubt ebenso Form- und Positionsabweichungen, wie Geradheit und Rechtwinkligkeit zu erfassen.

Das Gerät ist auf einem massiven Gussfuß (Nr. 10) mit integrierter Basisplatte aus gehärtetem rostfreien Stahl aufgebaut. Drei eingearbeitete Auflagefelder (genannt Gleitkufen) (siehe <u>hier</u>) gewährleisten die Stabilität des Messgeräts. Die eingebaute elektrische Pumpe (Nr. 12) gestattet die Erzeugung eines Luftkissens, welches das Verschieben des Gerätes auf dem Messtisch erleichtert.

Unter dem Schutzgehäuse verbirgt sich eine solide vertikale Säule, mit einer hochgenau ebenen und zur Basis rechtwinkligen Führung.

Entlang dieser Führung gleitet ein Messkopf, dessen Verschiebung von einem optoelektronischen Messsystem (TESA-Patent) erfasst wird.

Jedes Höhenmessgerät wird mit einem Bedienpult (Nr. 14) verwendet, das zahlreiche Rechenfunktionen bietet, so dass für jeden Einsatzzweck die passende Lösung bereitsteht.

Jedes dieser Geräte enthält geballte Technologie in Form mehrerer Patente und wird dadurch zu einem zuverlässigen und weltweit einzigartigen Werkzeug, das allen unterschiedlichen Nutzern zugänglich ist.

| Nr.          | Beschreibung                                             |  |  |  |
|--------------|----------------------------------------------------------|--|--|--|
| 1            | Abdeckkappe                                              |  |  |  |
| 2            | Elektronisches System zur Anzeige der Position (Sensor + |  |  |  |
|              | Skale)                                                   |  |  |  |
| 3            | Feststellschraube des Messschlittens                     |  |  |  |
| 4            | Handgriff zum manuellen Verstellen                       |  |  |  |
| 5            | Anschluss für Zubehör                                    |  |  |  |
| 6            | Informations-LED                                         |  |  |  |
| 7            | 7 Messeinsatzträger                                      |  |  |  |
| 8 Messtaster |                                                          |  |  |  |
| 9            | 9 Anschlag- bzw. Führungsflächen                         |  |  |  |
| 10           | Gussfuß                                                  |  |  |  |
| 11           | Rad oder Handkurbel zum Verstellen                       |  |  |  |
| 12           | Elektrische Pumpe                                        |  |  |  |
| 13           | Schalter für elektrische Pumpe                           |  |  |  |
| 14           | Bedienpult                                               |  |  |  |
| 15           | Touchscreen                                              |  |  |  |
| 16           | Verstellbare Halterung für das Bedienpult                |  |  |  |
| 17           | Schutzgehäuse                                            |  |  |  |

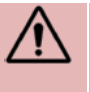

Die obenstehende Tabelle beschreibt ein motorisiertes Höhenmessgerät. Außer den Nummern 4 und 11 sind alle Elemente der manuellen Höhenmessgeräte identisch. Das MICRO-HITE hat keinen Handgriff zum manuellen Verstellen (Nr. 4). Es ist jedoch mit einer Handkurbel und mit einem <u>hier</u> und <u>hier</u> beschriebenen Blockierring ausgestattet.

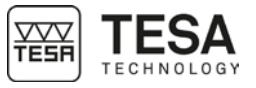

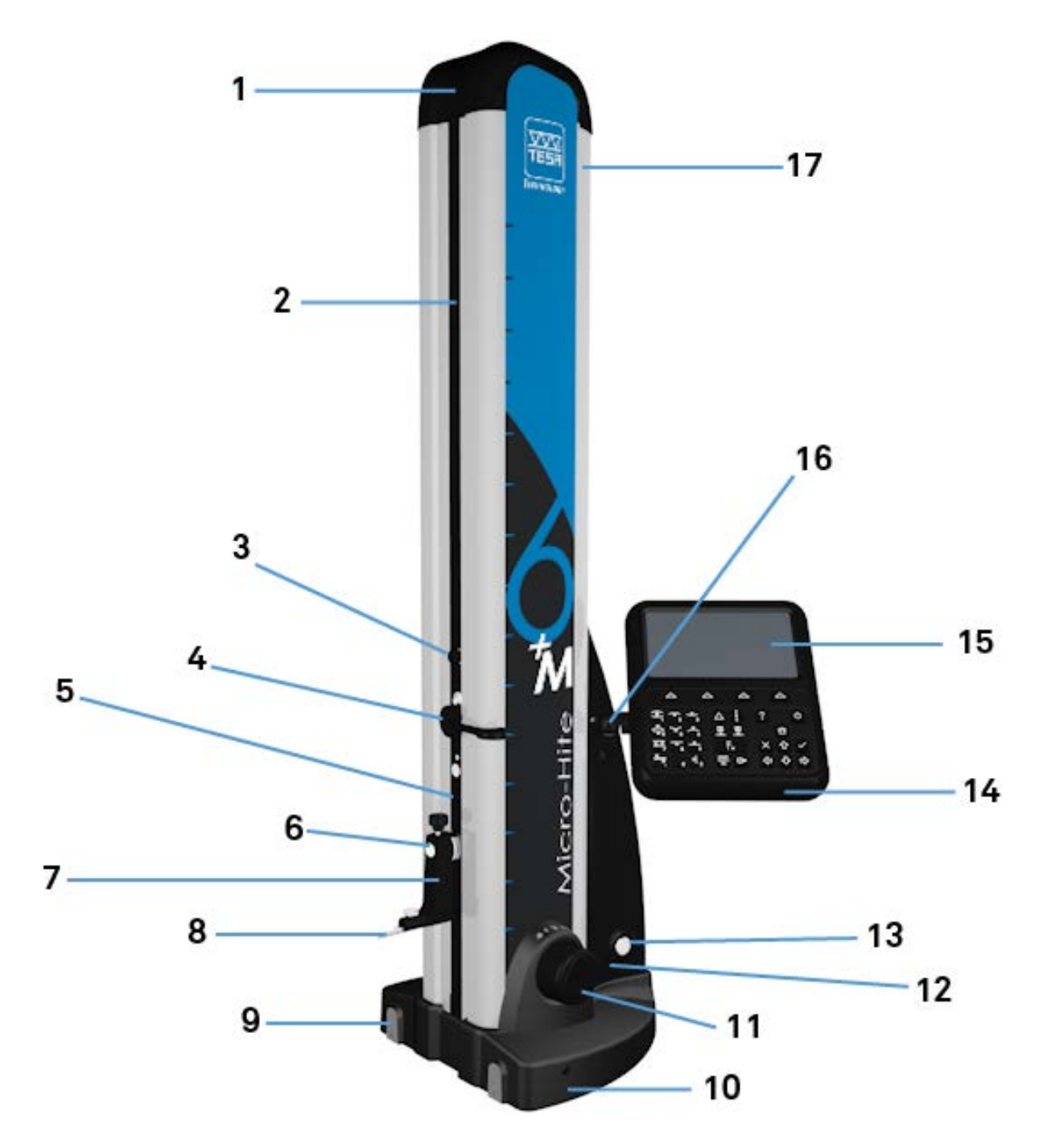

Abb. Beschreibung der Bestandteile des TESA MICRO-HITE+M

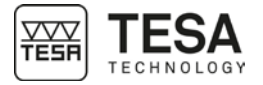

#### 2.2 Gerätefuß

Der Gerätefuß des Geräts ist chemisch vernickelt und daher äußerst korrosionsbeständig. Die Unterseite, die ebenfalls hochgenau eben geschliffen ist, enthält drei eingearbeitete Auflagefelder (genannt Gleitkufen), die dem Gerät einen stabilen Stand sichern.

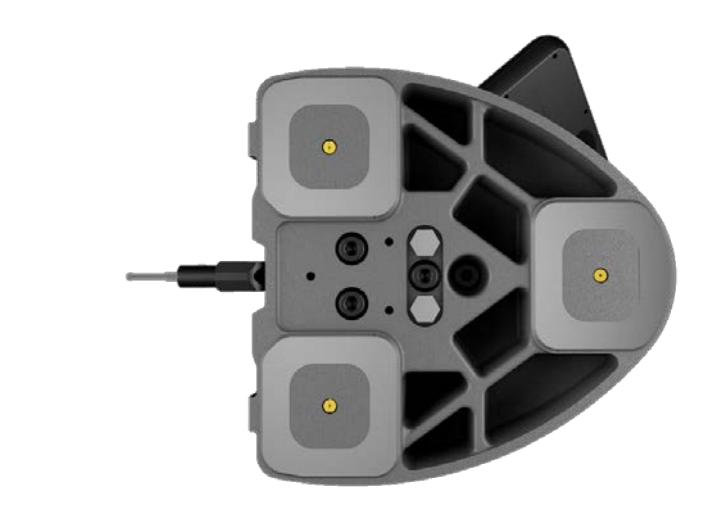

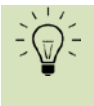

Diese Gleitkufen bilden großflächige Auflagefelder, sodass Nuten oder ähnliches auf der Oberfläche der Prüfplatte leicht überfahren werden können.

Damit das Gerät an ein Führungslineal angeschlagen oder daran entlanggeführt werden kann, sind an der Frontseite des Gerätefußes Anschlag- und Führungsflächen (9) angebracht, die auf der unterstehenden Abbildung rot markiert sind.

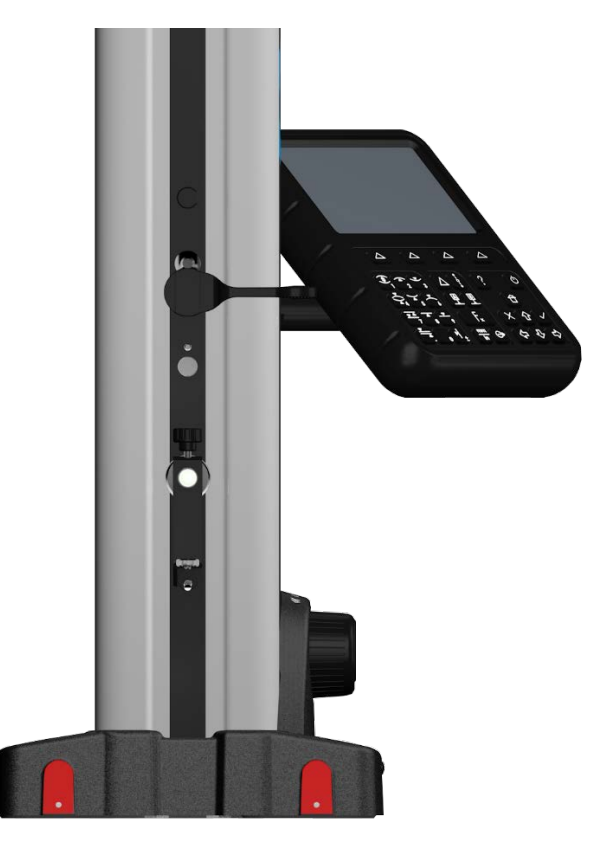

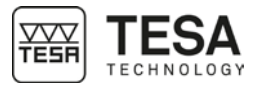

## 2.3 Luftkissen

Das mittels der eingebauten elektrischen Pumpe erzeugte Luftkissen erleichtert das Verschieben des Geräts auf dem Messtisch. Das Höhenmessgerät lässt sich so leicht und ohne Reibungsabnutzung verschieben.

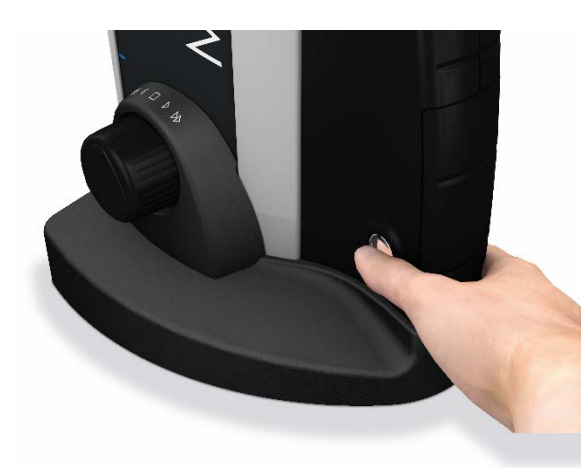

Durch Drücken des Schalters für die elektrische Pumpe baut sich sogleich zwischen Messgerät und Prüfplatte ein nur wenige Mikrometer dickes Luftkissen auf (violett markierter Bereich hierunter).

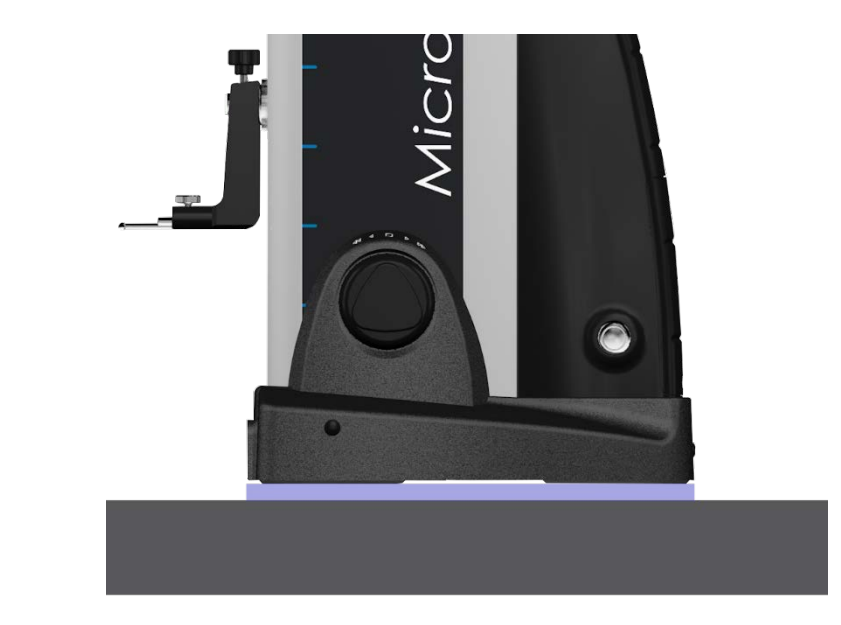

Die Höhe des Luftkissens wird je nach Beschaffenheit der Prüfplatte eingestellt. Diese Einstellung kann über die Bediensoftware erfolgen (für weitere Details lesen Sie dieses Kapitel).

Beim Messen von Werkstücken, die aufgrund Ihrer Größe oder ihres Gewichtes nicht bewegt werden können, muss das Höhenmessgerät über das Luftkissen verschoben werden.

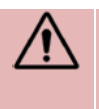

Erfahrungsgemäß sollte die Höhe des Luftkissens nur so gering wie nötig eingestellt werden. Bei laufender Pumpe ist vorteilhaft, dass die Verschiebung zwar mit deutlicher Gewichtsentlastung, jedoch noch mit leicht spürbarem Kontakt zur Prüfplatte vor sich geht.

2.4 Vertikale Säule

Die in das Gerät eingebaute stabile vertikale Säule steht exakt rechtwinklig zur Basis und ist fest mit dieser verbunden.

Die Rechtwinkligkeit jedes Messgerätes wird im Werk durch ein für TESA patentiertes Verfahren mechanisch so justiert, dass eine zuverlässige und schnelle Rechtwinkligkeitsprüfung damit durchgeführt werden kann.

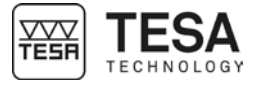

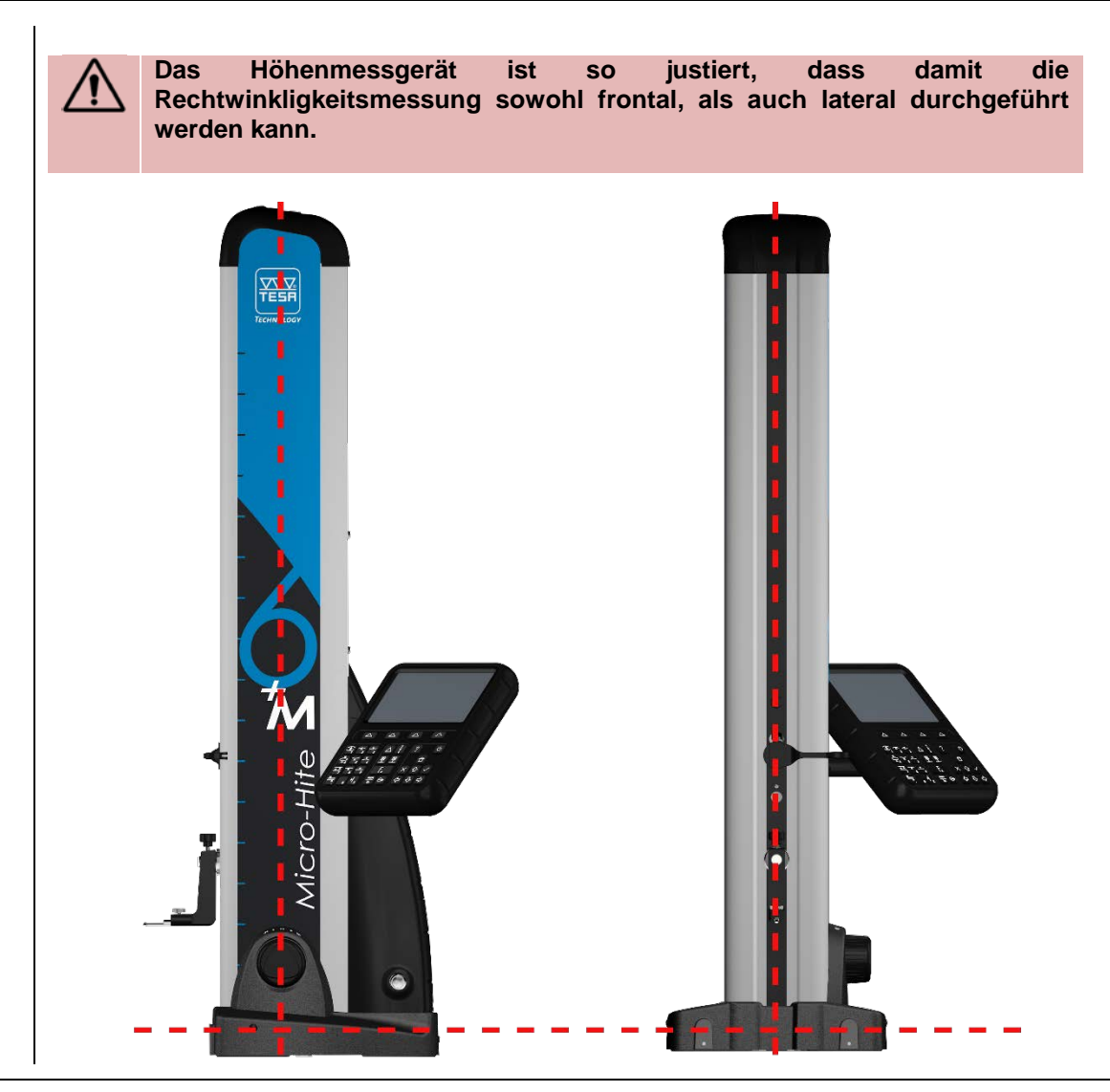

#### 2.5 Verstellrad

Bei den MICRO-HITE+M Modellen ist ein Verstellrad (patentiertes System FEEL&MOVE) in der Nähe der Gerätebasis angebracht. Damit lässt sich einerseits das Gerät auf dem Luftkissen bewegen und andererseits der Schnellvorschub des Messeinsatzes, sowie die Auslösung der Basis-Messfunktionen (Antasten oben oder unten, Messung von Bohrungen oder Achsen) steuern.

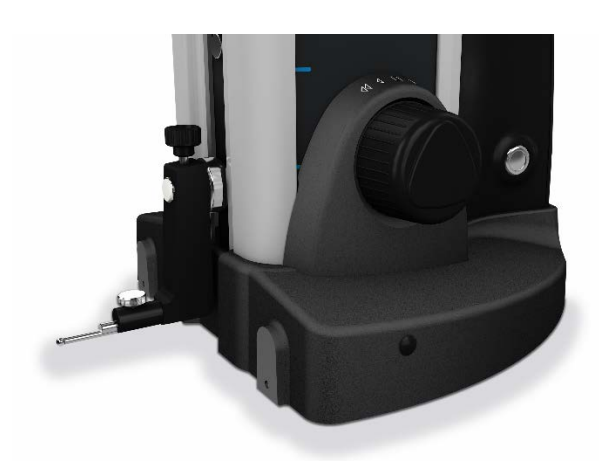

Durch seine intuitive Verwendung ist dieses Gerät einfach und präzise in der Handhabung. Außer Schnellvorschub und langsamem Anfahren der Messstelle kann auch das Antasten nach oben oder unten oder die Messung einer Bohrung durch einfaches Drehen am Verstellrad erfolgen.

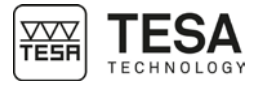

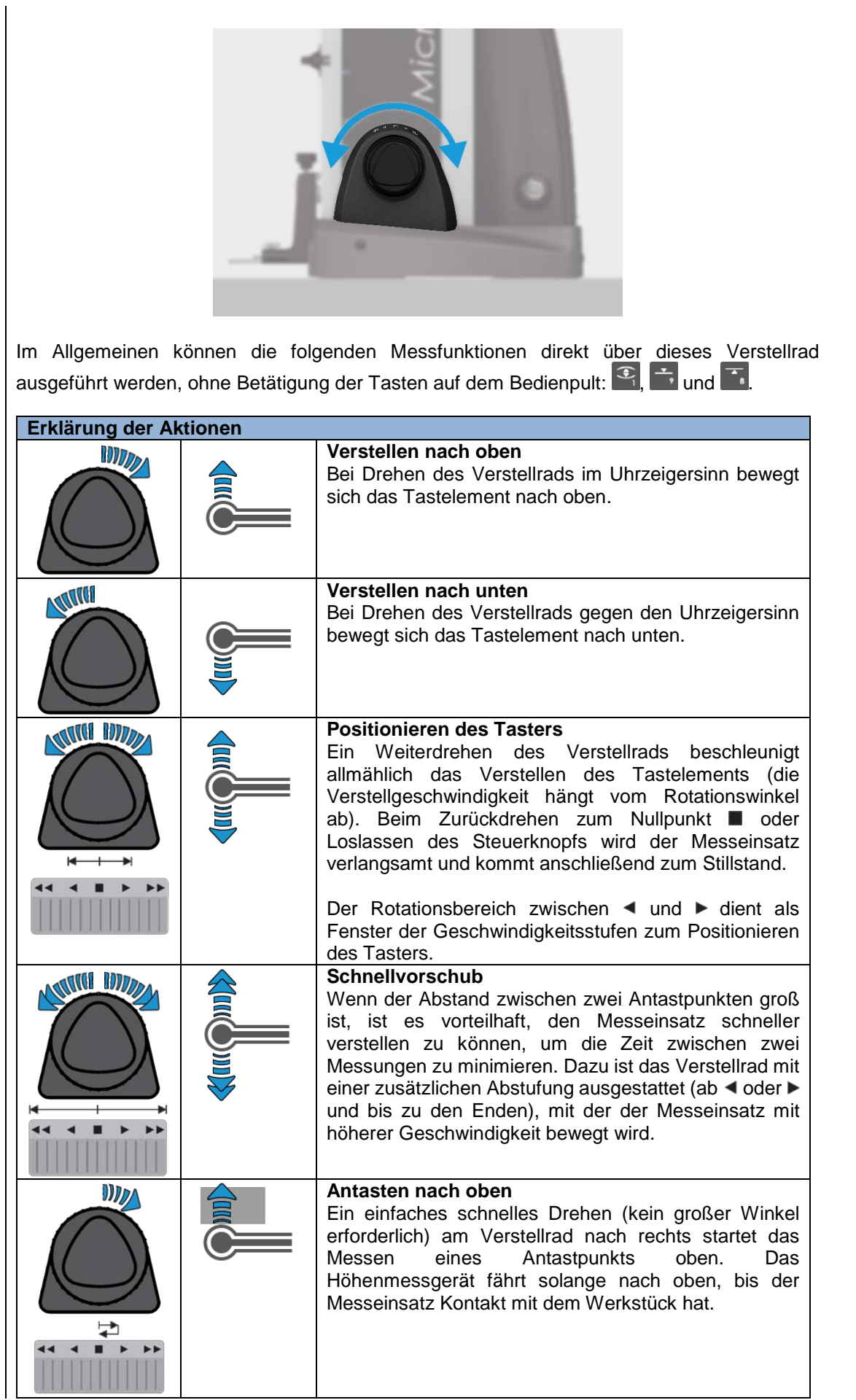

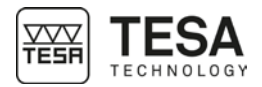

|                                                             |                                                                              | Antasten nach unten<br>Identisch mit Antasten nach oben                                                                                                    |
|-------------------------------------------------------------|------------------------------------------------------------------------------|----------------------------------------------------------------------------------------------------|
|                                                             |                                                                              | <ul> <li>Messung einer Bohrung</li> <li>Mit zwei kurzen Drehungen des Verstellrads in dieselbe<br/>Richtung kann eine Bohrungsmessung mit Bestimmung<br/>des Umkehrpunkts ausgeführt werden.</li> <li>Durch Drehen des Verstellrads im Uhrzeigersinn wird<br/>die Messung am oberen Antastpunkt der Bohrung<br/>beginnen.</li> <li>Erfolgt das Drehen des Verstellrads in<br/>entgegengesetzte Richtung, wird die Messung am<br/>unteren Antastpunkt der Bohrung beginnen.</li> </ul> |
| Wenn e<br>notwendig<br>Drehen/Ak<br>der durch<br>Tasten auf | in automati<br>erweise mit<br>tivieren des V<br>geführten Be<br>der Bedienpu | ischer Messprozess gestartet wurde (nicht<br>dem Verstellrad), kann dieser durch kurzes<br>'erstellrads in entgegengesetzter Richtung zu der, die<br>wegung entspricht, oder durch Drücken einer der<br>ult-Tastatur angehalten werden.                                                                                                    |
| Bei den manuellen N<br>oberhalb der Basis a                 | Modellen erfolg<br>ingebracht ist.                                           | at das Verstellen des Messtasters mit der Handkurbel, die                                                                                                    |

#### 2.6 Handkurbel

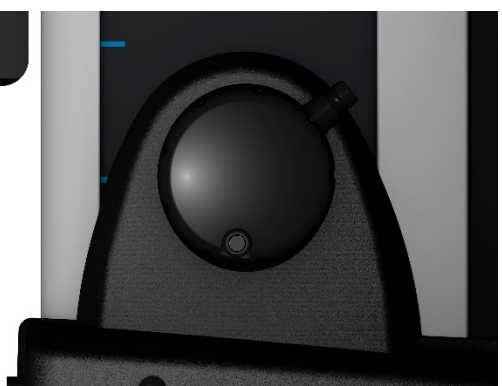

Die Handkurbel kann mit einem Feineinstellungssystem ausgestattet werden, dessen Bewegungssteuerung besser zum Messen kleiner Elemente geeignet ist. Ein manuelles MICRO-HITE, das nicht über dieses System verfügt, kann jederzeit durch ein Update damit ausgestattet werden.

Für weitere Informationen kontaktieren Sie bitte Ihren TESA-Händler vor Ort.

Diese Handkurbel und das Antriebssystem, mit dem sie verbunden ist wurden speziell entwickelt, damit der Nutzer die unterschiedlichen Drücke, die auf den Taster wirken, optimal wahrnehmen kann und letztendlich den Zeitpunkt, zu dem die Messung durchgeführt wird.

#### 2.7 Blockierring mit Der Hebelring dient zum Blockieren des Antriebs des Messkopfes, der für die Hebel Abtastbewegungen frei bleibt.

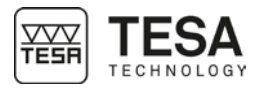

|                                | Dieser Ring wird hauptsächlich bei der Messung von Bohrungen oder Achsen (statischer<br>Brazess) verwendet, damit die Umkebrunkte bestimmt worden können. Er wird ebenfalle                                                                                                    |  |  |
|--------------------------------|----------------------------------------------------------------------------------------------------|--|--|
|                                | verwendet, um jegliches Verstellen des Schlittens beim Transport des Systems zu verhindern.                                                                                                    |  |  |
| 2.8 Elektrische<br>Stromzufuhr | Die Stromversorgung eines Geräts kann auf zwei Wegen gesichert werden.                                                                                                    |  |  |
|                                | <ul> <li>Durch ein Kabel und Anschluss an das Stromversorgungsnetz (TESA-Referenz: 00760245)</li> <li>Durch einen aufladbaren Akku (TESA-Referenz: 00760244)</li> </ul>                                                                                                    |  |  |
|                                | Die Verwendung eines Akkus erleichtert die Arbeit auf der Prüfplatte, auch weil kein Stromkabel die Bewegungen des Anwenders am Höhenmessgerät behindert.                                                                                                    |  |  |
|                                | Ein am Basisgerät angeschlossenes Bedienpult wird automatisch mitversorgt.                                                                                                    |  |  |
|                                | Es ist wichtig, nur das mit Ihrem Höhenmessgerät mitgelieferte Stromkabel<br>zu verwenden (vorstehend genannte TESA-Referenz). Das Nichtbefolgen<br>dieser Anweisung kann zu Funktionsstörungen oder zur dauerhaften<br>Beschädigung des Geräts führen.<br>Bei Fragen kontaktieren Sie bitte Ihren TESA-Händler vor Ort.                                                                                                    |  |  |
| 2.9 Messsystem                 | Das Höhenmessgerät besitzt ein opto-elektronisches Messsystem mit digitaler Erfassung der Messgröße (Patent TESA). Der Glasmaßstab mit inkrementaler Teilung dient als Maßverköperung. Darauf ist eine Referenzmarke aufgebracht. Der Maßstab wird im Auflichtverfahren mit einem Sensor berührungslos abgetastet. Dann wird das Messsignal an das Bedienpult weitergeleitet.         Vom Ausgangspunkt A aus kann das Messwerterfassungssystem nach oben und unten bis zu den jeweiligen Schaltpunkten bewegt werden. Beim Erreichen eines dieser Punkte wird die Messwertübernahme ausgelöst und die Information an das Bedienpult gesandt.         Image: Masses and the term of the term of the term of the term of term of the term of the term of the term of the term of the term of the term of the term of the term of the term of the term of the term of the term of the term of the term of term of the term of the term of the term of the term of the term of the term of the term of the term of the term of the term of the term of the term of term of term of term of the term of the term of the term of the term of term of ter |  |  |
|                                | Kapitel).<br>Das Erfassungssystem kann von der Ausgangsposition A über den Weg D zum angefederten<br>Endanschlag bewegt werden. Eine zu hohe Antastkraft würde die Erfassung des Punktes<br>ungültig machen.                                                                                                    |  |  |

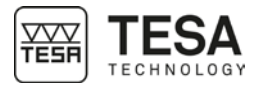

Die Antastkraft an einem manuellen MICRO-HITE (und damit die Position des Messeinsatzes auf dem Messschlitten) wird mit einem farbigen Balken am rechten Bildschirmrand angezeigt. Dieser Balken wird immer bei Erreichen der zu messenden Messstelle aktiviert und seine Farbe ändert sich je nach ausgeübter Kraft.

Wenn der Taster auf das Werkstück trifft, dann wird der Balken auf der rechten Seite nur als horizontaler Strich angezeigt.

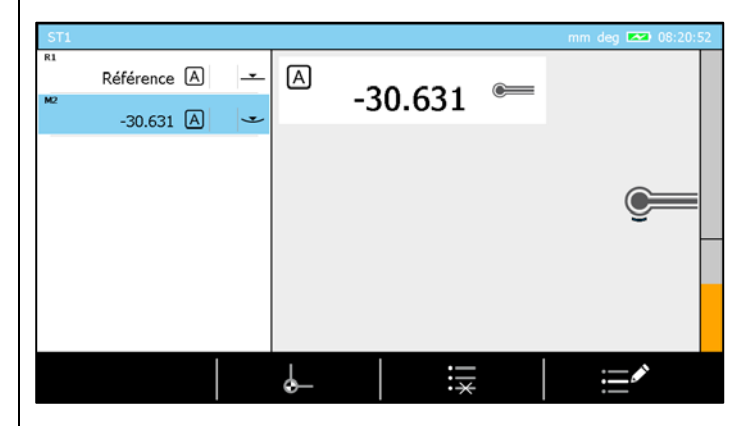

Dieser Strich entspricht dem zum Erfassen des Antastens mindestens erforderlichen Druck. Wenn der Druck nicht ausreicht, ist der Balken orange. Nach dem horizontalen Strich wird der Balken grün oder sogar rot, wenn der ausgeübte Druck sehr stark ist.

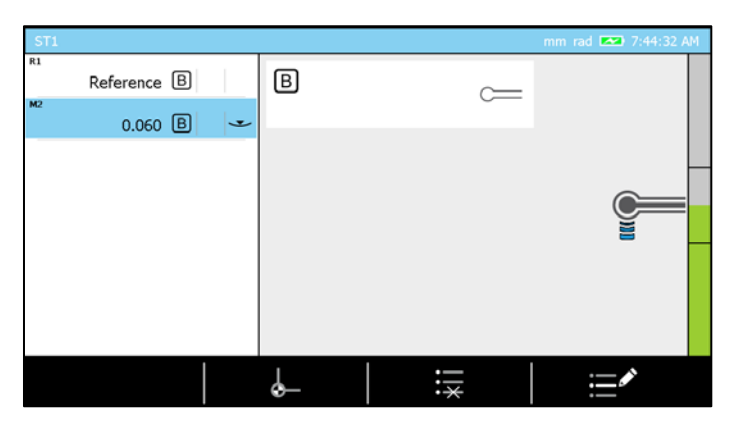

In der Mitte des Balkens werden ebenfalls zwei horizontale Striche angezeigt. Sie begrenzen die Messbereiche, die durch den Buchstaben C in der Tabelle dargestellt werden.

| Position | Beschreibung                  |
|----------|-------------------------------|
| А        | Ausgangsposition              |
| В        | Weg zum oberen (bzw. unteren) |
|          | Schaltpunkt für die           |
|          | Messwertubernahme             |
| С        | Teilmessspanne für die        |
|          | Umkehrpunktsuche              |
| D        | Weg in einer Richtung von der |
|          | Ausgangslage zum              |
|          | angefederten Endanschlag.     |
|          |                               |

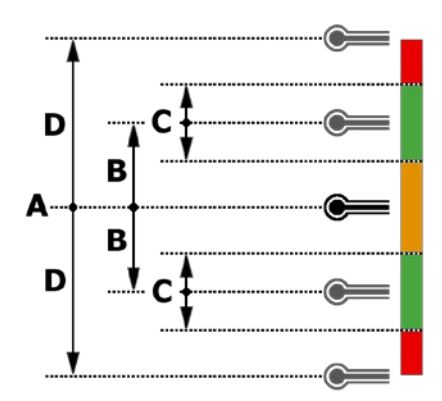

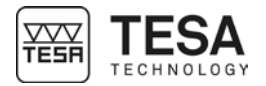

### 2.10 Bedienpult

Das Bedienpult wurde so ergonomisch und intuitiv wie möglich entworfen. Seine Tastatur ist in 4 Zonen unterteilt, deren Themen klar definiert sind.

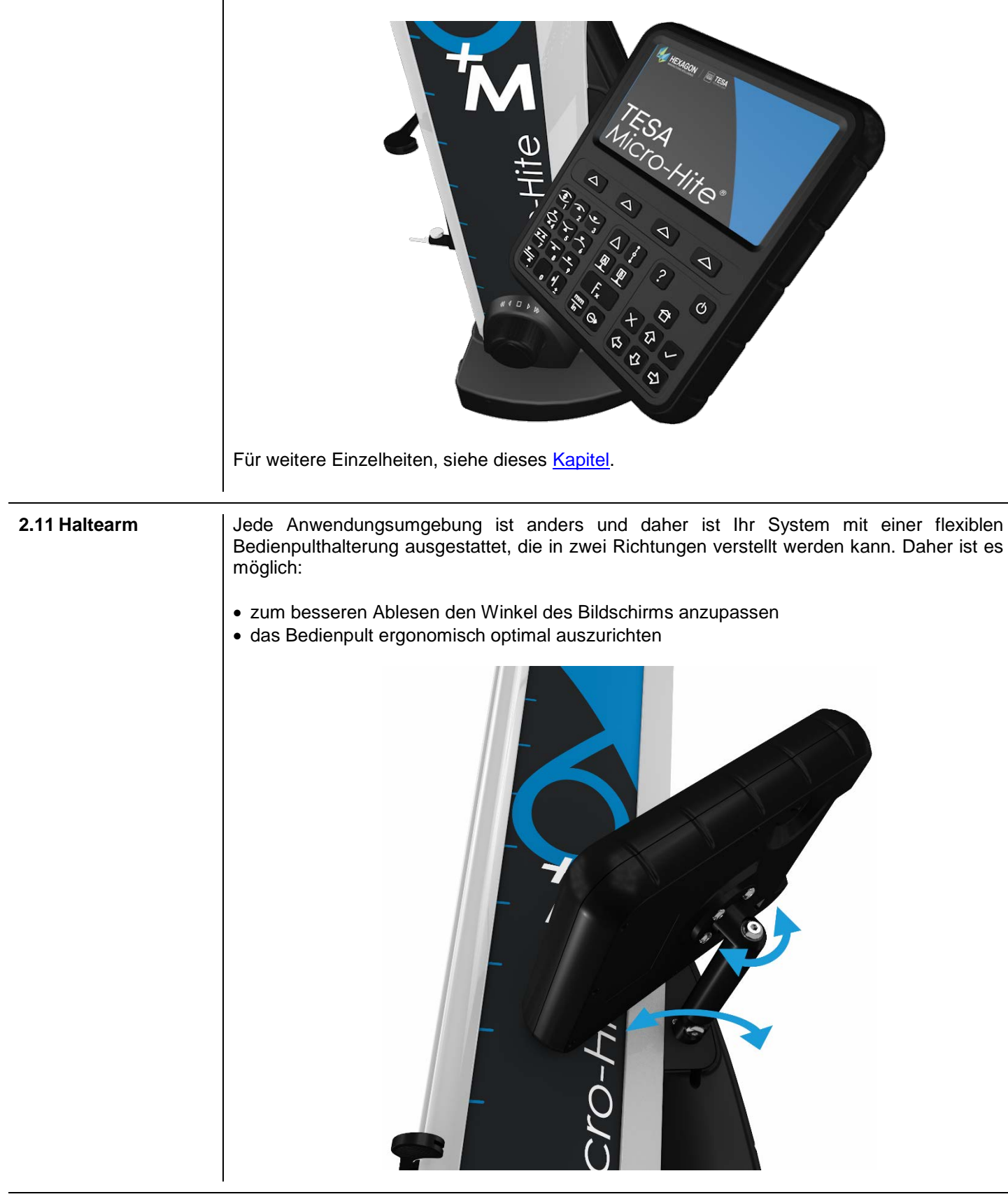

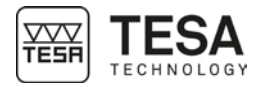

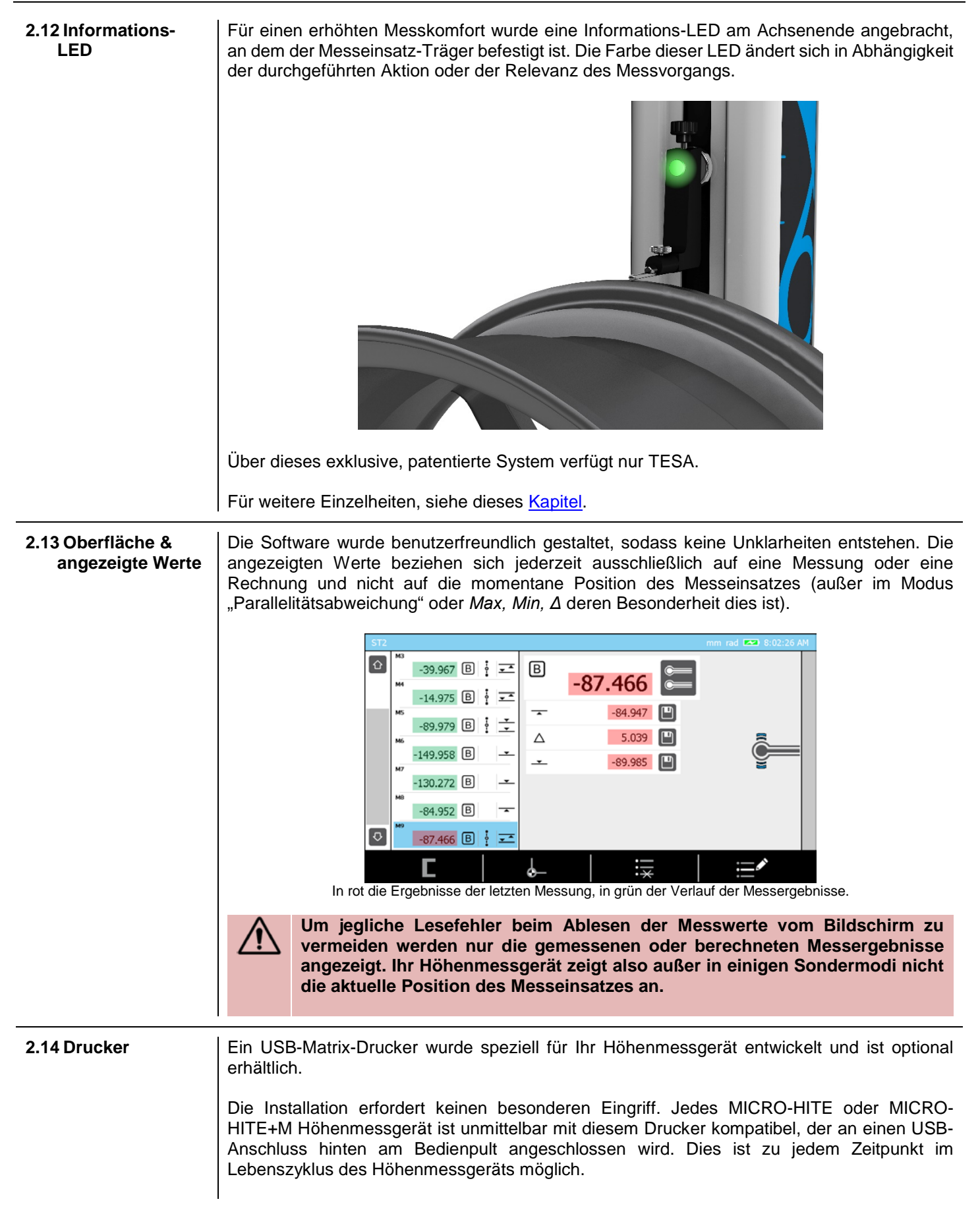

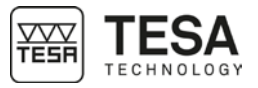

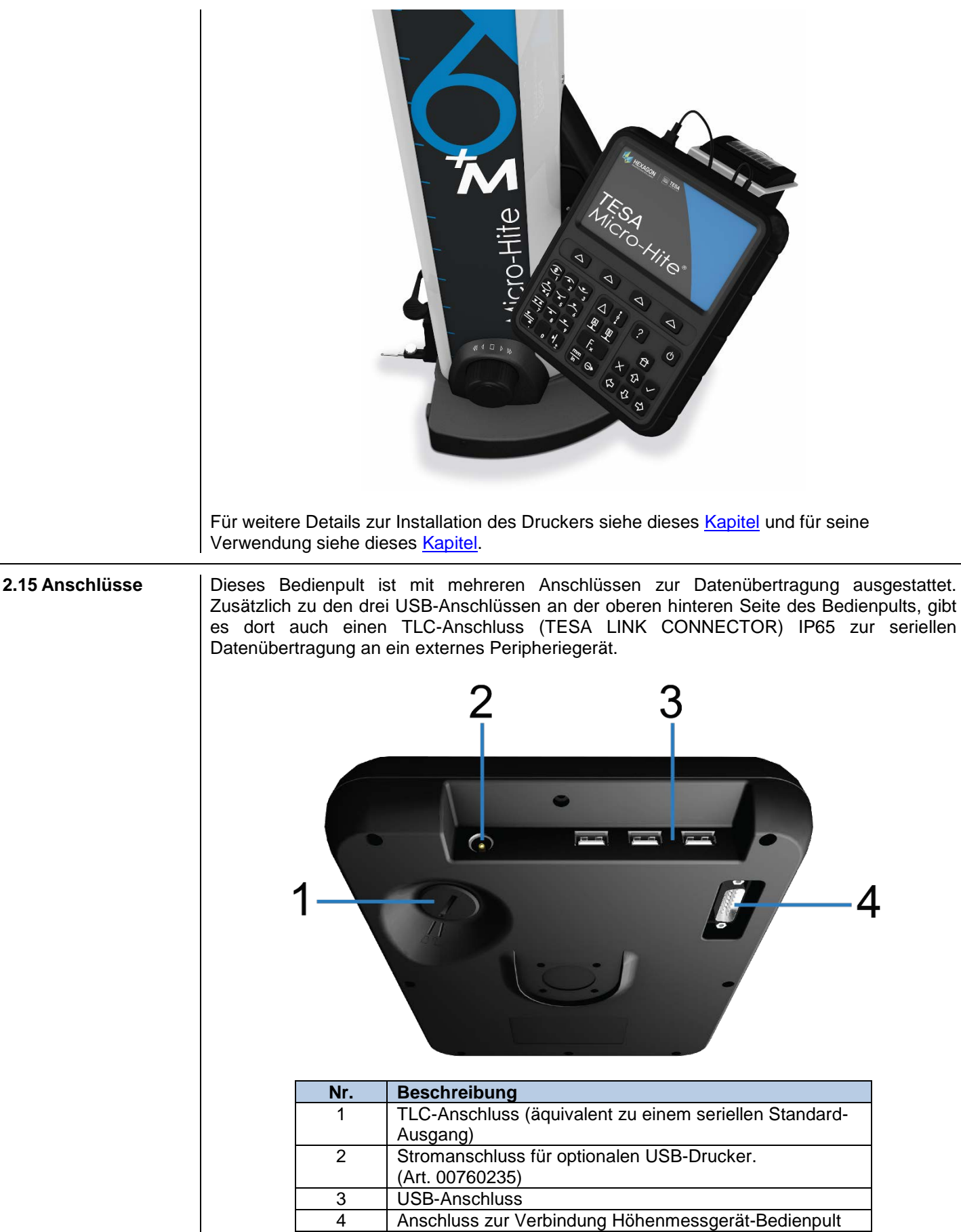

Für weitere Einzelheiten, siehe dieses Kapitel.

## 3 TECHNISCHE SPEZIFIKATIONEN

| Reihe                           |            | MICRO-HITE |            |             | MICRO-HITE+ | M           |
|---------------------------------|------------|------------|------------|-------------|-------------|-------------|
| Referenz                        | 00730073   | 00730074   | 00730075   | 00730079    | 00730080    | 00730081    |
|                                 | 00730076   | 00730077   | 00730078   |             |             |             |
| Verstellen                      | manuell    | manuell    | manuell    | motorisiert | motorisiert | motorisiert |
| Modell                          | 350        | 600        | 900        | 350         | 600         | 900         |
| Anwendungsbereich [mm]          | 520        | 770        | 1075       | 520         | 770         | 1075        |
| Außenmaße [mm]                  |            |            |            |             |             |             |
| • Höhe                          | 782        | 1032       | 1332       | 782         | 1032        | 1332        |
| Breite                          | 380        | 380        | 380        | 380         | 380         | 380         |
| • Tiefe                         | 280        | 280        | 280        | 280         | 280         | 280         |
| Gewicht [kg]                    | 33         | 37         | 45         | 33          | 37          | 45          |
| Fehlergrenze [µm]               | 2+2L/1000  | 2+2L/1000  | 2+2L/1000  | 1.8+2L/1000 | 1.8+2L/1000 | 1.8+2L/1000 |
| L in mm                         |            |            |            |             |             |             |
| Wiederholbarkeit [µm]           |            |            |            |             |             |             |
| <ul> <li>Fläche (2δ)</li> </ul> | 1          | 1          | 1          | 0.5         | 0.5         | 0.5         |
| <ul> <li>Bogen (2δ)</li> </ul>  | 1          | 1          | 1          | 1           | 1           | 1           |
| Rechtwinkligkeit* [µm]          |            |            |            |             |             |             |
| <ul> <li>Frontal</li> </ul>     | 5          | 7          | 9          | 5           | 7           | 9           |
| Lateral                         | 5          | 7          | 9          | 5           | 7           | 9           |
| Autonomie [h]                   | 8          | 8          | 8          | 8           | 8           | 8           |
| Antast-Kraft [N]                | 1.6 ± 0.25 | 1.6 ± 0.25 | 1.6 ± 0.25 | 1.6 ± 0.25  | 1.6 ± 0.25  | 1.6 ± 0.25  |
| Auflösung [mm]                  | 0.0001     | 0.0001     | 0.0001     | 0.0001      | 0.0001      | 0.0001      |
| Luftkissen                      | ٠          | ٠          | ٠          | ٠           | ٠           | •           |

\*Bei gleichzeitiger Verwendung des Zubehörteils IG13.

#### 4 LIEFERPROGRAMM

#### 4.1 System-Komponenten

Jede Konfiguration besteht aus folgenden Elementen:

| Menge | Beschreibung                      | TESA-Referenz         |
|-------|-----------------------------------|-----------------------|
| 1x    | Höhenmessgerät                    | -                     |
| 1x    | Bedienpult                        | 00760233 (MICRO-HITE) |
|       |                                   | oder                  |
|       |                                   | 00760234 (MICRO-      |
|       |                                   | HITE+M)               |
| 1x    | Gelenkarm                         | 061784                |
| 1x    | Standard-Messeinsatzhalter        | 00760243              |
| 1x    | Messeinsatz aus Hartmetall, Ø 5   | 00760227              |
|       | mm                                |                       |
| 1x    | Referenzstück                     | 00760236              |
| 1x    | Wiederaufladbarer Akkublock       | 00760244              |
| 1x    | Stromversorgung                   | 00760245              |
| 1x    | SCS-Kalibrierschein               | -                     |
| 1x    | Komformitätserklärung             | -                     |
| 1x    | Gebrauchsanleitung, Schnellstart- | -                     |
|       | Anleitung                         |                       |
| 1x    | USB-Stick                         | -                     |
| 1x    | Transportkarton                   | -                     |

#### 4.2 Verpackung

Die Verpackungselemente des Höhenmessgeräts sind sehr wichtig und müssen aufbewahrt werden. Das Gerät darf ausschließlich in der Originalverpackung transportiert werden, um jegliche Beschädigung zu vermeiden, die zur Fehlfunktion führen oder das Gerät völlig unbenutzbar machen könnte.

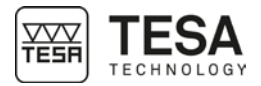

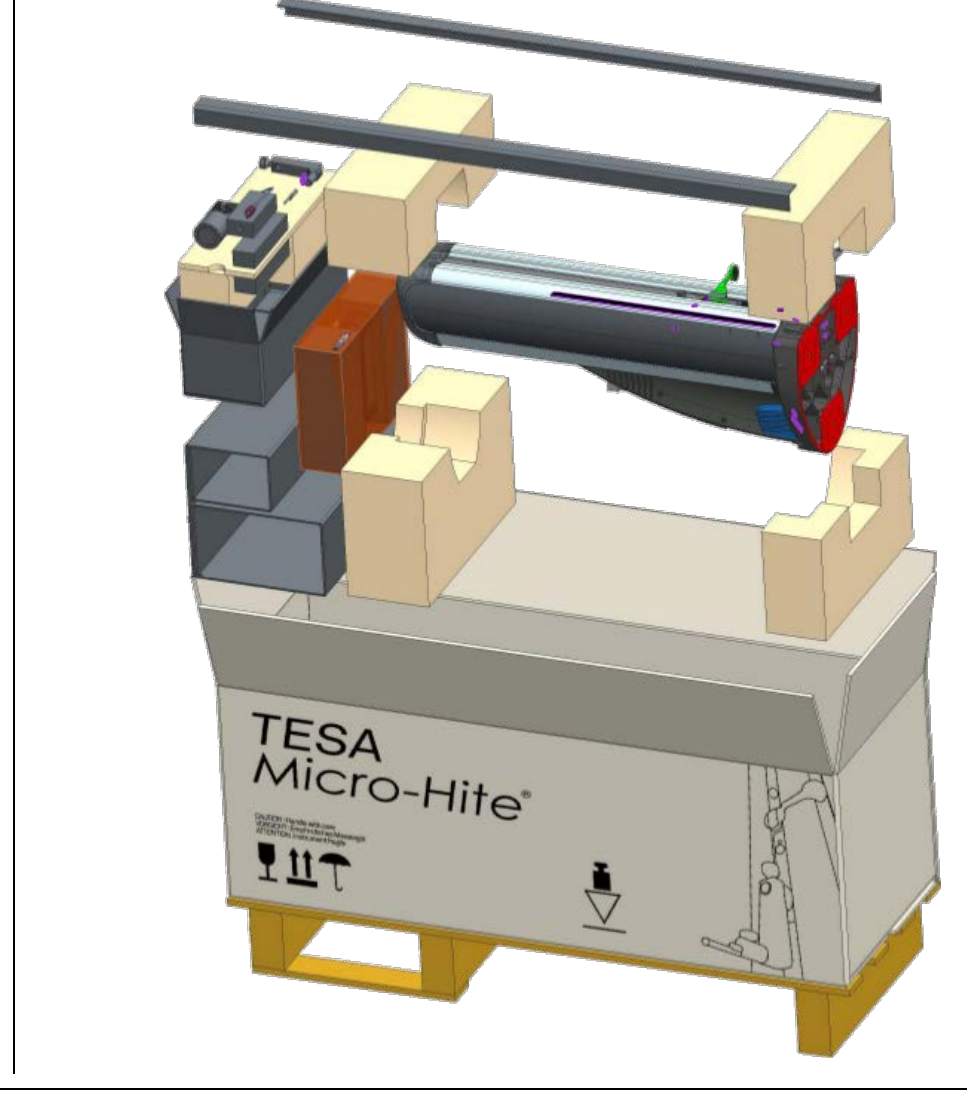

**4.3 Feineinstellungssystem** Einige Modelle der Höhenmessgeräte sind auch mit einem Feineinstellungssystem zum präzisen Verstellen des Messeinsatzes ausgestattet:

- 00730076 MICRO-HITE 350F
- 00730077 MICRO-HITE 600F
- 00730078 MICRO-HITE 900F

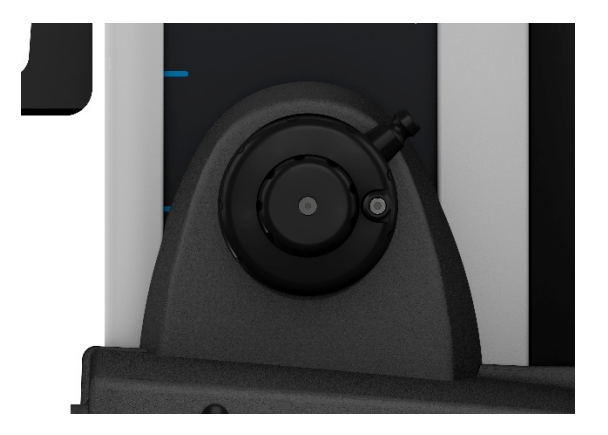

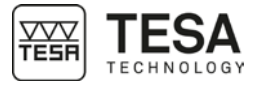

|                     | Ein manuelles MICRO-HITE, dar jederzeit durch ein Update dam Für weitere Informationen konta Ort.                                                                                                    | s nicht über dieses System verfügt, kann<br>it ausgestattet werden.                                                                                                    |
|---------------------|----------------------------------------------------------------------------------------------------|----------------------------------------------------------------------------------------------------|
| 4.4 Kalibrierschein | Mit jedem Basisgerät MICRO-HITE ur<br>Kalibrierschein mitgeliefert. Die Numm<br>Herstellungsnummer des Geräts, die auch<br>die beiden Nummern nicht übereinstimmer<br>vor Ort.<br>Die im Kalibrierschein angegebenen Mess<br>Geräts bei der Endprüfung in den TESA W<br>angekündigten technischen Spezifikationer<br>das Gerät unter nicht optimalen Bedingung<br>dass die Leistungen des Geräts gemindert | nd MICRO-HITE+M wird ein individueller<br>ner des Scheins ist identisch mit der<br>auf der Beschilderungsplakette steht. Sollten<br>n, kontaktieren Sie bitte Ihren TESA-Händler<br>ergebnisse beziehen sich auf den Stand des<br>Verkstätten. Die erzielten Ergebnisse und die<br>n hängen von Umgebungsfaktoren ab. Wenn<br>en verwendet wird, ist es sehr wahrscheinlich,<br>werden. |
|                     | Referenzbedingungen während der Kalik<br>Klimatisierung des Messlabors                                                                                                    | prierung<br>Temperatur: (20 + 0.5) °C                                                                                                    |
|                     |                                                                                                    | Feuchtigkeit: ≤ 65%                                                                                                    |
|                     | Ebenneit                                                                                                    | Prurplatte aus Hartgestein,<br>Genauigkeitsgrad 00 gemäß DIN 876 Teil<br>1<br>Vollständige Ebenheit von 1 µm<br>gewährleistet.                                                                                                    |
|                     | Kontrollausrüstung zur Bestimmung der<br>Längenmessunsicherheit                                                                                                    | Stufenendmaß, bei dem der Nennabstand<br>der Messflächen 20 mm beträgt.<br>Die Messlinie des Stufenendmaßes ist<br>rechtwinklig zur Referenzfläche der<br>Hartgesteinsplatte ausgerichtet.                                                                                                    |
|                     | Gerät                                                                                                    | Ausgestattet mit einem Standard-<br>Messeinsatzhalter mit Hartmetallkugel, Ø<br>5 mm (TESA-Referenz 00760227) und<br>einem Standard-Messeinsatzträger<br>(Referenz TESA 00760243)                                                                                                    |
|                     | Referenzstück                                                                                                    | Gehört zum Gerät und trägt daher die gleiche Herstellungsnummer, wie die auf der Beschilderungsplakette abgebildete.                                                                                                    |
|                     |                                                                                                    |                                                                                                    |

### Durchführung der Messungen

• Die Messfläche des Stufenendmaßes, das sich etwa in der gleichen Höhe wie die Referenzfläche der Prüfplatte befindet, dient als Referenzpunkt für die Messungen.

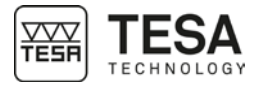

- Die Referenzstelle wird einmal erfasst (Antasten nach unten) und bleibt für die drei nächsten Messserien gültig.
- Die Messungen der Stufenendmaße werden für jede Serie mit regelmäßigen Nennabständen von 20 mm (siehe Kalibrierschein) durchgeführt.
- Die Messungen werden mit Umkehrung der Antastrichtung durchgeführt, das heißt, dass die Messflächen des Stufenendmaßes abwechselnd nach oben und unten angetastet werden, bis die Grenze des Messbereichs des Instruments erreicht wird.

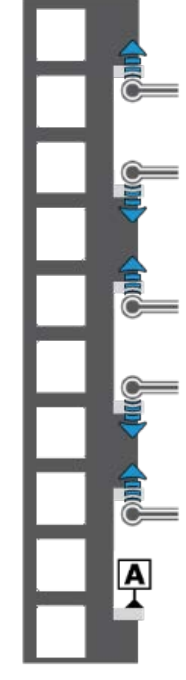

Schema eines Beispiels von Stufenendmaßen, an denen Messungen des BMPE durchgeführt werden

#### Interpretation der Ergebnisse

Interpretation der Ergebnisse gemäß der Norm ISO 13225, der Ihr Höhenmessgerät entspricht, erfordert eine vorherige Definition der folgenden Parameter.

- **B** Messabweichung des Höhenmessgeräts für in entgegengesetzten Richtungen gemessenen Flächen.
- **B**<sub>MPE</sub> Obere Toleranzgrenze des Parameters B.
- E Anzeigefehler des Höhenmessgeräts für nach unten gemessene Flächen.
- **E**<sub>MPE</sub> Obere Toleranzgrenze des Parameters E.
- **R** Wiederholbarkeit ( $2\sigma$ ).
- **R**<sub>MPE</sub> Obere Toleranzgrenze des Parameters R.

Die Rechtwinkligkeitsparameter werden zu Informationszwecken wie folgt angegeben:

- **S** Rechtwinkligkeitsabweichung (ZX).
- **S**<sub>MPE</sub> Obere Toleranzgrenze des Parameters S.

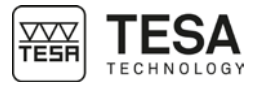

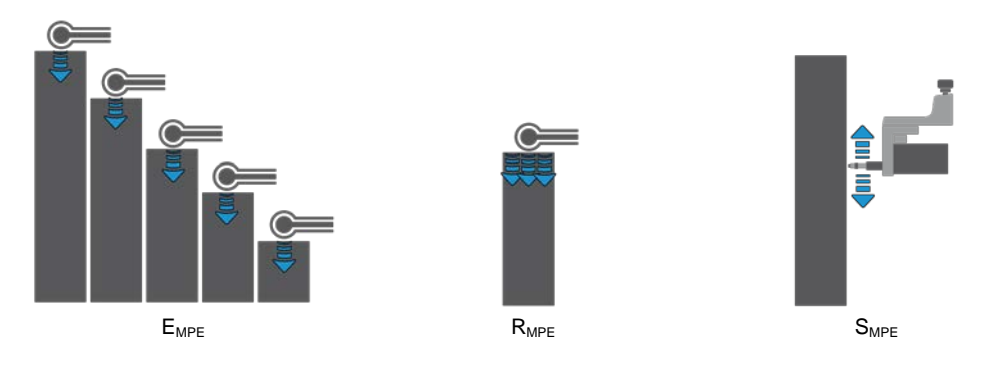

Der Grenzwert für Messabweichungen wird folgendermaßen angegeben (A, B, C und D sind Konstanten, L entspricht der gemessenen Länge in Metern).

 $B_{MPE} = A + B \times L$  $E_{MPE} = C + D \times L$ 

Ausgehend von der Referenzstelle Null, deren Höhe etwa der Referenzfläche der Prüfplatte entspricht, befindet sich keine der übertragenen isolierten Abweichungen außerhalb der hinnehmbaren Grenzwerte. Alle Messergebnisse liegen daher im violetten Bereich.

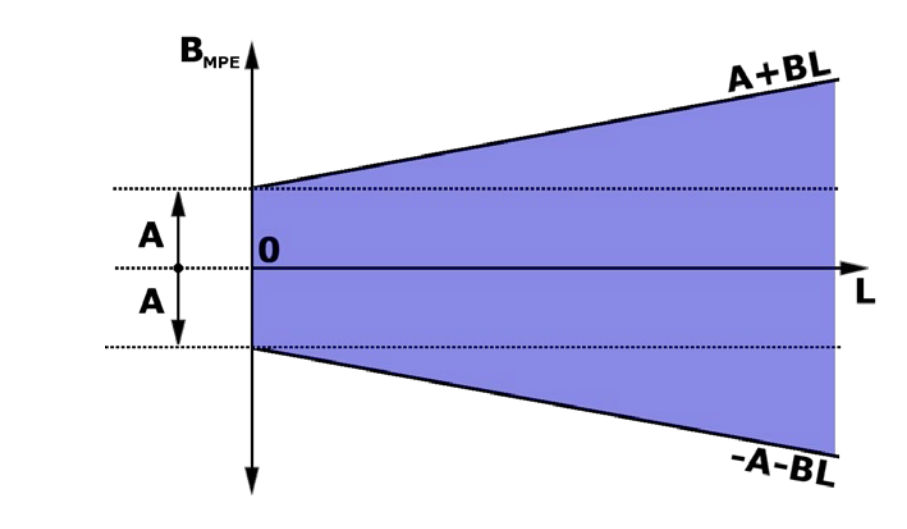

Die Abbildung des Schemas  $E_{MPE}$  entspricht dem oben abgebildeten mit dem einzigen Unterschied, dass die Parameter A und B durch C und D ersetzt werden. Es ist ebenfalls möglich, dass die technischen Spezifikationen mancher Produkte A= C und B = D ankündigen.

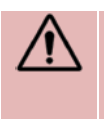

Das MICRO-HITE und MICRO-HITE+M sind Gerät mit so genannter "fixer Nullstelle". Das bedeutet, dass die in einer Messsequenz verwendete Referenz auf dem Hartgesteinstisch, der bei den meisten Anwendungsfällen verwendet wird, erfasst werden muss, damit die Messergebnisse den durch den Grenzwert für Messabweichungen angekündigten Spezifikationen entsprechen.

| 5 INSTALLATION, SICHERHEIT & WARTUNG |                                                                                                    |  |
|--------------------------------------|----------------------------------------------------------------------------------------------------|--|
| 5.1 Standort                         | Das Gerät muss an einem Ort aufgestellt werden, der den allgemeinen erforderlichen<br>Bedingungen entspricht, aber ebenso den spezifischen und sehr präzisen Bedingungen<br>hinsichtlich Umgebung, Stromversorgung, etc. Es ist essentiell, die wichtigen Faktoren zu<br>ermitteln und den Aufstellungs- und Einsatzort richtig vorzubereiten.                                                                                                    |  |
| 5.2 Einsatzort                       | Zur richtigen Nutzung des Geräts müssen die folgenden Vorkehrungen getroffen werden:                                                                                                    |  |
|                                      | <ul> <li>Vermeiden Sie eine Platzierung in der Nähe eines Fensters, einer Tür oder eines Kühl-<br/>oder Heizsystems.</li> <li>Vermeiden Sie häufige Temperaturänderungen aufgrund von direkter Sonneneinstrahlung<br/>auf das Gerät.</li> <li>Vermeiden Sie eine Platzierung in der Nähe anderer Maschinen, die erhebliche<br/>elektromagnetische Felder erzeugen können.</li> </ul>                                                                                                    |  |
| 5.3 Beleuchtung                      | Verwenden Sie bevorzugt indirektes Licht oder Leuchtstofflampen. Vermeiden Sie direkte Sonneneinstrahlung.                                                                                                    |  |
| 5.4 Messfläche                       | Wählen Sie eine Messfläche die möglichst frei von Vibrationen ist, da diese trotz der Stabilität der mechanischen und elektronischen Komponenten zu Mess- oder Lesefehlern führen können.                                                                                                    |  |
|                                      | Stellen Sie sicher, dass die Fläche dem Gewicht des Geräts und des zu messenden Werkstücks standhalten kann. Idealerweise sollte die Fläche keinen Riss und keine Nahtstelle aufweisen.                                                                                                    |  |
|                                      | Die verwendete Messfläche sollte groß genug sein, damit sie ein leichtes und reibungsloses Verschieben des Geräts um ein zu messendes Werkstück herum zulässt, wenn letzteres nicht manuell verschoben werden kann.                                                                                                    |  |
| 5.5 Sauberkeit                       | Stellen Sie sicher, dass die Unterseite des Gussfußes sauber ist, das heißt ohne Staub,<br>Kondensation oder Metallspäne. Die Anschlag- bzw. Führungsflächen müssen in absolut<br>sauberem Zustand und ohne Ölrückstände sein.                                                                                                    |  |
| 5.6 Vibrationen                      | Die Böden in Unternehmen sind aus verschiedenen Gründen ständig Vibrationen ausgesetzt:<br>CNC-Maschinen, Pressen, Transportfahrzeuge und jegliche andere Art von Vibrationen.<br>Diese Vibrationen können einen direkten Einfluss auf die Messleistungen des Geräts haben.                                                                                                    |  |
| 5.7 Elektrische<br>Stromzufuhr       | <b>Stabilität</b><br>Wenn das Gerät zur Energieversorgung per Kabel am Stromnetz angeschlossen ist, stellen<br>Sie sicher, dass die elektrische Stromversorgung des Geräts so stabil wie möglich ist, um zu<br>vermeiden, dass das Gerät Schaden nimmt. Sollte das Stromnetz, an das das Gerät<br>angeschlossen ist, nicht ausreichend Stabilität garantieren, wird dringend empfohlen, eine<br>zusätzliche Vorrichtung einzusetzen, um jeglichen Schaden zu verhindern. Diese Vorrichtung<br>kann vor Ort erworben werden. |  |
|                                      | Stromkabel<br>Verwenden Sie kein anderes Stromkabel, als das mit dem Gerät mitgelieferte.                                                                                                    |  |
|                                      | Transformator<br>Verwenden Sie keinen anderen Transformator, als den mit dem Gerät mitgelieferten.                                                                                                    |  |
|                                      | <b>Stromspannung</b><br>Verwenden Sie das Gerät nicht mit anderen als den in den technischen Spezifikationen des<br>Geräts angegebenen Spannungen.                                                                                                    |  |

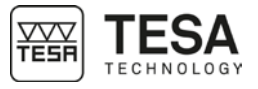

#### 5.8 Akkus

5.9 Verwendung

5.10 Lagerung

#### Wechselmöglichkeit

Die MICRO-HITE Höhenmessgeräte werden mit leicht zugänglichen und herausnehmbaren Akku geliefert.

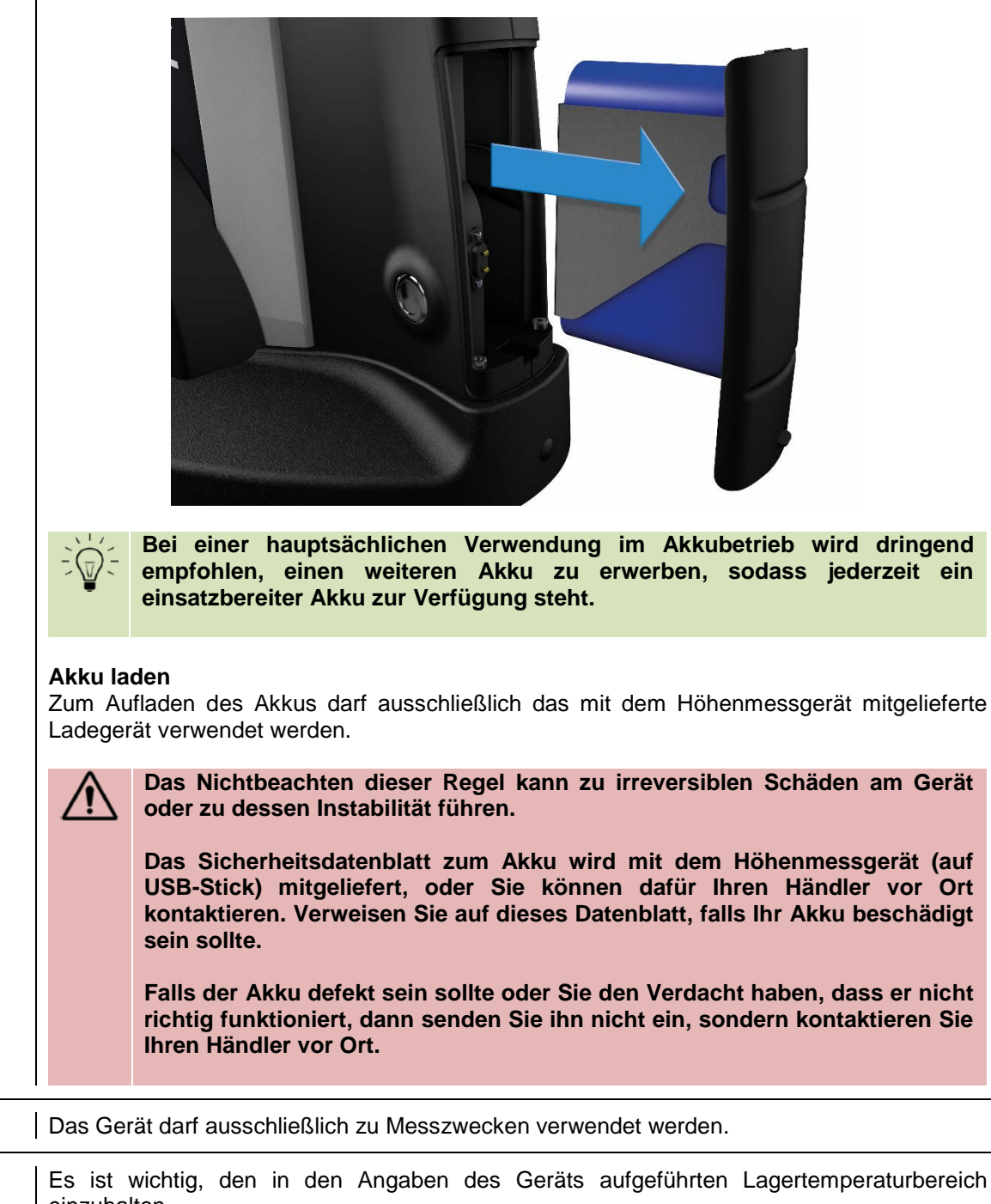

|                               | emzunalien.                                                                                                    |  |
|-------------------------------|----------------------------------------------------------------------------------------------------|--|
| 5.11 Reinigung                | Verwenden Sie ausschließlich ein trockenes, fusselfreies Tuch zur Reinigung des Geräts.<br>Keine aggressiven Lösungsmittel anwenden.                 |  |
| 5.12 Öffnung von<br>Elementen | Versuchen Sie nie, das Bedienpult oder das Höhenmessgerät zu öffnen. Der Zugang ist ausschließlich befugtem und qualifiziertem Personal vorbehalten. |  |
|                               | Wenn eine nicht befugte Person eines dieser Elemente öffnet, dann endet die Garantiezeit umgehend.                                                   |  |

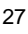

| 6 INSTALLATION                  |                                                                                                    |
|---------------------------------|----------------------------------------------------------------------------------------------------|
| 6.1 Verpackung                  | Alle MICRO-HITE oder MICRO-HITE+M Geräte werden in einer Verpackung geliefert, die sie vor Stößen und Korrosion schützt.                                                                                                    |
|                                 | Transportieren Sie das Höhenmessgerät ausschließlich in dieser<br>Originalverpackung. Die Verwendung einer anderen Verpackung wird nicht<br>empfohlen und von TESA im Streitfall nicht gedeckt.                                                                                                    |
| 6.2 Auspacken &<br>Installation | 1. Positionieren Sie die Palette in der Nähe des Aufstellungsortes des Höhenmessgeräts.         Image: Construction of the particular of the palette in der Nähe des Aufstellungsortes des Höhenmessgeräts.         Image: Construction of the palette in der Nähe des Aufstellungsortes des Höhenmessgeräts.         Image: Construction of the palette in der Nähe des Aufstellungsortes des Höhenmessgeräts.         Image: Construction of the palette in der Nähe des Aufstellungsortes des Höhenmessgeräts.         Image: Construction of the palette in der Nähe des Aufstellungsortes des Höhenmessgeräts.         Image: Construction of the palette in der Nähe des Aufstellungsortes des Höhenmessgeräts.         Image: Construction of the palette in der Nähe des Aufstellungsortes des Höhenmessgeräts.         Image: Construction of the palette in der Nähe des Aufstellungsortes des Höhenmessgeräts.         Image: Construction of the palette in der Nähe des Aufstellungsortes des Höhenmessgeräts.         Image: Construction of the palette in der Nähe des Aufstellungsortes des Höhenmessgeräts.         Image: Construction of the palette in der Nähe des Aufstellungsortes des Höhenmessgeräts.         Image: Construction of the palette in der Nähe des Aufstellungsortes des Höhenmessgeräts.         Image: Construction of the palette in der Nähe des Aufstellungsortes des Höhenmessgeräts.         Image: Construction of the palette in der Nähe des Aufstellungsortes des Höhenmessgeräts.         Image: Construction of the palette in der Nähe des Aufstellungsortes des Höhenmessgeräts.         Image: Construc |
|                                 | 3. Entnehmen Sie das Stromkabel und die anderen Kabel aus dem Karton. <b>3. Entnehmen Sie das Stromkabel und die anderen Kabel aus dem Karton 4. Nehmen Sie das Referenzstück aus dem Karton und aus seiner Plastikverpackung.</b>                                                                                                    |

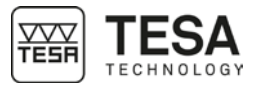

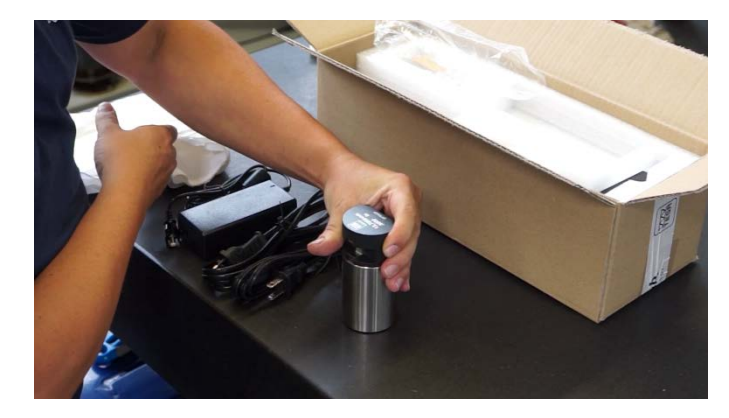

5. Entnehmen Sie den Messtasterhalter und den Messtaster. Befestigen Sie den Messtaster an seinem Halter. Vergessen Sie nicht, den Messtaster mithilfe der Feststellschraube zu fixieren.

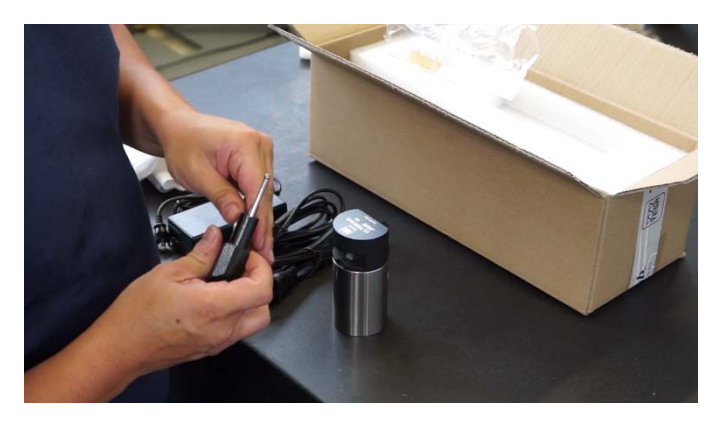

6. Das Zubehör ist jetzt einsatzbereit.

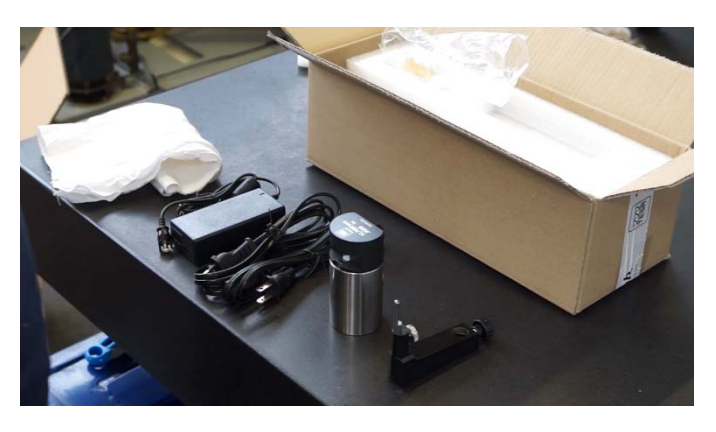

7. Entfernen Sie die beiden Schaumstoffschutzblöcke.

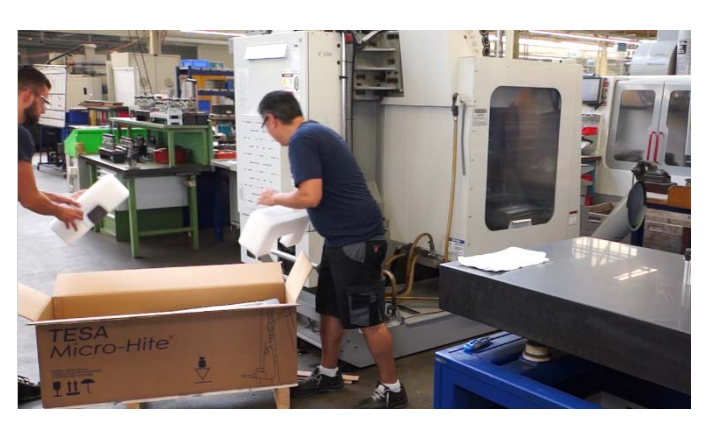

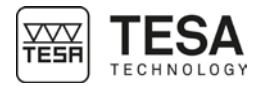

8. Entnehmen Sie das Höhenmessgerät vorsichtig mithilfe einer weiteren Person.

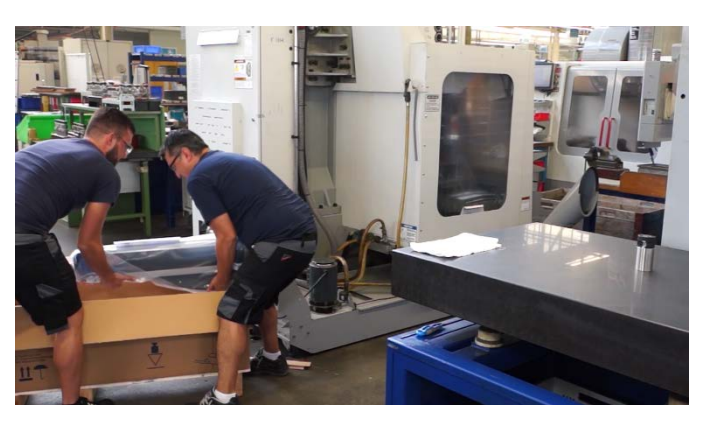

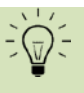

Es wird dringend empfohlen, diesen Schritt nicht alleine durchzuführen. Es sind zwei Personen erforderlich, um eine eventuelle Beschädigung des Geräts durch einen Stoß oder sonstige fehlerhafte Handhabung zu vermeiden. Aufgrund des Gewichts des Geräts wird dringend empfohlen, es nicht alleine hochzuheben.

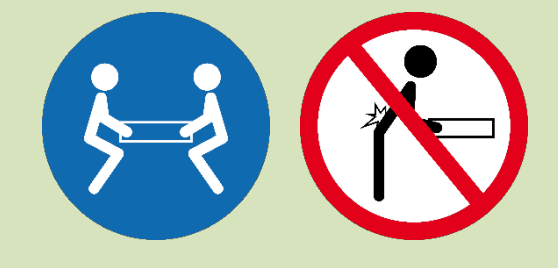

9. Stellen Sie das Höhenmessgerät vorsichtig auf der Messfläche ab und halten Sie es dabei waagerecht.

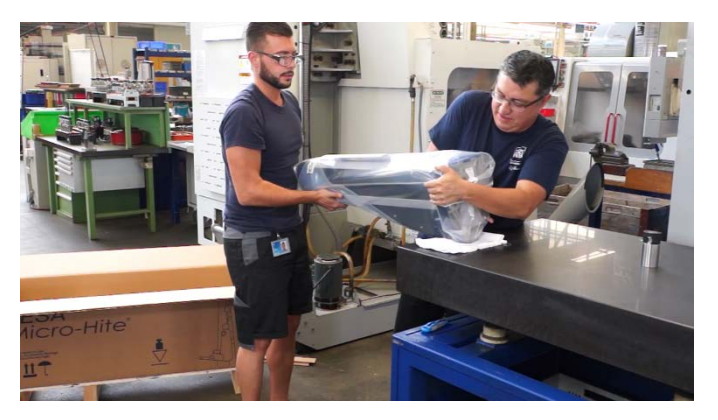

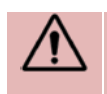

Das MICRO-HITE+M ist mit einem Haltegriff ausgestattet, der direkt am Schlittensystem befestigt ist.

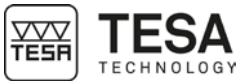

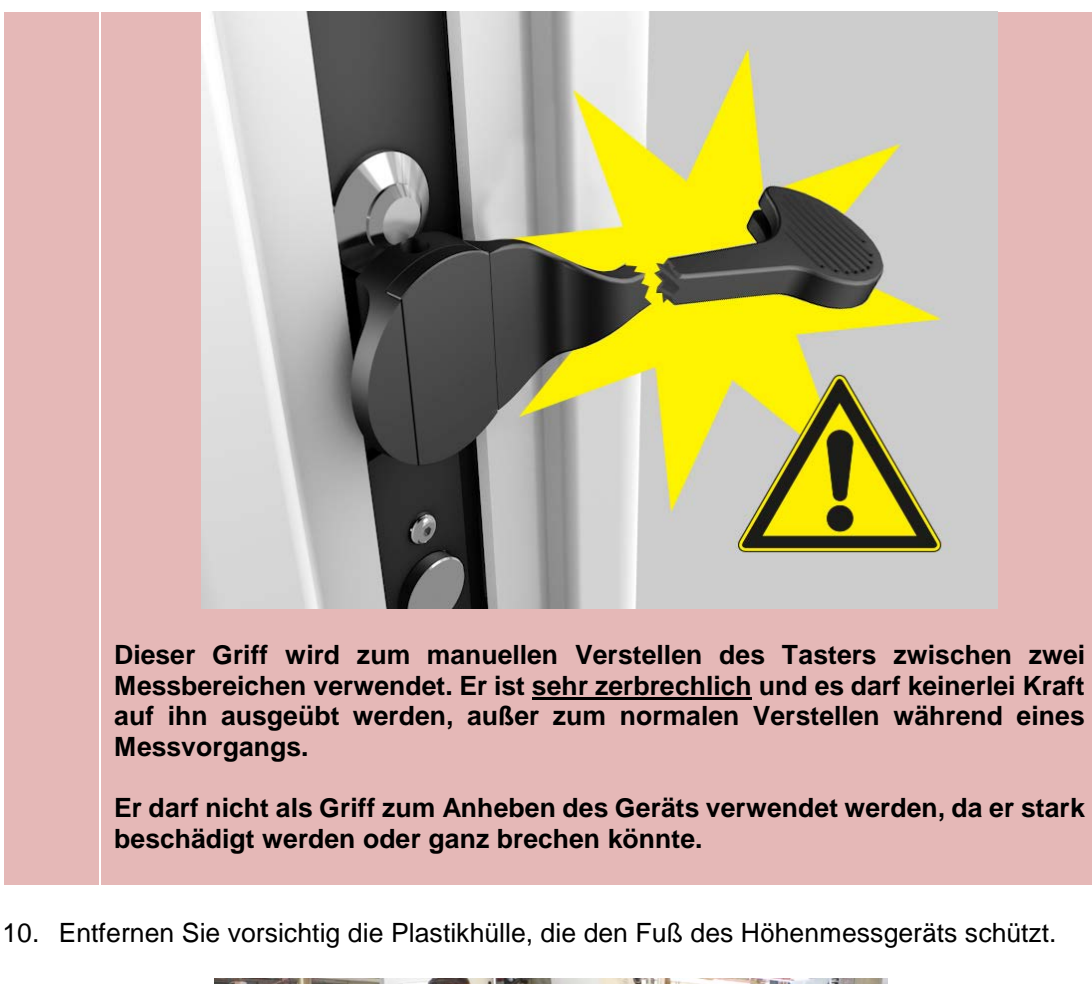

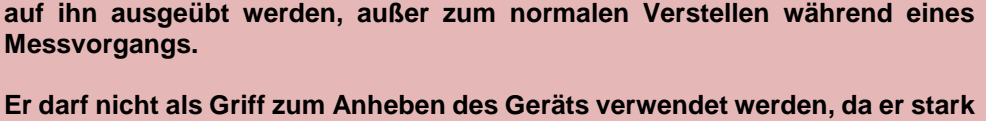

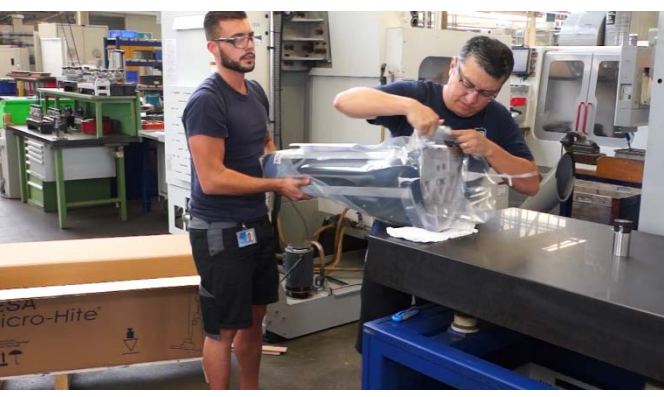

11. Achten Sie darauf, Zugang zu allen Gleitflächen zu haben.

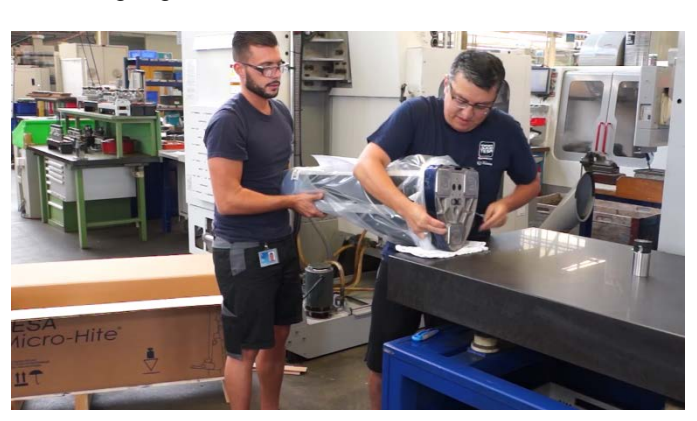

12. Entfetten Sie vorsichtig die Unterseite des Geräts. Verwenden Sie dazu ein nicht aggressives Lösungsmittel.

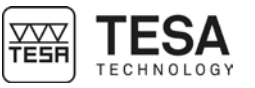

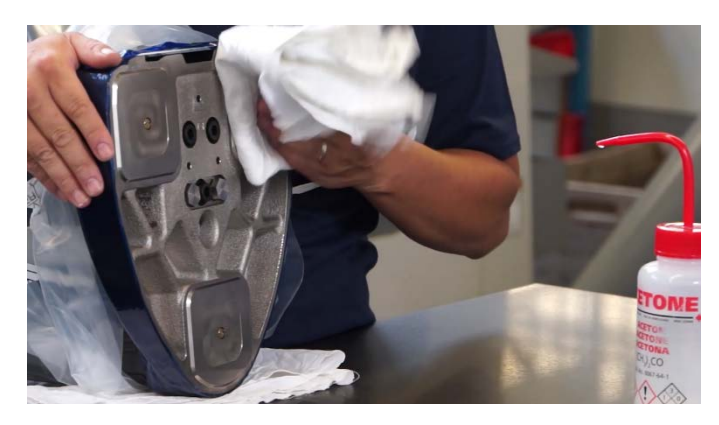

13. Stellen Sie das Gerät senkrecht auf die saubere Hartgesteinsplatte (oder einen anderen Träger).

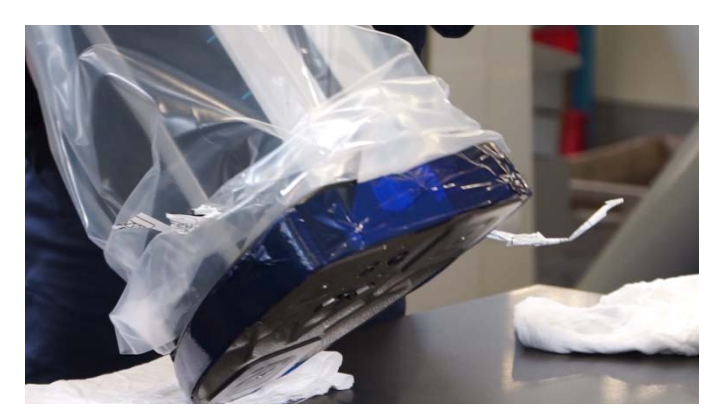

14. Entfernen Sie die Plastikschutzhülle.

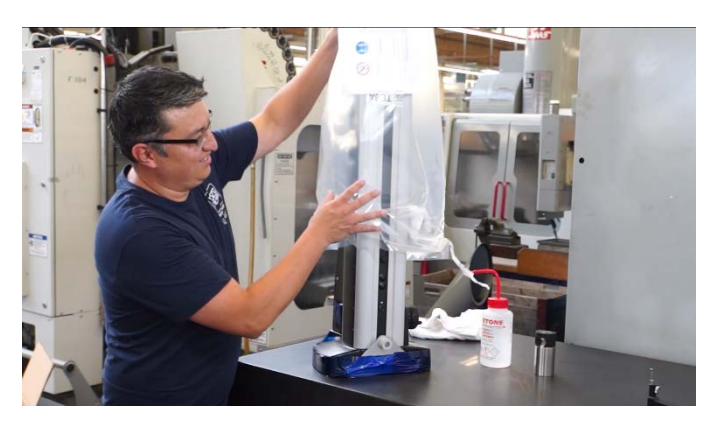

15. Entfernen Sie vorsichtig den Schutz des Bedienpulthalters.

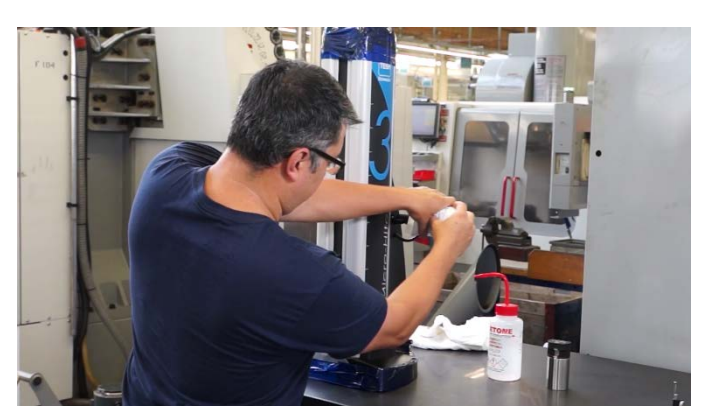

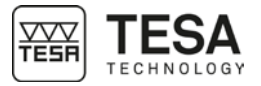

16. Entfernen Sie vorsichtig das Klebeband vom Gussfuß, vom Handgriff und von der Abdeckklappe am oberen Teil des Geräts.

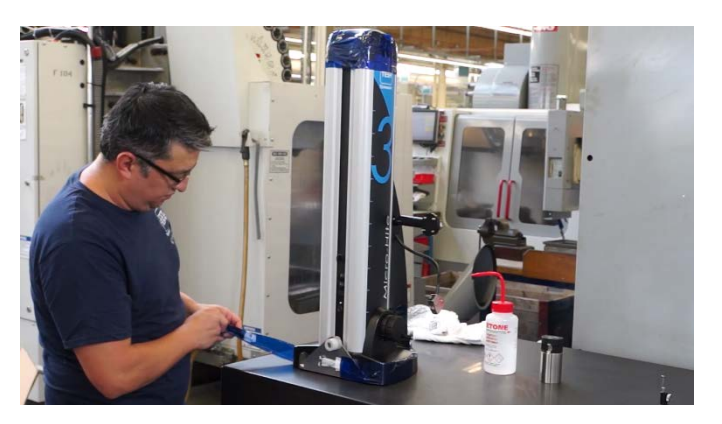

17. Entfernen Sie die zwei Schrauben, die die vordere Platte halten.

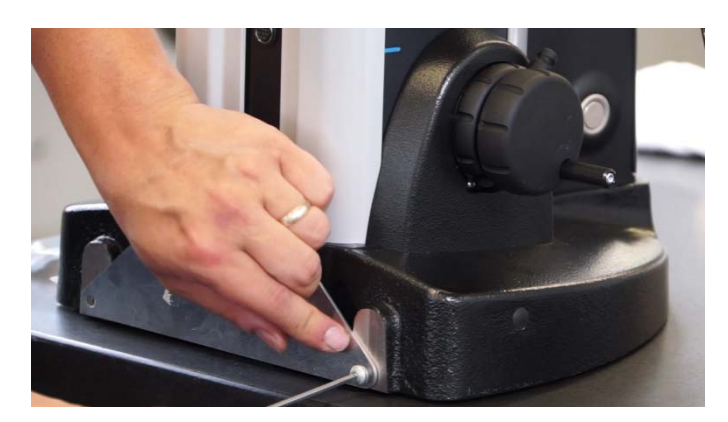

18. Die Platte vorsichtig abnehmen.

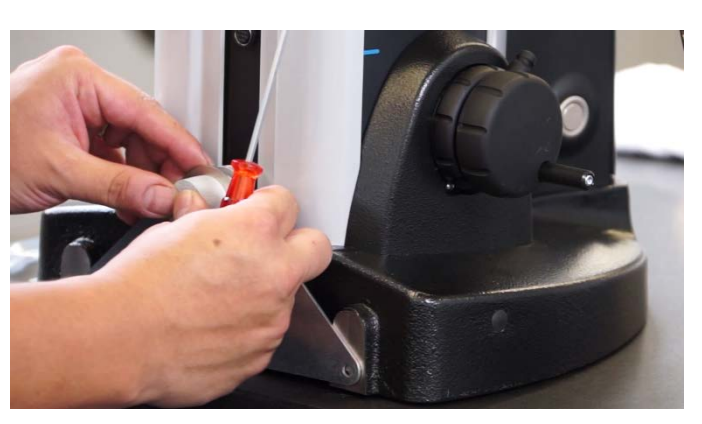

19. Den Achsenschutz zur Befestigung des Messtasterhalters entfernen.

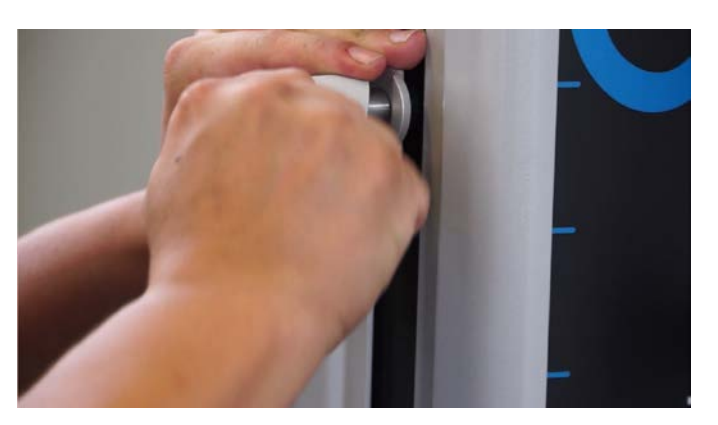

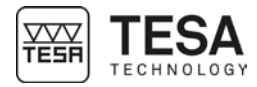

20. Den Halter mit seinem Messtaster auf der Achse befestigen.

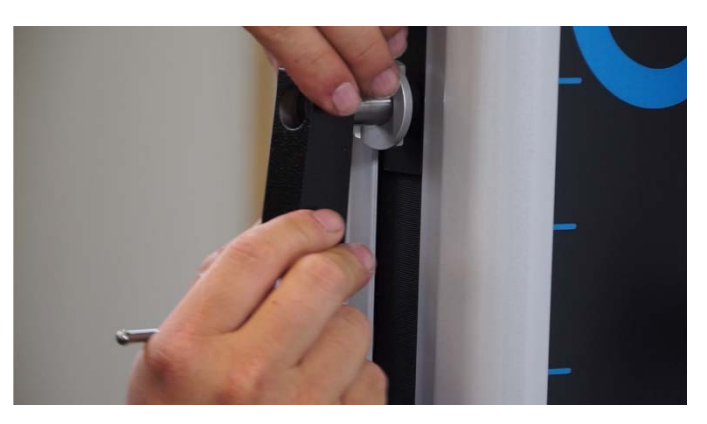

21. Das Bedienpult auspacken.

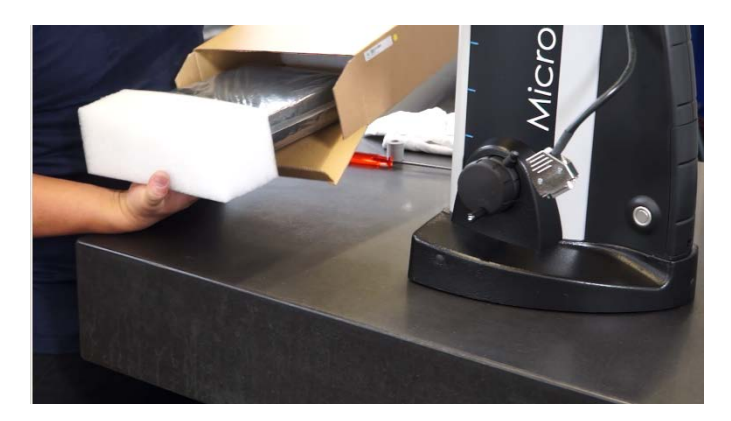

22. Das Bedienpult an die Halterung schrauben.

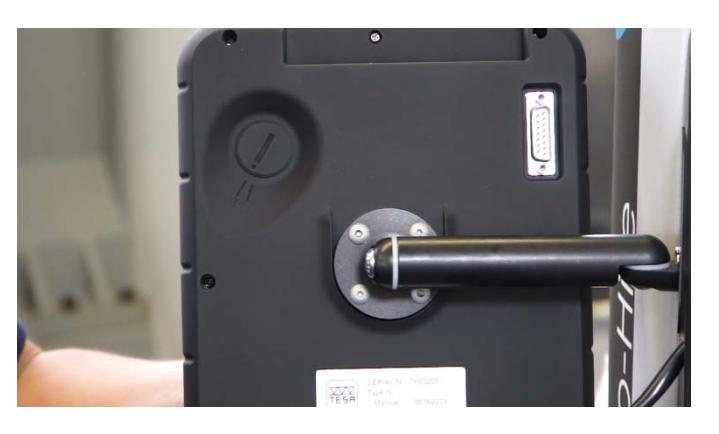

Alle Kabelverbindungen müssen hergestellt werden, solange das Gerät ausgeschaltet ist. Stellen Sie jedes Mal sicher, dass das Gerät ausgeschaltet ist, wenn das Kabel des Bedienpults oder des Geräts angeschlossen oder getrennt wird.

23. Schließen Sie das Bedienpult an das Höhenmessgerät an.

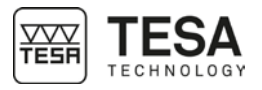

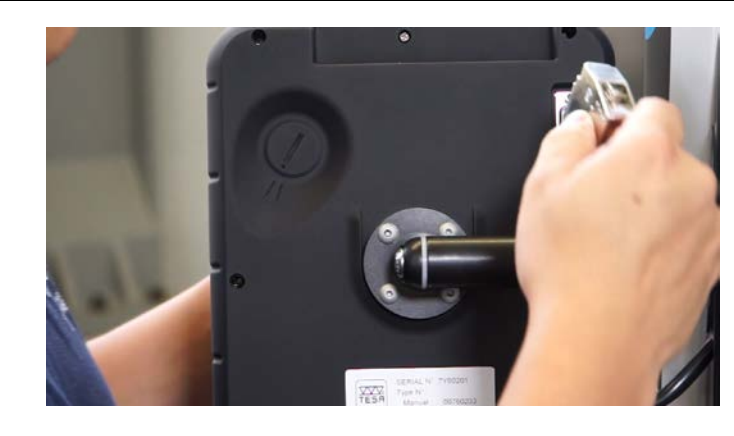

- 24. Überprüfen Sie, dass der Akku richtig in das Höhenmessgerät eingesetzt ist.
- 25. Schließen Sie das Höhenmessgerät mit dem Netzteil an eine Stromquelle an, um es sofort oder später (mit dem Akku sobald er geladen ist) zu verwenden.

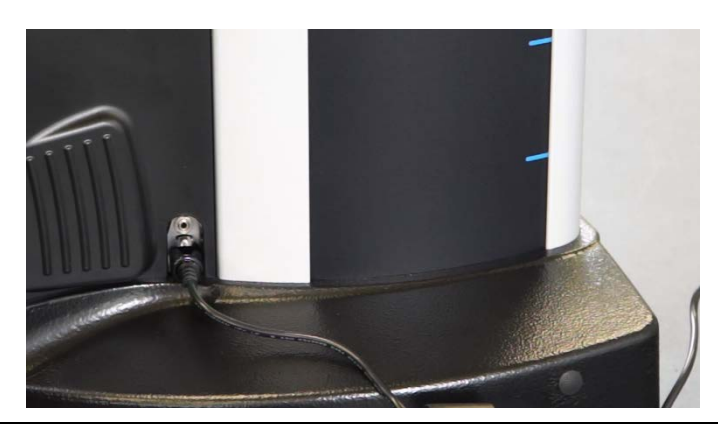

#### 6.3 Installation des Druckers

1. Montieren Sie falls erforderlich das Bedienpult Ihres MICRO-HITE oder MICRO-HITE+M durch Lösen der 4 Schrauben hinten am Bedienpult ab.

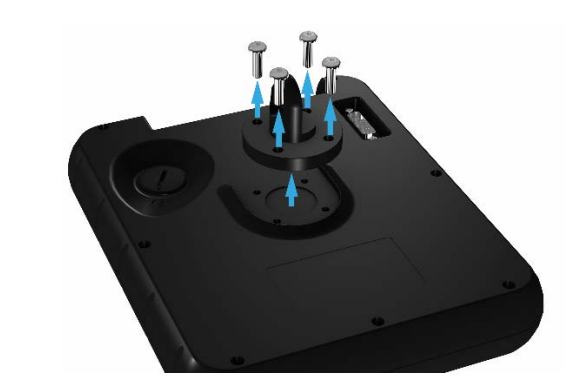

2. Halten Sie den Drucker und das Bedienpult in der richtigen Position, damit Sie die 4 Schrauben wieder fest drehen können.

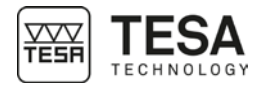

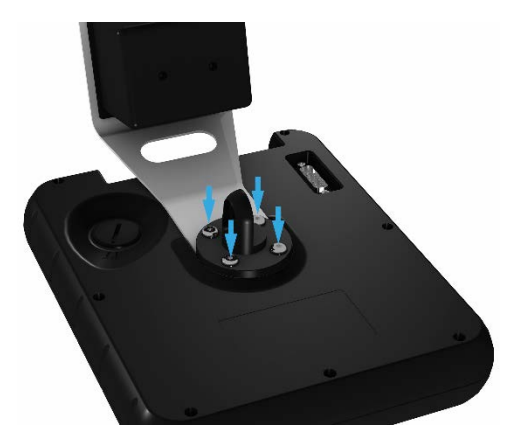

3. Nachdem der Drucker richtig am Bedienpult befestigt wurde, muss er über das mitgelieferte USB-Kabel daran angeschlossen werden.

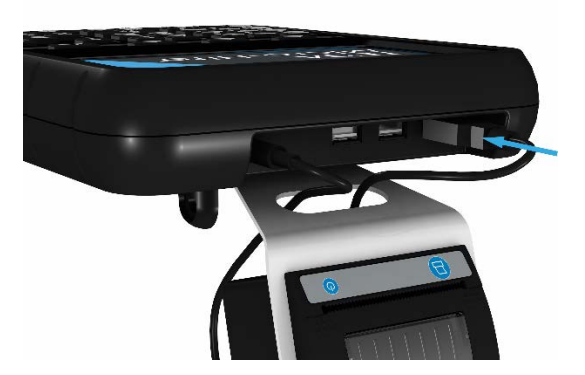

4. Zur Stromversorgung des Druckers muss das zweite Kabel ebenfalls angeschlossen werden.

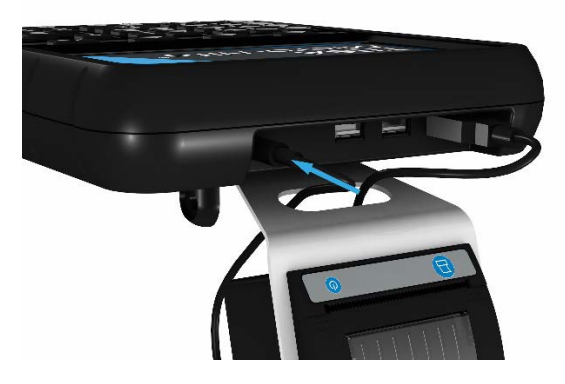

Ihr Drucker ist jetzt einsatzbereit und der Prozess kann in den Systemeinstellungen aktiviert werden. Für weitere Einzelheiten, siehe dieses <u>Kapitel</u> oder die mit dem Drucker mitgelieferte Gebrauchsanleitung.
#### 7 BEDIENPULT

7.1 Allgemeine Beschreibung Das Bedienpult Ihres Höhenmessgeräts wurde zum optimalen Navigieren mit der Software entwickelt und seine Nutzung ist intuitiv.

Seine Tastatur ist in vier Zonen unterteilt, die durch die darüber zugänglichen Funktionen leicht unterschieden werden können.

Das unten abgebildete Bedienpult ist für motorisierte Höhenmessgeräte vom Typ MICRO-HITE+M bestimmt. Das mit manuellen Modellen ausgelieferte Bedienpult hat weniger Funktionen im Bereich Nr. 1.

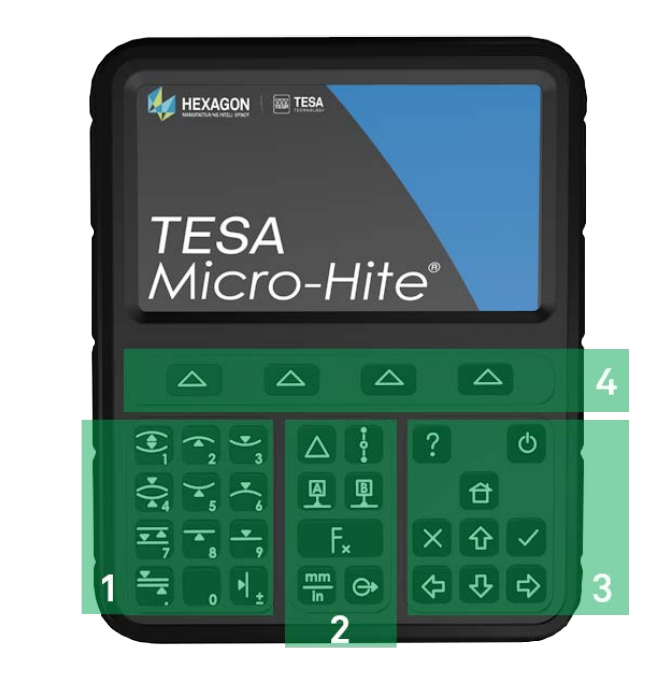

| Nr. | Beschreibung                                                              |  |  |  |  |  |  |
|-----|---------------------------------------------------------------------------|--|--|--|--|--|--|
| 1   | Mess-Bereich + numerische Tastatur                                        |  |  |  |  |  |  |
|     | <ul> <li>Eine Messung starten (auf MH+M)</li> </ul>                       |  |  |  |  |  |  |
|     | • Definiert die Art der Messung: Achse oder Bohrung (auf MH)              |  |  |  |  |  |  |
|     | Einen Zahlenwert eingeben                                                 |  |  |  |  |  |  |
| 2   | Rechen-Bereich                                                            |  |  |  |  |  |  |
|     | <ul> <li>Unterschiede oder Durchschnitte berechnen</li> </ul>             |  |  |  |  |  |  |
|     | Referenzen verwalten                                                      |  |  |  |  |  |  |
|     | Messeinheiten ändern                                                      |  |  |  |  |  |  |
|     | <ul> <li>Datenübertragung durchführen</li> </ul>                          |  |  |  |  |  |  |
|     | <ul> <li>Zugang zu Unterfunktionen</li> </ul>                             |  |  |  |  |  |  |
| 3   | Software-Nutzung                                                          |  |  |  |  |  |  |
|     | <ul> <li>Schalten Sie das Gerät an oder aus</li> </ul>                    |  |  |  |  |  |  |
|     | <ul> <li>Zugang zu Online-Hilfe</li> </ul>                                |  |  |  |  |  |  |
|     | <ul> <li>Aktionen bestätigen oder abbrechen</li> </ul>                    |  |  |  |  |  |  |
|     | <ul> <li>Gehen Sie zur         ück zum Hauptmen         ü     </li> </ul> |  |  |  |  |  |  |
|     | Eine Auswahl an Optionen verschieben                                      |  |  |  |  |  |  |
| 4   | Bestätigung der Kontext-Optionen                                          |  |  |  |  |  |  |

#### 7.2 Touchscreen

Um den Bedienkomfort zu erhöhen, sind die meisten der Aktionen, die auf der Tastatur des Bedienpults realisierbar sind, auch auf dem Touchscreen möglich.

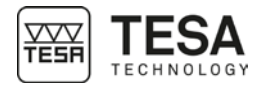

|                  | $\begin{split} \hline \\ \hline \\ \hline \\ \hline \\ \hline \\ \hline \\ \hline \\ \hline \\ \hline \\ \hline $                                                                                                    |
|------------------|----------------------------------------------------------------------------------------------------|
| 7.3 Mess-Bereich | <ul> <li>Es gibt zwei verschiedene Arten von Funktionen, die den Tasten in diesem Bereich zugrunde liegen: <ul> <li>Numerische Tastatur</li> <li>Messfunktion</li> </ul> </li> <li>Die numerische Tastatur kann jederzeit verwendet werden, wenn der Nutzer manuell einer Wert eingeben muss. Dieser kann auch über die Tastatur oder den Touchscreen eingegeber werden.</li> </ul> |
|                  | Definition der Tasten                                                                                                    |
|                  | <ul> <li>Die automatische Messung einer Bohrung starten (MH+M)</li> <li>Das Verfahren zur Messung einer Bohrung definieren (MH)</li> <li>Den Wert 1 eingeben</li> </ul>                                                                                                    |
|                  | Die automatische Messung eines maximalen inneren<br>Umkehrpunkts starten (MH+M)<br>2 Den Wert 2 eingeben                                                                                                    |
|                  | Die automatische Messung eines minimalen inneren<br>Umkehrpunkts starten (MH+M)<br>Den Wert 3 eingeben                                                                                                    |
|                  | <ul> <li>Die automatische Messung einer Achse starten (MH+M)</li> <li>Das Verfahren zur Messung einer Achse definieren (MH)</li> <li>Den Wert 4 eingeben</li> </ul>                                                                                                    |
|                  | Die automatische Messung eines minimalen äußeren<br>Umkehrpunkts starten (MH+M)Den Wert 5 eingeben                                                                                                    |
|                  | <ul> <li>Die automatische Messung eines maximalen äußeren<br/>Umkehrpunkts starten (MH+M)</li> <li>Den Wert 6 eingeben</li> </ul>                                                                                                    |
|                  | 7     7     Die automatische Messung einer Nut starten (MH+M)       7     7       7     Den Wert 7 eingeben                                                                                                    |

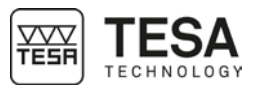

| 8 8         | <ul> <li>Die automatische Messung eines oberen Antastpunkts starten<br/>(MH+M)</li> <li>B Den Wert 8 eingeben</li> </ul> |
|-------------|----------------------------------------------------------------------------------------------------|
| <u> </u>    | <ul> <li>Die automatische Messung eines unteren Antastpunkts starten<br/>(MH+M)</li> <li>Den Wert 9 eingeben</li> </ul>  |
| <u>▼</u>    | Die automatische Messung eines Steges starten (MH+M)                                                                     |
| o           | 0 Den Wert 0 eingeben                                                                                                    |
| •  <u>+</u> | Die Position des Messeinsatzes speichern     Das Vorzeichen des aktiven Wertes ändern                                    |

7.4 Rechen-Bereich

Dieser Bereich enthält verschiedene Arten von Funktionen:

- Rechenfunktion
- Verwaltung der Referenzen
- Zugang zu den Untermenüs
- Senden von Daten
- Ändern der Einheit

| Definition der   | Tasten                                                                                                    |
|------------------|----------------------------------------------------------------------------------------------------|
| $\bigtriangleup$ | <ul> <li>Berechnen der Differenz zwischen zwei ausgewählten Werten</li> <li>Berechnen der Differenz der beiden letzten Messungen (wenn keine<br/>anderen Werte ausgewählt sind)</li> <li>Anlegen eines Messungsblocks</li> </ul>                  |
| •-O-•            | <ul> <li>Berechnen des Mittelpunktes zwischen zwei ausgewählten Werten</li> <li>Berechnen des Mittelpunktes zwischen den beiden letzten Messungen<br/>(wenn keine anderen Werte ausgewählt sind)</li> <li>Anlegen eines Messungsblocks</li> </ul> |
| P                | <ul> <li>Festlegung der Referenz A</li> <li>Aufruf der Referenz A</li> </ul>                                                                                                    |
| B                | <ul> <li>Festlegung der Referenz B</li> <li>Aufruf der Referenz B</li> </ul>                                                                                                    |
| F <sub>*</sub>   | Zugang zu den Unterfunktionen                                                                                                    |
| mm<br>in         | Ändern der Einheit                                                                                                    |
| œ                | <ul> <li>Manuelles Senden der Messwerte an die aktiven Peripheriegeräte</li> <li>Screenshot auf dem USB-Stick speichern</li> </ul>                                                                                                    |

**7.5 Software-Nutzung** Mit den Tasten in diesem Bereich kann der Nutzer sich zu der gewünschten Position in der Auswahl bewegen und durch die Software navigieren.

| Definition der Tasten |                                              |  |  |  |
|-----------------------|----------------------------------------------|--|--|--|
| ?                     | Aktiviert das Hilfemenü für die aktive Seite |  |  |  |
| $\bigcirc$            | Ein- und Ausschalten des Geräts.             |  |  |  |
|                       | Zurück zum Hauptmenü                         |  |  |  |

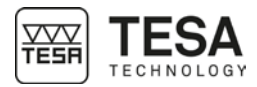

#### 8 MESSSCHNITTSTELLE

8.1 Status-Leiste

Die Status-Leiste befindet sich am oberen Bildschirmrand und bietet jederzeit Zugang zum System-Status.

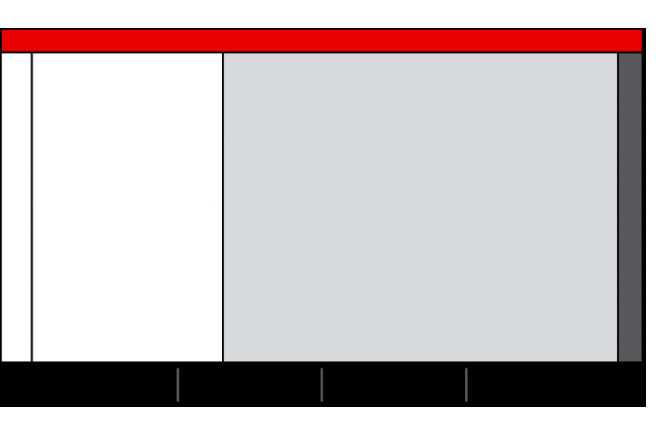

In dieser Leiste stehen die folgenden Informationen:

| Rechner    | Der Titel der aktiven Seite (oder des aktiven |
|------------|-----------------------------------------------|
|            | Modus)                                        |
|            | Der Ladezustand des Akkus                     |
|            |                                               |
|            |                                               |
|            |                                               |
|            |                                               |
| 1:49:35 PM | Die Uhrzeit                                   |
|            | Die bei der Datenübertragung aktiven          |
|            | Peripheriegeräte                              |
| mm deg     | Die aktiven Einheiten                         |

8.2 Hauptbereich Der Hauptbereich ist der Ort, an dem alle Werte und Messergebnisse berechnet und angezeigt werden (entspricht dem roten Bereich hierunter).

In diesem Bereich werden ebenfalls die Hilfe-Informationen zu den verschiedenen Schritten eines Prozesses angezeigt, um den Nutzer bei der Messung zu unterstützen.

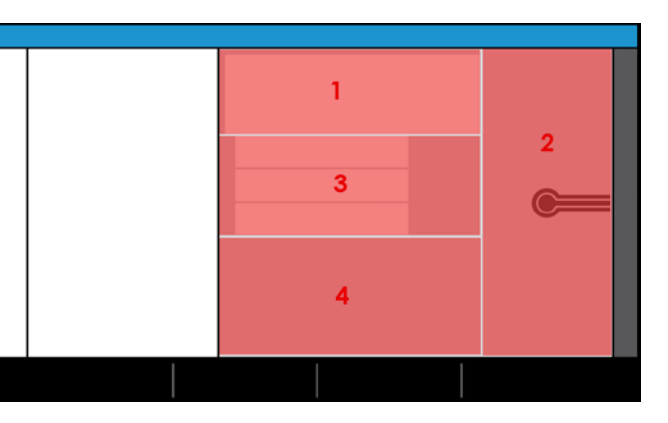

| Nr. | Beschreibung                                                                 |
|-----|------------------------------------------------------------------------------|
|     | Anzeige des Haupt-Messwerts.                                                 |
| 1   | <ul> <li>Information zur Anzahl der zum Abschließen einer Messung</li> </ul> |
|     | erforderlichen Antastvorgänge                                                |
| 2   | Abbildung zur Information/Hilfe zum aktiven Modus und zum Mess-              |
| 2   | Schritt                                                                      |
| 3   | Sekundäre Ergebnisse                                                         |

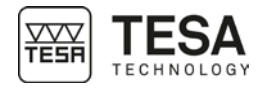

|                     | <ul> <li>Für den aktiven Prozess verwendete Werte (Beispiel: Größe des<br/>Endmaßes zum Messen eines Winkels)</li> <li>Text zur Information/Hilfe (in Zusammenhang mit der in Bereich Nr. 2<br/>definierten Funktion)</li> </ul>                                                                                                    |  |  |  |  |
|---------------------|----------------------------------------------------------------------------------------------------|--|--|--|--|
| 8.3 Messkraft       | Der die Messkraft anzeigende Bereich befindet sich am rechten Bildschirmrand.                                                                                                    |  |  |  |  |
|                     | Farbe         Beschreibung           Der auf den Messeinsatz ausgeübte Druck ist optimal. Der<br>Antastvorgang ist daher korrekt.           Der auf den Messeinsatz ausgeübte Druck reicht nicht aus, um<br>die Messung auszulösen.           Der auf den Messeinsatz ausgeübte Druck ist zu hoch. Der<br>Antastvorgang wäre fehlerhaft und die Messung ist daher nicht<br>möglich. |  |  |  |  |
| 8.4 Kontext-Leiste  |                                                                                                    |  |  |  |  |
|                     | In dieser Leiste werden weitere Optionen angezeigt, die zur Auswahl auf der Tastatur des<br>Bedienpults hinzukommen. Die Vorschläge stehen in direktem Zusammenhang mit der aktiven<br>Seite der Software.                                                                                                    |  |  |  |  |
| 8.5 Messungsverlauf | Nach jeder durchgeführten Messung wird das Hauptergebnis normalerweise automatisch in<br>Form eines Messungsblocks, der verschiedene Informationen enthält, in diesem Bereich<br>gespeichert.<br>In bestimmten Modi muss der Nutzer nach einer Messung jedoch selbst<br>aus einer Ergebnisliste (Bereich Nr. 3 des Kapitels 8 2) auswählen welcher                                  |  |  |  |  |
|                     | Wert relevant ist und im Messungsverlauf gespeichert werden soll.                                                                                                    |  |  |  |  |

Dieser Bereich dient also dazu, den Messungsverlauf zu speichern, damit später auf eine Sicherung davon zugegriffen werden kann. So kann die Messsequenz an einem anderen, ähnlichen Werkstück wiederholt werden.

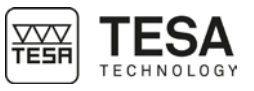

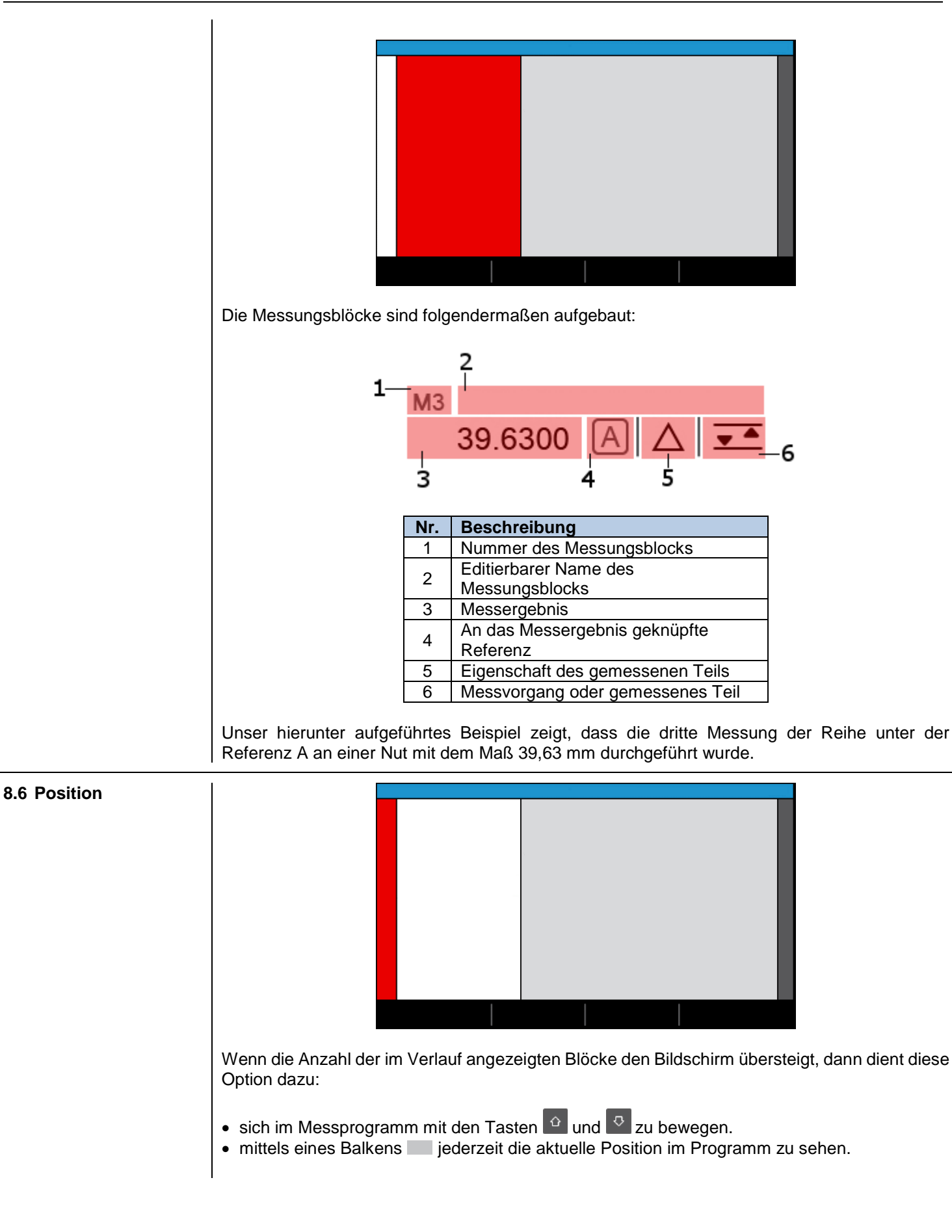

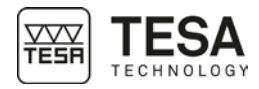

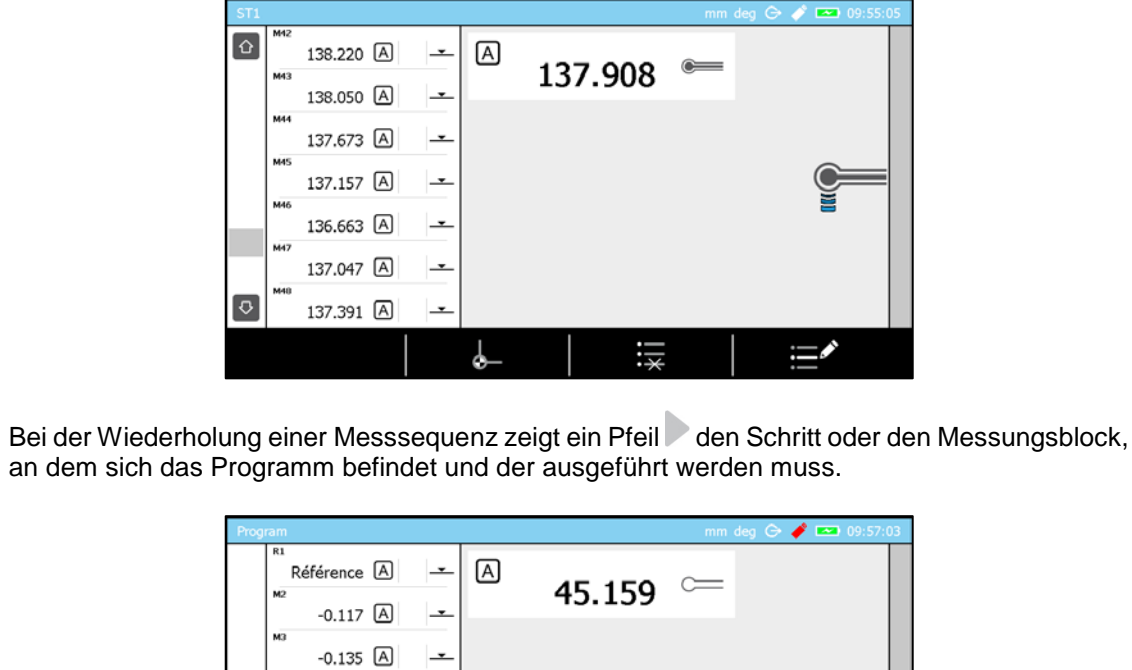

45.159 A

46.412 A

107.031 A

142.150 A

----

----

#### 9 SYSTEM-OPTIONEN

### 9.1 Zugang

Die System-Optionen sind jederzeit durch Drücken der Taste 🧭 im Hauptmenü zugänglich.

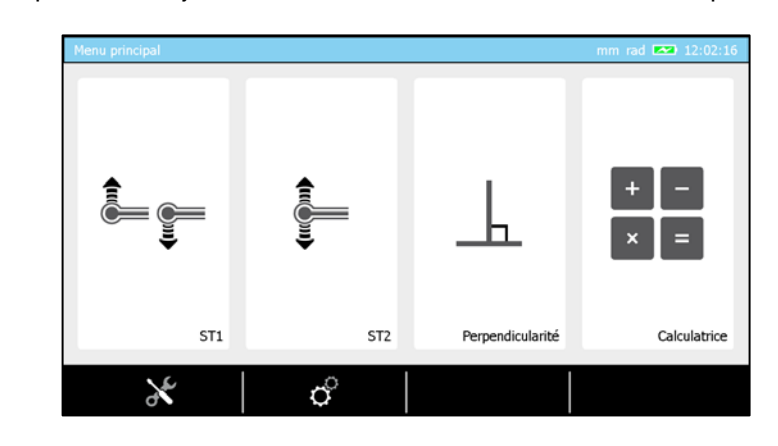

Durch Drücken der Taste <sup>1</sup> kommt man von jeder Programmseite zurück zum Hauptmenü.

| 9.2 System-Konfiguration |  |
|--------------------------|--|
|--------------------------|--|

|                  | Paramètres                                                                                                    |                        | mm rad 🖾 11:12:32 | ] |  |  |  |
|------------------|----------------------------------------------------------------------------------------------------|------------------------|-------------------|---|--|--|--|
|                  | Configuration système<br>Paramètres de mesure                                                                                                    | 31 29/05/2016<br>11:12 | <b>()))</b> 50%   |   |  |  |  |
|                  | Alésage/arbre, rainure/tenon<br>Entrée & sorties                                                                                                    | () 0 min               | 100%              |   |  |  |  |
|                  | Paramètres par défaut<br>Compensation en temp.                                                                                                    | CZZ 0 min              | 50%               |   |  |  |  |
|                  | Langues                                                                                                    | 50%                    | Menu principal    |   |  |  |  |
|                  |                                                                                                    |                        |                   |   |  |  |  |
| Einstellen der   | r Optionen                                                                                                    |                        |                   |   |  |  |  |
| 37               | Datum und Uhrzeit einstellen                                                                                                    |                        |                   |   |  |  |  |
| $\bigcirc$       | Festgelegte Zeitspanne, nach der das System vollständig<br>heruntergefahren wird (wenn das System währenddessen nicht<br>verwendet wurde).                                                                        |                        |                   |   |  |  |  |
|                  | Wenn das Höhenmessgerät an das Stromnetz angeschlossen ist, ist<br>diese Option nicht aktiv und das Höhenmessgerät schaltet sich nicht<br>automatisch aus.                                                        |                        |                   |   |  |  |  |
| ( <sup>zZZ</sup> | Festgelegte Zeitspanne, nach der das System in den Ruhezustand<br>versetzt wird (wenn das System währenddessen nicht verwendet<br>wurde).                                                                         |                        |                   |   |  |  |  |
| ****             | <ul> <li>Modus sofort nach Initialisierung des Geräts aktiv.</li> <li>ST1: direkter Zugang zum ST1-Modus</li> <li>ST2: direkter Zugang zum ST2-Modus</li> <li>Hauptmenü: direkter Zugang zum Hauptmenü</li> </ul> |                        |                   |   |  |  |  |
|                  | Einstellen der Lautstärke                                                                                                    |                        |                   |   |  |  |  |
|                  | Einstellen der Bildschirmhelligkeit                                                                                                    |                        |                   |   |  |  |  |

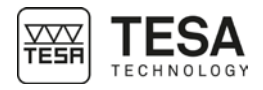

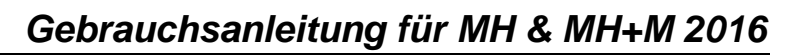

|                                          |                                                                                                    | Einstellen des Luftkissens<br>Einstellen der Tastatur-Hinterleuchtung |                                   |                          |              |  |
|------------------------------------------|----------------------------------------------------------------------------------------------------|-----------------------------------------------------------------------|-----------------------------------|--------------------------|--------------|--|
|                                          | Ì.                                                                                                    |                                                                       |                                   |                          |              |  |
| 0.2 Macanaramatar                        |                                                                                                    |                                                                       |                                   |                          | 1            |  |
| 5.5 Messparameter                        |                                                                                                    | Parametres<br>Configuration système<br>Paramètres de mesure           | 0.000 0.0000                      | Millimètre               |              |  |
|                                          |                                                                                                    | Alésage/axe, rainure/tenon<br>Entrée & sorties                        | A Degré                           | 12.7000 mm<br>80.0000 mm |              |  |
|                                          |                                                                                                    | Paramètres par défaut<br>Compensation en temp.                        | 🎢 70 [mm/s]                       | → <sup>[]</sup> 3 [mm]   |              |  |
|                                          |                                                                                                    | Résultats & rapports<br>Langues                                       | () 1 sec                          |                          |              |  |
|                                          |                                                                                                    | -                                                                     |                                   |                          |              |  |
|                                          | Einstellen der                                                                                                    | r Optionen                                                            |                                   |                          |              |  |
|                                          | 0.000         Einstellen der Auflösung           • Metrisch: 0.00, 0.0000, 0.0000           • Imperial: .000, .0000, .00000                                                        |                                                                       |                                   |                          |              |  |
|                                          |                                                                                                    | Einstellen der Einhe<br>• Metrisch<br>• Imperial                      | it                                |                          |              |  |
|                                          | ~                                                                                                    | Einstellen der Winke<br>• DD:MM:SS<br>• Grad<br>• Radiant             | eleinheit                         |                          |              |  |
|                                          | <ul> <li>Größe des Referenzstücks</li> <li>Automatische Positionierungshöhe des Messtasters beim<br/>Prozesses zur Bestimmung der Tasterkonstanten (für MIC<br/>HITE+M)</li> </ul> |                                                                       |                                   |                          |              |  |
| Rückzugsweg nach dem Antasten (für MH+M) |                                                                                                    |                                                                       |                                   |                          |              |  |
|                                          | <b>*</b>                                                                                                    | Geschwindigkeit im                                                    | Schnellvorschub                   | o (für MH+M)             |              |  |
|                                          | Um <b>≯</b>                                                                                                    | Antastgeschwindigk                                                    | eit (für MH+M)                    |                          |              |  |
|                                          |                                                                                                    | Wartezeit vor der nä<br>Programmausführur                             | ichsten automati<br>ng (für MH+M) | schen Tasterbewegu       | ng bei einer |  |

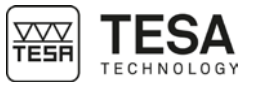

| 9.4 Messung von<br>Bohrung/Achse, |                                           | Paramètres<br>Configuration système                                    |                                                                                | mm deg 🕞 🖋 📼 10:15:36                       |                                        |
|-----------------------------------|-------------------------------------------|------------------------------------------------------------------------|--------------------------------------------------------------------------------|---------------------------------------------|----------------------------------------|
| Nut/Steg                          |                                           | Paramètres de mesure                                                   | Activé                                                                         | Centre                                      |                                        |
|                                   |                                           | Alésage/axe, rainure/tenon                                             | 😡 📥 Centre                                                                     | Dynamique                                   |                                        |
|                                   |                                           | Paramètres par défaut                                                  |                                                                                |                                             |                                        |
|                                   |                                           | Compensation en temp.                                                  | <b>III</b> Diagr. en barre                                                     |                                             |                                        |
|                                   |                                           | Résultats & rapports                                                   |                                                                                |                                             |                                        |
|                                   |                                           | Langues                                                                |                                                                                |                                             |                                        |
|                                   |                                           |                                                                        |                                                                                |                                             |                                        |
|                                   |                                           |                                                                        |                                                                                |                                             |                                        |
|                                   | Einstellen der                            | r Optionen                                                             |                                                                                |                                             |                                        |
|                                   | Ľ.                                        | Einstellen der LED :<br>• Aktiviert<br>• Deaktiviert                   | zur Erleichterung c                                                            | les Antastvorgangs:                         |                                        |
|                                   | $\bigcirc$                                | Vorgang zur Umker                                                      | hrpunktsuche festle                                                            | egen.                                       |                                        |
|                                   | ti ka ka ka ka ka ka ka ka ka ka ka ka ka | e Staticah                                                             |                                                                                |                                             |                                        |
|                                   |                                           | a. Ermitteln des                                                       | s Umkehrpunkts dı                                                              | urch Verschieben de                         | es Werkstücks                          |
|                                   |                                           | Anschließen                                                            | d wird das Werksti<br>Höbe des oder de                                         | ick nicht mehr bewe                         | egt und:                               |
|                                   |                                           | Werkstück<br>verschieben                                               | durch einfaches                                                                | Antasten nach o                             | bben/unten zu                          |
|                                   |                                           | Dynamisch                                                              |                                                                                |                                             |                                        |
|                                   |                                           | Umkehrpunkt<br>berechnet                                               | (Höhe) wird beir                                                               | n Verschieben de                            | es Werkstücks                          |
|                                   |                                           | Für weitere Einzelh                                                    | eiten, siehe dieses                                                            | <u>Kapitel</u> .                            |                                        |
|                                   | ام<br>م                                   | Einstellen des bei d<br>Hauptwert festgeleg                            | er Messung einer<br>gten Werts                                                 | Nut oder eines Steg                         | s als                                  |
|                                   |                                           | Mittelpunkt ein     Der Hauptwert i     Einzelheiten, sie              | e <b>s Elements</b><br>st der Mittelpunkt (<br>ehe dieses <u>Kapitel</u> )     | des Elements (für w                         | eitere                                 |
|                                   |                                           | Größe/Breite e<br>Der Hauptwert (<br>Größe/Breite de<br>und dem untere | <b>ines Elements</b><br>(für weitere Einzelh<br>es Elements (Höhe<br>en Punkt) | leiten, siehe dieses<br>ndifferenz zwischen | <u>Kapitel</u> ) ist die<br>dem oberen |
|                                   |                                           |                                                                        |                                                                                |                                             |                                        |
|                                   |                                           |                                                                        |                                                                                |                                             |                                        |
|                                   |                                           |                                                                        | Mittelpunkt                                                                    | Breite                                      |                                        |

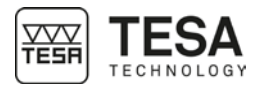

|                        | t.,                                                   | Grafiktyp als Hilfest                                                                                                    | ellung bei der Umke                       | ehrpunktsuche auswäh                                 | len.                            |  |
|------------------------|-------------------------------------------------------|----------------------------------------------------------------------------------------------------|-------------------------------------------|------------------------------------------------------|---------------------------------|--|
|                        | Ш,                                                    | <ul> <li>Balkendiagram</li> <li>Zeigeransicht</li> </ul>                                                                                                    | ım                                        |                                                      |                                 |  |
|                        | ©∣♠                                                   | Einstellung des als I<br>Bohrung oder einer                                                                                                    | Hauptwert festgeleg<br>Achse.             | gten Werts bei der Mes                               | sung einer                      |  |
|                        |                                                       | <ul> <li>Mittelpunkt<br/>Der Hauptwert ist die Höhe der Mitte des Elements (für weitere<br/>Einzelheiten, siehe dieses <u>Kapitel</u>).</li> <li>Durchmesser<br/>Der Hauptwert ist der Durchmesser des Elements (für weitere<br/>Einzelheiten, siehe dieses <u>Kapitel</u>).</li> </ul> |                                           |                                                      |                                 |  |
|                        |                                                       |                                                                                                    |                                           |                                                      |                                 |  |
|                        |                                                       |                                                                                                    |                                           | ¢ţ                                                   |                                 |  |
|                        |                                                       |                                                                                                    |                                           |                                                      |                                 |  |
|                        |                                                       | <u> </u>                                                                                                    | Mitte                                     | Durchmesser                                          |                                 |  |
| 9.5 Eingänge, Ausgänge |                                                       | Paramètres                                                                                                    |                                           | mm deg 조 10:17:04                                    |                                 |  |
|                        |                                                       | Configuration système<br>Paramètres de mesure<br>Alésage/axe, rainure/tenon                                                                                                    | → Désactivé<br>Mesuré                     |                                                      |                                 |  |
|                        |                                                       | Entrée & sorties<br>Paramètres par défaut<br>Compensation en temp.                                                                                                    | ⇒ ⊕ Désactivé<br>Mesuré                   |                                                      |                                 |  |
|                        |                                                       | Résultats & rapports                                                                                                    |                                           |                                                      |                                 |  |
|                        |                                                       | Langues                                                                                                    |                                           |                                                      |                                 |  |
|                        |                                                       |                                                                                                    |                                           |                                                      |                                 |  |
|                        | Jede der Optior                                       | nen (speichern auf US                                                                                                    | SB-Stick,) kann a                         | auf verschiedene Arten                               | geschehen:                      |  |
|                        | Automatise     Alle gemes     automatisch             | <b>:h</b><br>senen Werte werde<br>n an das oder die akti                                                                                                    | en im Messungsve<br>ive(n) Peripherieger  | rlauf gespeichert und<br>rät(e) gesendet             | in Echtzeit                     |  |
|                        | • Manuell<br>Alle gemess<br>oder die akt<br>Taste 🕞 d | senen Werte werden i<br>ive(n) Peripheriegerä<br>rückt                                                                                                    | im Messungsverlau<br>it(e) gesendet, wenr | f gespeichert und in Ecl<br>n der Nutzer auf der Tas | ntzeit an das<br>statur auf die |  |
|                        | • Deaktiviert<br>Kein Wert v                          | vird gesendet                                                                                                    |                                           |                                                      |                                 |  |
|                        | Einstellen de                                         | r Optionen                                                                                                    |                                           |                                                      |                                 |  |
|                        | ⇒≞                                                    | Die Daten werden au                                                                                                    | uf dem USB-Stick g                        | espeichert                                           |                                 |  |

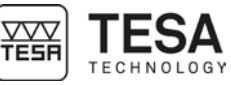

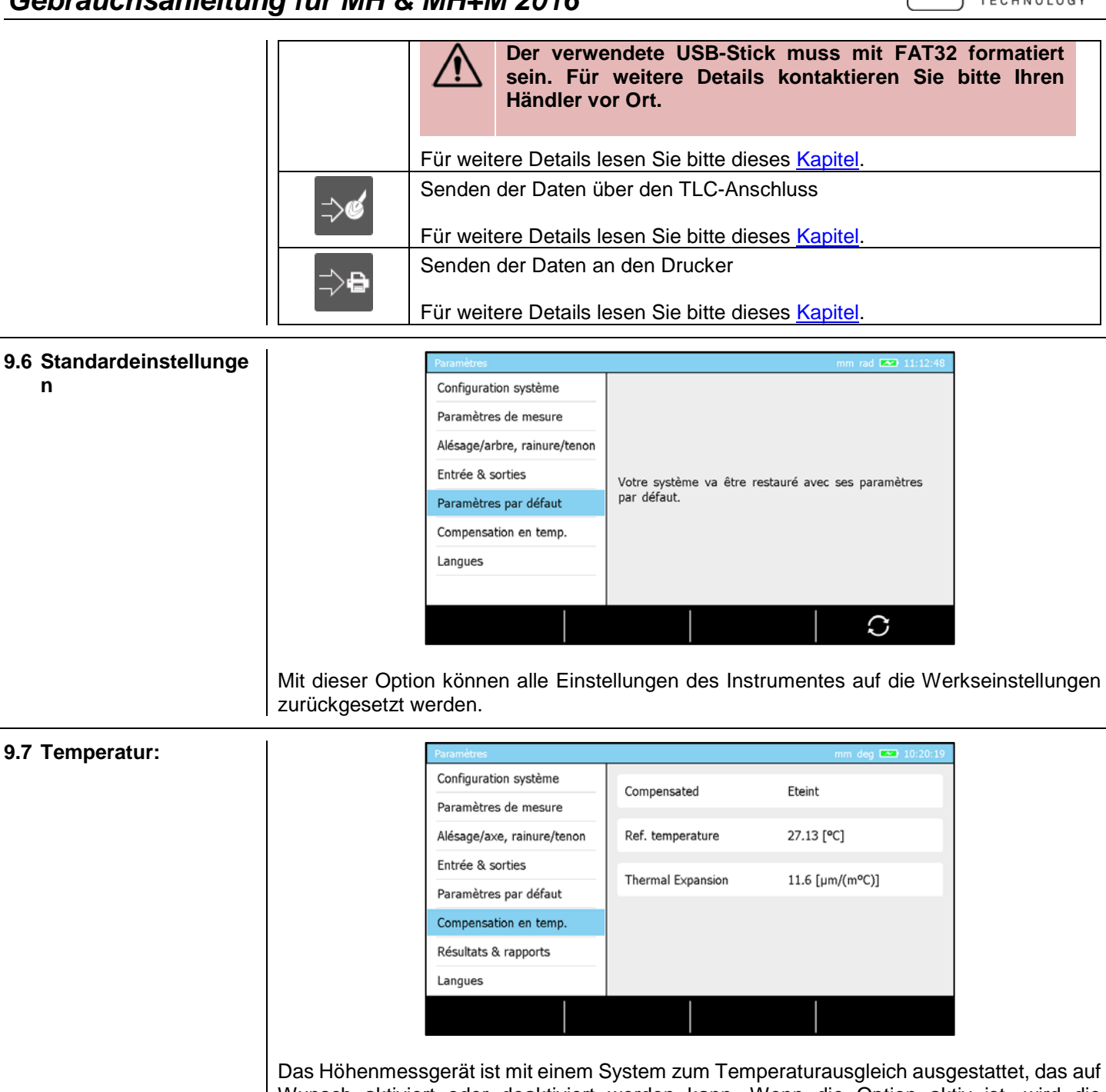

Wunsch aktiviert oder deaktiviert werden kann. Wenn die Option aktiv ist, wird die Bezugstemperatur, die die Umgebungstemperatur darstellt, berücksichtigt, um unter Beachtung des gewählten Ausdehnungskoeffizienten die Messwerte zu ändern.

9.8 Sprachen

n

| Paramètres                   |         |          | mm ra           | ad 🚥 11:12:55 |
|------------------------------|---------|----------|-----------------|---------------|
| Configuration système        |         |          |                 |               |
| Paramètres de mesure         | English | Español  | Français Polski | Polski        |
| Alésage/arbre, rainure/tenon |         |          |                 |               |
| Entrée & sorties             | 日本語     | 한국어      | Русский         | 中文(简体)        |
| Paramètres par défaut        |         |          |                 |               |
| Compensation en temp.        |         |          |                 |               |
| Langues                      | Deutsch | Italiano | Nederlands Port | Português     |
|                              |         |          |                 |               |
|                              |         |          | - I -           |               |

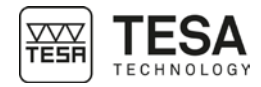

|                                   | Die Sprache kann durch Drücken auf die gewünschte Option ausgewählt we<br>Sprache des Bedienpults ändert sich umgehend. Die standardmäßig verfügbarer<br>sind: |                                                                                         |                                                                                           |                                                                             |
|-----------------------------------|----------------------------------------------------------------------------------------------------|-----------------------------------------------------------------------------------------|-------------------------------------------------------------------------------------------|-----------------------------------------------------------------------------|
|                                   |                                                                                                    | <ul> <li>Englisch</li> <li>Italienisch</li> <li>Russisch</li> <li>Chinesisch</li> </ul> | <ul> <li>Französisch</li> <li>Spanisch</li> <li>Holländisch</li> <li>Japanisch</li> </ul> | <ul><li>Deutsch</li><li>Portugiesisch</li><li>Koreanisch</li></ul>          |
| 9.9 Benutzerdefinierte<br>Sprache | Zusätzlich zu de<br>Sprache Ihres H<br>das TESA-Team                                                                                                    | n (in diesem <u>Kap</u><br>öhenmessgeräts<br>oder an Ihren Hä                           | itel aufgeführten) s<br>individuell anzupas<br>ndler vor Ort.                             | Standardsprachen ist es möglich, die<br>ssen. Wenden Sie sich dazu bitte an |

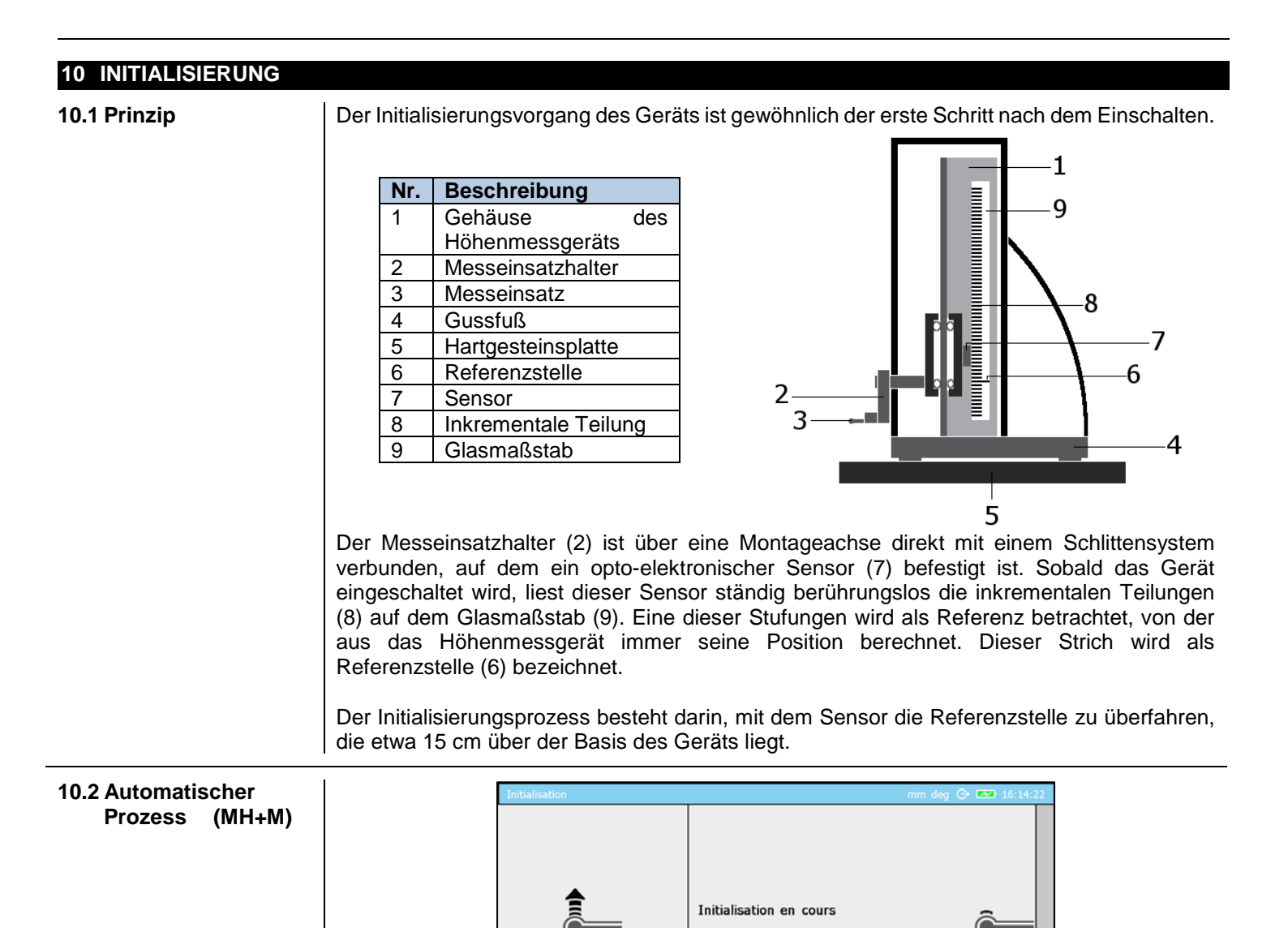

Patienter svp...

Sobald nach dem Einschalten des Höhenmessgeräts die Software geladen ist, wird die Startseite angezeigt und das Gerät beginnt automatisch die Suche nach der Referenzstelle. Dazu wird sie zunächst auf eine Höhe von etwa 15 cm fahren. Wenn die Referenzstelle nicht gefunden wurde oder die obere Grenze des Geräts erreicht wurde, fährt der Sensor wieder herunter. Der Prozess ist abgeschlossen, sobald der Sensor die Referenzstelle auf dem

Glasmaßstab erfasst hat.

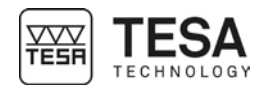

10.3 Manueller Prozess (MH)

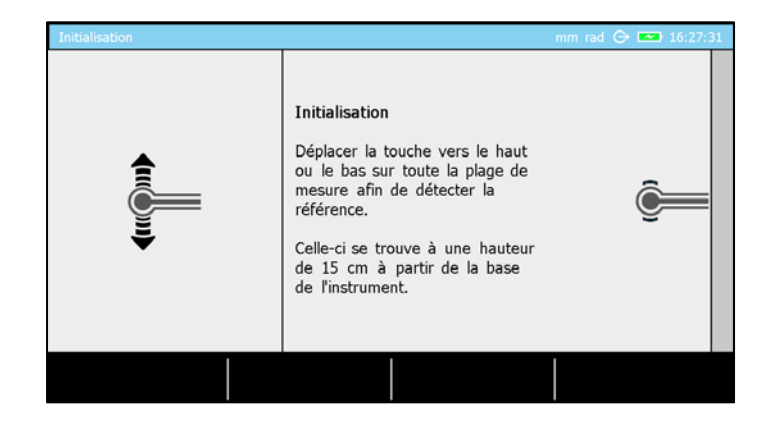

Bei einem manuellen Höhenmessgerät ist das Prinzip das gleiche. Jedoch muss der Nutzer den Taster selbst bewegen (und damit auch den ins Gerät integrierten Sensor), um die Referenzstelle auf dem Glasmaßstab zu erfassen.

#### 11 AUFNAHME DER MESSTASTERKONSTANTE

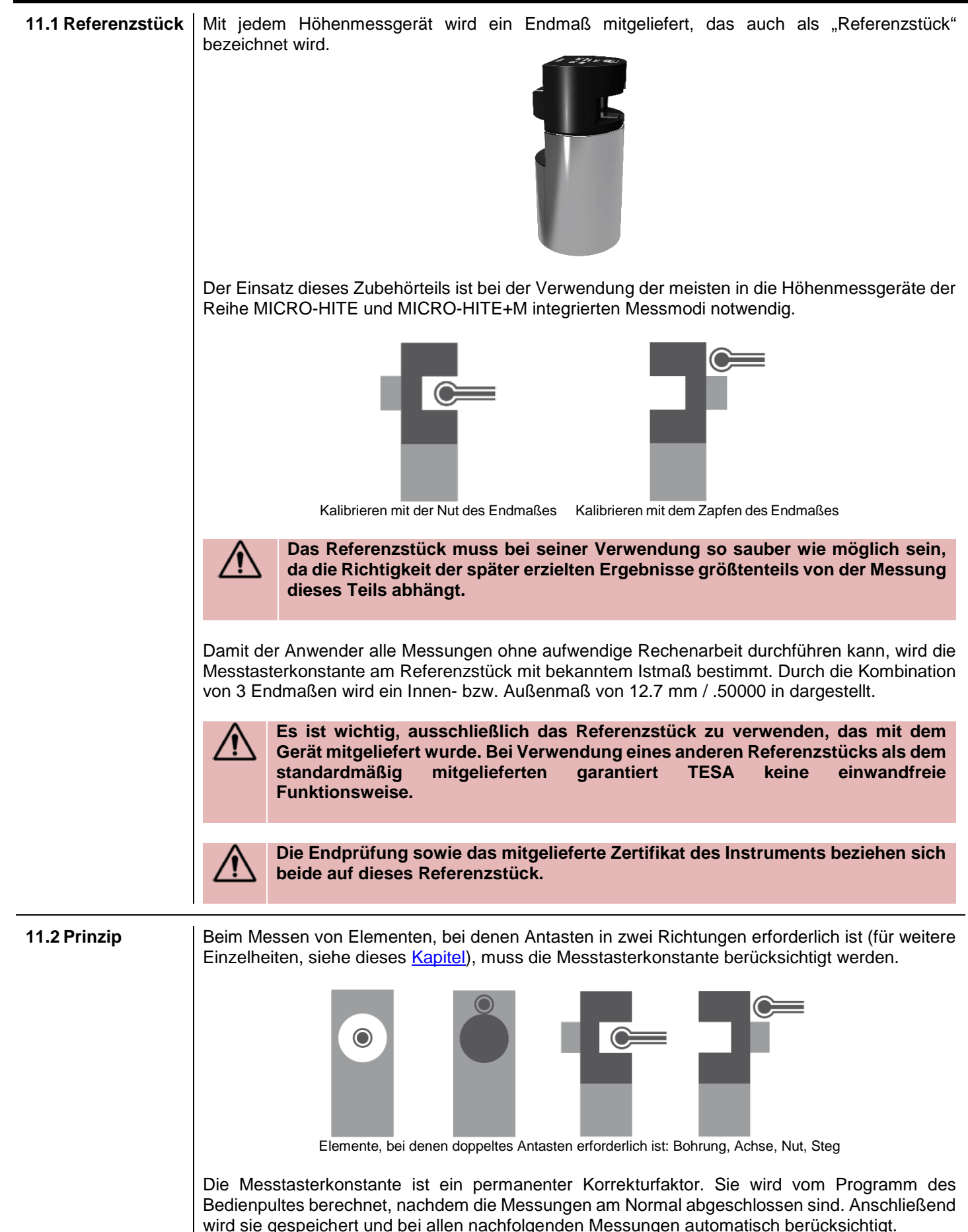

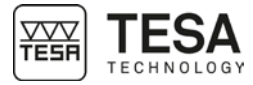

Die Messtasterkonstante berücksichtigt und kompensiert die folgenden Haupteinflussfaktoren:

- Istdurchmesser der Messkugel bzw. der Messscheibe des verwendeten Messeinsatzes
- Elastische Verformung des Messeinsatzes und seines Trägers unter dem Einfluss der Antastkraft
- Messumkehrspanne des Messsystems

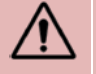

Die Messtasterkonstante muss bei jeder Änderung der Messbedingungen neu bestimmt werden. Die hauptsächlichen Gründe für Änderungen sind:

- Abschaltung des Gerätes
- Wechsel des Messeinsatzes
- Ändern der Position des Messeinsatzes
- Wechsel des Messmodus

Falls die Messsequenz nicht die Verwendung der Messtasterkonstanten erfordert (für weitere Einzelheiten, siehe dieses <u>Kapitel</u>), werden alle Werte um den Radius des Messeinsatzes verändert. Das ist der ST1-Modus

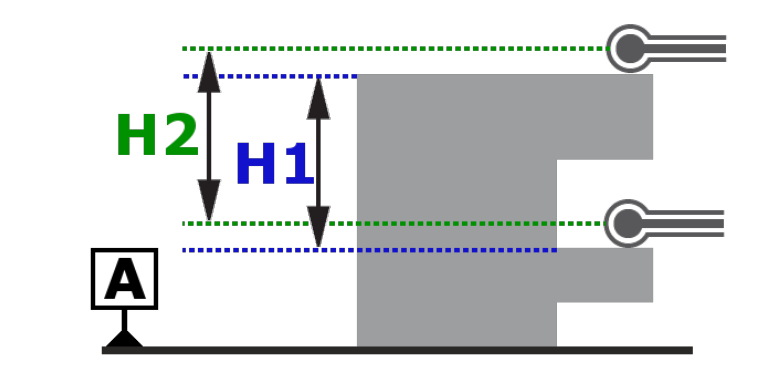

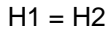

Wenn in derselben Messsequenz Antasten in beide Richtungen möglich ist, dann besonders dank der Kompensierung des Messkugel-Radius in Antastrichtung. Das ist der ST2-Modus

Ohne Kompensierung der Kugel wäre der angezeigte Wert im untenstehenden Fall H2, der gesuchte Wert jedoch H1.

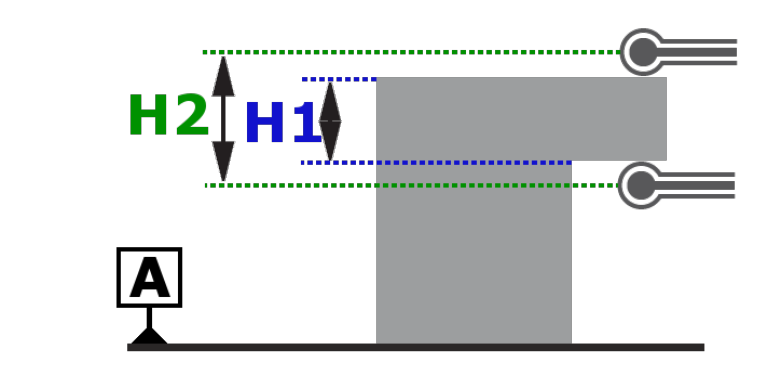

H2 ≠ H1

Schema, das das Kompensieren der Kugel darstellt:

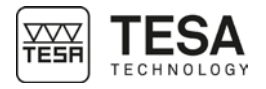

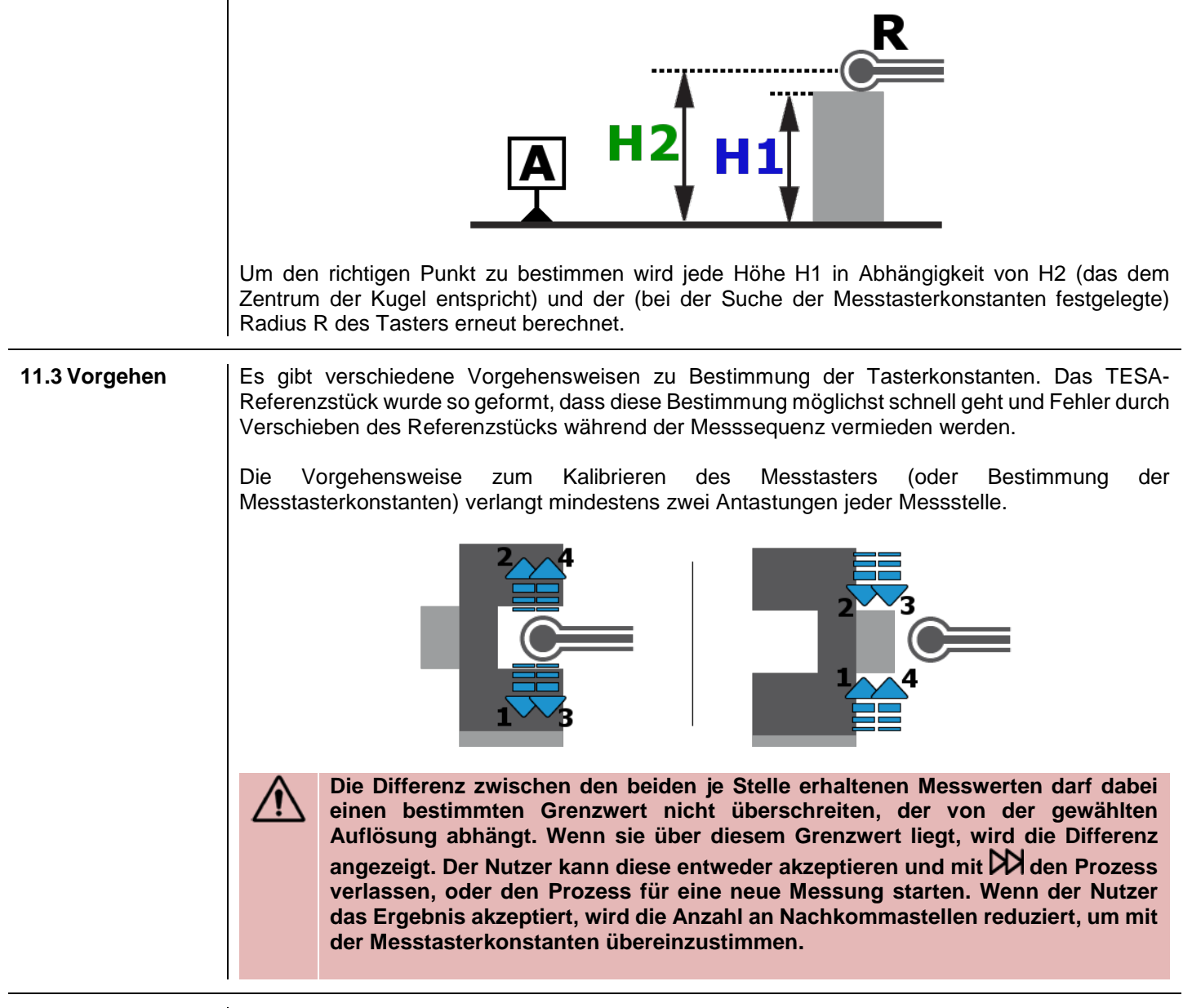

#### 11.4 Schritte

| Etalonnage de la touche | mm deg 🚥 12:5                                                                                                    | 5:13 (CPU/Mem 24%/42%) |
|-------------------------|----------------------------------------------------------------------------------------------------|------------------------|
| ? 🔊                     | Etalonnage de la touche<br>Positionner la touche au centre de<br>la jauge. Presser LANCEMENT pour<br>commencer la mesure. | C                      |
|                         |                                                                                                    | $\triangleright$       |

Die oben abgebildete Seite wird automatisch angezeigt, wenn der Vorgang zur Bestimmung der Messtasterkonstanten gestartet wird.

Bei dem abgebildeten Beispiel handelt es sich um einen für das motorisierte Höhenmessgerät MICRO-HITE+M definierten Vorgang. Bei einem manuellen Instrument muss zur Erfassung der Messstellen der Messeinsatz mithilfe der Handkurbel nach oben und unten bewegt werden.

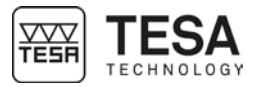

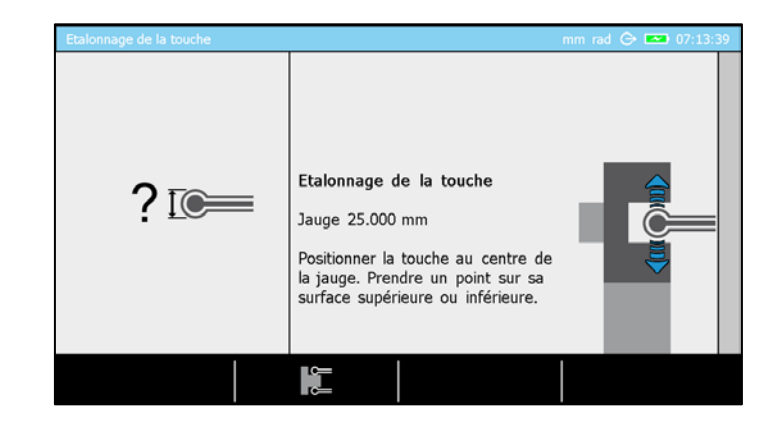

Wenn es sich um ein motorisiertes Instrument handelt, kann das Verfahren durch Betätigen der  $\overline{\mathbf{z}}$ Taste auf der Tastatur, oder  $\mathbf{D}$  auf dem Bildschirm gestartet werden.

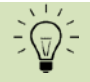

Bei einem motorisierten Gerät wird der Messtaster automatisch auf Höhe des Referenzzentrums positioniert, wenn der Nutzer den Prozess zur Bestimmung der Tasterkonstanten startet. Diese Höhe kann in den System-Optionen eingestellt werden.

Standardmäßig ist der Prozess zum Messen von Nuten aktiv. Meistens werden Messungen mithilfe eines Tasters mit kugelförmigem Endstück durchgeführt. Wenn der Nutzer jedoch die Tasterkonstante bestimmen möchte, indem er den Zapfen des Referenzstücks misst, muss er

zunächst den Modus ändern, indem er die Taste **E**betätigt.

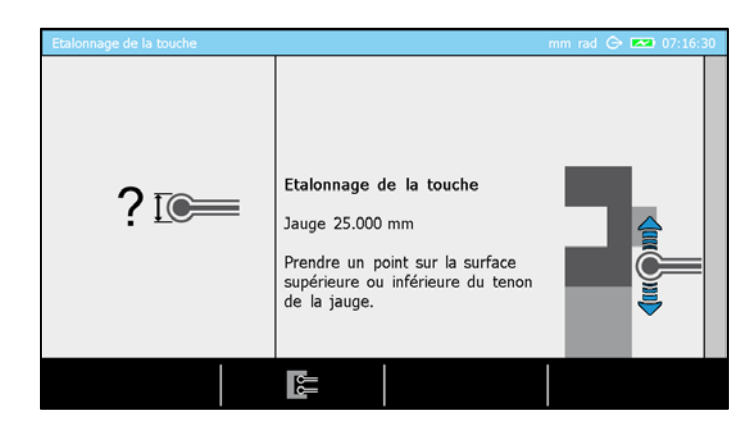

| Definition der Tasten |                                                                                                   |  |  |  |
|-----------------------|---------------------------------------------------------------------------------------------------|--|--|--|
|                       | Wechselt den Prozess, um die Tasterkonstante durch Messen des Referenzstück-Zapfens zu bestimmen. |  |  |  |
| 빙빙                    | Wechselt den Prozess, um die Tasterkonstante durch Messen der Referenzstück-Nut zu bestimmen.     |  |  |  |

Sobald der Prozess abgeschlossen ist und die Tasterkonstante bestimmt ist, wird im Messungsverlauf des Modus ein Kalibrierblock erstellt. Nun kann im ST2-Modus im mit den Messungen begonnen werden. Wie auf nachfolgendem Bild zu sehen, wird im nächsten Schritt die Referenz bestimmt.

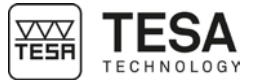

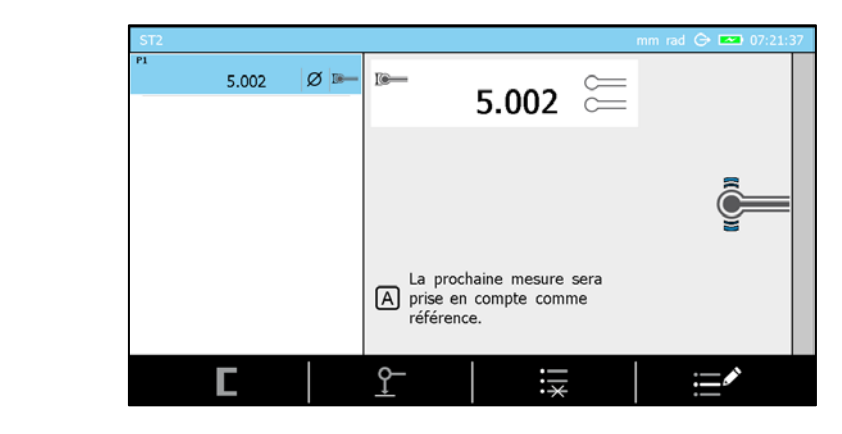

### 12 MESSEN, GRUNDPRINZIPIEN

| 12.1 Allgemeines       | Vor der Verwendung der Höhenmessgeräte MICRO-HITE oder MICRO-HITE+M ist es wichtig, sich in Erinnerung zu rufen, dass die Art und Weise, wie die Messwerte erfasst werden vor allem durch die Messaufgabe bestimmt wird. Den für die jeweilige Anwendung geeigneten Messprozesses zu bestimmen ist wichtig, damit der Nutzer schnell zuverlässige Ergebnisse erzielt kann.                                                          |
|------------------------|----------------------------------------------------------------------------------------------------|
|                        | Dazu muss man sich im Wesentlichen die folgenden Fragen stellen:                                                                                                    |
|                        | <ul> <li>Sind zum Messen des Wertes ein oder zwei Antastungen erforderlich?</li> <li>Erfordert die Messung eine Umkehrung der Antastrichtung?</li> <li>Muss bei der Messung der Umkehrpunkt bestimmt werden?</li> <li>Muss die Messsequenz nur eine (1D) oder zwei Koordinaten (2D) berücksichtigen?</li> <li>Welches Zubehörteil eignet sich am besten, um die Maße der gewünschten geometrischen Elemente zu erhalten?</li> </ul> |
|                        | Diese Fragen sind der Ausgangspunkt für angenehmes Messen mit unverfälschten, korrekten Messergebnissen.                                                                                                    |
| 12.2 Messtaster-Halter | Es ist sehr wahrscheinlich, dass während der Nutzung des Höhenmessgeräts eine<br>Anwendungsart, mit der der Nutzer konfrontiert ist, den Zubehörwechsel erforderlich<br>macht, um zuverlässiges und präzises Messen zu garantieren. Das<br>Abmontieren/Montieren des Tasters oder des Halters muss sorgfältig und korrekt<br>durchgeführt werden. Falsches Montieren könnte nämlich große Messfehler zur Folge<br>haben.            |
|                        | 4                                                                                                    |
|                        | 2                                                                                                    |
|                        | 5                                                                                                    |
|                        | Eine sichere Befestigung des Messtasters 1 im Messtasterhalter 2 und<br>des letzteren am Aufnahmezapfen 3 ist Bedingung für zuverlässige<br>Messwerte. Vergewissern Sie sich zu diesem Zweck, dass die beiden<br>Rändelschrauben 4 und 5 des Messtasterhalters fest angezogen sind.<br>Es versteht sich von selbst, dass dieses Prinzip für alle Arten von<br>Tastern und Haltern gilt.                                             |
| 12.3 Messmodi          | Sobald das zu messende Element und die gesuchten Werte bekannt sind, kann der Nutzer aus verschiedenen Modi wählen, um die gewünschten Dimensionen zu messen:                                                                                                    |
|                        | ST1<br>Messen ohne Wechsel der Antastrichtung                                                                                                    |

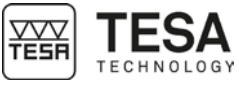

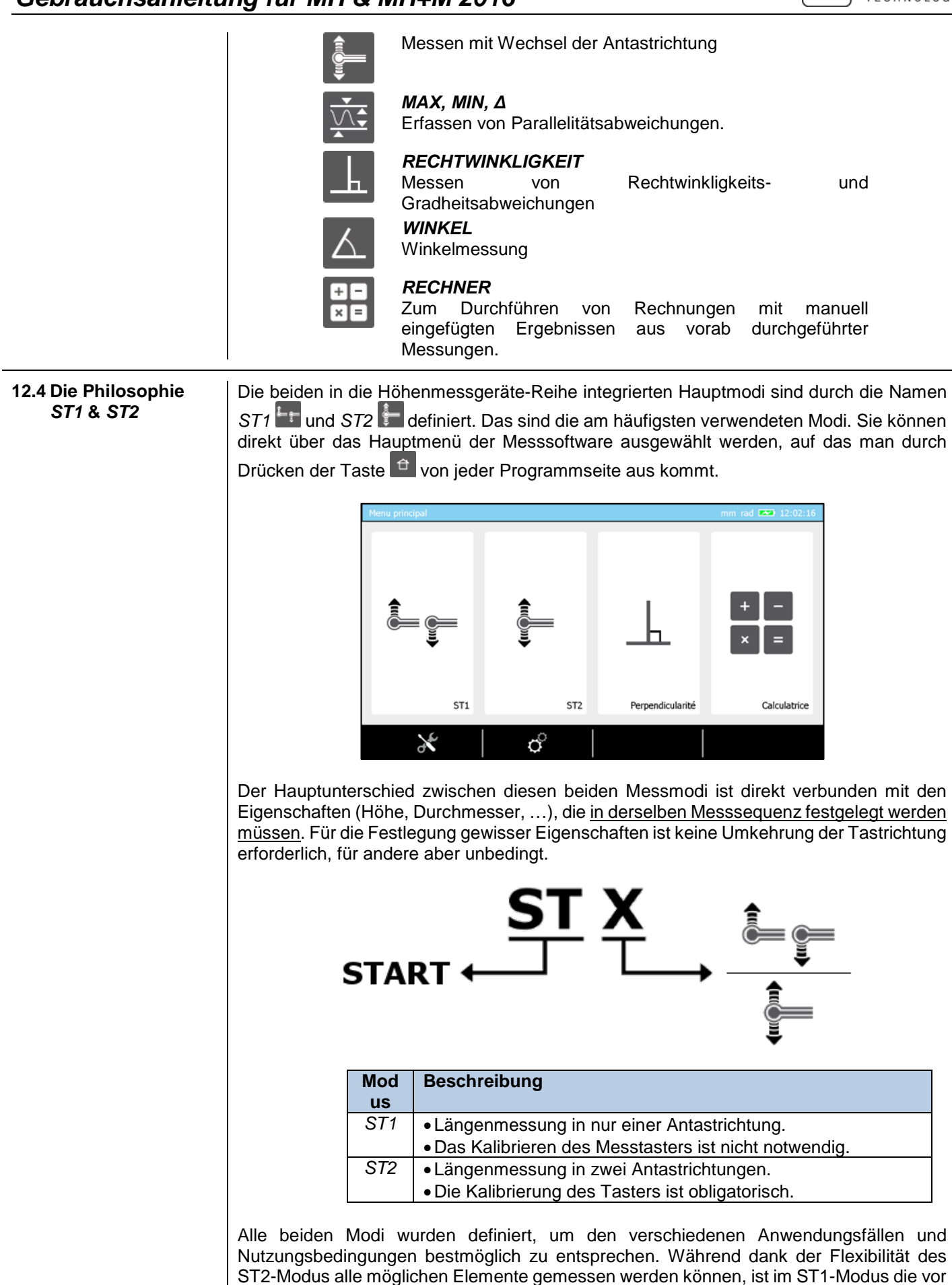

der Messung erforderliche Zugangszeit kürzer (durch Vermeidung des Kalibrierverfahrens

59

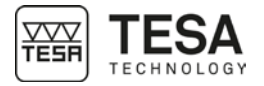

des Messeinsatzes) und erlaubt die Verwendung von Zubehörteilen, die nicht einfach mit dem Referenzstück kalibriert werden können.

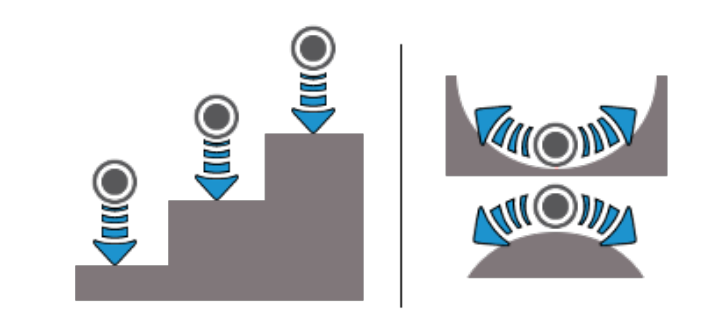

Messungen ohne Umkehrung der Antastrichtung

In den obenstehenden Beispielen sind alle Höhen durch Antasten mit dem Messeinsatz nach unten erfasst worden. Alle Messungen haben also die gleiche Antastrichtung.

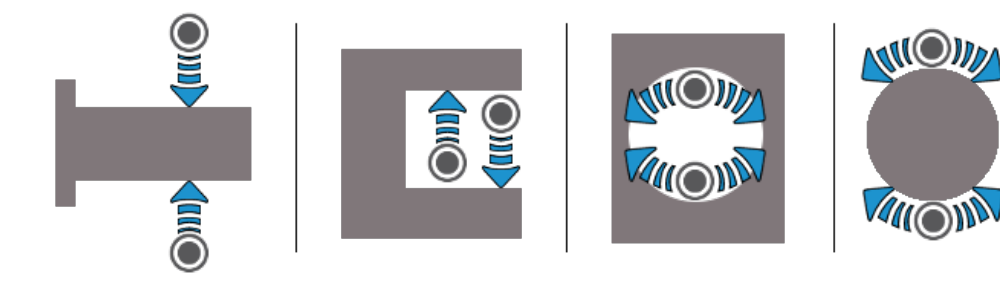

Messungen mit Umkehrung der Antastrichtung

Die obenstehenden Beispiele zeigen gut, dass die gemessenen Elemente das Erfassen von zwei Höhen erfordern, einmal durch Antasten mit dem Taster nach oben und einmal nach unten. Dies wird als Messung, die eine Umkehrung der Antastrichtung erfordert, bezeichnet, da die Richtung der beiden Messungen entgegengesetzt ist.

#### 12.5 Messfunktionen

In der Liste der Messfunktionen gibt es zwei Arten von Tasten:

- Aktionstasten (einfaches oder doppeltes Antasten)
- Rechentasten

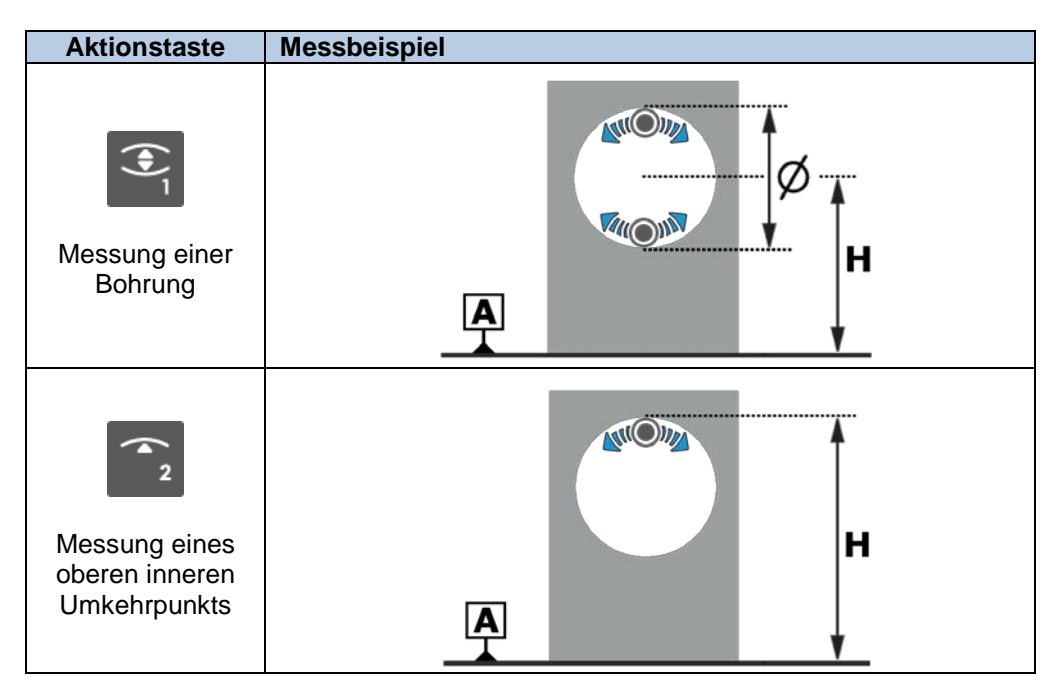

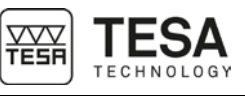

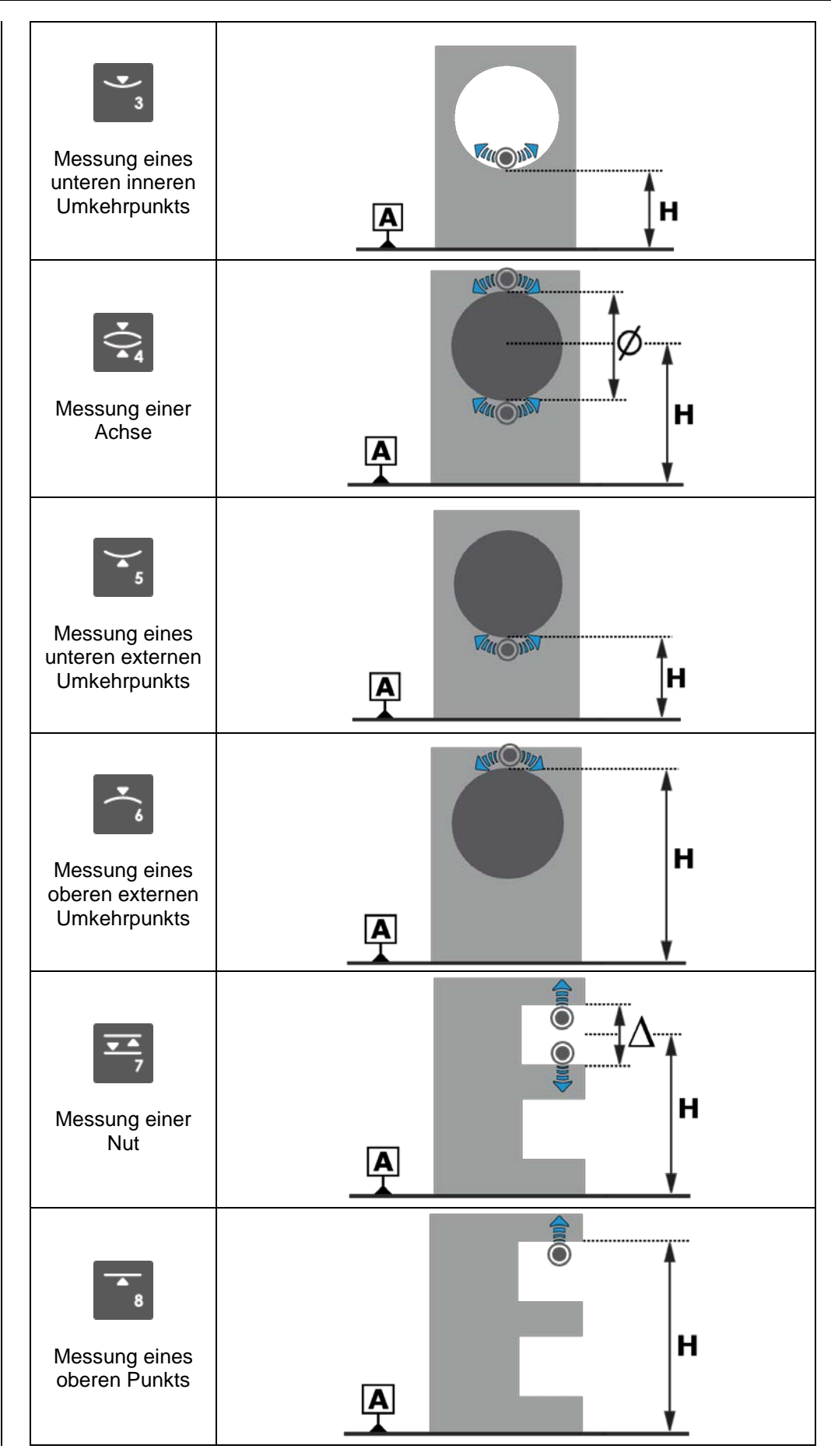

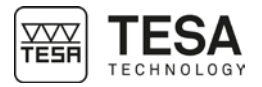

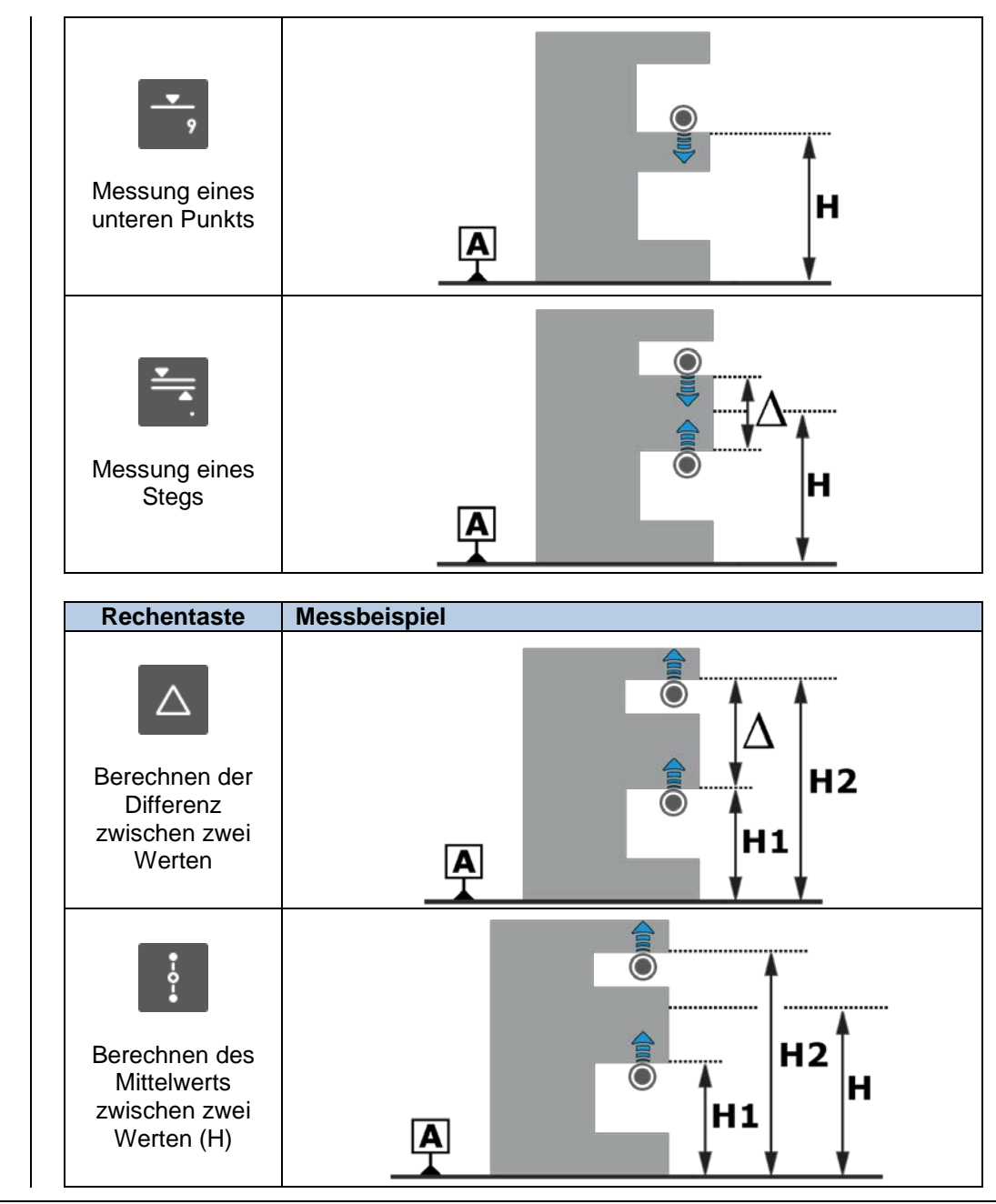

12.6 Einfaches<br/>manuelles Antasten<br/>(MH)Das einfache manuelle Antasten entspricht dem Messen einer Höhe durch deutliches<br/>Berühren einer ebenen Fläche mit dem Messeinsatz. Bei diesem Vorgang kommt es auf<br/>den Nutzer an, da er den Taster mit der dafür vorgesehenen Handkurbel bewegen muss.

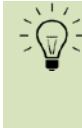

In lauter Umgebung ist das akustische Signal oft nicht laut genug, um beim Antasten eine klare Information zu geben. Die an der Befestigungachse des Messeinsatzträgers angebrachte LED bietet daher die Möglichkeit, diese Information visuell und in Messnähe zu erhalten.

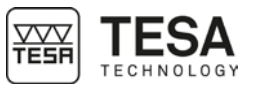

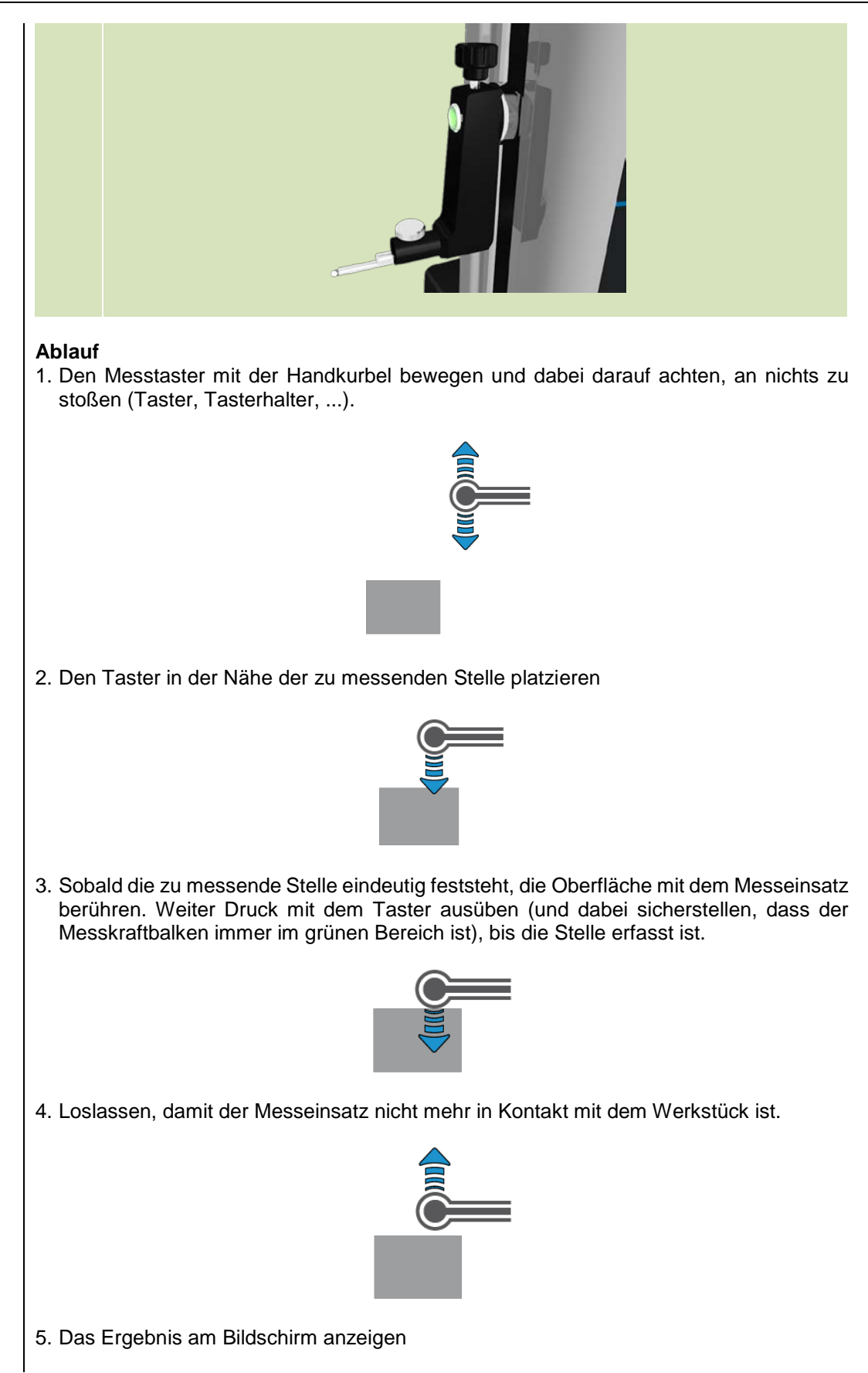

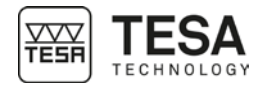

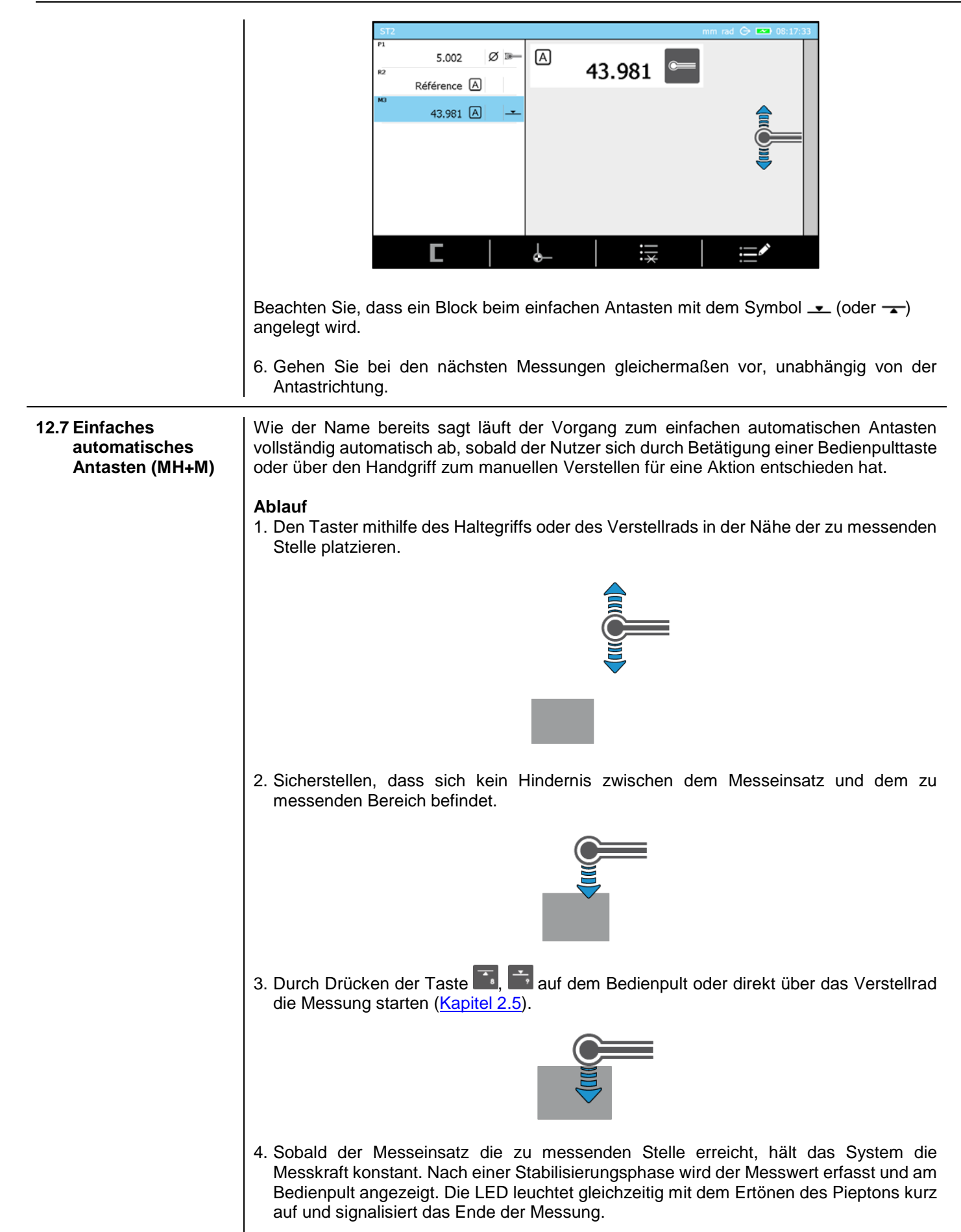

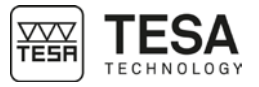

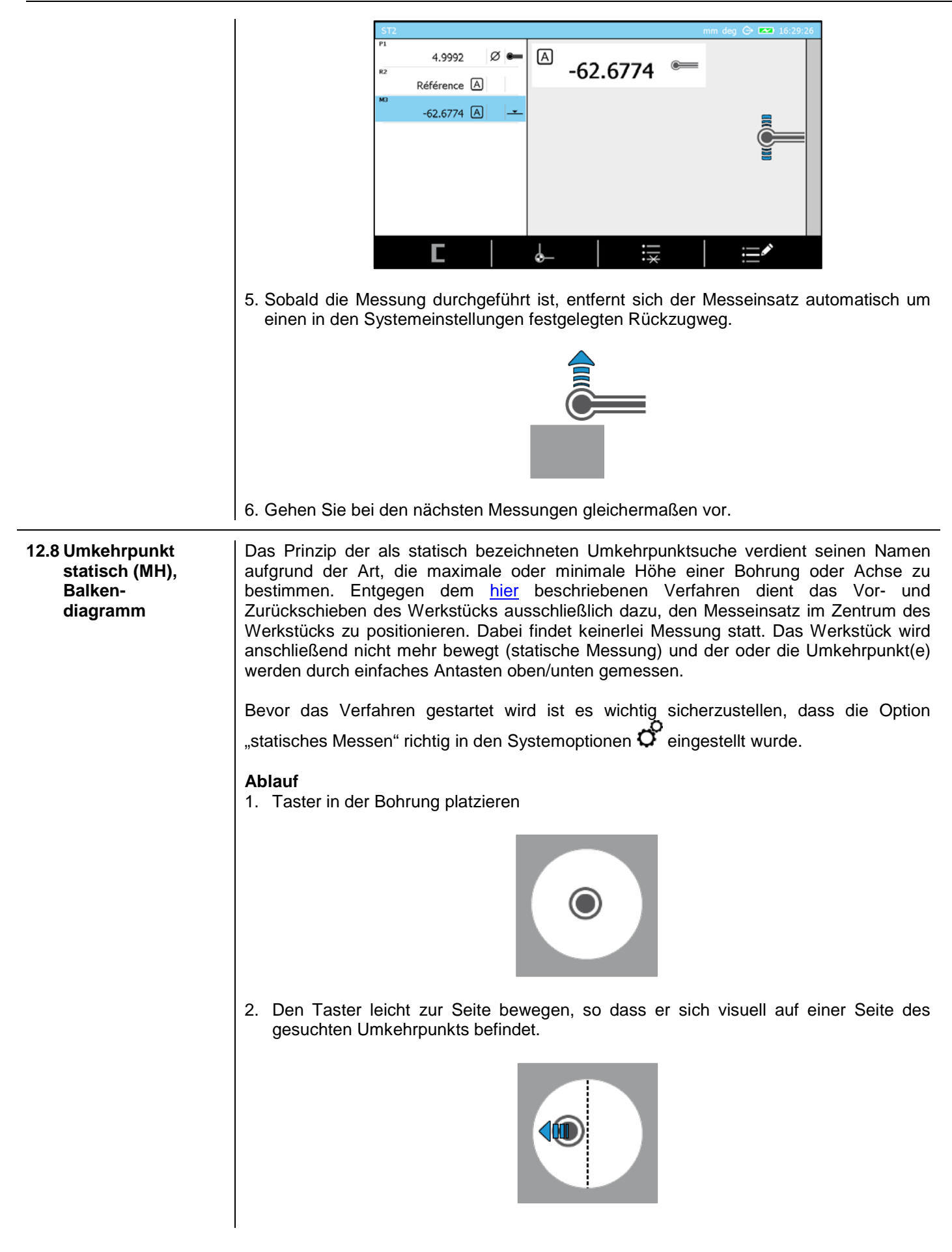

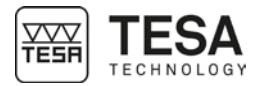

3. Den Messeinsatz nach oben oder unten bewegen, sodass er das zu messende Werkstück berührt.

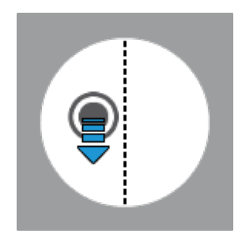

4. Sobald der Kontakt hergestellt ist den Druck aufrechterhalten, um den Messkraftbalken (siehe <u>Kapitel</u> oder <u>Kapitel</u>) in den grünen Bereich zu bringen. Den Messkraftbalken im Idealfall auf das Zentrum des grünen Bereichs bringen, damit der Messschlitten sich gut von einer Seite des Umkehrpunkts zur anderen bewegen kann und dabei der Messkraftbalken immer in diesem grünen Bereich bleibt.

5. Den Blockierring feststellen. Jetzt startet die Software den Prozess zum Messen des Umkehrpunkts.

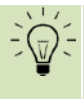

Standardmäßig wird die letzte Prozedur zur Bestimmung des Umkehrpunkts aktiviert. Zu diesem Zeitpunkt können Sie über die Tasten oder 🔄 auf der Tastatur eine andere Prozedur wählen.

- Aufforderung zur Bewegung in der Bohrung
- Informations-LED im Bereich des Messeinsatzes wird aktiviert
- Grafik zur Positionierungshilfe wird angezeigt

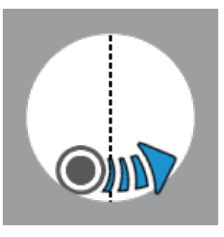

Eine der Grafiken zur Positionierungshilfe sieht folgendermaßen aus:

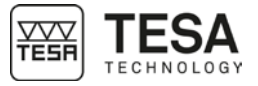

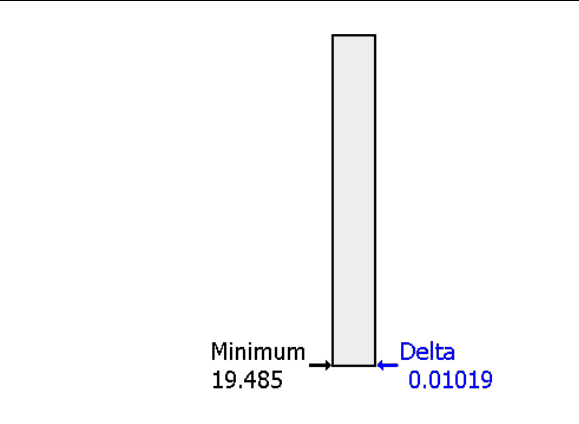

Mit dieser Grafik kann die minimale/maximale gespeicherte Position angezeigt werden, sowie die Differenz zwischen der aktuellen Tasterposition und diesem maximalen/minimalen Wert. Wenn dieser Wert Delta sehr nah am gesuchten Punkt ist, erlaubt er die Fein-Positionierung des Tasters.

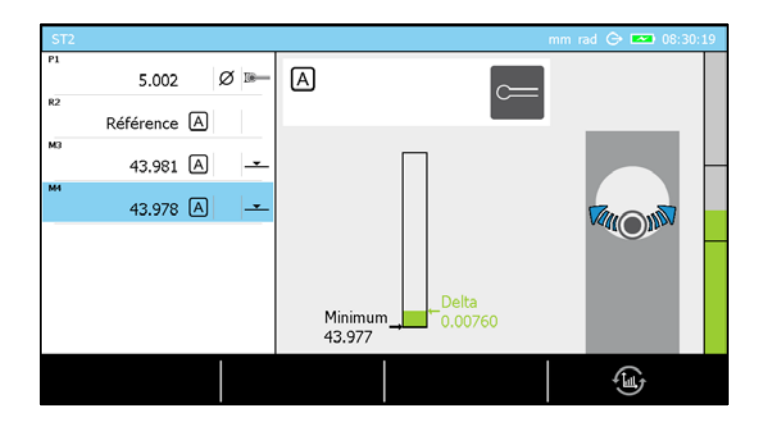

Beachten Sie, dass je nach Wunsch des Nutzers mit der Taste Sie der Darstellungstyp gewechselt werden kann.

6. Der Taster ist jetzt an einer Seite des Umkehrpunkts in Kontakt mit dem Werkstück. Der nächste Schritt ist eine Bewegung in Richtung des gesuchten Umkehrpunkts bis der Wert Delta größer wird (was heißt, dass der sich der Taster jenseits des Umkehrpunkts auf der gegenüberliegenden Seite zur Startposition in der Bohrung wieder nach oben bewegt).

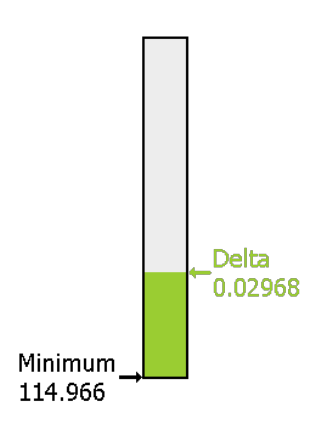

Beachten Sie, dass der Wert des Umkehrpunkts in unserem Beispiel von 19.485 auf 114.966 gestiegen ist. Der Taster befindet sich jetzt in einem Abstand von 0.02968 zum Umkehrpunkt, dessen Wert gespeichert ist (114.966).

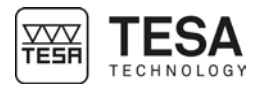

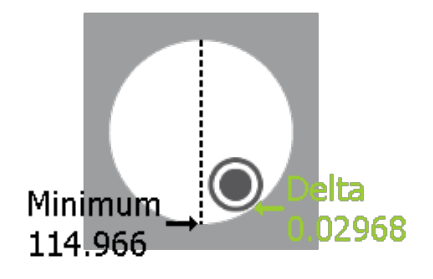

7. Der nächste Schritt besteht darin, mit dem Taster wieder zurückzugehen, um eine kleinstmögliche Differenz Delta zu erhalten, was bedeutet, dass der Messeinsatz sich am tiefsten Wert oder sehr nah daran befindet.

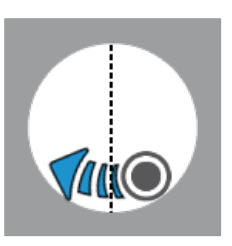

8. Wenn der Wert Delta gegen Null geht heißt das, dass der Taster am tiefsten Punkt ist.

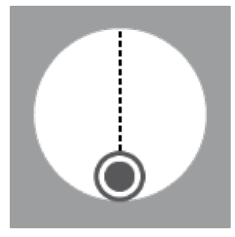

9. Es ist zu beachten, dass der tiefste Wert sich logischerweise nicht verändert hat. Der Wert von Delta ist jetzt sehr schwach.

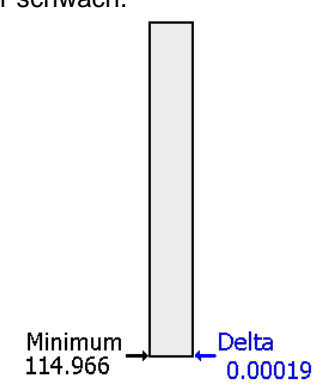

10. Der nächste Schritt besteht darin, den Blockierring zu entriegeln und nach unten anzutasten, da der Taster am Umkehrpunkt positioniert wurde.

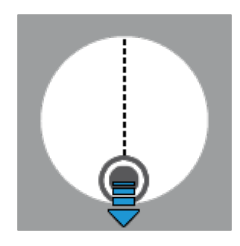

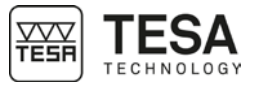

12.9 Umkehrpunkt statisch (MH), Zeigeransicht Die ersten Schritte dieser Prozedur entsprechen den im vorangegangenen Kapitel beschriebenen (Bestimmung des Umkehrpunkts, statischer Modus, Balkendiagramm). Da die Schritte 1 bis 5 identisch sind, beginnt das unten beschriebene Verfahren bei dem Moment, in dem das Diagramm zum ersten Mal auf dem Bildschirm angezeigt wird.

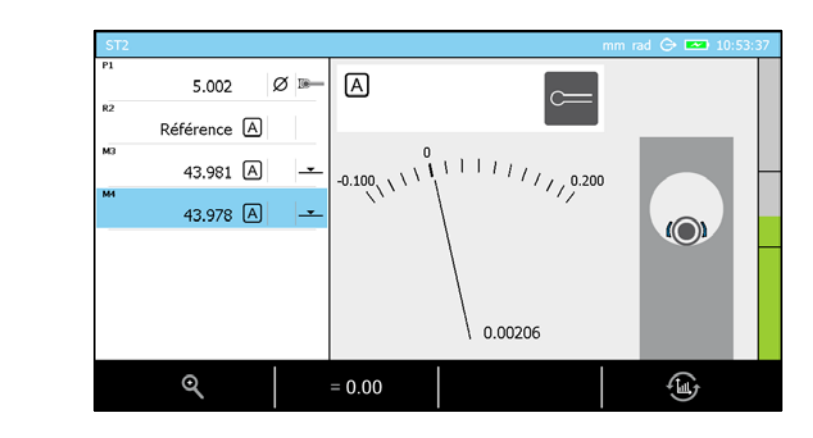

Beachten Sie, dass je nach Wunsch des Nutzers mit der Taste i der Darstellungstyp gewechselt werden kann. Mit den anderen beiden Tasten kann die Auflösung der Zeigeransicht geändert werden und die Position des Zeigers kann auf die 0 gestellt werden.

6. Der Taster ist jetzt an einer Seite des Umkehrpunkts in Kontakt mit dem Werkstück. Der Zeiger steht auf der Anzeige standardmäßig auf 0. In dem Moment, in dem die Anzeige aktiviert wird, steht die Auflösung auf 20µm. Der Wert 0.00206 entspricht dem Höhenunterschied im Vergleich zur Ursprungsposition (die Null ist).

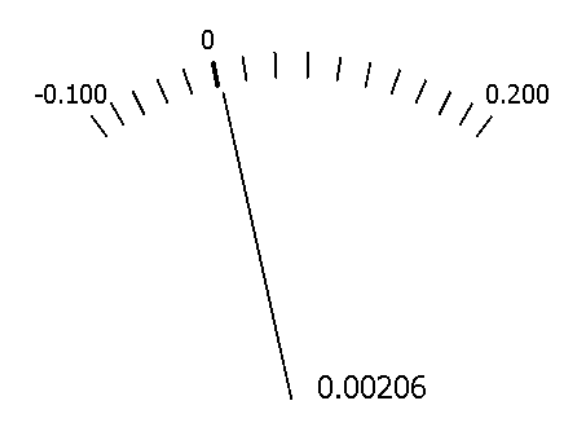

7. Das Werkstück so verschieben, dass sich der Taster in Richtung des gesuchten Umkehrpunkts bewegt.

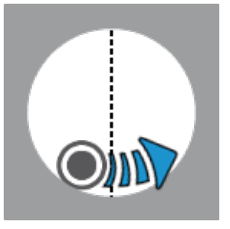

Mit dem Verschieben des Werkstücks (und dadurch des Messeinsatzes) bewegt sich ebenfalls die Nadel der Zeigeransicht.

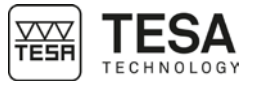

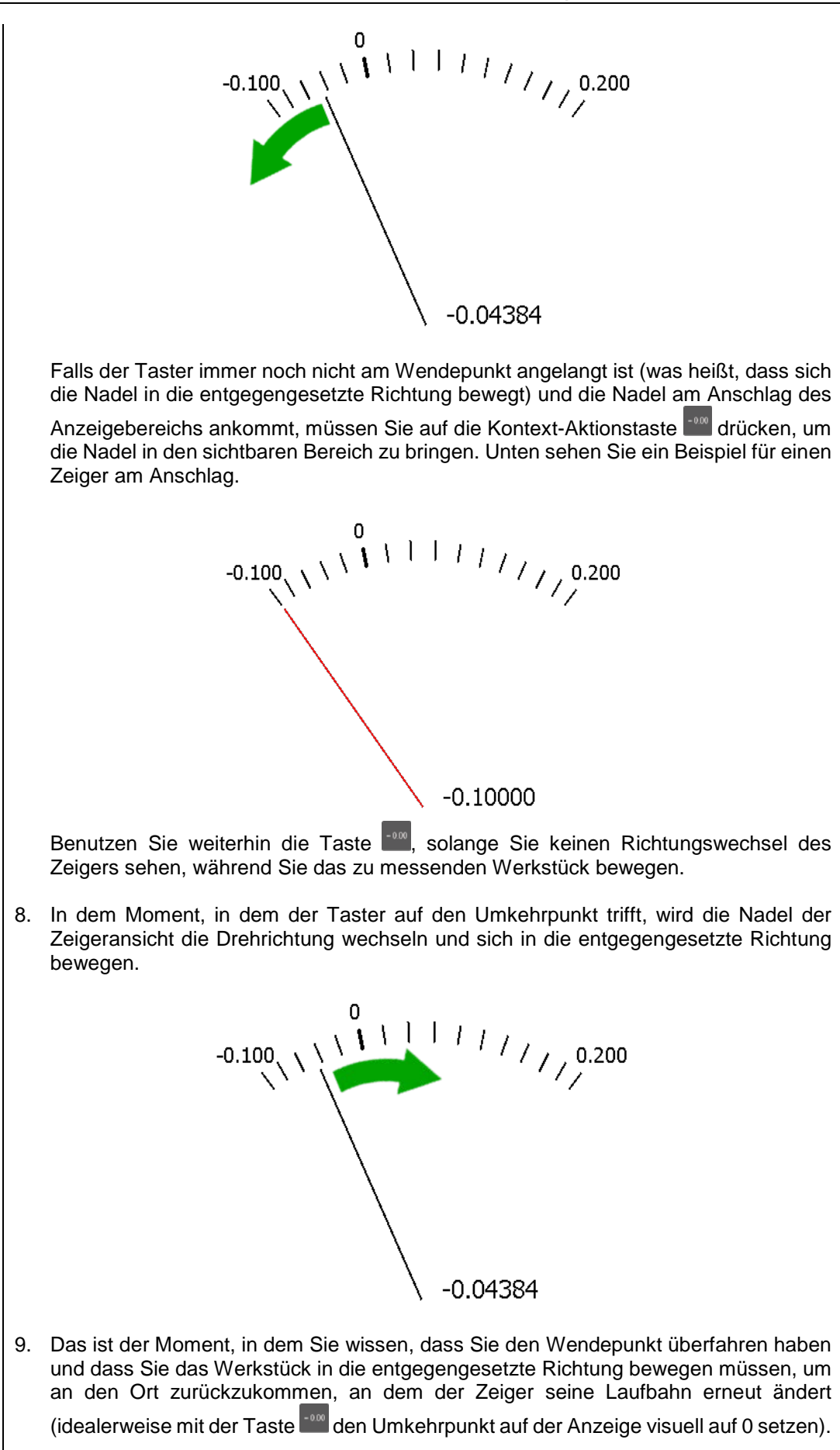

positioniert wurde.

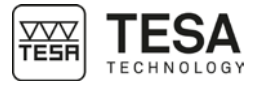

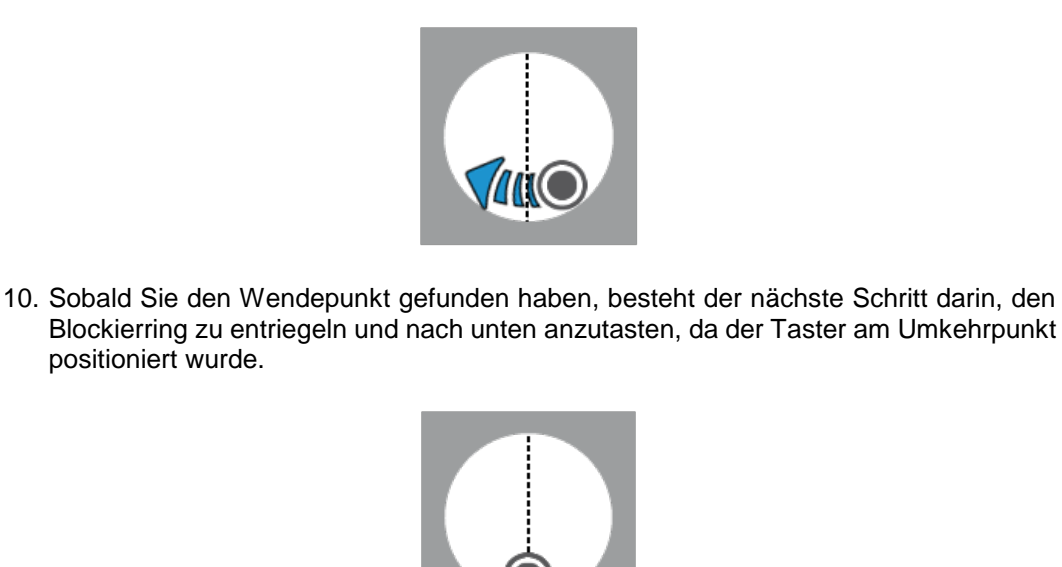

#### 12.10 Umkehrpunkt statisch (MH), Hilfs-LED

Die Nutzung der LED im Prozess zur Bestimmung eines Umkehrpunkts im statischen Modus kann ein bedeutender Vorteil sein, wenn man zuverlässig und gleichzeitig schnell messen will. Denn die LED, die am Ende der Achse angebracht ist, die zur Befestigung des Messeinsatz-Trägers dient, wechselt je nach der mit dem Messeinsatz durchgeführten Aktion ihre Farbe.

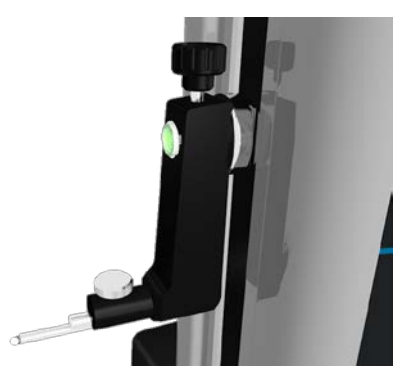

Die Voraussetzung für nachfolgende Erklärung ist, dass die LED-Option vorher im Menüpunkt System-Optionen of aktiviert wurde, die von der Hauptseite der Software aus verfügbar ist und jederzeit über die Taste 单 erreicht werden kann.

Die LED kann vier Farben anzeigen. Jede davon entspricht genau einer Information.

| Farbe | Beschreibung                                                                                                  |
|-------|----------------------------------------------------------------------------------------------------|
|       | Die Software ist zum Messen bereit. Der Prozess kann starten.                                                 |
|       | Der Messeinsatz bewegt sich in die falsche Richtung.                                                          |
|       | Der Messeinsatz befindet sich am Wendepunkt, oder in der Nähe davon.                                          |
|       | Der Messeinsatz bewegt sich in die richtige Richtung.<br>Achtung, bewegen Sie das Werkstück nicht zu schnell. |

Nachfolgend ist ein Beispiel aufgeführt, das die Schritte zum Messen eines inneren Umkehrpunkts beschreibt. Natürlich können alle anderen Arten von Umkehrpunkten auf ähnliche Art und Weise gemessen werden.

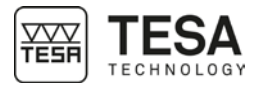

| Schritt | Schema      | Aktion                                                                                                    | LED                         |
|---------|-------------|----------------------------------------------------------------------------------------------------|-----------------------------|
| 1       |             | Taster in der Bohrung platzieren                                                                                                    | Nicht<br>einge-<br>schaltet |
| 2       |             | Den Taster leicht so verstellen, dass er sich visuell<br>auf einer Seite des gesuchten Umkehrpunkts<br>befindet.                                                                                                    | Nicht<br>einge-<br>schaltet |
| 3       |             | Den Messeinsatz nach unten bewegen, sodass er<br>das Werkstück berührt. Sobald die Antastkraft sich<br>in der Mitte des mechanischen Anschlags des<br>Schlittens befindet, den Blockierring feststellen.                                                                                                    |                             |
| 4       | -           | Die Hilfe-Anzeige rechts auf dem Bildschirm<br>beobachten und prüfen, ob die Software das<br>Messen eines inneren Wendepunkts vorschlägt.<br>Wenn dem nicht so ist, drücken Sie die<br>entsprechende Taste auf der Tastatur, um den<br>Prozess zu wechseln.                                                                                                    |                             |
| 5       |             | In diesem präzisen Fall erwartet die Software,<br>einen tiefsten inneren Wendepunkt zu finden.<br>Wenn das Werkstück so bewegt wird, dass sich<br>der Messeinsatz vom Umkehrpunkt entfernt, zeigt<br>die LED aufgrund der fehlerhaften Bedienung ein<br>Warnsignal an.                                                                                                    |                             |
| 6       | Q           | Die LED ist im 5. Schritt rot geworden. Daher ist es<br>wichtig, das Werkstück in die entgegengesetzte<br>Richtung zu bewegen, um den Wendepunkt zu<br>finden. Diese Richtung stimmt und daher wird die<br>LED orange.                                                                                                    |                             |
| 7       |             | Solange der Messeinsatz nicht am Wendepunkt<br>vorbeigeführt wurde und nicht dabei ist, auf der<br>anderen Seite des gesuchten Punktes "wieder<br>aufzusteigen", versteht die Software, dass der<br>tiefste Punkt noch nicht bestimmt wurde. Daher ist<br>es wichtig, das Werkstück weiterzubewegen, bis<br>die LED rot wird (was bedeutet, dass der Taster<br>sich vom Wendepunkt entfernt). |                             |
| 8       | <b>M</b> uO | Die Richtung erneut wechseln. Achtung, Sie nähern sich dem Umkehrpunkt.                                                                                                    |                             |
| 9       |             | Sobald Sie den Umkehrpunkt erreichen wird die<br>LED grün. Prüfen Sie währenddessen anhand der<br>auf dem Bildschirm angezeigten Werte, dass Sie<br>sich an der richtigen Stelle befinden.<br>Anschließend können Sie den Blockierring<br>entriegeln und die Messung des Umkehrpunktes<br>durchführen.                                                                                        |                             |
| 10      | -           | Wenn Sie ausgehend vom Umkehrpunkt den<br>Messeinsatz in irgendeine Richtung<br>weiterbewegen, dann wird die LED rot.                                                                                                    |                             |
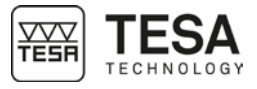

| 12.11 Messung<br>Bohrung/Achse,<br>statischer Modus<br>(MH) | Die Messung einer Bohrung oder einer Achse befolgt die selbe Logik, wie das <u>hier</u><br>beschriebene Verfahren. Der einzige Unterschied besteht darin, dass die Bestimmung des<br>Durchmessers der Bohrung oder der Achse ein Antasten nach oben und ein Antasten nach<br>unten erfordert, anstatt ausschließlich ein Antasten nach unten, wie in Schritt 10<br>beschrieben. Dazu muss zwingend der ST2-Modus in eingestellt werden, da hier<br>doppeltes Antasten in ach oben und unten nötig ist. |  |  |  |  |
|-------------------------------------------------------------|----------------------------------------------------------------------------------------------------|--|--|--|--|
| 12.12 Umkehrpunkt<br>dynamisch<br>(MH)                      | An einem manuellen MICRO-HITE kann das Messen eines Umkehrpunkts im<br>dynamischen Modus durchgeführt werden, das heißt, durch Vor- und Zurückschieben des<br>Werkstücks, so dass der Messeinsatz mindestens einmal über den gesuchten oberen ode<br>unteren Umkehrpunkt kommt. Die Höhe des Umkehrpunkts wird während des Vorgangs<br>berechnet und gespeichert. Die Messung kann nur im dynamischen Modus durchgeführ                                                                                |  |  |  |  |
|                                                             | werden, wenn die entsprechende Option richtig in den Systemeinstellungen Offestgelegt wurde (für weitere Einzelheiten, siehe dieses Kapitel).                                                                                                    |  |  |  |  |
|                                                             | Bei jedem Überfahren wird ein neuer Umkehrpunkt berechnet und mit<br>den vorherigen verglichen. Wenn die Differenz zwischen allen<br>gespeicherten Werten einen bestimmten Grenzwert übersteigt, wird die<br>Messung als ungültig betrachtet.                                                                                                    |  |  |  |  |
|                                                             | <b>Ablauf</b><br>1. Taster in der Bohrung platzieren                                                                                                    |  |  |  |  |
|                                                             |                                                                                                    |  |  |  |  |
|                                                             | 2. Auch wenn es nahezu unmöglich ist, den Messtaster über dem gesuchten Umkehrpunkt zu zentrieren, verschieben Sie ihn etwas zur Seite, so dass er sich visuell auf einer Seite des gesuchten Umkehrpunkts befindet.                                                                                                    |  |  |  |  |
|                                                             |                                                                                                    |  |  |  |  |
|                                                             | 3. Den Messeinsatz nach oben oder unten bewegen, sodass er das zu messende Werkstück berührt.                                                                                                    |  |  |  |  |
|                                                             |                                                                                                    |  |  |  |  |
|                                                             |                                                                                                    |  |  |  |  |

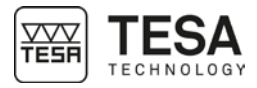

4. Sobald der Kontakt hergestellt ist den Druck aufrechterhalten, um den Messkraftbalken in den grünen Bereich zu bringen. Jetzt erkennt die Software, dass Sie einen Umkehrpunkt messen wollen und fordert Sie zur Bewegung in der Bohrung auf.

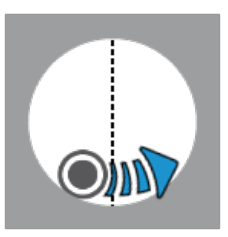

Wenn der ausgewählte Modus nicht der richtige ist (Messung einer Bohrung anstelle einer Achse oder umgekehrt), ist jetzt der Moment, das richtige Verfahren mittels der Tasten auf der Tastatur auszuwählen. Beachten Sie, dass das ausgewählte Verfahren für die nächste Messung im Speicher bleibt.

5. Sobald der tiefste (oder höchste) Punkt überfahren wurde, erzeugt die Software einen Piepton. Der Messeinsatz ist jetzt auf der gegenüberliegenden Seite im Aufstieg begriffen.

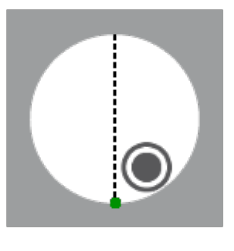

6. Jetzt kann der Druck vom Messeinsatz genommen werden und er kann vom Werkstück entfernt werden. Dieser Schritt beendet den Prozess.

Es kann auch ein weiterer Durchlauf gestartet werden, durch Bewegen in die entgegengesetzte Richtung, um einen neuen Wendepunkt zu bestimmen, der dann mit dem ersten verglichen wird. Dieser Schritt kann unendlich wiederholt werden, bis der Druck vom Messeinsatz genommen wird.

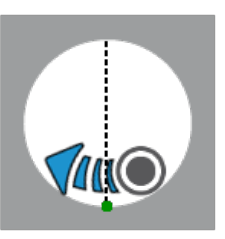

7. Das Ergebnis wird automatisch am Bildschirm angezeigt.

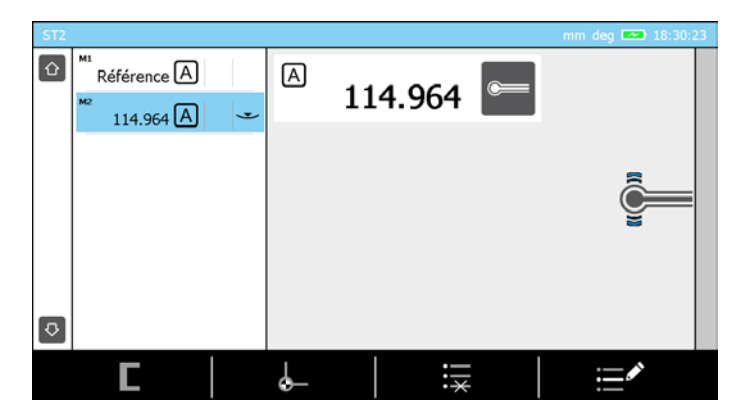

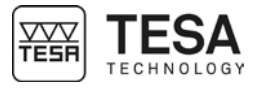

| 12.13 Messung<br>Bohrung/Achse,<br>dynamischer<br>Modus (MH) | Die Messung einer Bohrung oder einer Achse mit einem manuellen MICRO-HITE kann<br>nicht im ST1-Modus erfolgen, da sie Antastungen in zwei Richtungen erfordert. Daher<br>ist der ST2-Modus zwingend erforderlich.                                                                                                    |
|--------------------------------------------------------------|----------------------------------------------------------------------------------------------------|
|                                                              | Einmal im ST2-Modus ist es wichtig zu prüfen, ob die Option zum doppelten Antasten<br>korrekt ausgewählt wurde (für weitere Einzelheiten siehe dieses <u>Kapitel</u> ).<br>Anschließend für jeden weiteren oberen und unteren Umkehrpunkt vorgehen, wie <u>hier</u><br>beschrieben.                                              |
| 12.14 Umkehrpunkt<br>(MH+M)                                  | Beim MICRO-HITE+M wird die Art, den Umkehrpunkt zu messen, direkt durch die auf der<br>Tastatur ausgewählte Aktion bestimmt. Die Software kennt die Art des gesuchten Punkts<br>je nach gestartetem Prozess:                                                                                                    |
|                                                              | Minimaler innerer Umkehrpunkt                                                                                                    |
|                                                              | Maximaler innerer Umkehrpunkt                                                                                                    |
|                                                              | Minimaler externer Umkehrpunkt                                                                                                    |
|                                                              | Maximaler externer Umkehrpunkt                                                                                                    |
|                                                              | Bohrung                                                                                                    |
|                                                              | Achse                                                                                                    |
|                                                              | Der dynamische Modus ist der einzige Modus mit einem Prozess zur<br>Bestimmung von Umkehrpunkten an einem motorisierten<br>Höhenmessgerät. Dabei wird allerdings das Werkstück bewegt und der<br>Umkehrpunkt wird beim Überstreichen bestimmt. Aus diesem Grund ist<br>der statische Modus bei diesem Modelltyp nicht verfügbar. |
|                                                              | Ablauf<br>1. Taster in der Bohrung platzieren                                                                                                    |
|                                                              |                                                                                                    |
|                                                              | 2. Auch wenn es nahezu unmöglich ist, den Messtaster über dem gesuchten Umkehrpunkt zu zentrieren, verschieben Sie ihn etwas zur Seite, so dass er sich visuell auf einer Seite des gesuchten Umkehrpunkts befindet.                                                                                                    |

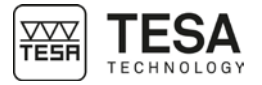

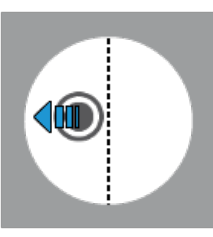

3. Eine der Aktionstasten , , , , oder auf der Tastatur auswählen. Das Höhenmessgerät führt dann die Bewegung in die gewünschte Richtung aus, so dass es auf das zu messende Werkstück trifft.

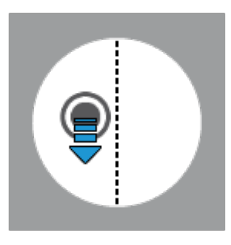

4. Sobald der Kontakt hergestellt ist, muss unbedingt auf die Bestätigung der Software gewartet werden, bevor der Taster in der zu messenden Bohrung/Achse bewegt wird.

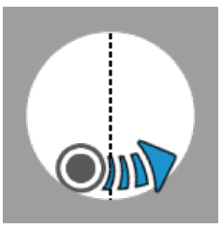

5. Sobald der tiefste (oder höchste) Punkt überfahren wurde, erzeugt die Software einen Piepton. Der Messtaster wird anschließend einen (in den Systemeinstellungen festgelegten) Rückzugsweg zurücklegen und dann stillstehen.

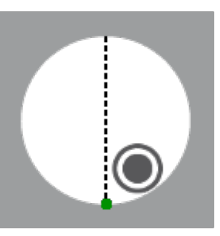

6. Das Ergebnis wird automatisch am Bildschirm des Bedienpults angezeigt.

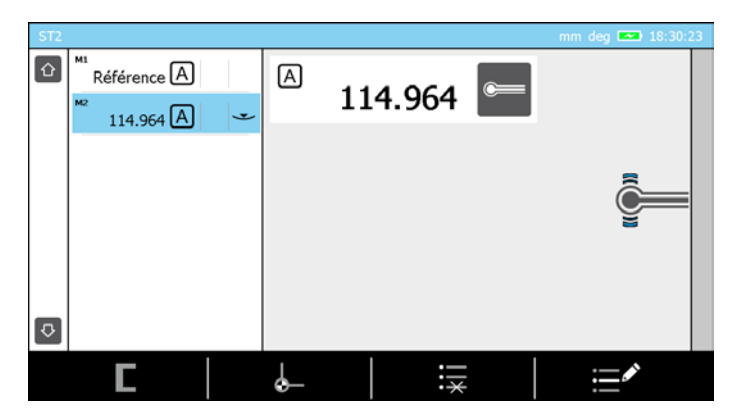

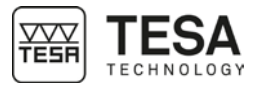

12.15 Messung von Bohrung/Achse (MH+M) Die ersten Schritte zur Messung einer Bohrung oder einer Achse sind identisch mit den hier beschriebenen Schritten. Der einzige Unterschied besteht in der auf der Tastatur

gewählten Aktion. Jetzt muss entweder 😴 zum Durchführen einer Achsmessung, oder 🗲 zur Messung einer Bohrung aktiviert werden.

1. Sobald der erste Umkehrpunkt bestimmt wurde, bewegt sich der Taster automatisch in Richtung des zweiten Punktes, um mit der entgegengesetzten Seite des zu messenden Elements in Kontakt zu treten.

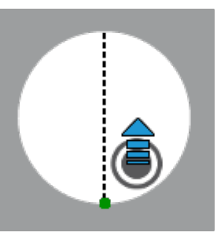

2. Sobald der Kontakt hergestellt ist, muss unbedingt auf die Bestätigung der Software gewartet werden, bevor der Taster in der zu messenden Bohrung/Achse bewegt wird.

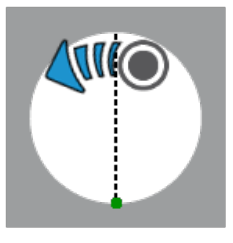

3. Sobald der tiefste (oder höchste) Punkt überfahren wurde, erzeugt die Software einen Piepton. Der Messtaster wird anschließend einen (in den Systemeinstellungen festgelegten) Rückzugsweg zurücklegen und dann stillstehen.

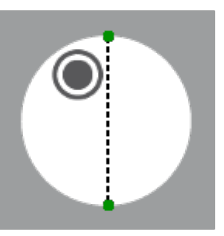

4. Das Ergebnis wird automatisch am Bildschirm des Bedienpults angezeigt.

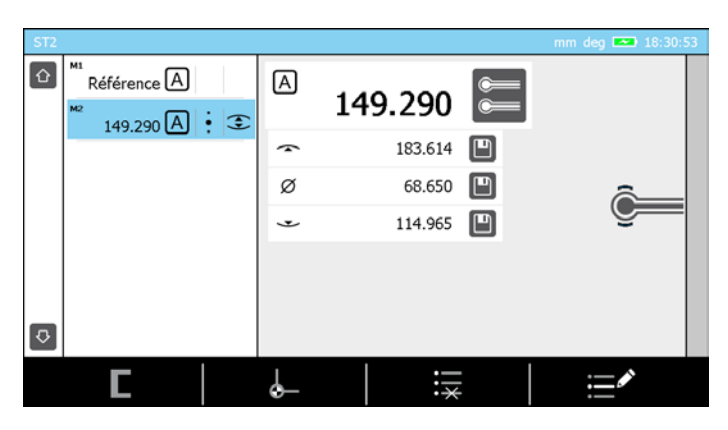

#### 13 ST1-MODUS

### 13.1 Allgemeines

Der Zugang zum *ST1*-Modus erfordert keine Bestimmung der Tasterkonstanten. Dies hat direkte Auswirkungen auf die Durchführung einer Messsequenz. Alle Messungen, die sich auf dieselbe Referenz beziehen, müssen nämlich durch Antasten in die gleiche Richtung wie beim Bestimmen dieser Referenz vorgenommen werden.

|      |                | Antastrichtung<br>(während derselben Messsequenz) |      |     |                       |                 |                          |
|------|----------------|---------------------------------------------------|------|-----|-----------------------|-----------------|--------------------------|
|      |                | •                                                 | •) ~ | •(~ | <b>▲</b> <sup>8</sup> | (• <sup>~</sup> | ) <b>4</b> <sup>55</sup> |
|      | • ~            | •                                                 | •    | •   | -                     | -               | -                        |
|      | erenz)<br>" (  | •                                                 | •    | •   | -                     | -               | -                        |
| sten | der Ref<br>。)• | •                                                 | •    | •   | -                     | -               | -                        |
| Anta | mmung<br>••    | -                                                 | -    | -   | •                     | •               | •                        |
|      | (Bestir        | -                                                 | -    | -   | •                     | •               | •                        |
|      | ) <b>4</b> 5   | -                                                 | -    | -   | •                     | •               | •                        |

Beispiel einer Messsequenz, bei der die aktive Referenz durch Antasten nach unten oder nach oben aufgenommen wurde.

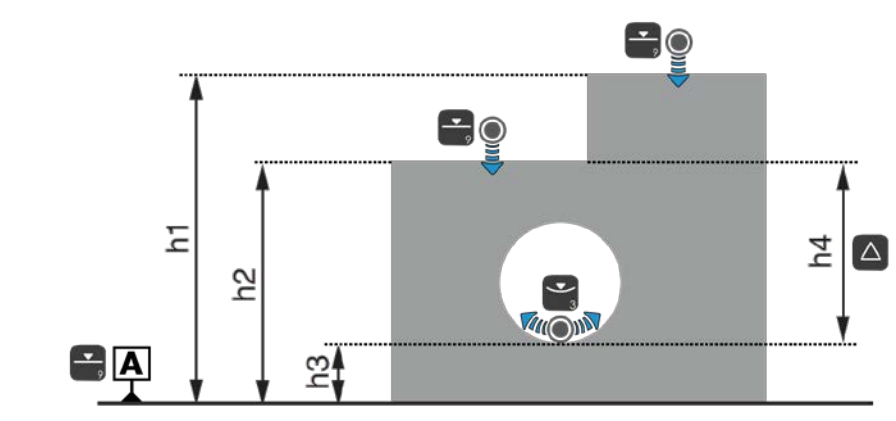

Beispiel von Messungen, bei denen die aktive Referenz durch Antasten nach unten aufgenommen wurde.

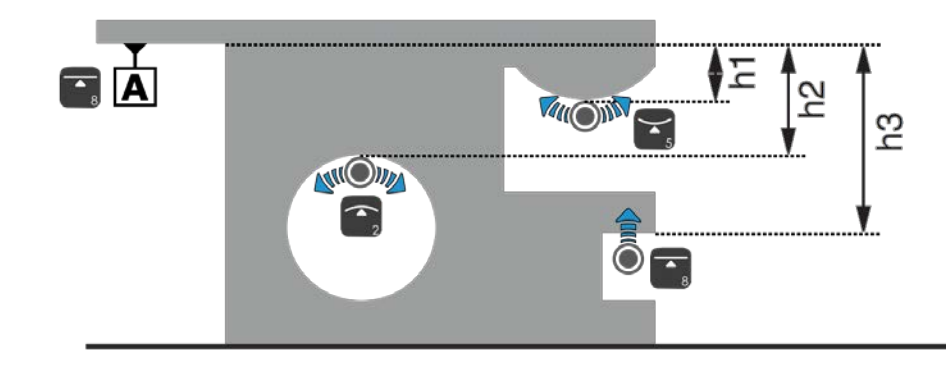

Erfassen der

Referenz

13.2

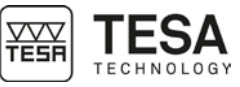

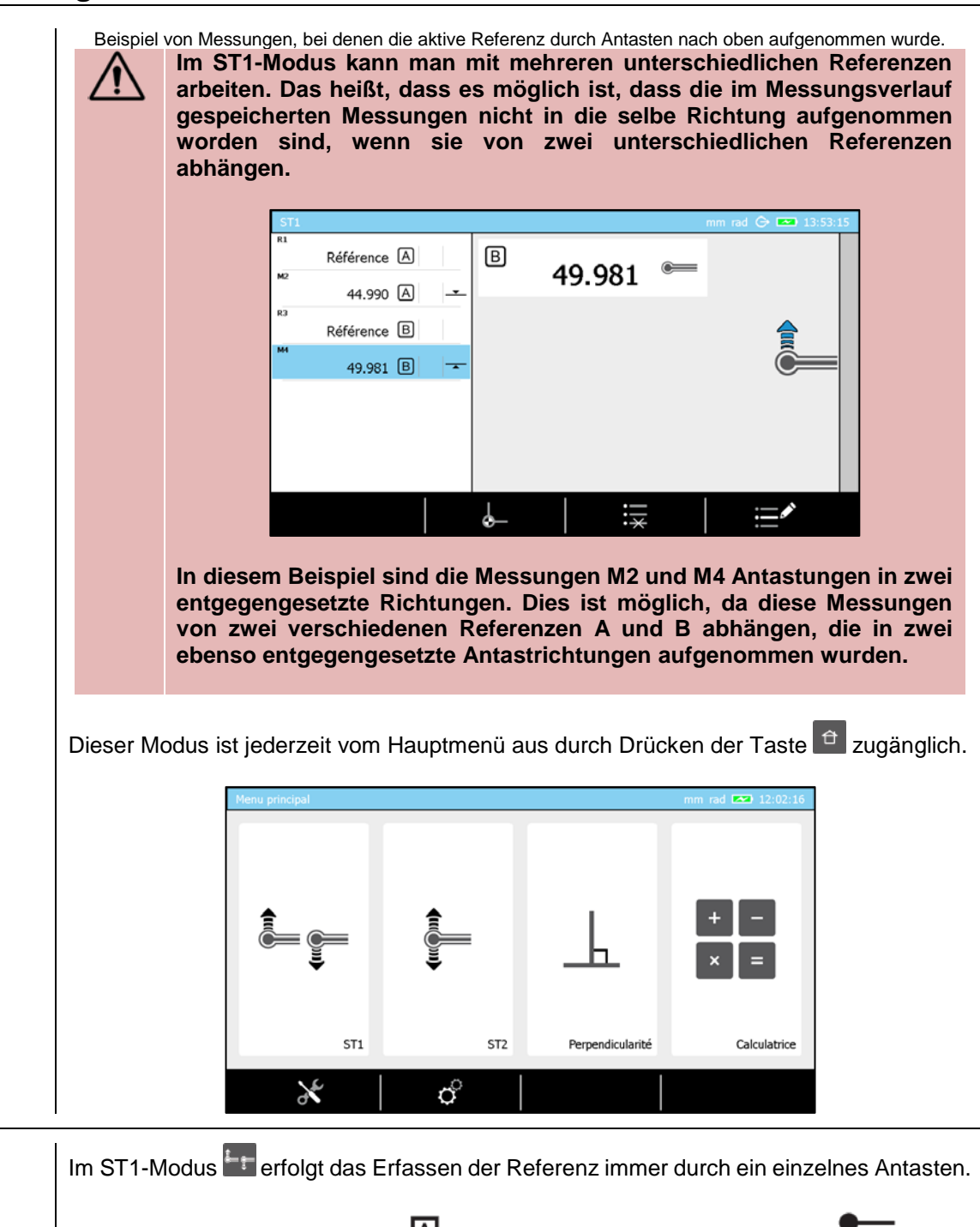

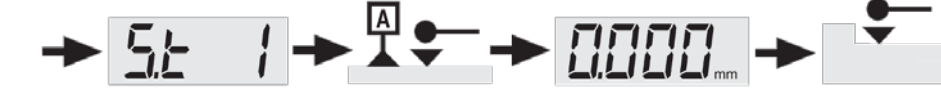

Diese Referenz kann durch ein einzelnes Antasten (<u>,</u>,<u>)</u>), oder durch Messen eines Umkehrpunkts (<u>,</u>,<u>)</u>) bestimmt werden. Wie zuvor erläutert, ist die bei der Erfassung dieser Referenz verwendete Antastrichtung ausschlaggebend für die Antastrichtung der anschließenden Messungen.

Daher ist folgendes Vorgehen nicht möglich:

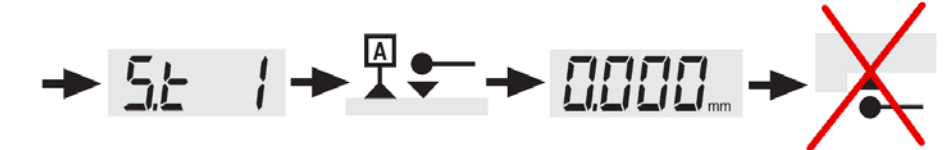

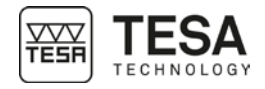

Ein akustisches Warnsignal ertönt, wenn eine Messung in die entgegengesetzte Richtung als beim Erfassen der Referenz durchgeführt wird. Aus diesem Grund wird kein einziger Punkt gespeichert. 13.3 Verwaltung der Im ST1-Modus 🔤 wird die Verwaltung der Referenzen auf gleiche Art und Weise wie im Referenzen ST2-Modus durchaeführt. Für weitere Einzelheiten, siehe dieses Kapitel. 13.4 Sekundäre Im ST1-Modus 🔤 sind sekundäre Funktionen über die Taste 🖡 auf der Tastatur Funktionen Fx zugänglich. Remise à zéro Effacer valeur(s) Programme Winkelmessung (für weitere Einzelheiten, siehe dieses Kapitel) • Min, max,  $\Delta$  (für weitere Einzelheiten, siehe dieses Kapitel) • Programm- und Grenzwertverwaltung (für weitere Einzelheiten, siehe dieses Kapitel) • Alle Messungsblöcke und die gespeicherten Referenzen löschen • Einen oder mehrere Messungsblöcke löschen Der Min, Max,  $\Delta$  - Modus  $\overline{\Sigma}$  kann nur dann aktiviert und gewählt werden, wenn die Referenz bereits vorher gemessen wurde. Sobald die Modi Winkelmessung 🛆 oder Min, max, Δ 🚈 ausgewählt sind, kann man durch einfaches Drücken der Taste 🗜 in den ST1-Modus Tzurückzukommen. Hintergrund-Alle Aktionen, die im ST1-Modus auf der Leiste am unteren Bildschirmrand angezeigt 13.5 aktionen werden und darüber ausgewählt werden können, sind gleichermaßen im ST2-Modus

Für weitere Einzelheiten, siehe dieses Kapitel.

verfügbar. Die Aktionen des ST1-Modus sind im ST2-Modus enthalten.

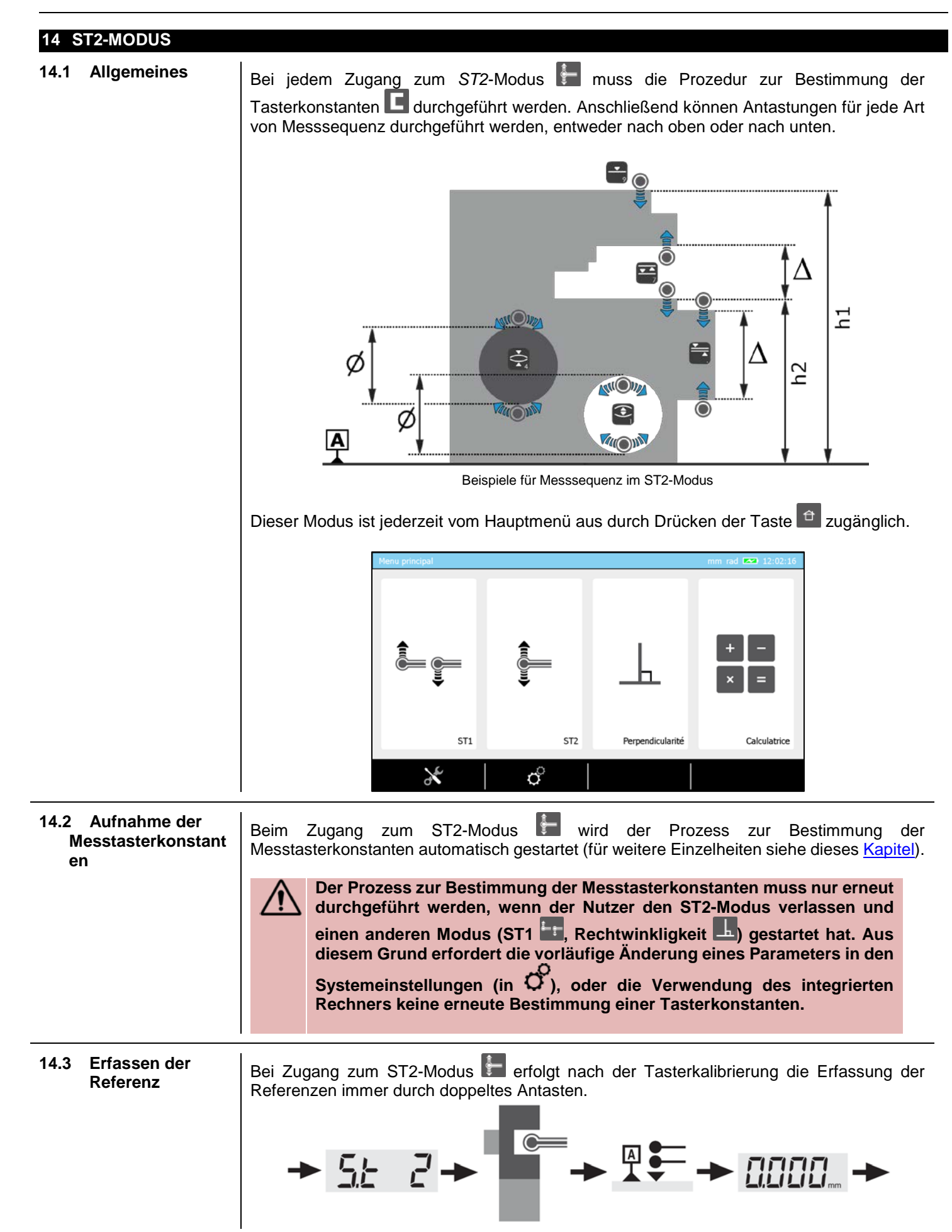

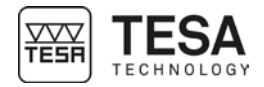

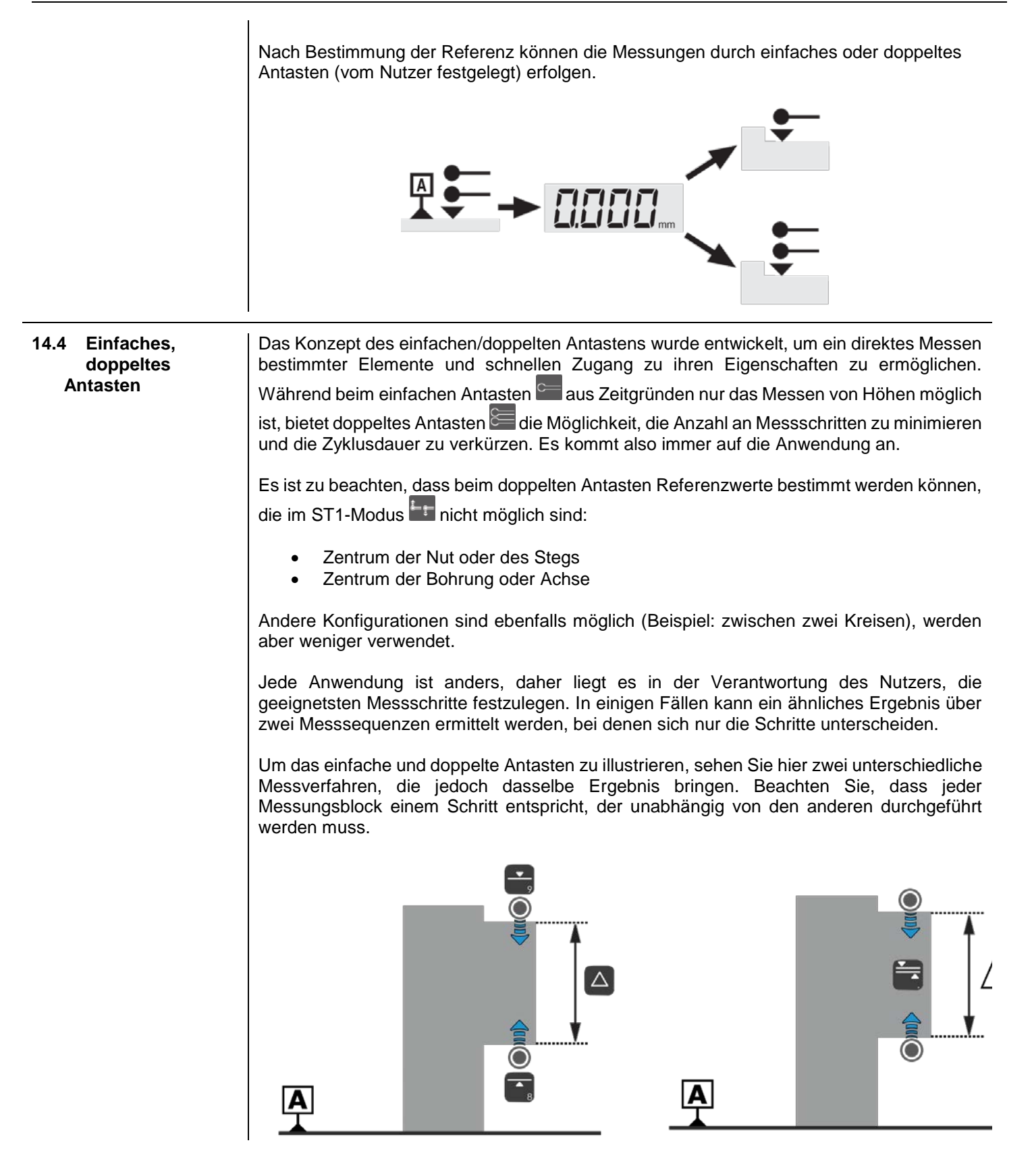

## Gebrauchsanleitung für MH & MH+M 2016

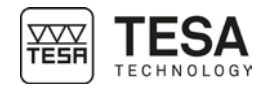

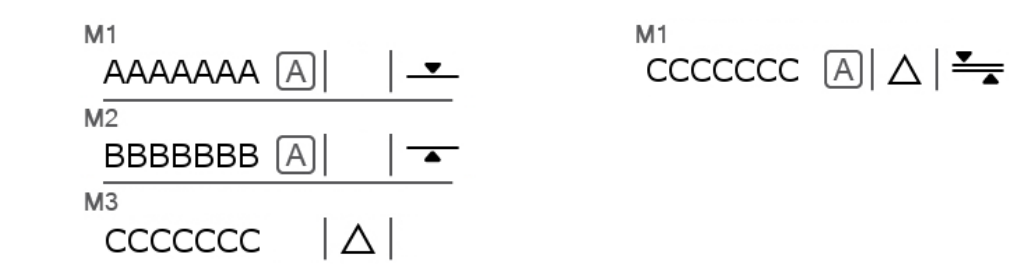

Verfahren zum Messen durch einfaches Antasten

Verfahren zum Messen durch doppeltes Antasten

Die beiden hierunter aufgeführten Beispiele zeigen eindeutig, dass es in bestimmten Fällen sinnvoller ist, Messungen mit 'doppeltem Antasten durchzuführen'. Beim ersten Ansatz sind 3 Messungsblöcke erforderlich, um zum Ergebnis zu gelangen, beim zweiten hingegen nur einer.

Es ist wichtig, die Konzepte einfaches/doppeltes Antasten und ST1/ST2 nicht zu verwechseln. Hier folgt eine Zusammenfassung, um einen Überblick zu gewinnen:

| ST1-<br>MODUS | <ul> <li>Nur einfaches Antasten</li> <li>Antasten nur in die Richtung, in der die Referenz erfasst<br/>wurde</li> </ul> |
|---------------|----------------------------------------------------------------------------------------------------|
| ST2-<br>Modus | Wahlweise einfaches oder doppeltes Antasten                                                                             |

Bei den motorisierten Geräten MICRO-HITE+M hängt die Anzahl der Antastungen eines Elements davon ab, welche Taste auf dem Steuerpult betätigt wird (weitere Einzelheiten in diesem <u>Kapitel</u>) oder welche Aktion mit dem Steuerrad durchgeführt wird (weitere Einzelheiten in diesem <u>Kapitel</u>).

Entspricht zum Beispiel einfachem Antasten nach oben, während mit eine Messung mit doppeltem Antasten oben/unten eingeleitet werden kann.

Im Gegensatz dazu kann bei den manuellen MICRO-HITE Höhenmessgeräten im ST2-Modus die Anzahl der Antastungen gewählt werden, mit denen ein gemessenes Element berechnet wird: einfach oder doppelt.

| Symbol   | Beschreibung                                          |
|----------|-------------------------------------------------------|
| C        | Doppeltes Antasten                                    |
|          | Doppeltes Antasten<br>Der obere Punkt wurde erfasst.  |
|          | Doppeltes Antasten<br>Der untere Punkt wurde erfasst. |
|          | Doppeltes Antasten<br>Beide Punkte wurden erfasst.    |
| ©        | Einfaches Antasten                                    |
| <b>~</b> | Einfaches Antasten<br>Der Punkt wurde erfasst.        |

Der Übergang vom einfachen zum doppelten Antasten (und umgekehrt) erfolgt durch Drücken der Taste auf der Hauptergebnisleiste.

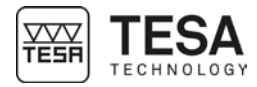

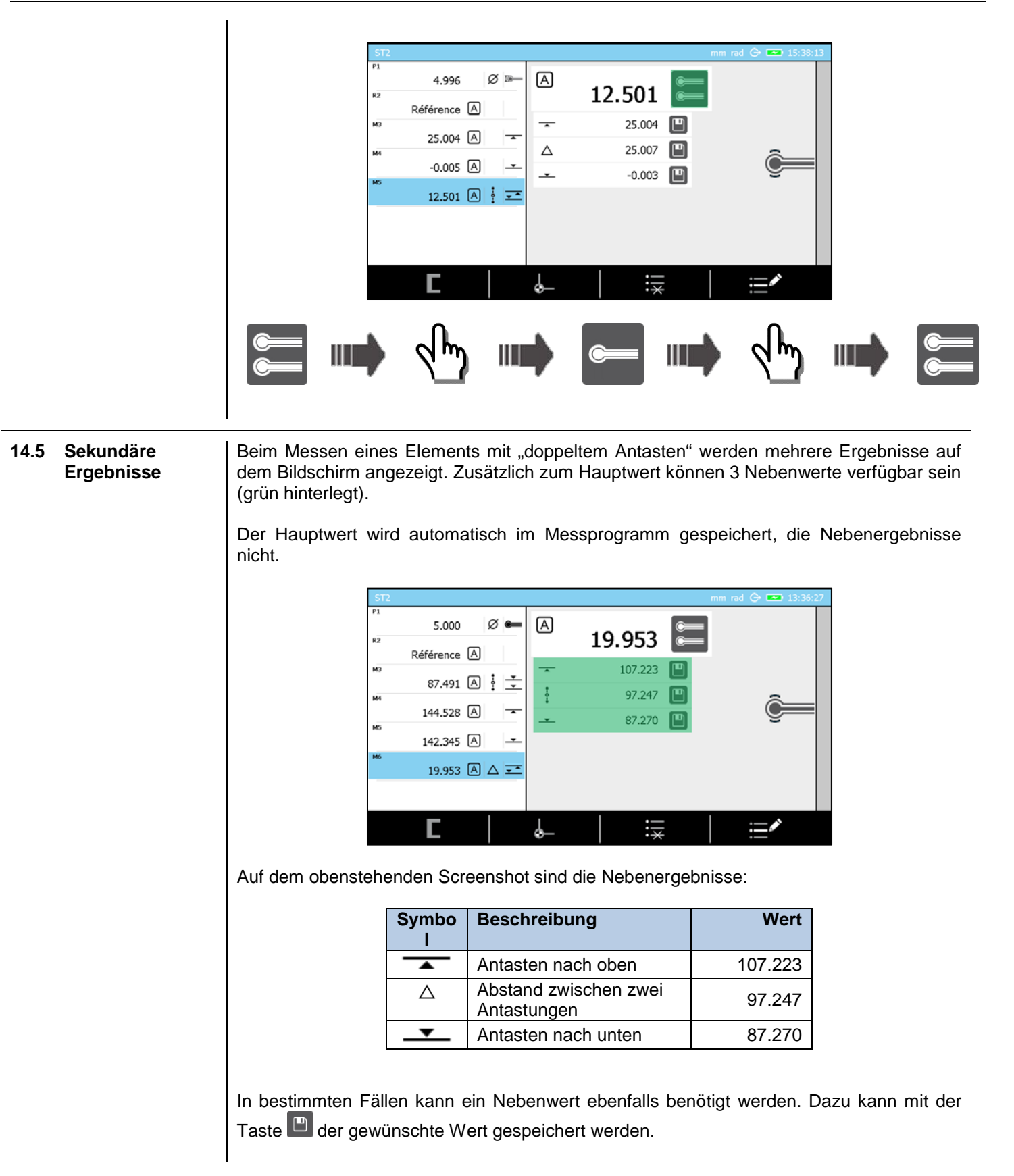

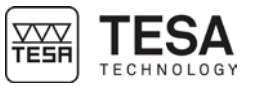

## Gebrauchsanleitung für MH & MH+M 2016

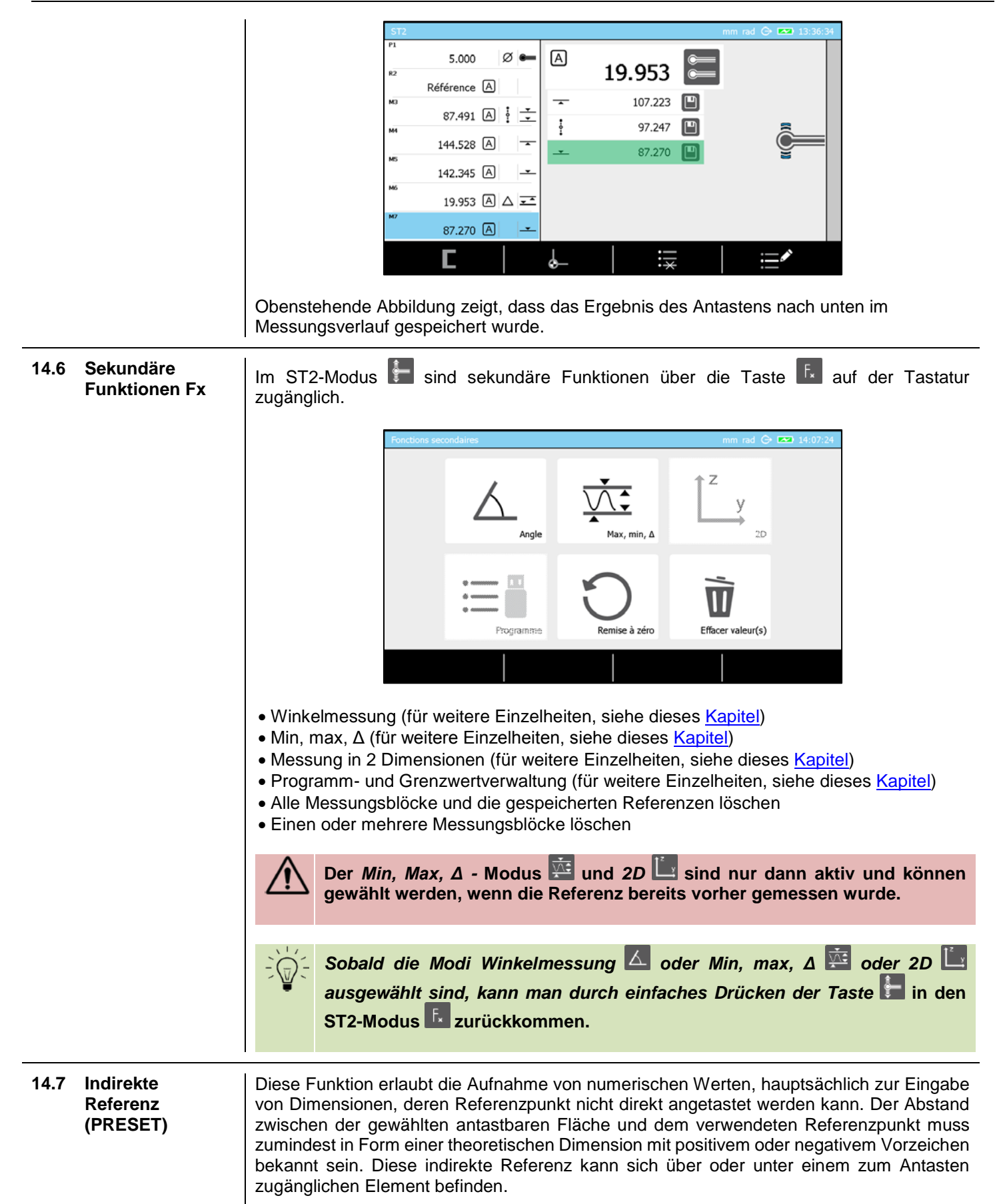

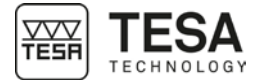

|                                                    | Die indirekte Referenz befindet sich unter der Standfläche der Gerätebasis.<br>1. Im ST1 oder ST2-Modus muss der Nutzer zunächst auf Cardicken, um den indirekten Referenzwert manuell einzugeben.<br>2. Der nächste Schritt ist die Definition der Messreferenz. In unserem Beispiel ist diese                               |
|----------------------------------------------------|----------------------------------------------------------------------------------------------------|
|                                                    | Referenz nur ein fester Punkt, der verwendet wird, um die indirekte Referenz zu definieren.<br>Sobald die Schritte 1 und 2 durchgeführt worden sind, werden alle Messungen in                                                                                                    |
|                                                    | Die Option kann nur ausgewählt werden, wenn die Software dazu auffordert,<br>eine Messreferenz zu definieren. Bei jeder Veränderung des indirekten<br>Referenzwerts muss die Messreferenz neu bestimmt werden.         Für weitere Einzelheiten, siehe dieses Kapitel.                                                        |
| 14.8 Verwaltung der<br>Referenzen A und<br>B       | Die Höhenmessgeräte MICRO-HITE und MICRO-HITE+M bieten jederzeit die Möglichkeit,<br>mit den beiden A und B genannten Messreferenzen zu arbeiten. Sie werden in den<br>folgenden Situationen automatisch dazu aufgefordert, eine Referenz zu bestimmen:                                                                       |
|                                                    | Mod<br>usBeschreibungST1Wenn Sie zum ersten Mal in diesen Modus gehenST2Nach dem Kalibrieren eines Messeinsatzes                                                                                                    |
|                                                    | Zeitgleich ist es auch möglich, die Definition oder erneute Definition einer Messreferenz zu erzwingen, durch:                                                                                                    |
|                                                    | <ul> <li>Drücken auf die Taste , was den Prozess zur Bestimmung der aktiven Referenz erneut startet</li> <li>3 Sekunden Drücken auf die Taste  oder  auf dem Bedienpult. Das bewirkt, dass</li> </ul>                                                                                                    |
|                                                    | der letzte Messungsblock im Verlauf (berechnet oder gemessen) als aktiver Referenzwert berücksichtigt wird.                                                                                                    |
|                                                    | Eine Referenz kann durch einfaches Drücken auf die Taste doer der auf der Bedien-<br>Tastatur aktiviert werden. Diese Aktion ist nur möglich, wenn die Referenz vorher definiert<br>wurde. Andernfalls signalisiert ein Fehlerton, dass diese Referenz momentan nicht<br>verwendet werden kann, da sie nicht definiert wurde. |
| 14.9 Löschen des<br>letzten<br>Messungs-<br>blocks | Über die Taste 🗮 kann jederzeit der letzte Block im Messungsverlauf gelöscht werden.<br>Dieser Löschvorgang hat keine Auswirkung auf einen oder mehrere weitere im Verlauf<br>ausgewählte Blöcke.                                                                                                    |

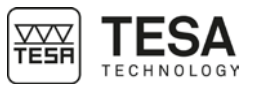

| 14.10 Bearbeiten eines<br>Messungs-<br>blocks                                              | Der Name eines Messungsblocks kann jederzeit bearbeitet werden, wenn er zuvor im Verlauf ausgewählt wurde.                                                                                                    |  |  |  |  |  |
|--------------------------------------------------------------------------------------------|----------------------------------------------------------------------------------------------------|--|--|--|--|--|
|                                                                                            | Dazu muss einfach die Taste 🔤 betätigt werden.                                                                                                    |  |  |  |  |  |
|                                                                                            | Beim Durchführen einer Rechnung kann es vorkommen, dass der Name des<br>neu angelegten Blocks automatisch entsprechend der vorab für die<br>Rechnung ausgewählten Blöcke definiert wird (z.B. 'M3-M5'). Dieser Name ist<br>rein informativ und kann über die Bearbeitungstaste verändert werden.                                                                                                    |  |  |  |  |  |
|                                                                                            | Hier folgt ein Beispiel zur Einführung eines Blocknamens:                                                                                                    |  |  |  |  |  |
| 14.11 Kalibrieren<br>eines<br>Messeinsatzes<br>erzwingen<br>14.12 Abstand<br>zwischen zwei | Image: Second Second |  |  |  |  |  |
| nonen                                                                                      | zu wissen, welche Ergebnisse (Blöcke im Messungsverlauf) bei dieser Rechnung berücksichtigt werden sollen. Der Nutzer hat zwei Möglichkeiten vorzugehen.                                                                                                    |  |  |  |  |  |
|                                                                                            | Vorgehensweise Beschreibung                                                                                                    |  |  |  |  |  |
|                                                                                            | Ein einzelner Block im<br>Verlauf ist ausgewählt (egal<br>welcher)Unabhängig davon, welcher Block ausgewählt<br>ist, wird die Berechnung des Abstands mit den<br>beiden letzten gültigen Blöcken des Verlaufs<br>durchgeführt.                                                                                                    |  |  |  |  |  |
|                                                                                            | Mletzter Block - Mvorletzter Block                                                                                                    |  |  |  |  |  |
|                                                                                            | ausgewählt                                                                                                    |  |  |  |  |  |
|                                                                                            | MAuswahl 1 — MAuswahl 2                                                                                                    |  |  |  |  |  |
|                                                                                            | Für weitere Einzelheiten, siehe dieses <u>Kapitel</u> .                                                                                                    |  |  |  |  |  |
| 14.13 Mittlere Höhe                                                                        | Die Mitte zwischen zwei Höhen (berechnet und/oder gemessen) kann über die Taste<br>auf der Bedien-Tastatur berechnet werden. Es ist allerdings wichtig, vor der Messung zu<br>wissen, welche Ergebnisse (Blöcke im Messungsverlauf) bei dieser Rechnung<br>berücksichtigt werden sollen. Der Nutzer hat zwei Möglichkeiten vorzugehen.                                                                                                    |  |  |  |  |  |
|                                                                                            | Vorgehensweise Beschreibung                                                                                                    |  |  |  |  |  |

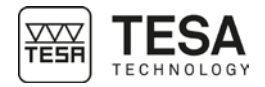

|                                                | Ein einzelner Block im<br>Verlauf ist ausgewählt (egal<br>welcher)Unabhängig davon, welcher Block ausgewählt<br>ist, wird die Berechnung des Abstands mit den<br>beiden letzten gültigen Blöcken des Verlaufs<br>durchgeführt.       |
|------------------------------------------------|----------------------------------------------------------------------------------------------------|
|                                                | (Mietzter Block - Mvorletzter Block)/2                                                                                                    |
|                                                | Zwei Blöcke im Verlauf sind Der Abstand wird wie folgt berechnet:                                                                                                    |
|                                                | (M <sub>Auswahl 1</sub> – M <sub>Auswahl 2</sub> )/2                                                                                                    |
|                                                | Für weitere Einzelheiten, siehe dieses Kanitel                                                                                                    |
|                                                |                                                                                                    |
| 14.14 Auswahl eines<br>Messungsblocks          | In allen Messmodi kann jederzeit einer der aktiven Blocke im Messungsverlauf ausgewahlt werden. Unter Auswählen versteht man, den blauen Cursor auf einem Messungsblock zu positionieren, wie auf der Abbildung hierunter:           |
|                                                | ST2 mm rad 📀 📼 13:36:34                                                                                                    |
|                                                | <sup>1</sup> 5.000 Ø ← A 19.953 €                                                                                                    |
|                                                | Référence A 107.223                                                                                                    |
|                                                | 144.528 A → 97.247 B ← 97.247                                                                                                    |
|                                                |                                                                                                    |
|                                                |                                                                                                    |
|                                                |                                                                                                    |
|                                                |                                                                                                    |
|                                                | Dazu gibt es zwei Möglichkeiten:                                                                                                    |
|                                                | <ol> <li>Unter Verwendung der Pfeile auf und auf Ihrem Bedienpult</li> <li>Berühren Sie den gewünschten Block direkt auf dem Touchscreen</li> </ol>                                                                                  |
| 14.15 Auswahl von<br>zwei Messungs-<br>blöcken | Bei Rechnungen mit mehreren Messungsblöcken ist es wichtig, zu berücksichtigen, dass die Reihenfolge, in der die Blöcke ausgewählt werden, eine Auswirkung (auf das Vorzeichen des Ergebnisses) bei der abschließenden Rechnung hat. |
|                                                | Die Mehrfachauswahl von Blöcken wird vor allem verwendet, um einen Höhenunterschied                                                                                                    |
|                                                | 🛆 oder eine mittlere Höhe 🕴 zu berechnen.                                                                                                    |
|                                                | Eine Mehrfachauswahl kann auf zwei Arten erfolgen.                                                                                                    |
|                                                | 1. Indem man den gewünschten Block auf dem Bildschirm zweimal schnell hintereinander mit dem Einger berührt                                                                                                    |
|                                                | <ol> <li>Indem man den Fokus (blauen Balken) mit der Taste auf der Tastatur bewegt, bis</li> </ol>                                                                                                    |
|                                                | er sich auf dem gewünschten Block befindet.                                                                                                    |
|                                                | <sup>M5</sup> 89.979 B ⋮ <u>↓</u> → <sup>M5 (1)</sup> 89.979 B ⋮ <u>↓</u>                                                                                                    |
|                                                | 2X                                                                                                    |
|                                                | Beachten Sie, dass bei der Auswahl eines Blocks die Ziffern (1) und (2) nach der<br>Blocknummer eingefügt werden (zum Beispiel M3 (1)). Diese Zahl ist von grundlegender                                                             |

Blocknummer eingefügt werden (zum Beispiel M3 (1)). Diese Zahl ist von grundlegender Bedeutung, da sie in der Reihenfolge der Auswahl vergeben wird und eine Rolle beim Vorzeichen des Ergebnisses spielen wird.

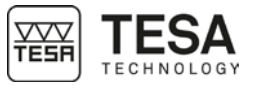

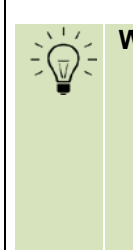

Wenn Sie die Auswahl eines Blocks aufheben wollen, genügt es:

- Zweimal schnell hintereinander mit dem Finger den ausgewählten Block zu berühren (Touchscreen)
- Den Fokus auf diesen Block stellen und die Auswahl mit der Taste
   auf der Tastatur aufheben.

| 15 MAX, MIN, Δ-MODU        |                                                                                                    |
|----------------------------|----------------------------------------------------------------------------------------------------|
| 15.1 Einführung            | Dieser Messmodus wird auch als "kontinuierliche Anzeige" bezeichnet. Er kann als Modus definiert werden, der dazu dient, eine Oberfläche zu scannen, um davon Parallelitätsabweichungen im Verhältnis zur Referenzfläche abzuleiten.                                                                        |
|                            |                                                                                                    |
|                            | Dieser Modus kann in den Modi ST1 auf oder ST2 E über die Taste F auf der Tastatur aufgerufen werden.                                                                                                    |
|                            | $ \begin{array}{c c} \hline \\ \hline \\ \hline \\ \hline \\ \hline \\ \hline \\ \hline \\ \hline \\ \hline \\ \hline \\$                                                                                                    |
| 15.2 Feineinstellung       | Die Feineinstellung wird zum genauen Justieren einer Höhe verwendet. Ein manuelles<br>Höhenmessgerät ohne Feineinstellungssystem kann jederzeit durch ein Update damit<br>ausgestattet werden.                                                                                                    |
|                            | Bei Fragen wenden Sie sich bitte an Ihren Händler vor Ort.                                                                                                    |
| 15.3 Messprinzip<br>(MH+M) | 1. Sobald der Messmodus aktiviert ist, positionieren Sie den Messeinsatz über der zu messenden Oberfläche.                                                                                                    |
|                            |                                                                                                    |
|                            |                                                                                                    |
|                            | <ol> <li>Drücken Sie die der gewünschten Messrichtung entsprechende Taste           oder           auf         der Tastatur. Der Messeinsatz f          ührt dann die Bewegung in die gew         ünschte Richtung         aus, so dass er auf das zu messende Werkst          ück trifft.      </li> </ol> |

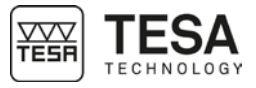

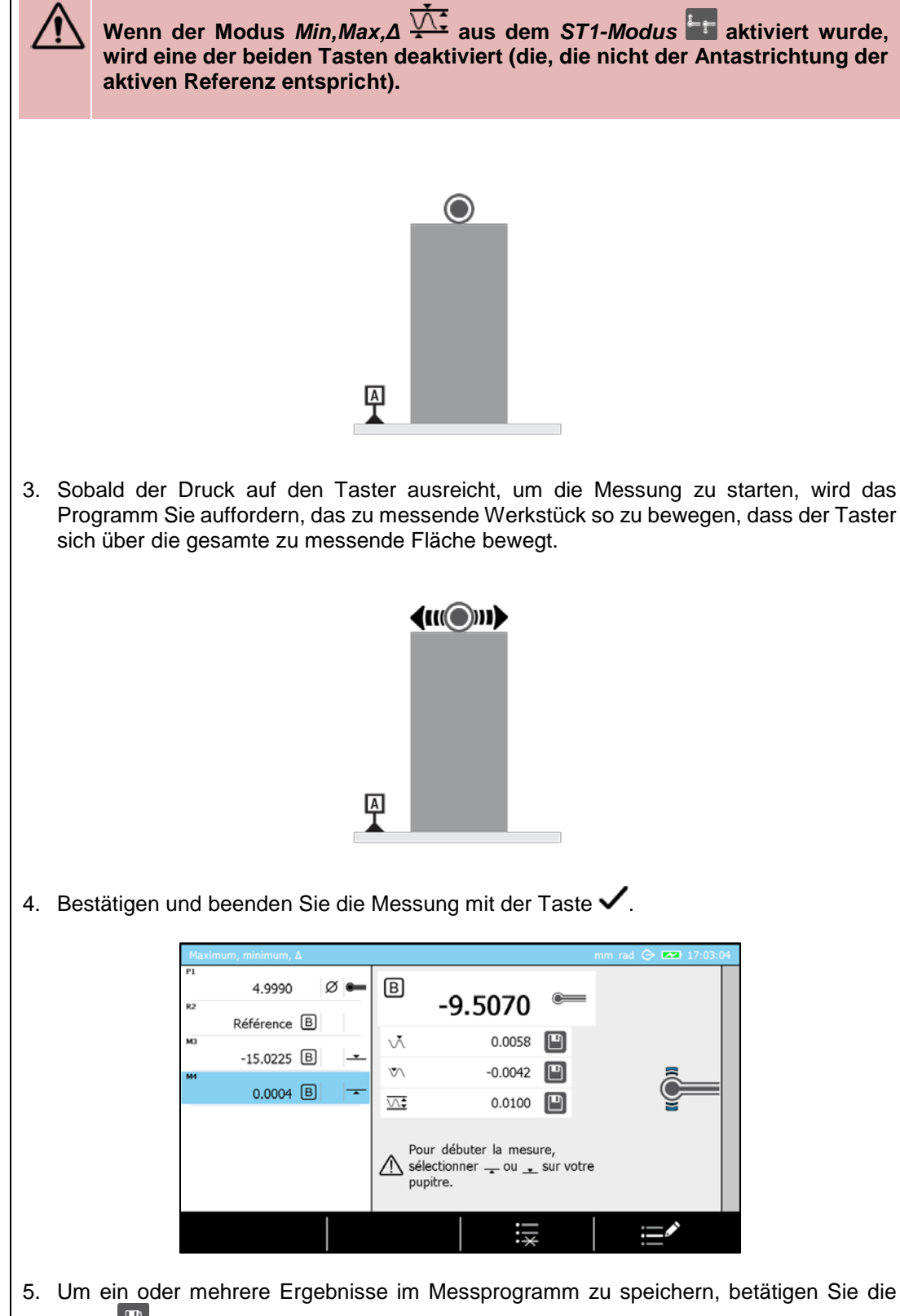

Taste 🛄. Zum Beispiel den Wert Delta in der unten stehenden Abbildung.

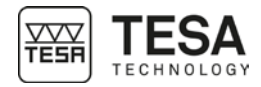

## Gebrauchsanleitung für MH & MH+M 2016

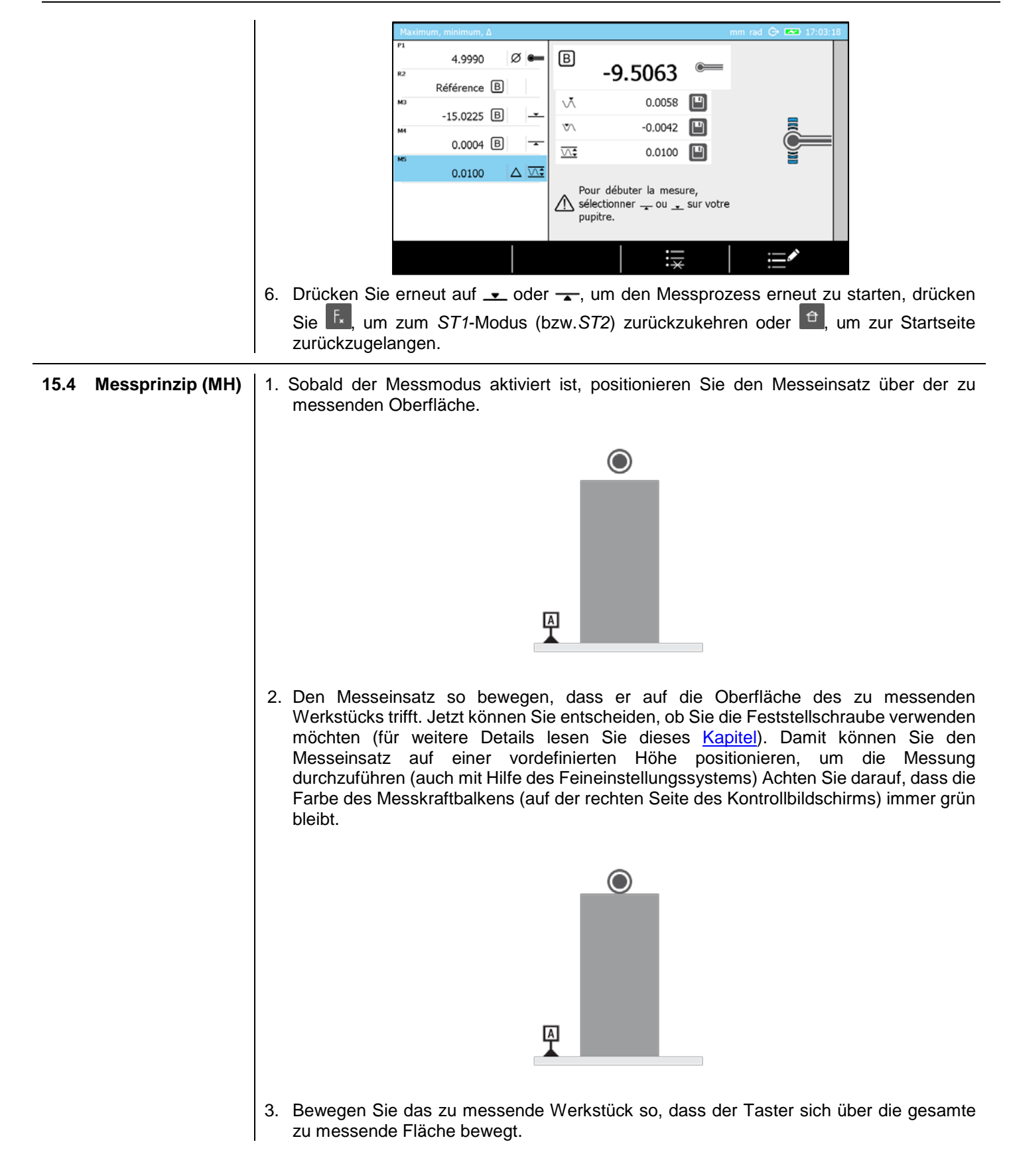

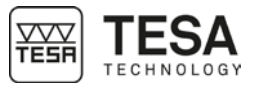

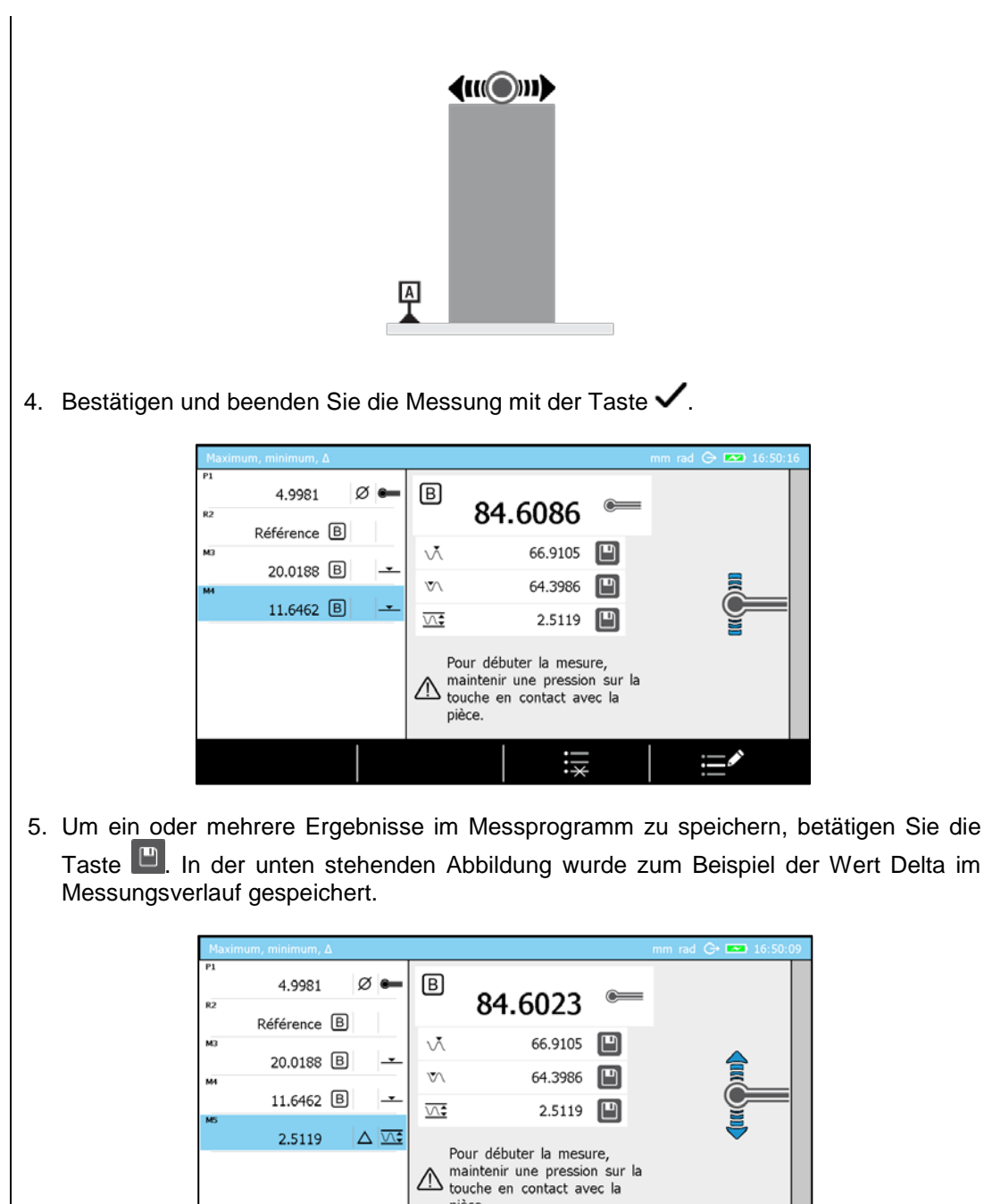

6. Sie können eine Messung erneut starten, indem Sie mit dem Messeinsatz eine

pièce.

5. Sie können eine Messung erneut starten, indem Sie mit dem Messeinsatz eine Oberfläche berühren, auf oder , um zur Startseite zurückzugelangen.

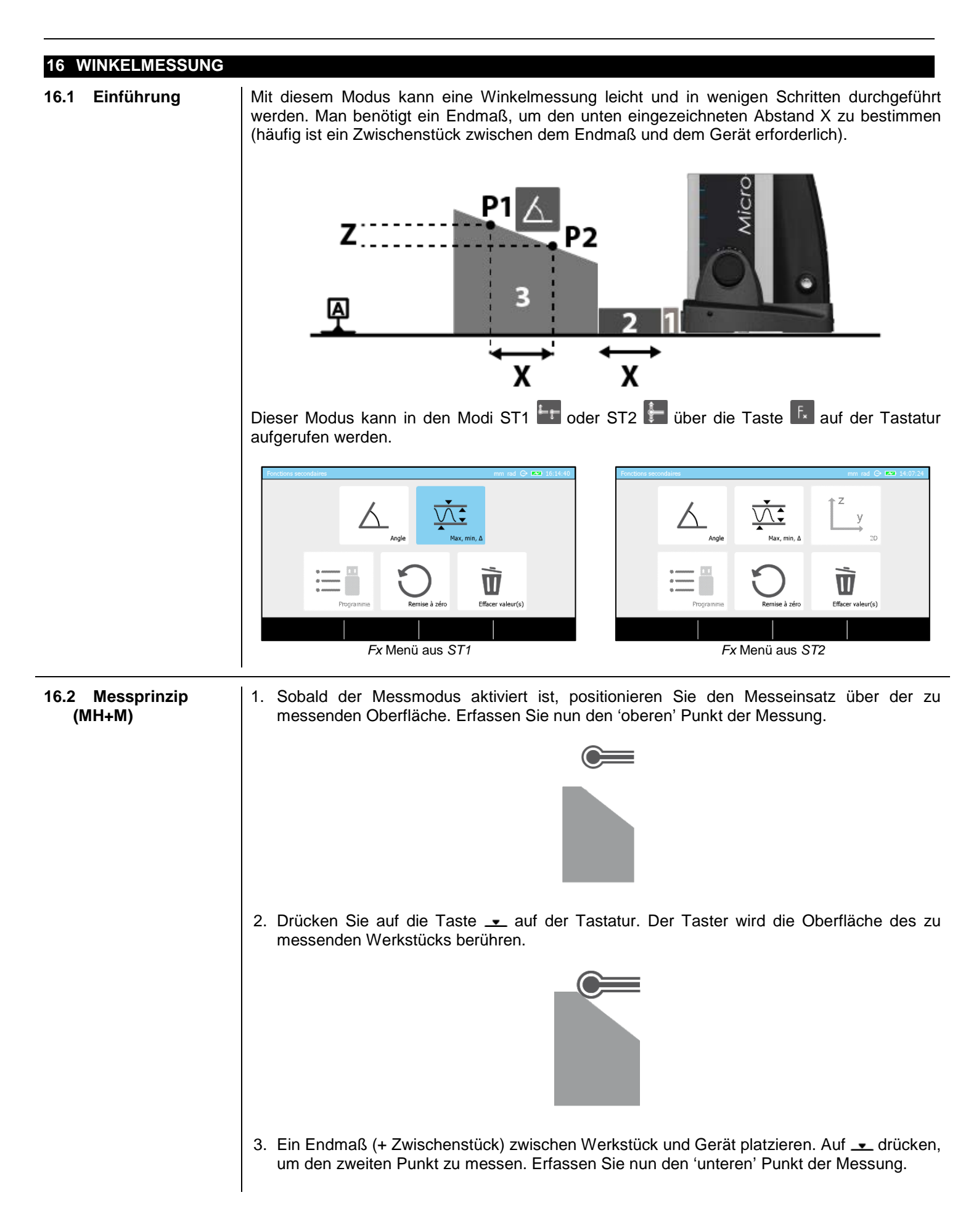

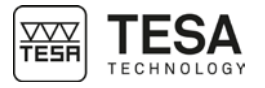

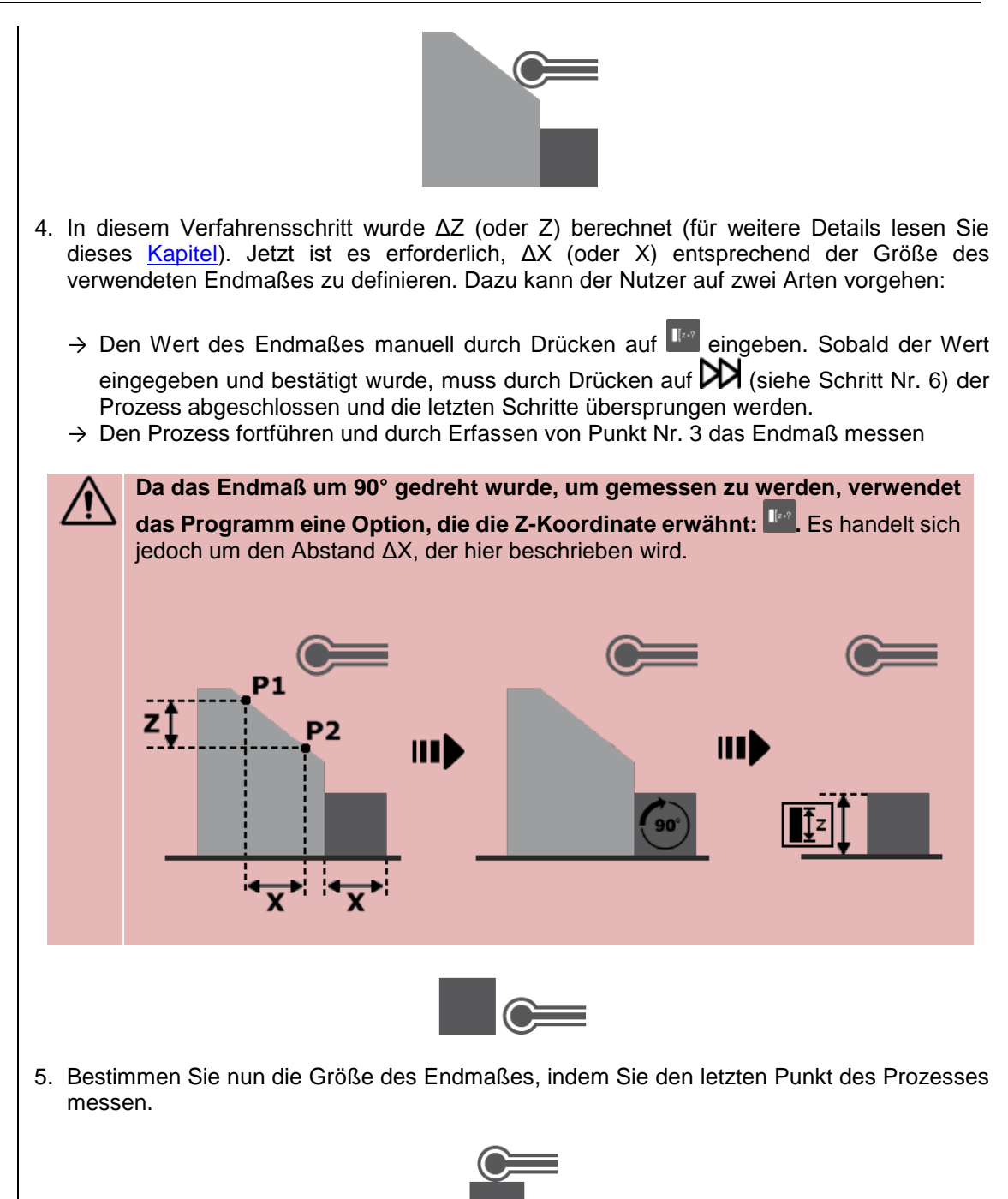

6. Die Messergebnisse werden auf dem Bildschirm angezeigt. Der Wert des Winkels wird automatisch im Messprogramm gespeichert. Die Werte der Nebenergebnisse können ebenfalls gespeichert werden, indem man auf E drückt.

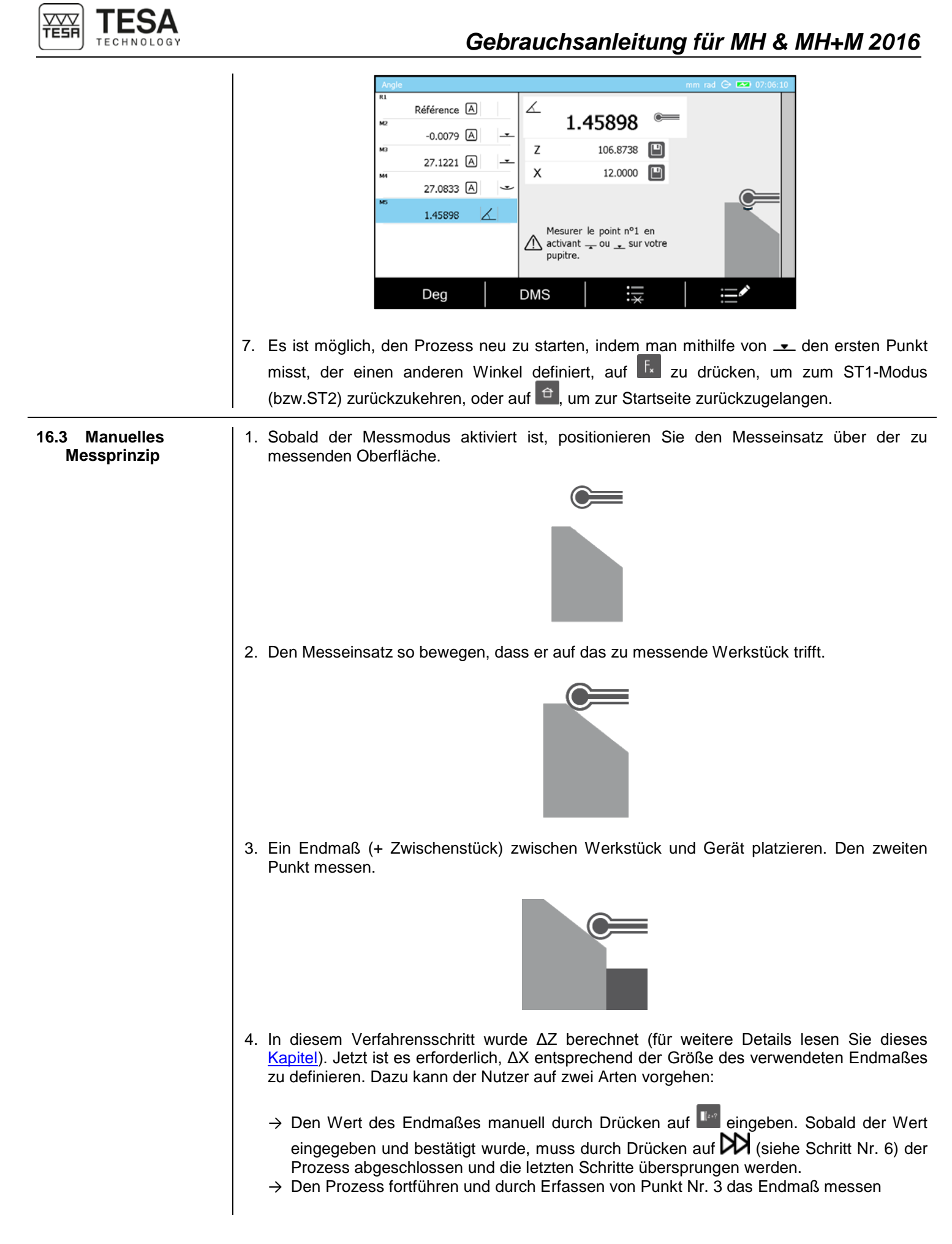

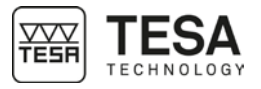

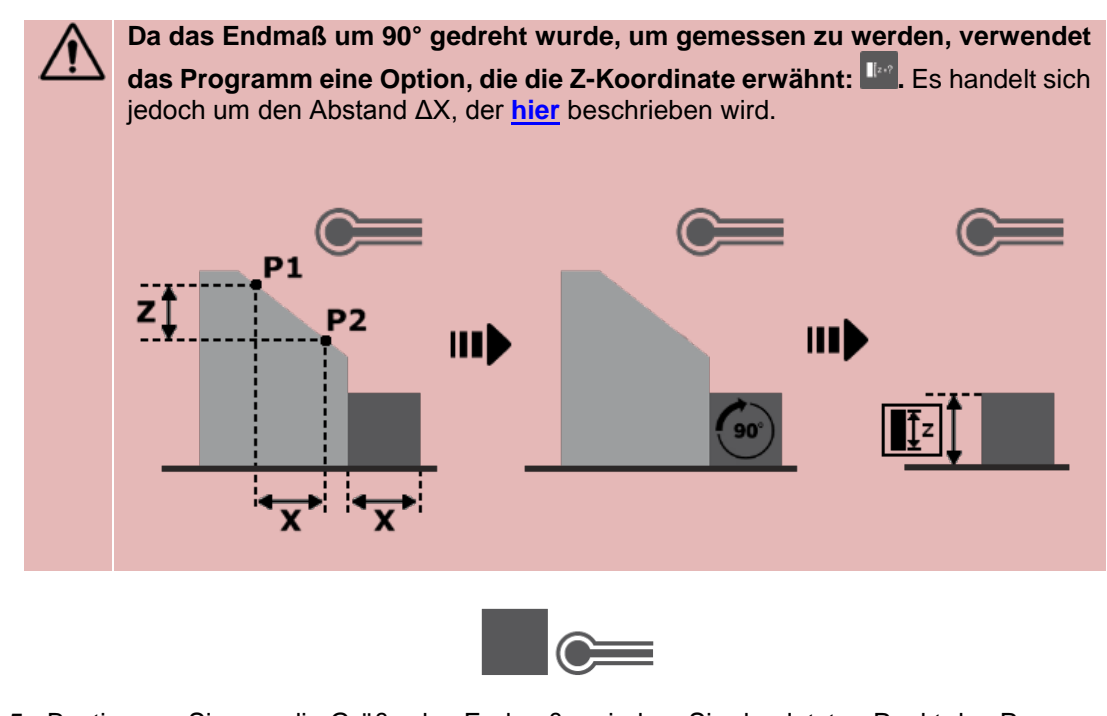

5. Bestimmen Sie nun die Größe des Endmaßes, indem Sie den letzten Punkt des Prozesses messen.

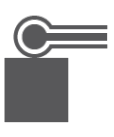

6. Die Messergebnisse werden auf dem Bildschirm angezeigt. Der Wert des Winkels wird automatisch im Messprogramm gespeichert. Die Werte der Nebenergebnisse können ebenfalls gespeichert werden, indem man auf P drückt.

| Angle |           |     |              |                 |      |   | mm deg | G• 🚥 06:51: | 25 |
|-------|-----------|-----|--------------|-----------------|------|---|--------|-------------|----|
| P1    | 4.9981    | ø 🖛 | $\checkmark$ | 20.2            | ~    | ~ |        |             |    |
| R2    | Référence | B   |              | 20.2            | 6    | ~ |        |             |    |
| мэ    |           |     | z            | 36.76           | 53   |   |        |             |    |
|       | 20.0188   | B   | x            | 99.59           | 911  |   |        |             |    |
|       | 11.6462   | B _ |              |                 |      |   |        |             |    |
| MS    | 20.26     | X   |              |                 |      |   |        |             |    |
|       |           |     | <u>∧</u> м   | esurer le point | n°1. |   |        |             |    |
|       | DMS       |     | Rad          |                 | :    |   |        | <b>_</b> ^  |    |

7. Es ist möglich, den Prozess neu zu starten, indem man den ersten Punkt misst, der einen anderen Winkel definiert, auf zurückzukehren, oder auf , um zur Startseite zurückzugelangen.

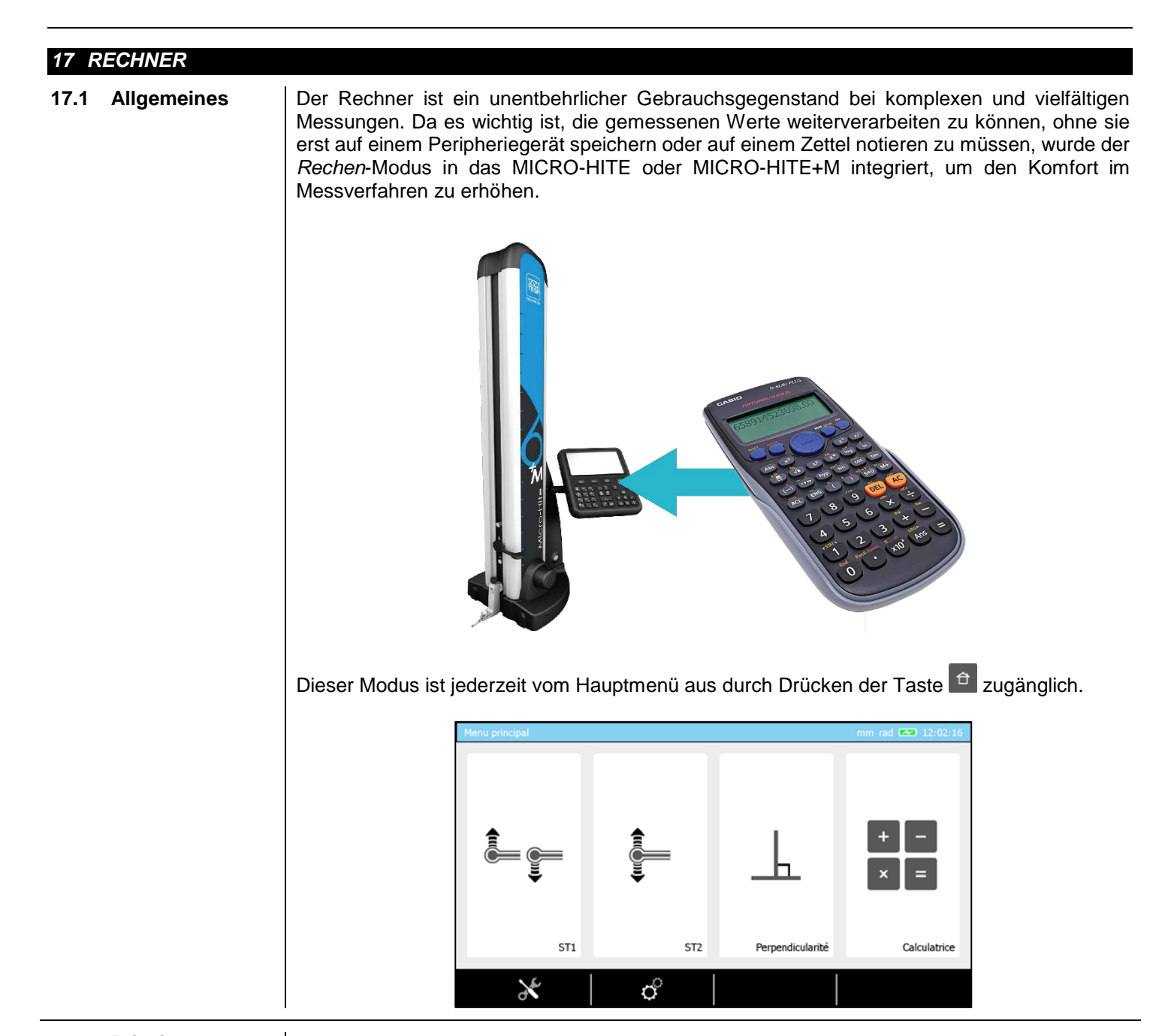

**17.2 Prinzip** Dieser Modus ist so konzipiert, dass der Nutzer ihn auf herkömmliche Art mittels manueller Eingabe der bei einer Rechnung zu berücksichtigenden Werte verwenden kann, oder aber indem er auf ein oder mehrere Ergebnisse aus vorherigen Messungen (Blöcke im Verlauf) zurückgreift.

Zu diesem Zweck ist der Modus wie eine Programmseite aufgebaut und in zwei nach ihrer Funktion getrennte Bereiche unterteilt. Im linken Bereich befindet sich der Verlauf der aktiven Messung. Im rechten Bereich können Werte, sowie Messfunktionen eingegeben werden.

## Gebrauchsanleitung für MH & MH+M 2016

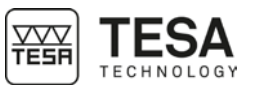

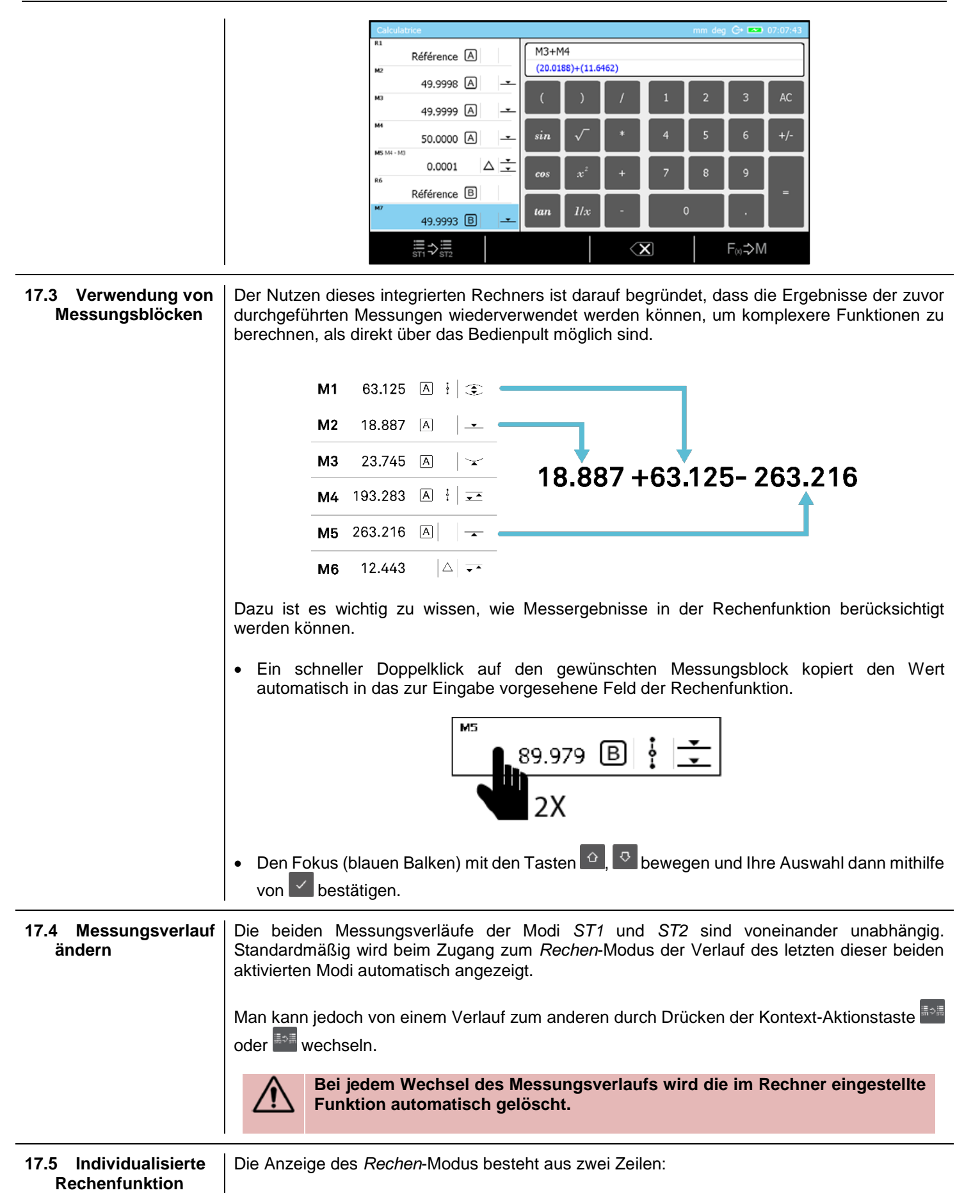

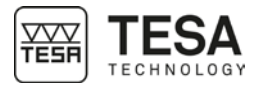

M3+M4

(20.0188)+(11.6462)

Die erste Zeile entspricht der vom Nutzer gewählten Funktion, enthält aber nur die Kürzel der aus dem Messungsverlauf ausgewählten Blöcke. Die zweite Zeile entspricht derselben Funktion, zeigt aber die Werte der aus dem Messungsverlauf ausgewählten Blöcke.

Indem man auf die Kontext-Aktionstaste drückt <sup>1221</sup>, kann man einen Funktionsblock im Messungsverlauf anlegen, in dem die aktive Funktion, die im Rechner festgelegt wurde gespeichert wird (so enthält beispielsweise der angelegte Rechenblock aus unserem Beispiel die Funktion M3+M4).

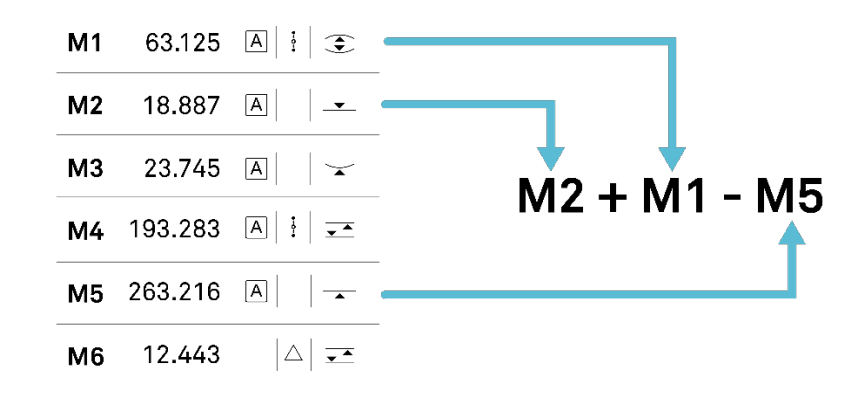

#### 18 MESSUNG DER RECHTWINKLIGKEIT UND DER GERADHEIT

### 18.1 Allgemeines

Neben den Standardmessmodi ST1 🔄, ST2 🔚, Winkel- 🛆 und Parallelitätsmessung

wurden die MICRO-HITE und MICRO-HITE+M speziell zur Erfassung von Formund Lageabweichungen entwickelt. In anderen Worten dienen sie ebenfalls der Erfassung von Rechtwinkligkeits- und Gradheitsabweichungen.

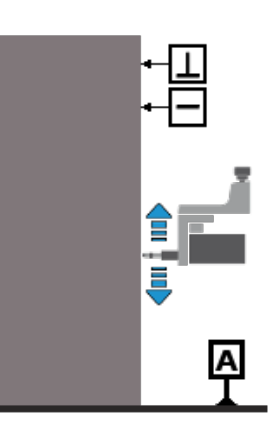

Dieser Modus ist jederzeit vom Hauptmenü aus durch Drücken der Taste

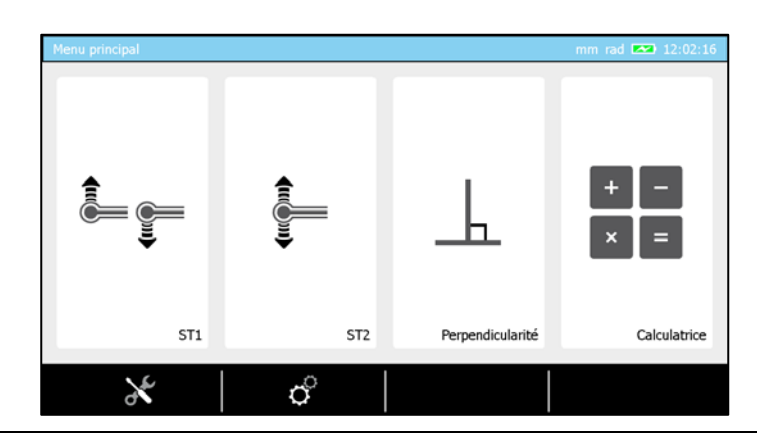

# **18.2 Montieren eines IG13** Der IG13-Taster ist ein optionales Zubehörteil, mit dem die Messung aller <u>hier</u> aufgezählten Formabweichungen möglich ist. Dieser Taster besteht aus mehreren Komponenten:

| Nr. | Beschreibung              | 2 |
|-----|---------------------------|---|
| 1   | Messkopf                  |   |
| 2   | Halterung zur Befestigung |   |
| 3   | Feststellschraube         | 1 |
| 4   | Taster                    |   |
| 5   | Verbindungsanschluss      |   |
| 6   | Aufnahmezapfen            | — |

Der IG13 darf nur in Kombination mit dem Befestigungssystem (2) verwendet werden, das wiederum am Aufnahmezapfen (6) befestigt wird. Das Kabel des Tasters muss an den Verbindungsanschluss (5) angeschlossen werden.

 Bevor man an einer MICRO-HITE den Taster mitsamt dem Halter abmontiert, wird dringend empfohlen, die Feststellschraube zu verwenden, um zu vermeiden, dass der Messschlitten aufgrund des inneren Gegengewichts des Geräts nach oben fährt.

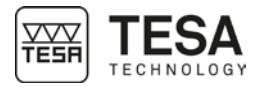

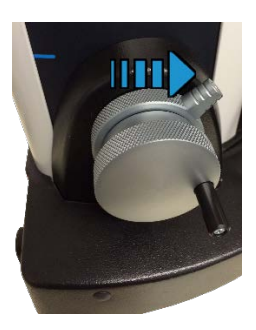

2. Den Messschlitten blockieren.

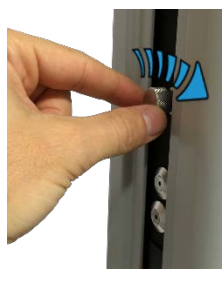

3. Den Messeinsatz und seine Halterung vom Aufnahmezapfen abmontieren.

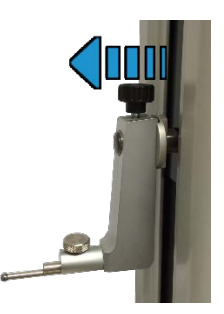

4. Montieren Sie den IG13 an seine Achse.

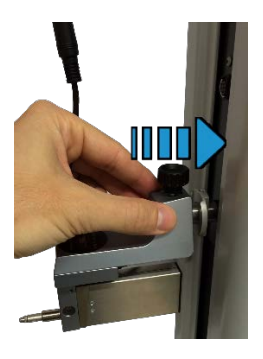

5. Verbinden Sie den IG13 mit dem Höhenmessgerät.

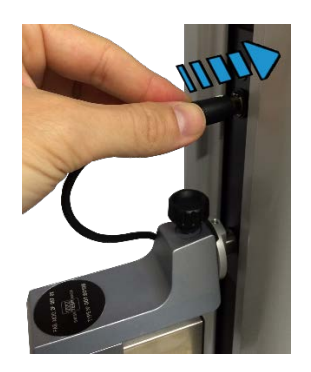

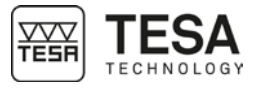

|                                     | 6. Die Feststellschraube lösen. Der IG13 kann jetzt verwendet werden.                                                                                                    |
|-------------------------------------|----------------------------------------------------------------------------------------------------|
| 18.3 Verbindungsadapter für<br>IG13 | Falls Sie vor dem Erwerb eines Höhenmessgeräts vom Typ MICRO-HITE 2016 oder<br>MICRO-HITE+M 2016 bereits einen IG13 besaßen, kann es sein, dass Ihr Zubehörteil<br>nicht direkt an das Gerät angeschlossen werden kann, da der Stecker Ihres IG13 nicht<br>zum Anschluss am neuen Höhenmessgerät passt.<br>Damit Ihr IG13 dennoch mit dem Gerät kompatibel ist, müssen Sie ein Adapterkabel<br>verwenden (TESA-Referenz: 00760247). |

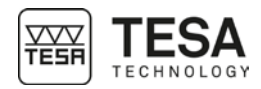

**18.4 Positionieren des IG13** Zur Bestimmung von Rechtwinkligkeits- und Geradheitsabweichungen können Messungen in folgende Richtungen ausgeführt werden:

- Frontal
- Seitlich links
- Seitlich rechts

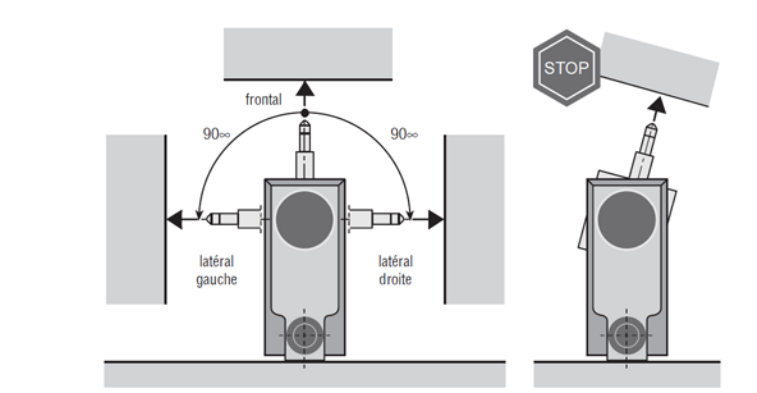

Dazu ist das Gerät mit einer automatischen Messwertkorrektur der Messabweichungen ausgestattet.

Die automatische Messwertkorrektur ist nur aktiv, wenn der IG13 angeschlossen und in eine der drei oben festgelegten Richtungen ausgerichtet ist. Wenn dies nicht eingehalten oder ein anderes Zubehörteil verwendet wird (z.B. ein Fühlhebelmessgerät), dann bleibt die automatische Korrektur inaktiv und die Rechtwinkligkeitsabweichungen können die angekündigten Grenzwerte überschreiten.

#### 18.5 Messprinzip

1. Wenn das Höhenmessgerät beim Zugang in den Rechtwinkligkeitsmodus keinen verbundenen IG13 findet, fordert eine Nachricht Sie dazu auf. Wie der IG13 angeschlossen wird, können Sie in diesem Kapitel nachlesen.

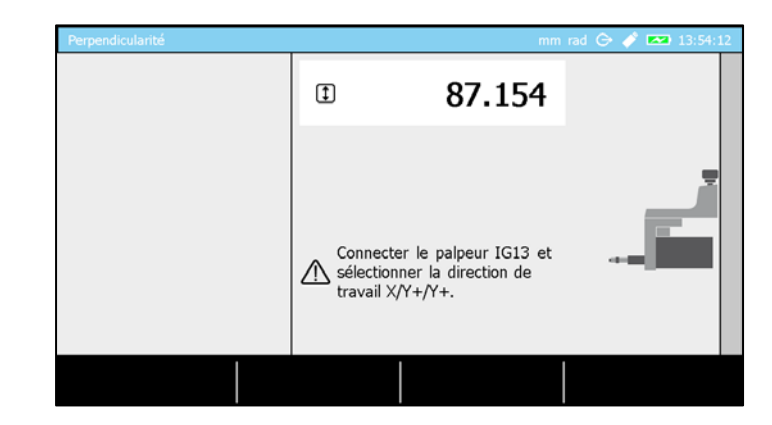

2. Sobald das Zubehörteil richtig an das Gerät angeschlossen wurde, fordert das Programm Sie auf, es zu initialisieren. Beachten Sie, dass jede Richtungsänderung eine erneute Initialisierung erforderlich macht (für weitere Einzelheiten, siehe dieses Kapitel).

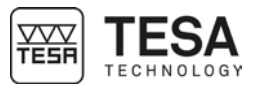

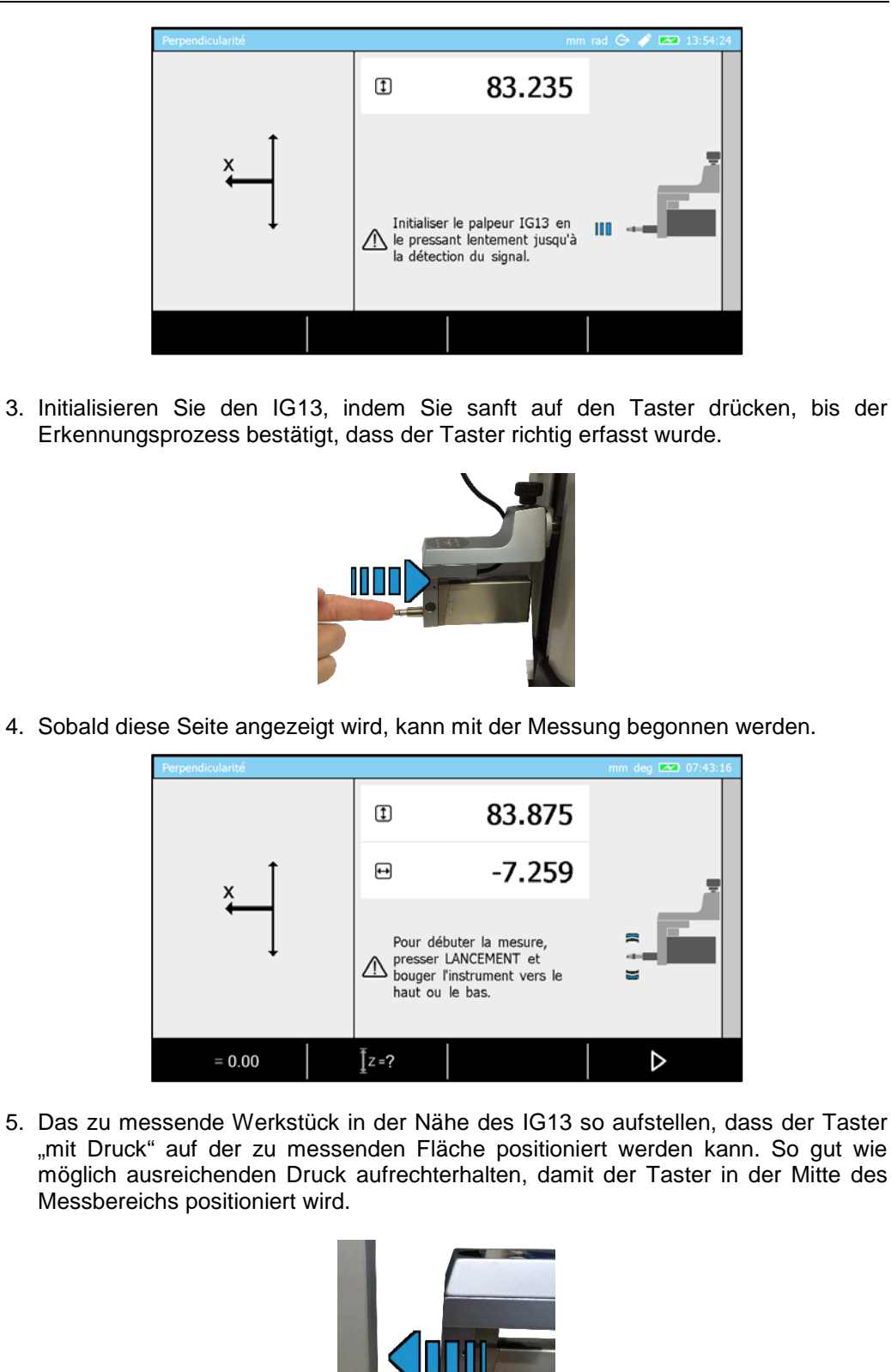

6. Bei Verwendung einer MICRO-HITE kann die Messung erst starten, wenn die Kontext-Aktion ▶ ausgewählt worden ist. Bei einer MICRO-HITE+M startet die

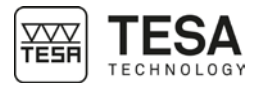

einfache Aktivierung der Optionen Antasten nach oben — oder nach unten \_ bereits die Messung. Beachten Sie, dass das Verstellrad ebenfalls verwendet werden kann, um die Messung zu starten.

- Wenn eine Messung gestartet wurde, kann sie mit der Bestätigungstaste gestoppt werden.
- 8. Die Ergebnisse werden automatisch am Bildschirm angezeigt.

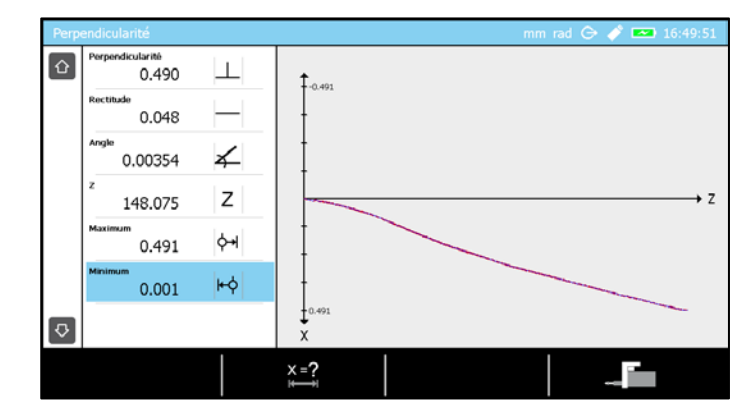

**18.6 Verstellgeschwindigkeit** Im Gegensatz zur motorisierten MICRO-HITE+M, die während des gesamten Messvorgangs eine konstante Verstellgeschwindigkeit aufweist, hängt die Verstellgeschwindigkeit beim manuellen MICRO-HITE direkt vom Nutzer am Verstellrad ab.

Da alle gemessenen Punkte während der Messung in einer vorgegebenen Frequenz gespeichert werden, spielt die Verstellgeschwindigkeit eine Rolle bei den Messergebnissen. Bei hoher Geschwindigkeit wird der Abstand zwischen den gemessenen Punkten größer und ist für das gemessene Werkstück weniger repräsentativ. Je näher die gemessenen Punkte beieinander sind, desto näher sind die Ergebnisse an der Realität.

Wenn das Verstellen des Tasters zu schnell geschieht und eine im Programm festgelegte Schwelle überschreitet (nicht verstellbar), wird daher automatisch eine Nachricht am Bildschirm angezeigt. Diese Nachricht erwähnt lediglich, dass die Geschwindigkeit zu hoch ist und dass es für eine gute Messung wichtig ist, sie zu reduzieren. In keinem Fall wird die Erfassung unterbrochen.

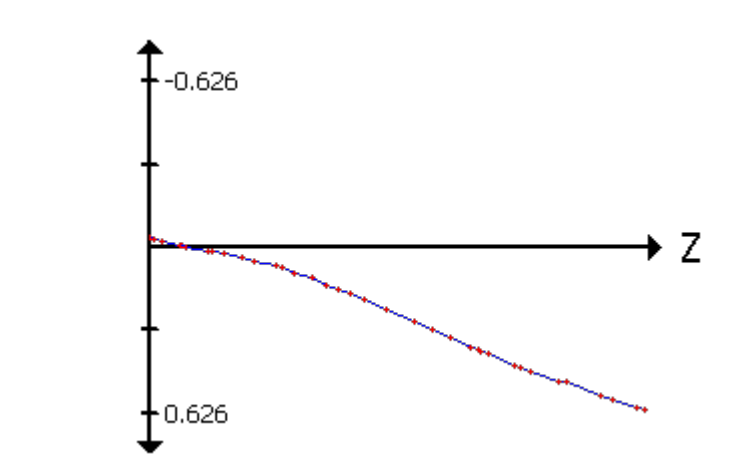

Die folgende Abbildung ist das Ergebnis, das unter Verwendung eines IG13 erzielt wurde. Der Abstand zwischen den roten Punkten ist nicht homogen und zeigt eine wechselnde Messgeschwindigkeit. Je geringer dieser Abstand ist, desto genauer wird die (blaue) Ergebniskurve.

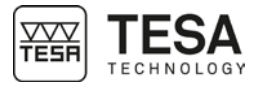

| 18.7  | Nullstellen           | Nach der Initialisierung sendet der Taster auf seinem Messweg (auf dem Bildschirm angezeigt) seine Position. Die meiste Zeit ist dieser Wert nicht repräsentativ für das erwartete Ergebnis.                                                                                                    |
|-------|-----------------------|----------------------------------------------------------------------------------------------------|
|       |                       | Sobald der Taster vor der Messung "mit Druck" auf der zu messenden Fläche positioniert wurde, muss dieser Wert auf Null gesetzt werden, sodass man einen Referenzwert hat und die Messergebnisse leicht vom Bildschirm ablesen kann, sobald sie angezeigt werden.                                                                                                    |
| 18.8  | Messspanne            | Es ist möglich, eine Spanne festzulegen, die den Weg darstellt (ausgehend von der<br>Höhe, bei der die Messung startet), auf dem die Messung durchgeführt wird. Wenn<br>dieser Weg zurückgelegt wurde, hört die Messung automatisch auf.                                                                                                    |
|       |                       |                                                                                                    |
|       |                       | Das oben abgebildete Schema stellt symbolisch einen Messweg des IG13 nach oben dar. Sobald die Messung automatisch endet, werden die Ergebnisse angezeigt.                                                                                                    |
| 18.9  | Die Messung pausieren | In bestimmten Situationen oder Anwendungsfällen kann ein Werkstück nicht durchgehend gemessen werden, um z.B. die Rechtwinkligkeitsabweichung zu bestimmen. Aus diesem Grund wird eine Kontext-Option im Hintergrund auf dem Bildschirm angezeigt, wenn die Messung gestartet wird. Damit kann die Messung auf Pause gestellt werden, um den Taster von einem Messbereich in einen anderen zu bewegen, ohne dabei die Ergebnisse zu verfälschen, indem man nicht erwünschte Punkte erfasst. |
|       |                       | Das folgende Schema stellt eine Situation dar, in der diese Option erforderlich ist.                                                                                                    |
|       |                       | Während die Messung im ersten Bereich direkt ist, ist die Option obligatorisch, um den<br>IG13 in den oberen Bereich des Werkstücks zu bewegen, ohne die Messergebnisse zu<br>verfälschen.                                                                                                    |
| 18.10 | Messergebnisse        | Sobald die Messung bestätigt wurde, werden verschiedene Eigenschaften automatisch auf dem Bildschirm angezeigt.                                                                                                    |

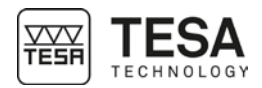

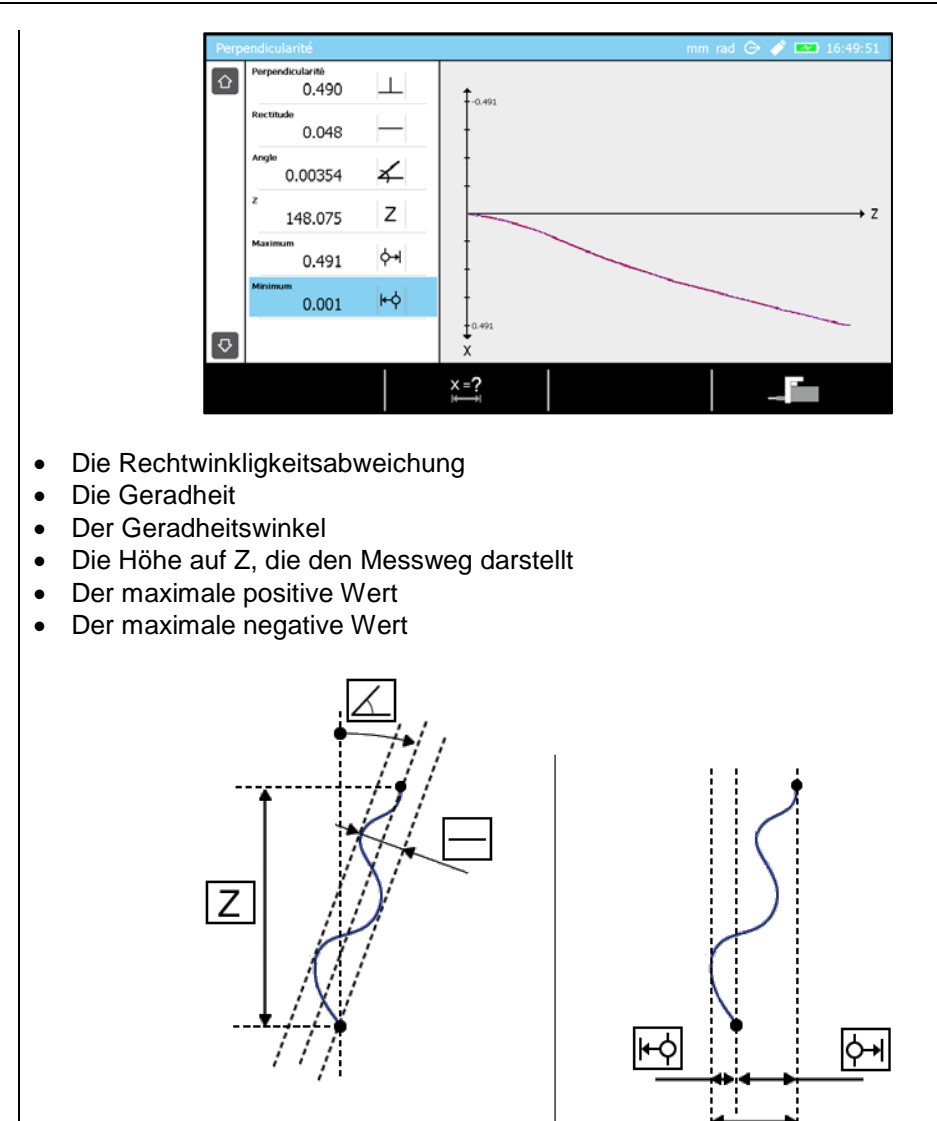
#### **19 2D-MODUS**

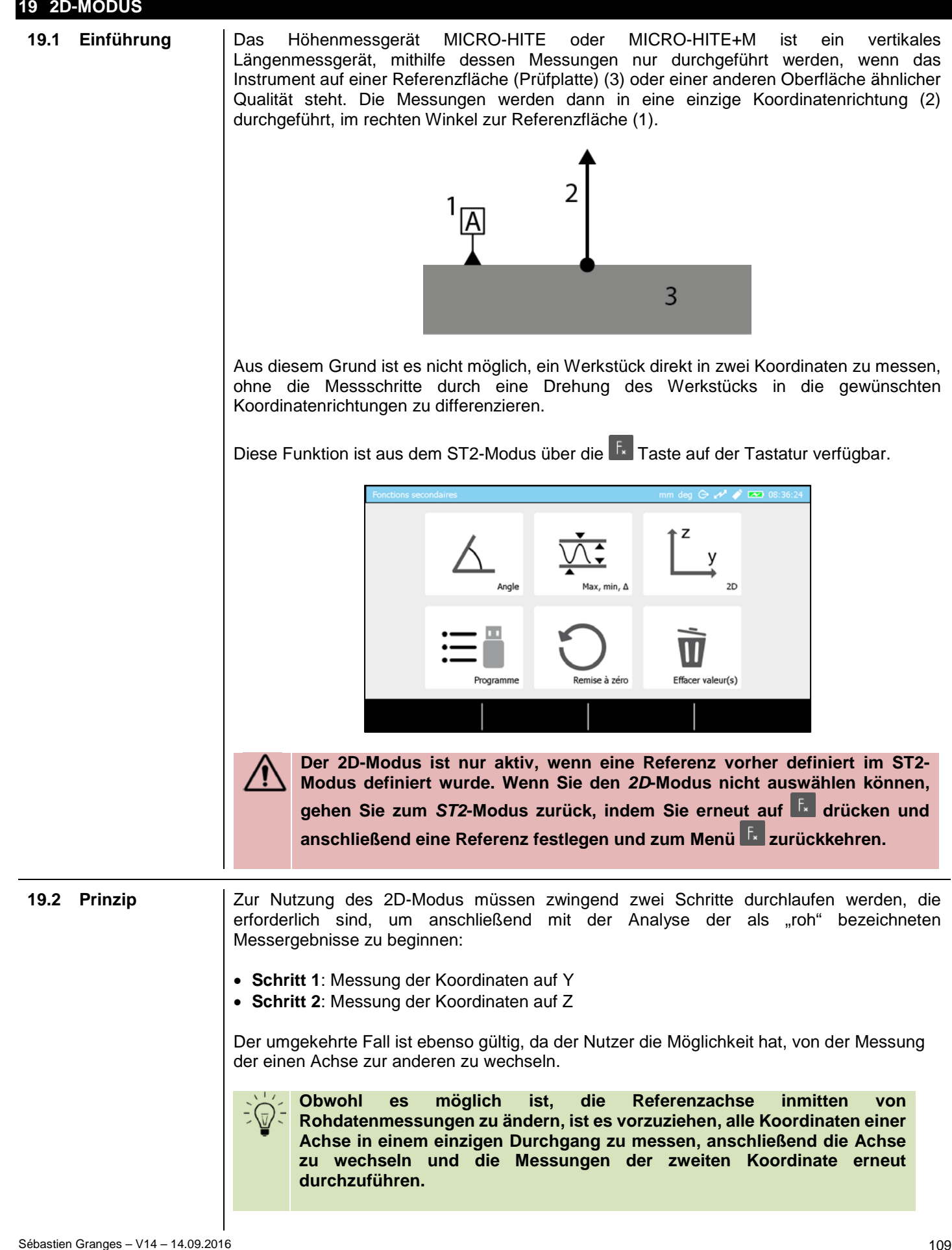

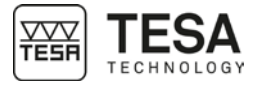

Der erste Schritt besteht also darin, alle Z- (oder Y) Koordinaten der Zentren der Bohrungen oder Achsen zu messen.

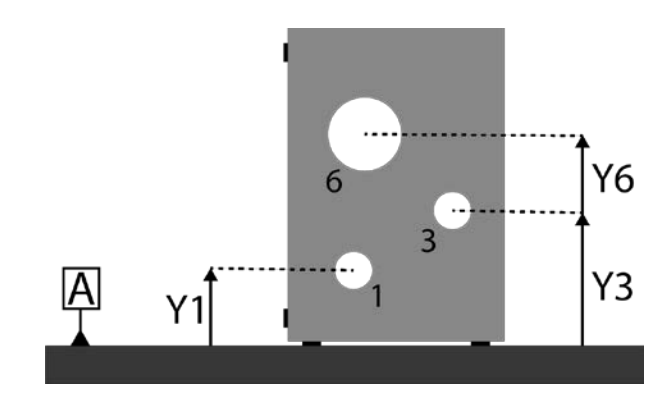

Anschließend wird das Werkstück um den gewünschten Winkel gedreht (in unserem Beispiel um 90°), um die Messung derselben Elemente in einer zweiten Koordinate Y (oder Z) zu ermöglichen.

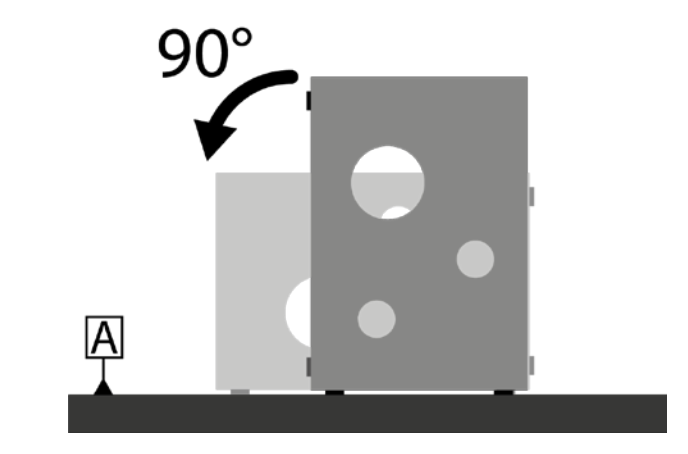

Nach der Drehung müssen dieselben Elemente erneut in der gleichen Reihenfolge gemessen werden, die bereits für die Koordinaten auf Y gewählt wurden.

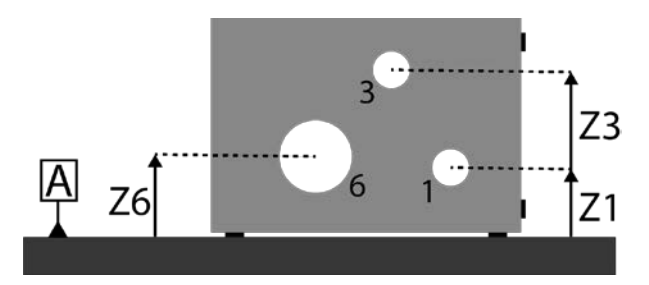

Die Koordinaten (Y; Z) jedes Elements werden als "Rohdaten" bezeichnet. Von dort aus können die Rechnungen durchgeführt werden. Das ist der letzte Schritt der Analyse.

**19.3 Zwei Arten von**<br/>MessungenBei jeder Bohrungs- oder Achsmessung kann der Nutzer die Höhe der Mitte des Elements<br/>auf zwei verschiedene Arten finden:

#### Ohne Umkehrpunktsuche

Bei den MICRO-HITE+M entspricht diese Vorgehensweise der Taste 🛱 auf der Tastatur des Bedienpults.

Dieses Verfahren erlaubt es, die Koordinate des Mittelpunkts eines Werkstücks zu bestimmen, ohne den Durchmesser des gemessenen Elements anzuzeigen. Die folgende Abbildung stellt eine Suche nach der H-Koordinate mit der Messoption

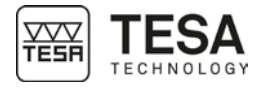

Messtaster ist wahrscheinlich nicht in der gemessenen Bohrung zentriert. Aus diesem Grund wird das Programm die H-Koordinate mit Hilfe von Punkt P3 bestimmen, aber der Abstand zwischen P1 und P2 stellt keinesfalls den Durchmesser der Bohrung dar.

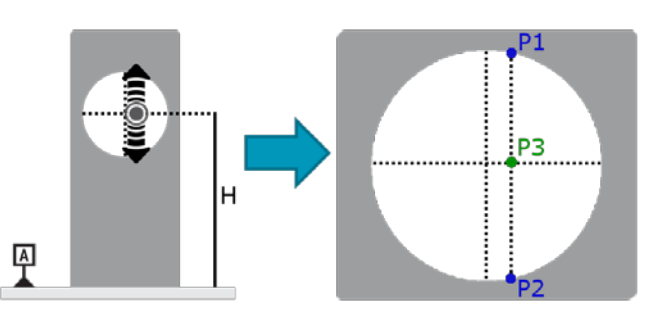

Das Programm zeigt also lediglich die im entsprechenden Block gemessene Koordinate an (hier Z).

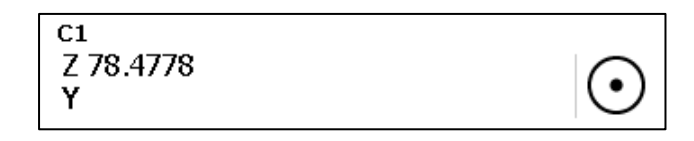

#### Mit Umkehrpunktsuche

Bei den MICRO-HITE+M entspricht diese Vorgehensweise den Tasten 🔄 und 😒 auf der Tastatur des Bedienpults.

Im Gegenteil dazu sind bei Verwendung einer der Methoden, die die Suche eines Umkehrpunkts implizieren, P1 und P2 tatsächlich der tiefste und der höchste Punkt der Bohrung. Aus diesem Grund wird das Ergebnis die Koordinate H über den Punkt P3, aber ebenso den Durchmesser der Bohrung, den Abstand zwischen P1 und P2 bestätigen.

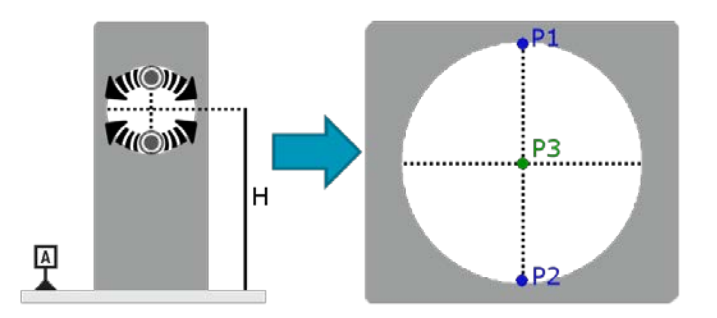

In diesem Fall zeigt das Programm nicht nur die gemessene Koordinate an, sondern auch den Durchmesser des Elements.

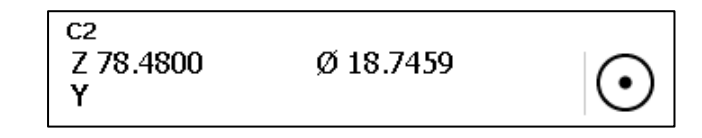

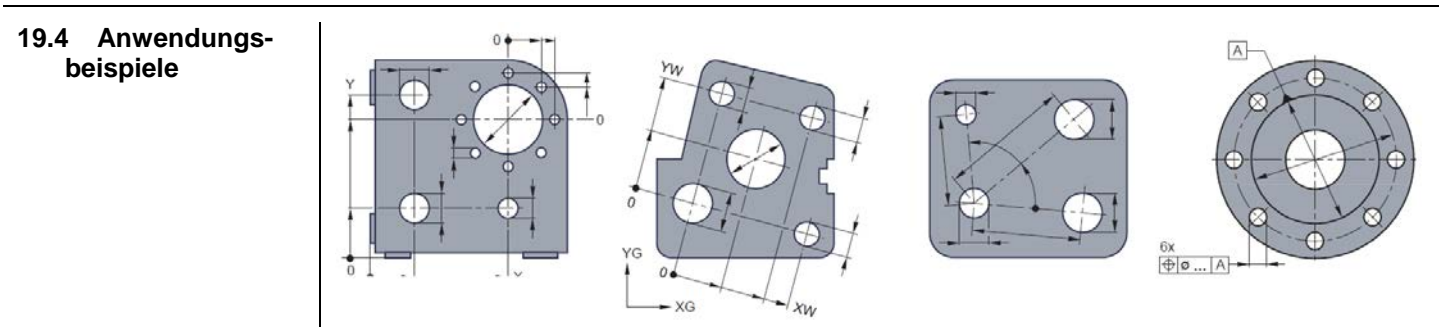

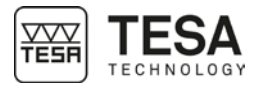

# 19.5Schritt-für-<br/>Schritt-BeispielIn diesem Kapitel werden wir ein Messbeispiel zeigen, um zu klären, welche Schritte zur<br/>Bestimmung von Rohwerten erforderlich sind. Um alle Analysemöglichkeiten auf der<br/>Grundlage von Rohwerten zu kennen, lesen Sie bitte die folgenden Kapitel.

Für dieses Beispiel nehmen wir an, dass der Winkel, den unser Werkstück bildet, ein perfekter Winkel mit 90° ist.

Vor dem Start einer Messung im 2D-Modus müssen Sie den Winkel zwischen den beiden Auflageflächen Ihres Werkstücks auf dem Messtisch genau kennen. Dieser Winkel kann z.B. mithilfe eines IG13 bestimmt werden. Für weitere Informationen kontaktieren Sie bitte Ihren Händler vor Ort.

1. Gehen Sie aus dem Hauptmenü in den ST2-Modus.

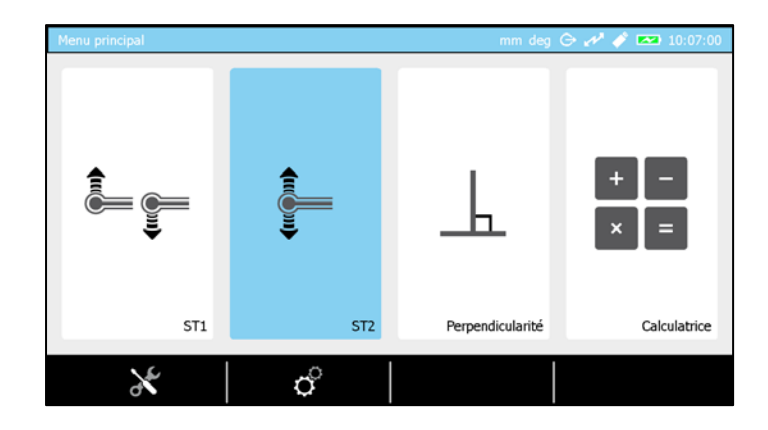

2. Den Messtaster am mit dem Gerät gelieferten Referenzstück kalibrieren.

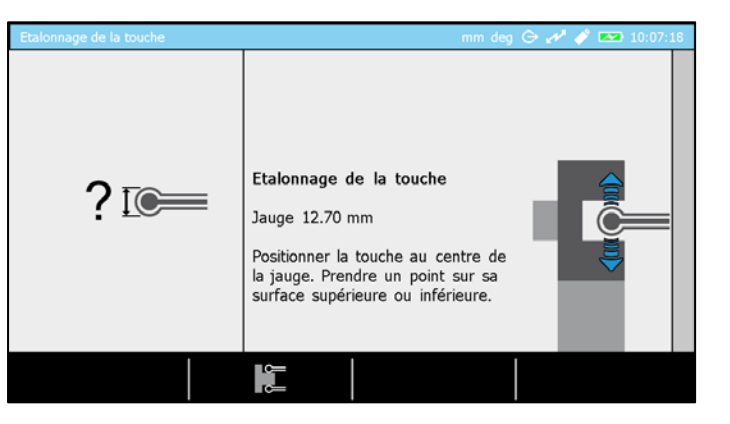

3. Sobald der Taster kalibriert ist, kommen Sie automatisch in den ST2-Modus.

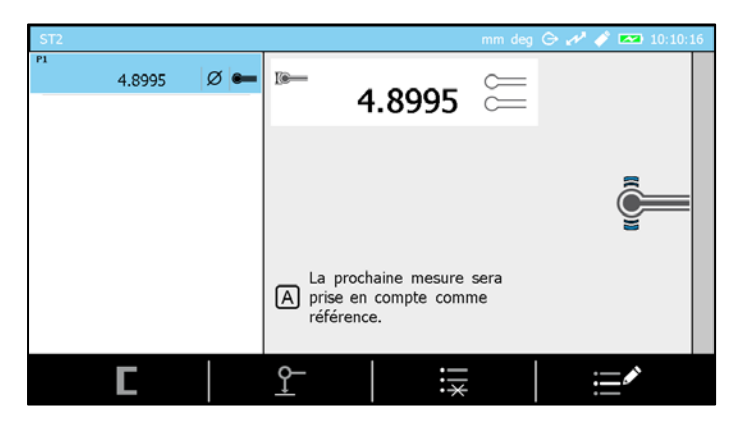

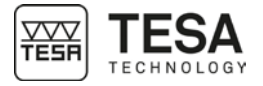

4. Erfassen Sie die Referenz auf dem Tisch, auf dem auch das zu messende Werkstück stehen wird. Beachten Sie, dass Sie nicht in den 2D-Modus gehen können, solange Sie die Referenz noch nicht bestimmt haben.

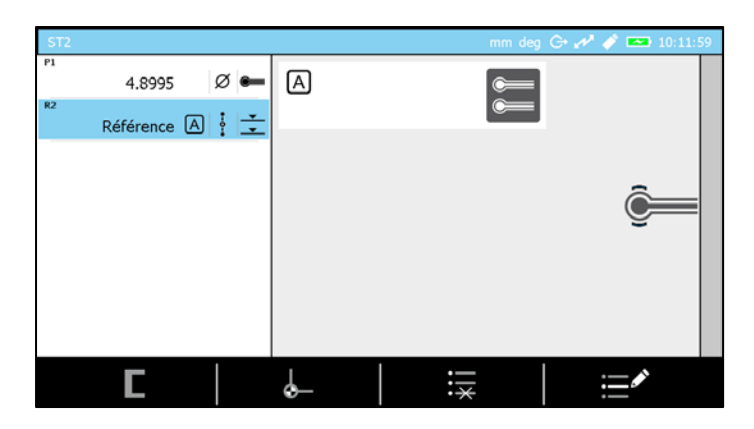

5. Drücken Sie auf die Taste **F** auf dem Bedienpult.

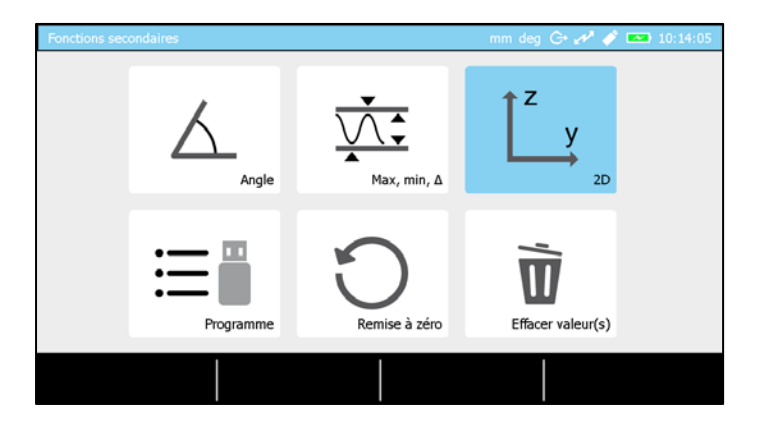

6. Wählen Sie den 2D-Modus aus. Sie sind jetzt auf der Programmseite, die der Messung der Rohwerte gewidmet ist.

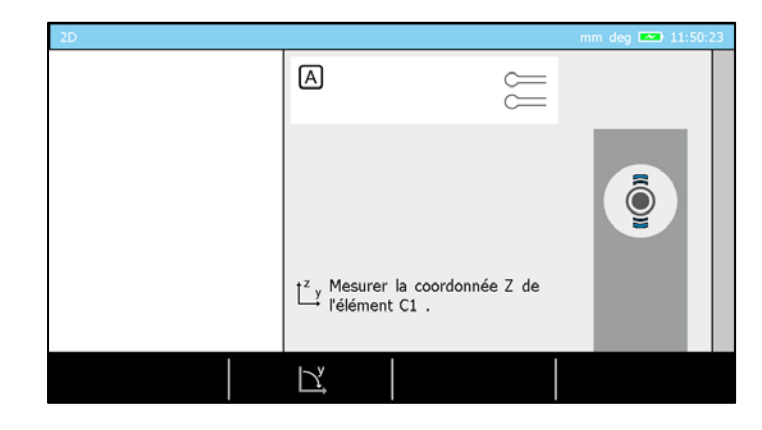

7. Platzieren Sie das Werkstück so auf den Messtisch, dass der Messtaster Zugang zu allen gewünschten Elementen hat.

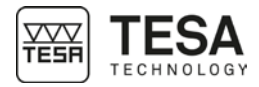

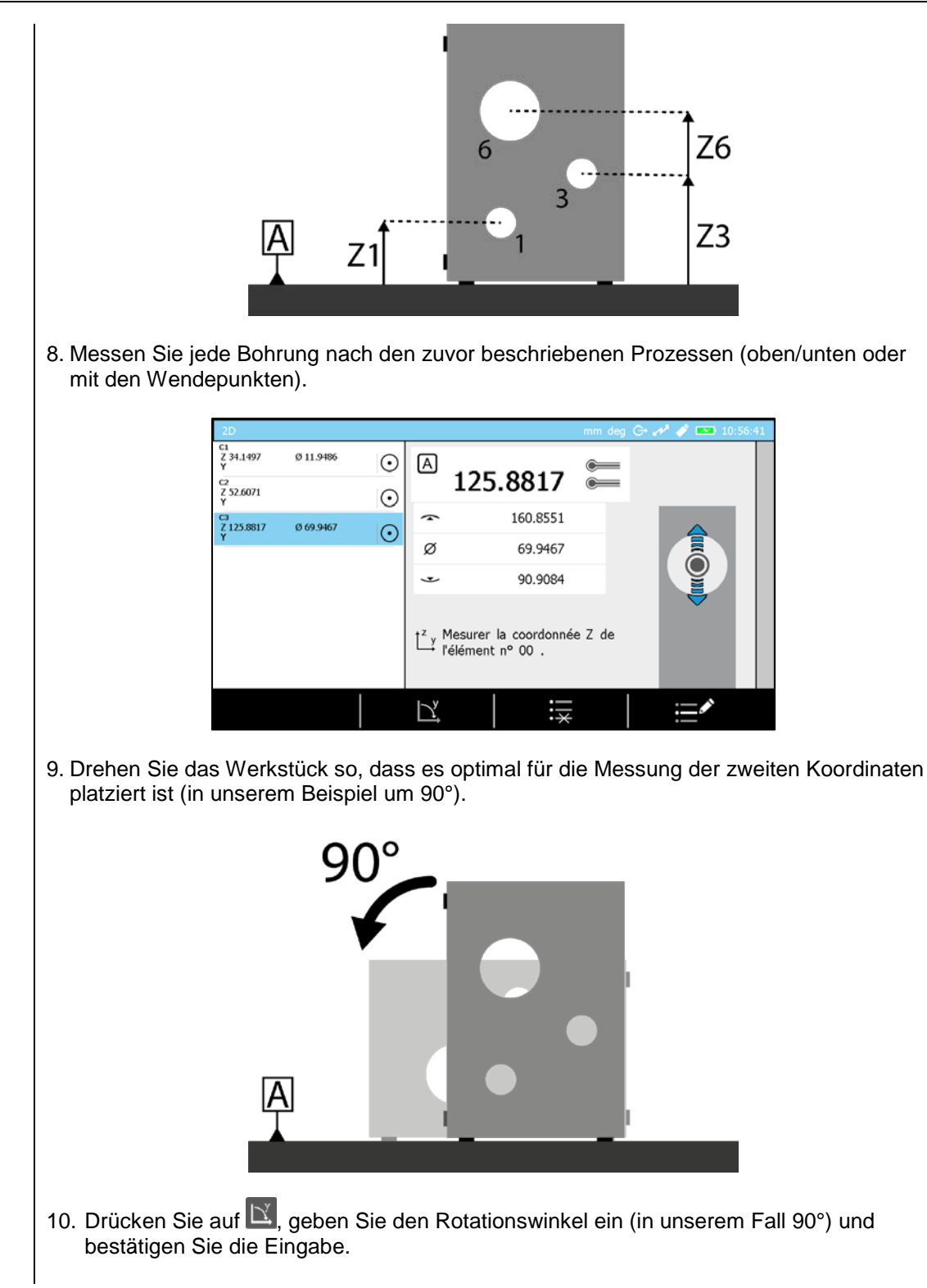

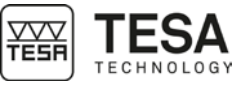

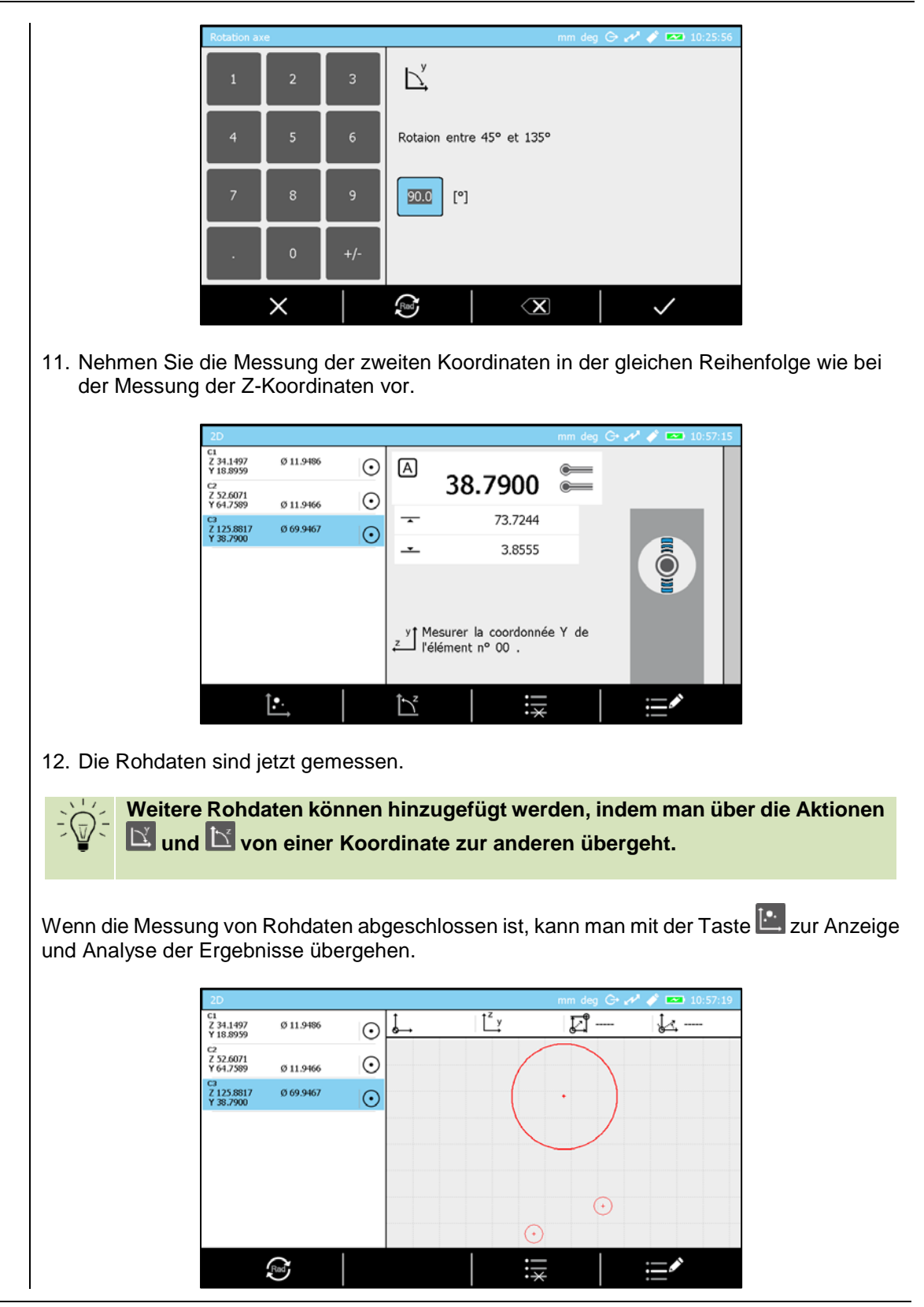

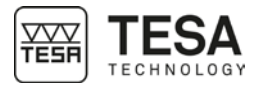

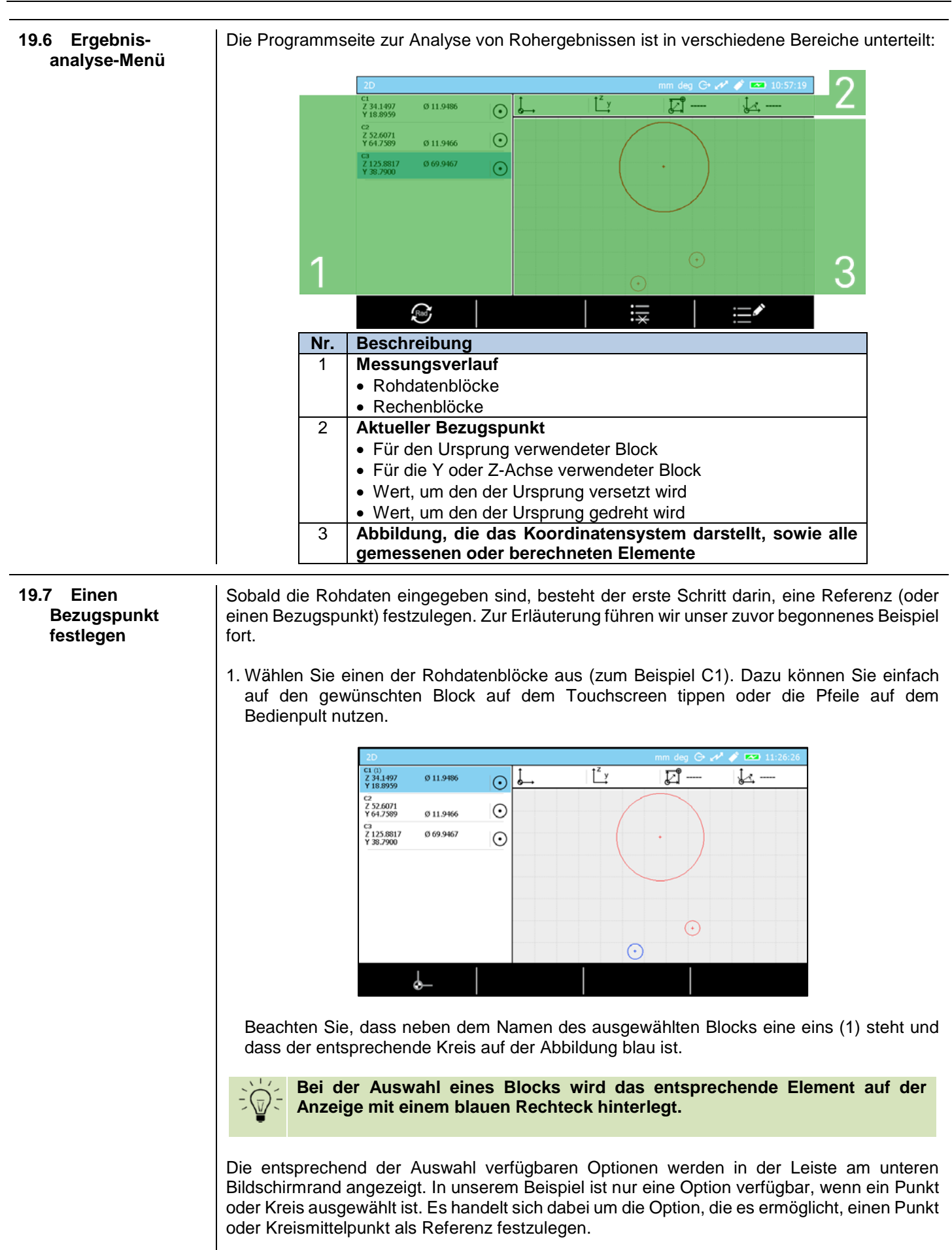

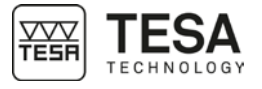

2. Drücken 👉.

| C1<br>Z 0.0000<br>Y 0.0000   | Ø 11.9486 | ⊙ 🔓 C1  | <sup>t</sup> <sup>z</sup> y | <b>2</b> | <u>ل</u> ح |
|------------------------------|-----------|---------|-----------------------------|----------|------------|
| C2<br>Z 18.4574<br>Y 45.8630 | Ø 11.9466 | 0       |                             | $\frown$ |            |
| C3<br>Z 91.7320<br>Y 19.8941 | Ø 69.9467 | $\odot$ |                             | • )      |            |
|                              |           |         |                             |          |            |
|                              |           |         |                             |          |            |
|                              |           |         |                             | $\odot$  |            |
|                              |           |         | $\mathbf{\mathbf{\hat{o}}}$ |          |            |

Alle Koordinaten sind im Verhältnis zum neuen Ursprung, den man auf der Status-Leiste des aktuellen Bezugspunkts sieht, abgeändert worden. C1 ist der aktive Ursprung.

Nehmen wir einmal an, dass wir die Gerade von Kreis C1 zu Kreis C2 als Y-Achse unserer Referenz definieren wollen.

3. Wählen Sie die Blöcke C1 und C2.

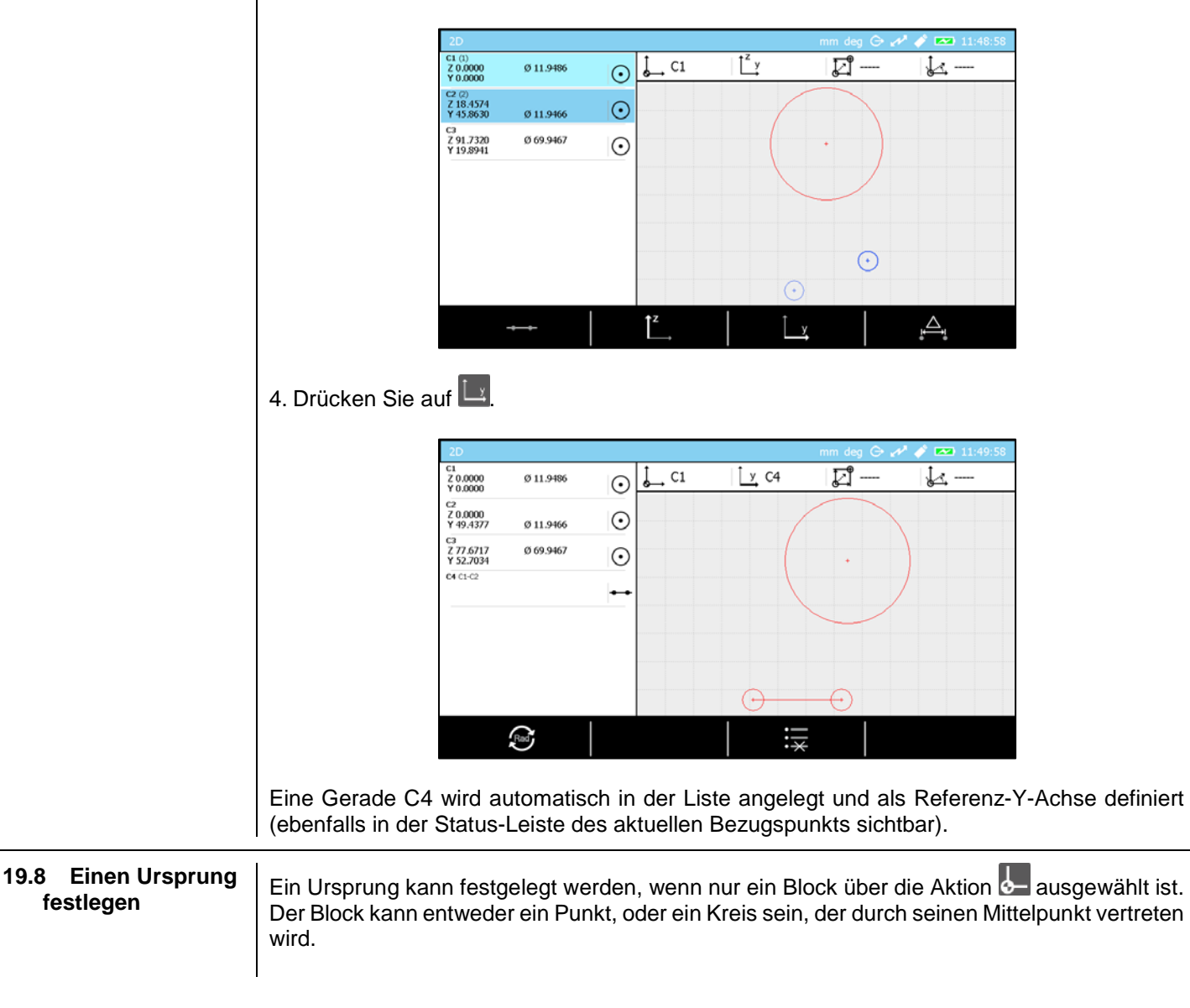

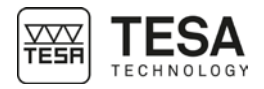

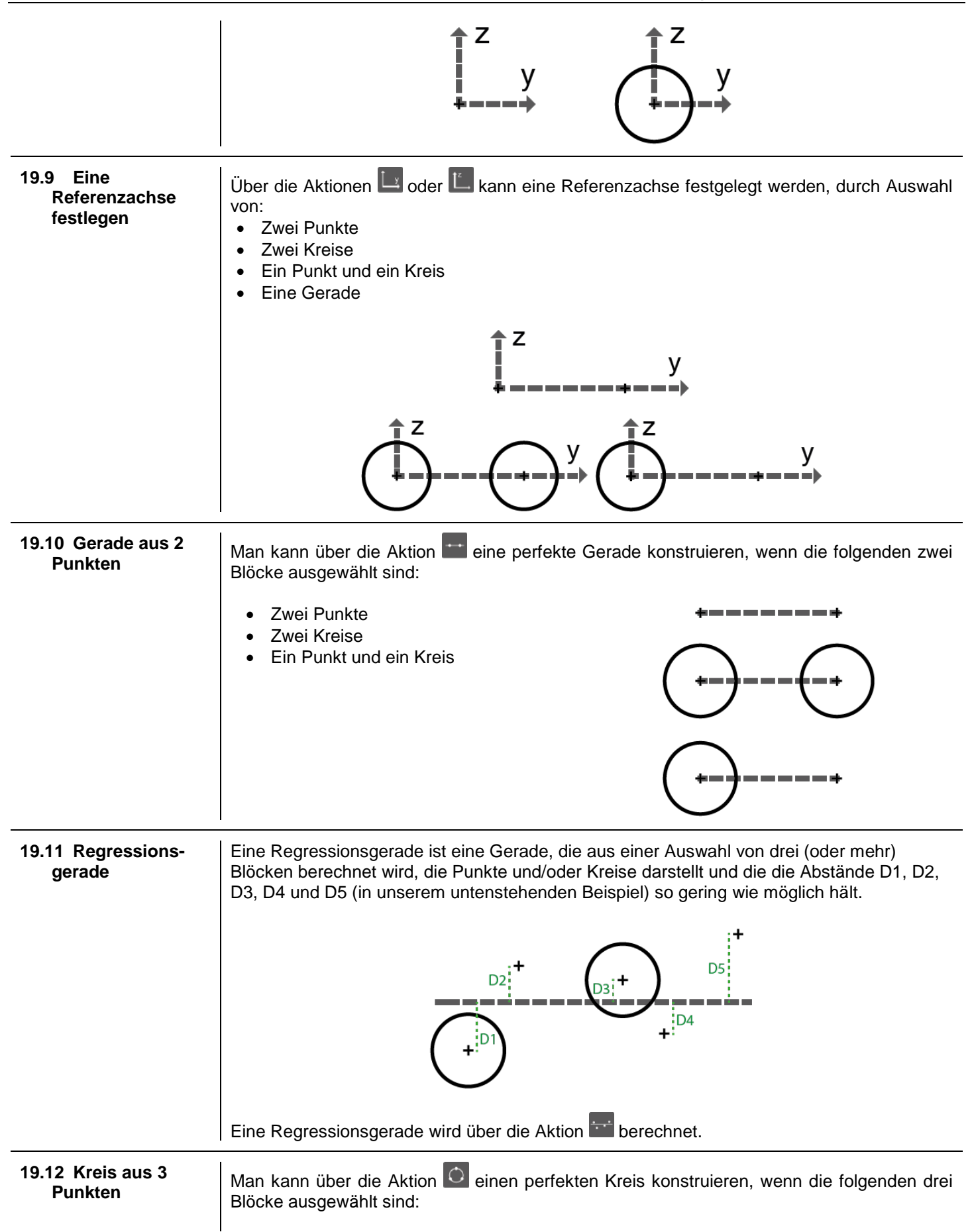

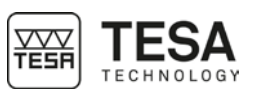

|                                                           | <ul> <li>Drei Punkte</li> <li>Drei Kreise</li> <li>Eine Kombination aus drei Blöcken mit Punkten und Kreisen</li> </ul>                                                                                                    |
|-----------------------------------------------------------|----------------------------------------------------------------------------------------------------|
| 19.13 Regressions-<br>kreis                               | Ein Regressionskreis ist ein Kreis, der aus einer Auswahl von vier (oder mehr) Blöcken<br>berechnet wird, die Punkte und/oder Kreise darstellt und die die Abstände D1, D2, D3, D4<br>und D5 (in unserem untenstehenden Beispiel) so gering wie möglich hält.      |
| 19.14 Abstand<br>zwischen zwei<br>Punkten,<br>Achsabstand | Der Abstand zwischen zwei Punkten, zwei Kreisen (oder einer Mischung aus beidem) kann<br>über die Aktion Aberechnet werden.                                                                                                    |
| 19.15 Winkel<br>zwischen 3<br>Punkten                     | <ul> <li>Um diesen Winkel zu berechnen, muss zuvor folgendes ausgewählt werden:</li> <li>Drei Punkte</li> <li>Drei Kreise</li> <li>Eine Kombination aus drei Blöcken mit Punkten und Kreisen</li> <li>Ein Winkel kann über die Aktion berechnet werden.</li> </ul> |

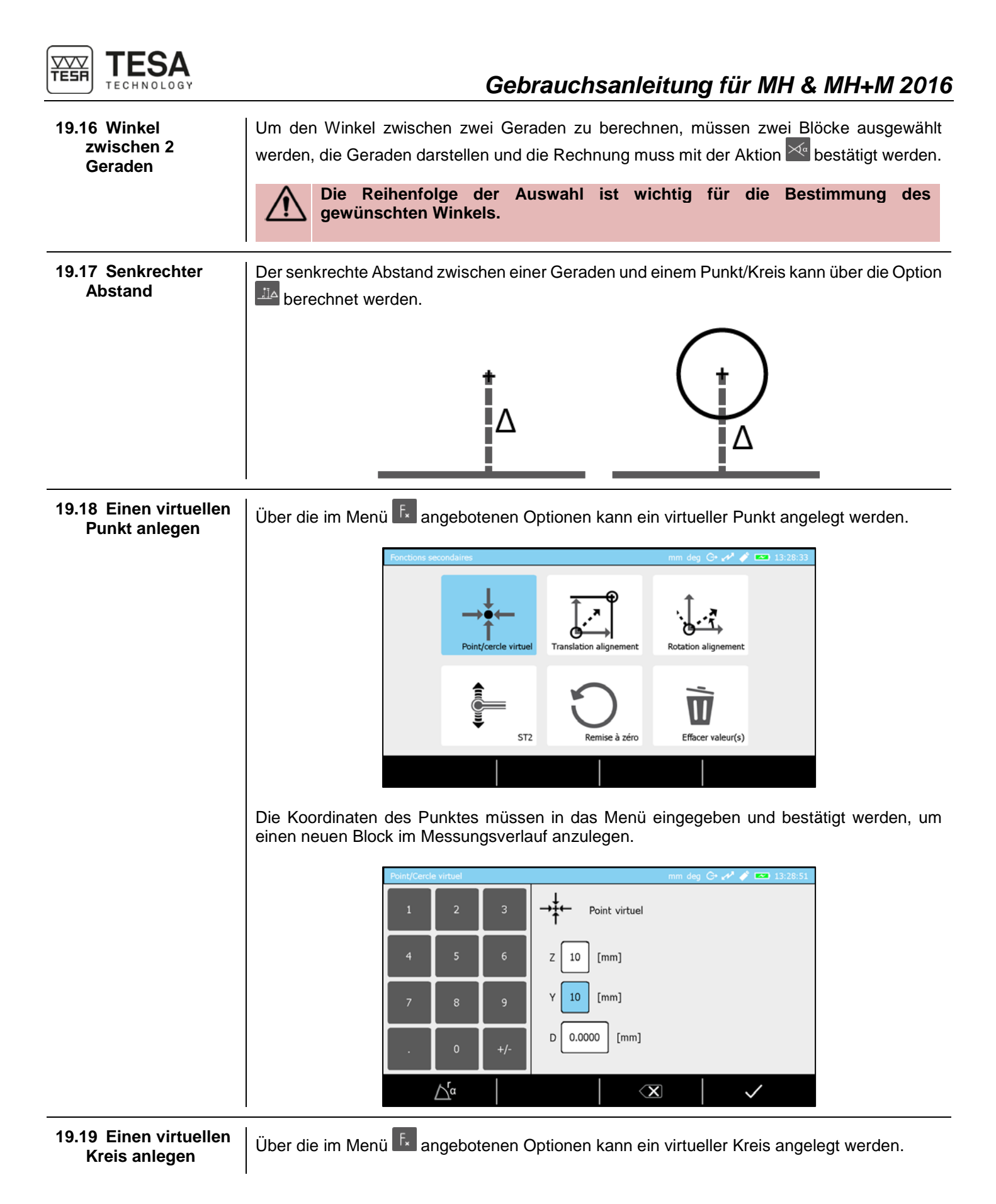

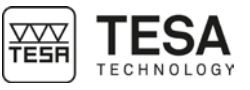

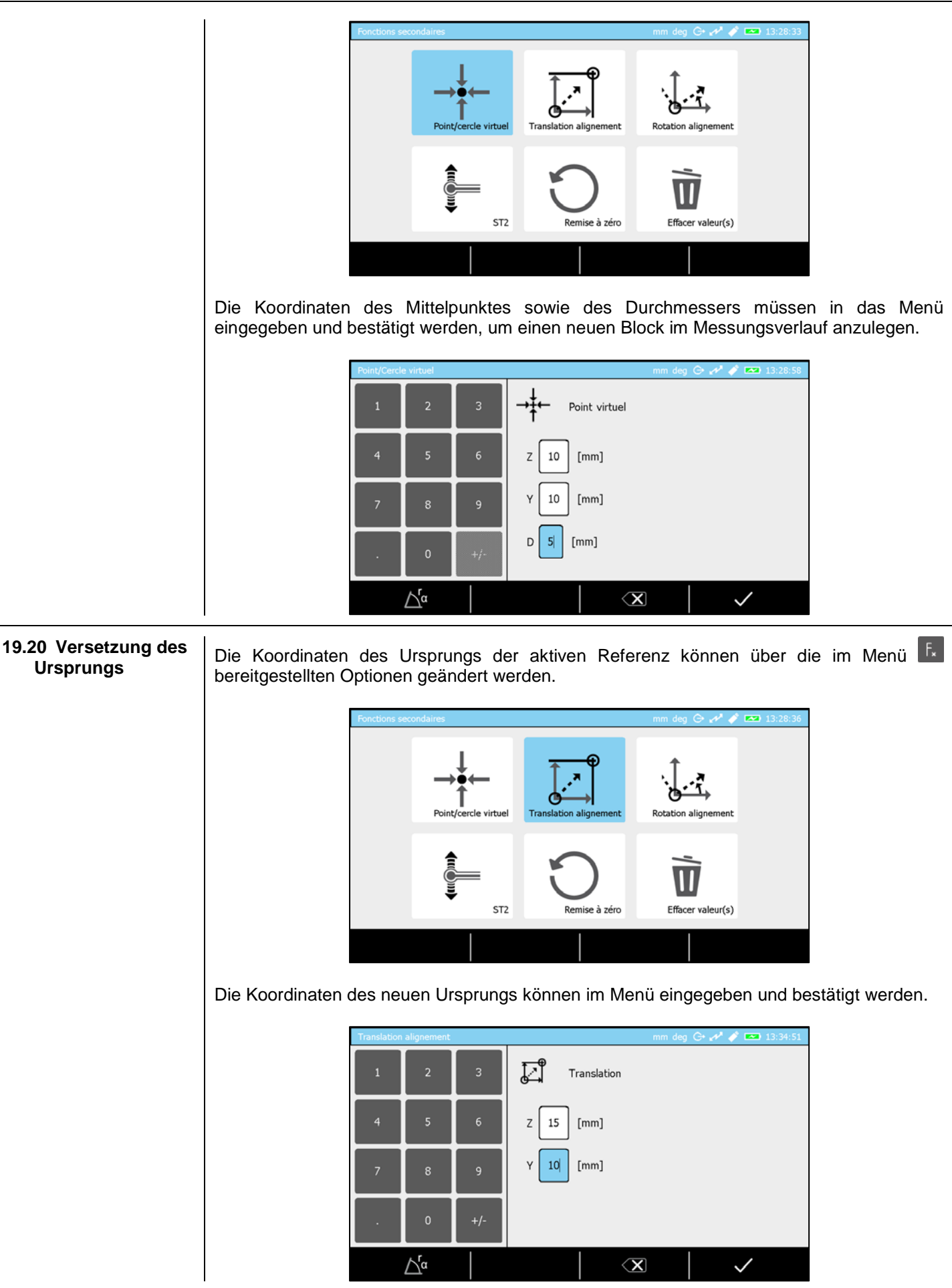

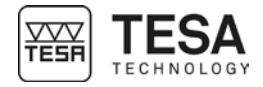

Die Werte werden im oberen Bildschirmteil in der Statusleiste des aktiven Bezugspunkts angezeigt, sobald sie bestätigt wurden.

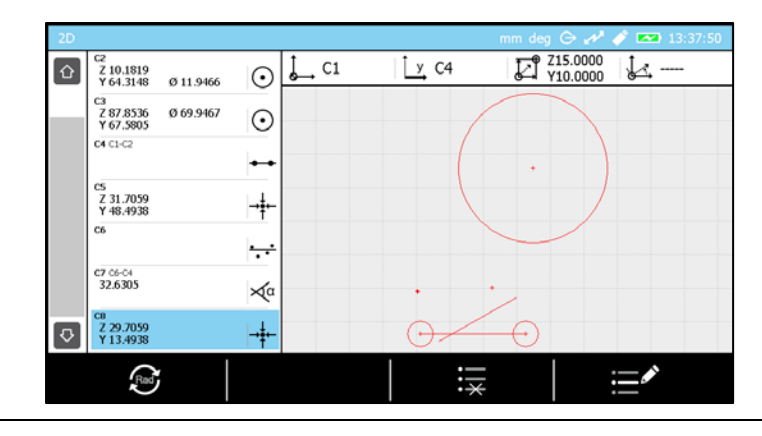

19.21 Rotation der Referenz Die Ausrichtung der aktiven Referenz kann über die Optionen im Menü

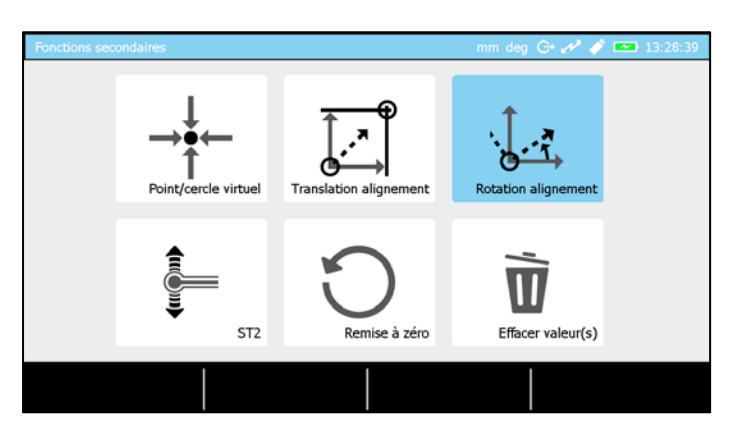

Der Rotationswinkel der neuen Referenz kann im Menü eingegeben und bestätigt werden.

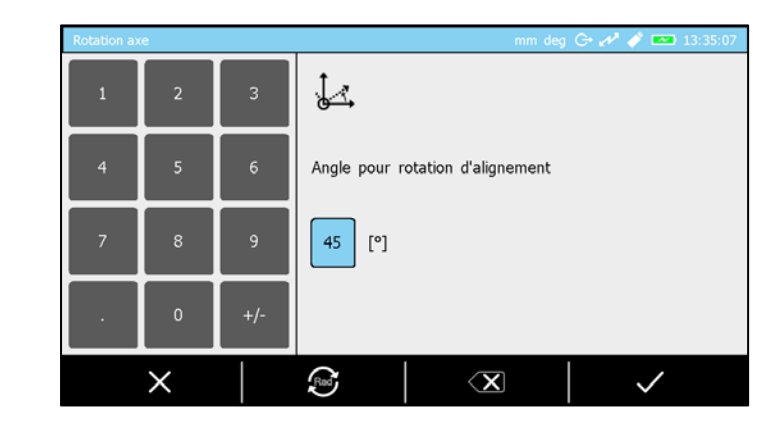

Dieser Rotationswinkel wird dann im oberen Bildschirmteil in der Statusleiste des aktiven Bezugspunkts angezeigt.

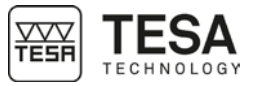

| 2D |                                         |              |      |             | mm deg 🕞 🖋 🧳 🚥 13:37:58   |
|----|-----------------------------------------|--------------|------|-------------|---------------------------|
|    | C2<br>Z -38.2777<br>Y 52.6772 Ø 11.9466 | $\odot$      | Ç C1 | <u>у</u> С4 | Z15.0000<br>Y10.0000 45.0 |
|    | C3<br>Z 14.3353 Ø 69.9467<br>Y 109.9085 | $\odot$      |      |             |                           |
|    | C4 C1-C2                                | ••           |      |             |                           |
|    | cs<br>Z -11.8708<br>Y 56.7097           | →ŧ⊷          |      | •           |                           |
|    | C6                                      | ÷            | Q    |             |                           |
|    | C7 C6-C4<br>32.6305                     | ×α           |      | $\frown$    |                           |
| ₽  | ca<br>Z 11.4637<br>Y 30.5468            | → <b>‡</b> ⊷ |      | $\odot$     |                           |
|    |                                         |              |      |             |                           |

#### 20 DATENVERWALTUNG

20.1 Allgemeines

Ihr Bedienpult kann die Messdaten verwalten, indem es sie an verschiedene Peripheriegeräte sendet. Alle diese Prozesse sind voneinander unabhängig. Aus diesem Grund kann jede der Möglichkeiten zeitgleich mit den anderen aktiviert und genutzt werden. Alle Kombinationen sind möglich. Sie können zum Beispiel Ihre Daten auf dem USB-Stick speichern, während sie gleichzeitig über den TLC-Anschluss an einen Computer gesendet werden.

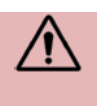

Das Bedienpult kann nicht direkt mit einem lokalen Firmennetzwerk verbunden werden. Die einzige Lösung ist es, die Daten an einen Computer zu senden, der selbst an das Firmennetz angeschlossen ist.

Die Einstellungen der Datenverwaltung sind über die Taste auf der Startseite des Programms zugänglich, die jederzeit über die Taste auf Ihrem Bedienpult erreicht werden kann.

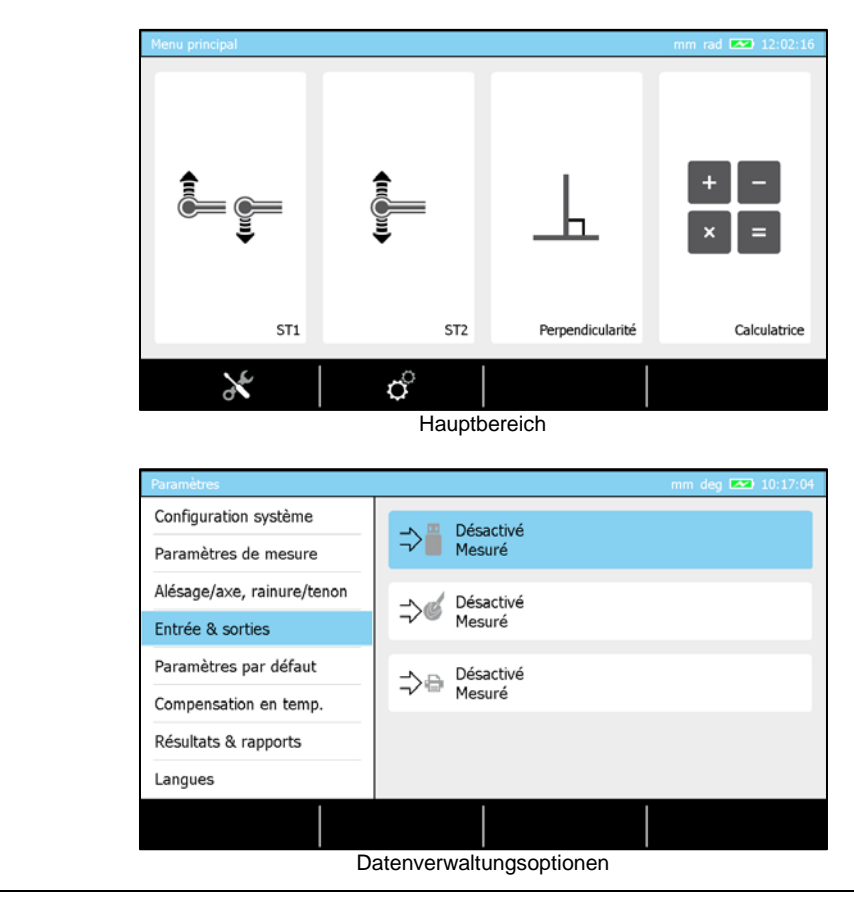

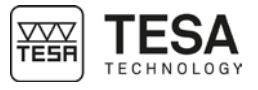

20.2 Automatisches oder manuelles Senden Die Art und Weise der Datenverwaltung ist für jede der verfügbaren Optionen unabhängig. Sie haben daher bei der Auswahl einer Option (zum Beispiel Senden an USB-Stick) folgende Möglichkeiten:

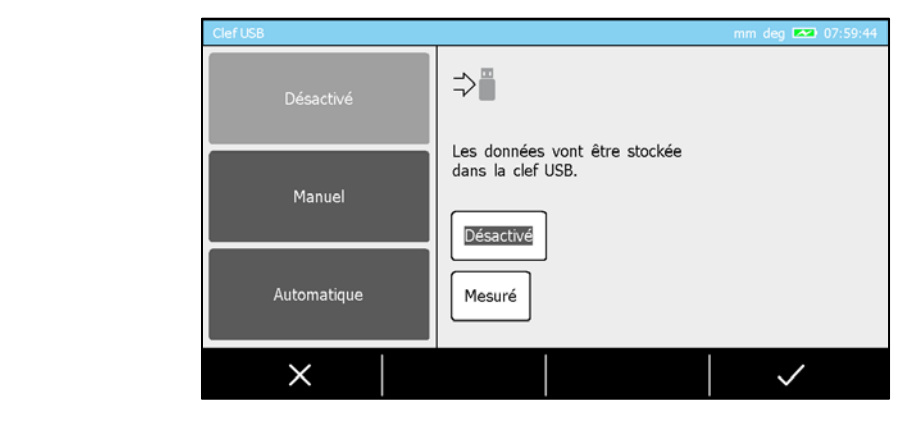

| Option      | Beschreibung                                                        |
|-------------|---------------------------------------------------------------------|
| Manuell     | Es wird kein Wert an das Peripheriegerät gesendet, außer der Nutzer |
|             | drückt auf die Taste \ominus auf der Tastatur des Bedienpults.      |
| Automatisch | Alle gemessenen Werte, die in den Messungsverlauf (letzter Block)   |
|             | kommen, werden automatisch an das Peripheriegerät gesendet.         |

Wenn die Option manueller Versand ausgewählt ist, kann man wahlweise nur die letzte Dateneinheit zu senden, oder alle im Messungsverlauf gespeicherten Daten auf einmal. Dies gilt nur für das Senden von Daten auf den USB-Stick oder über den TLC-Anschluss.

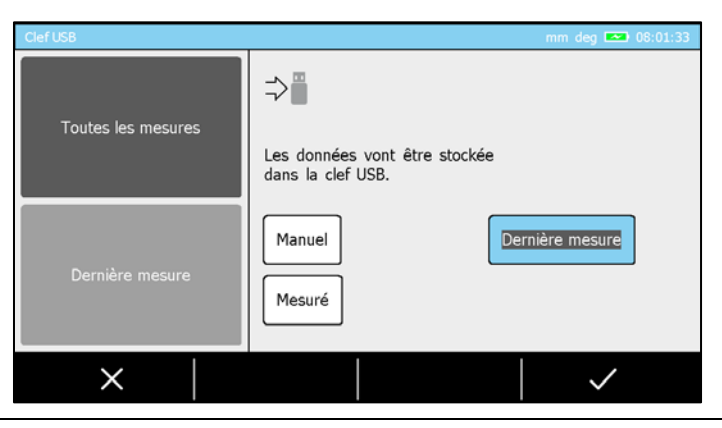

20.3 Sendeformate Wenn Sie eine dieser Optionen aktiviert haben, können Sie auch das Format festlegen, in

dem Sie Ihre Daten erhalten möchten.

|                                      | Clef USB                      | mm deg 💌 08:03:06                                                      |  |  |  |  |
|--------------------------------------|-------------------------------|------------------------------------------------------------------------|--|--|--|--|
|                                      | Complet                       | ⇒■                                                                     |  |  |  |  |
|                                      | Mesuré<br>Mesuré + tolérances | Les données vont être stockée<br>dans la clef USB.<br>Manuel<br>Mesuré |  |  |  |  |
|                                      | ×                             |                                                                        |  |  |  |  |
| Derzeit sind drei Formate verfügbar: |                               |                                                                        |  |  |  |  |
| Option                               | Beschreibung                  |                                                                        |  |  |  |  |

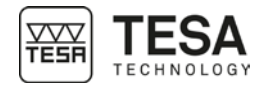

| Vollständig | Die Blocknummer                                    |  |  |  |  |  |  |  |
|-------------|----------------------------------------------------|--|--|--|--|--|--|--|
|             | Der Blockname                                      |  |  |  |  |  |  |  |
|             | Der Messwert                                       |  |  |  |  |  |  |  |
|             | Die Maßeinheit                                     |  |  |  |  |  |  |  |
|             | Der Nennwert                                       |  |  |  |  |  |  |  |
|             | Die untere Toleranz                                |  |  |  |  |  |  |  |
|             | Die obere Toleranz                                 |  |  |  |  |  |  |  |
|             | Das Datum                                          |  |  |  |  |  |  |  |
|             | Die Uhrzeit                                        |  |  |  |  |  |  |  |
| Gemessen    | Nur der gemessene Wert wird verwaltet und gesendet |  |  |  |  |  |  |  |
| Gemessen +  | Der Messwert                                       |  |  |  |  |  |  |  |
| Toleranzen  | Der Nennwert                                       |  |  |  |  |  |  |  |
|             | Die untere Toleranz                                |  |  |  |  |  |  |  |
|             | Die obere Toleranz                                 |  |  |  |  |  |  |  |

**20.4 Senden über TLC** Senden an einen Computer über den TLC-Anschluss erfordert die Verwendung eines Übertragungskabels vom Typ TLC-USB (TESA-Referenz: 04760181). Dieses Kabel ist 2 Meter lang.

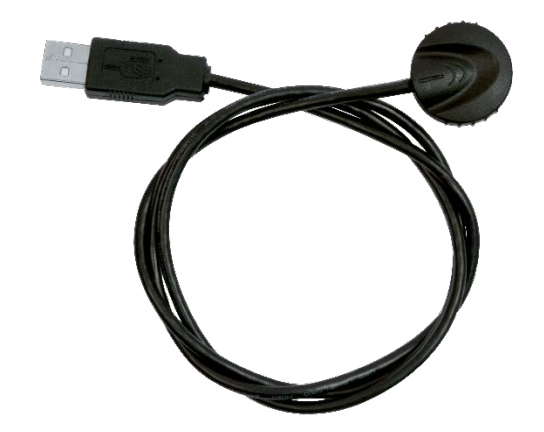

Zur Verwendung eines solchen Kabels muss zuerst ein Treiber auf Ihrem Computer installiert werden.

Für weitere Informationen lesen Sie bitte die mit dem Kabel gelieferte Gebrauchsanweisung oder kontaktieren Sie Ihren TESA-Händler vor Ort.

Sobald das Kabel richtig hinten am Bedienpult und an Ihren Computer angeschlossen ist, gibt es mehrere Möglichkeiten, die Daten zu verarbeiten: Unter Verwendung zusätzlicher Programme wie TESA-STAT-EXPRESS oder TESA-DATA-DIRECT, oder einfach, indem die Daten über eine Anwendung vom Typ *HyperTerminal* gesendet werden. Für weitere Informationen kontaktieren Sie bitte Ihren TESA-Händler vor Ort.

Die Verbindungsdaten sind:

| Übertragungsgeschwindigkeit | 4800        |
|-----------------------------|-------------|
| Parität                     | geradzahlig |
| Datenbits                   | 7           |
| Stopp-Bits                  | 2           |

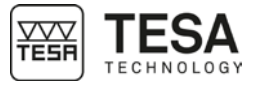

|                                 |                                                                                                    |                                                                                        |                                                                                                    | -                  | DATA-                                                                                                    |                                                                                                    |                                                                      |                                                                                       |
|---------------------------------|----------------------------------------------------------------------------------------------------|----------------------------------------------------------------------------------------|----------------------------------------------------------------------------------------------------|--------------------|----------------------------------------------------------------------------------------------------|----------------------------------------------------------------------------------------------------|----------------------------------------------------------------------|---------------------------------------------------------------------------------------|
| 20.5 Verwendung des<br>Druckers | Bei der Ver<br>ein Beispiel                                                                                                    | wendung de<br>für gedruck                                                              | es Druckers<br>te Daten:                                                                                                    | ist nur d          | das Form                                                                                                    | nat "gemess                                                                                                    | sen" verfü                                                           | gbar. Nachstehend                                                                     |
|                                 |                                                                                                    | F<br>N<br>N<br>N<br>N<br>N<br>N<br>N<br>N<br>N<br>N<br>N<br>N<br>N<br>N<br>N<br>N<br>N | R1     A       A2     A       A3     A       A4     A       A5     A       A6     A       A7     A       A8     A       A9     A       A11     A       A12     A       A13     A       A11     A       A12     A       A13     A       A14     A       A15     A       A13     A       A14     A       A15     A       A17     A |                    | 1     1     1     1     1     1     1     1     1     1     1     1     1     1     1     1     1     1     1     1     1     1     1     1     1     1     1     1     1     1     1     1     1     1     1     1     1     1     1     1     1     1     1     1     1     1     1     1     1     1     1     1     1     1     1     1     1     1     1     1     1     1     1     1     1     1     1     1     1     1     1     1     1     1     1     1     1     1     1     1     1     1     1     1     1     1     1     1     1     1     1     1     1     1     1     1     1     1     1     1     1     1     1     1     1     1     1     1     1     1     1     1     1     1     1     1     1     1     1     1     1     1     1     1     1     1     1     1     1     1     1     1     1     1     1     1 </th <th>11.207<br/>23.069<br/>23.725<br/>-0.656<br/>11.211<br/>23.241<br/>24.059<br/>-0.818<br/>-9.815<br/>0.182<br/>19.992<br/>-19.811<br/>108.186<br/>119.179<br/>21.987<br/>97.193</th> <th>mm<br/>mm<br/>mm<br/>mm<br/>mm<br/>mm<br/>mm<br/>mm<br/>mm<br/>mm<br/>mm<br/>mm</th> <th></th> | 11.207<br>23.069<br>23.725<br>-0.656<br>11.211<br>23.241<br>24.059<br>-0.818<br>-9.815<br>0.182<br>19.992<br>-19.811<br>108.186<br>119.179<br>21.987<br>97.193 | mm<br>mm<br>mm<br>mm<br>mm<br>mm<br>mm<br>mm<br>mm<br>mm<br>mm<br>mm |                                                                                       |
| 20.6 Screensnot                 | Um einfach<br>und Mitarbe<br>werden.<br>Dazu muss<br>Taste<br>Tonsignal z                                                                                                    | ein USB-Sti<br>auf der Tas<br>ur Bestätigu                                             | erte Anwend<br>en kann jed<br>ck am hinter<br>statur etwa<br>ng ertönt.<br>ieren, dass                                                                                                    | ren Bere<br>3 Seku | ozedure<br>n Screer<br>eich des<br>inden la<br>edienpu                                                                                                    | n anzuleger<br>hshot des al<br>Bedienpult:<br>ng gedrück                                                                                                    | n, Kenntni<br>ktuellen B<br>s eingeste<br>kt gehalte<br>B-Stick n    | ildschirms gemacht<br>eckt werden und die<br>en werden, bis ein<br>icht erkennt, wenn |
|                                 | die Zeit zwischen dem Verbinden des USB-Sticks und der Aufnahme des Screenshots zu kurz ist. Das Bedienpult benötigt nur wenige Sekunden, um zu erkennen, dass ein USB-Stick angeschlossen wurde. |                                                                                        |                                                                                                    |                    |                                                                                                    |                                                                                                    |                                                                      |                                                                                       |

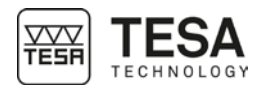

21.1

#### 21 VERWALTUNG DER MESSSEQUENZEN

**Einführung** Oft muss nicht nur ein einzelnes Werkstück gemessen, sondern ganze Serien von Werkstücken von der Klein- bis zur Großserie müssen kontrolliert werden. TESA hat daher einen Lern-Modus entwickelt, mit dem Messsequenzen einfach in Schleife geschaltet und Werkstücke mit gleichen Abmessungen so nacheinander gemessen werden können. Sobald eine Messsequenz durchgeführt worden ist, informiert eine allgemeine Benachrichtigung darüber, ob das Werkstück gut oder schlecht ist.

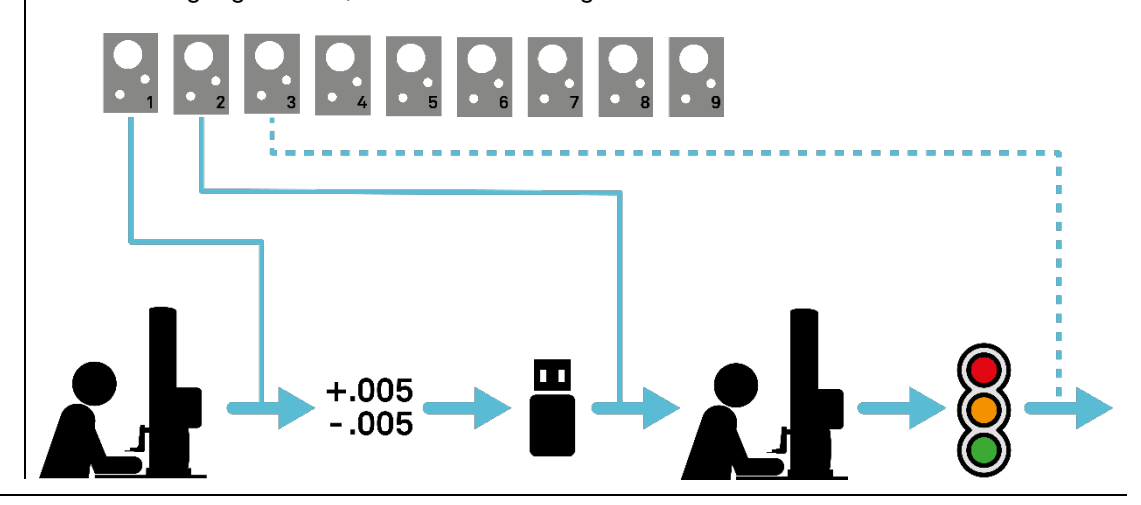

#### 21.2 Anlegen einer Messsequenz

Die auf dem Prinzip des Lernens beruhende Programmierung erfordert das Anlegen einer Messsequenz auf Grundlage eines beliebigen Werkstücks (aus einer Serie oder nicht). Diese Messsequenzen können entweder im ST1- oder im ST2-Modus durchgeführt werden.

Das zum Anlegen dieser Messsequenz verwendete Werkstück wird nicht als Referenzstück betrachtet. Damit können lediglich die Messschritte der Sequenz definiert werden, indem man daran eine Eigenschaft nach der anderen misst.

Jeder Block im Messungsverlauf entspricht einem Schritt der Messsequenz, der zu einem späteren Zeitpunkt erneut durchgeführt werden kann. Aus diesem Grund entspricht jeder Messungsverlauf einer potentiellen Messsequenz.

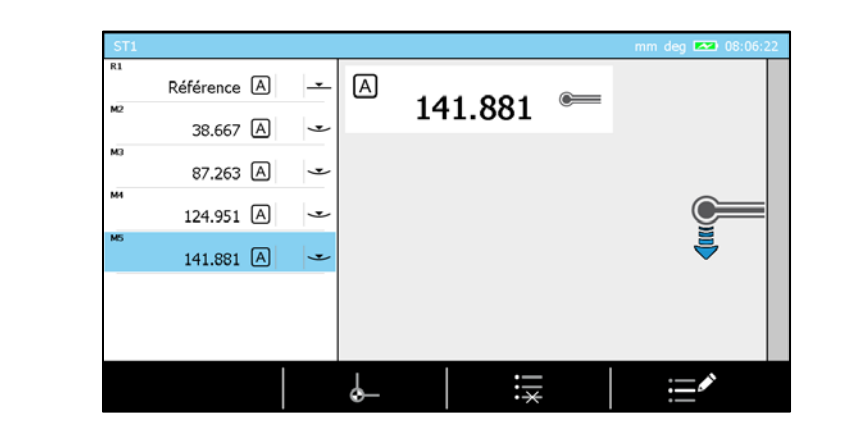

Dieser Verlauf aus 5 Blöcken definiert zum Beispiel eine Messsequenz bestehend aus 5 Schritten.

**21.3 Toleranzen**<br/>eingebenZur Verwaltung von Toleranzen müssen Messungsblöcke im Verlauf gespeichert sein. Ohne<br/>Messungen können keine Toleranzen eingegeben werden.

Sobald Sie im ST1/ST2-Modus die gewünschte Messsequenz durchgeführt haben, drücken Sie auf die Taste **F.** auf dem Bedienpult.

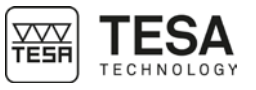

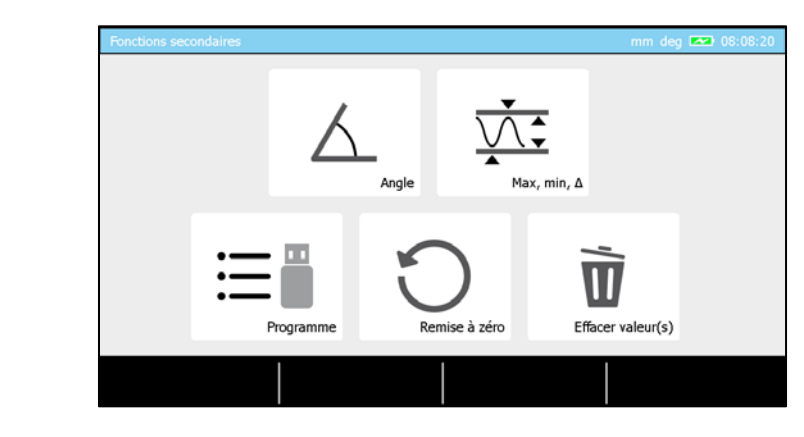

Jetzt können Sie die Option zur Programmverwaltung auswählen.

| Progra | imme        |            |          |            |            | mm deg 💌  | 08:08:26 |
|--------|-------------|------------|----------|------------|------------|-----------|----------|
|        | Mesures     |            | Nominale | +Tolérance | -Tolérance | Déviation | Etat     |
| R1     | Référence A | _ <b>_</b> |          |            |            |           |          |
| M2     | 38.667 A    | ۲          |          |            |            |           |          |
| MJ     | 87.263 A    | 4          |          |            |            |           |          |
| MI     | 124.951 A   | 4          |          |            |            |           |          |
| MS     | 141.881 A   | 4          |          |            |            |           |          |
|        |             |            |          |            |            |           |          |
|        | ¢"          |            | ⇒"       |            | >          |           |          |

Es wird eine Seite mit einer Liste von Blöcken angezeigt, die der in der Messsequenz entspricht, die zuvor definiert wurde. Mit diesem Überblick über die Messsequenz können jetzt alle Toleranzbereiche für alle Prüfmaße definiert werden.

| Programme |          |     |          |            |            | mm deg 🗪     | 08:08:46 |
|-----------|----------|-----|----------|------------|------------|--------------|----------|
|           |          |     | Nominale | +Tolérance | -Tolérance | Déviation    | Etat     |
| 1         | 2        | 3   |          |            |            |              |          |
| 4         | 5        | 6   | 38.7     |            |            |              |          |
|           |          |     |          |            |            |              |          |
| 7         | 8        | 9   |          |            |            |              |          |
|           |          | +/- |          |            |            |              |          |
| · ·       |          |     |          |            |            |              |          |
|           | $\times$ |     | = 0.00   |            | ×          | $\checkmark$ |          |

Ein Wert kann folgendermaßen eingegeben werden:

- Drücken Sie einfach auf das gewünschte Feld (Touchscreen) und geben Sie den Wert auf der Tastatur des Bedienpults ein.
- Doppelklicken Sie auf das gewünschte Feld (Touchscreen) und nutzen Sie zur Eingabe den angezeigten Ziffernblock auf dem Bildschirm
- Wählen Sie das gewünschte Feld über die Pfeiltasten auf dem Bedienpult aus oder über die numerische Tastatur auf dem Bildschirm und bestätigen Sie mit

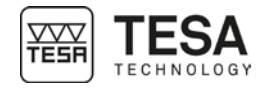

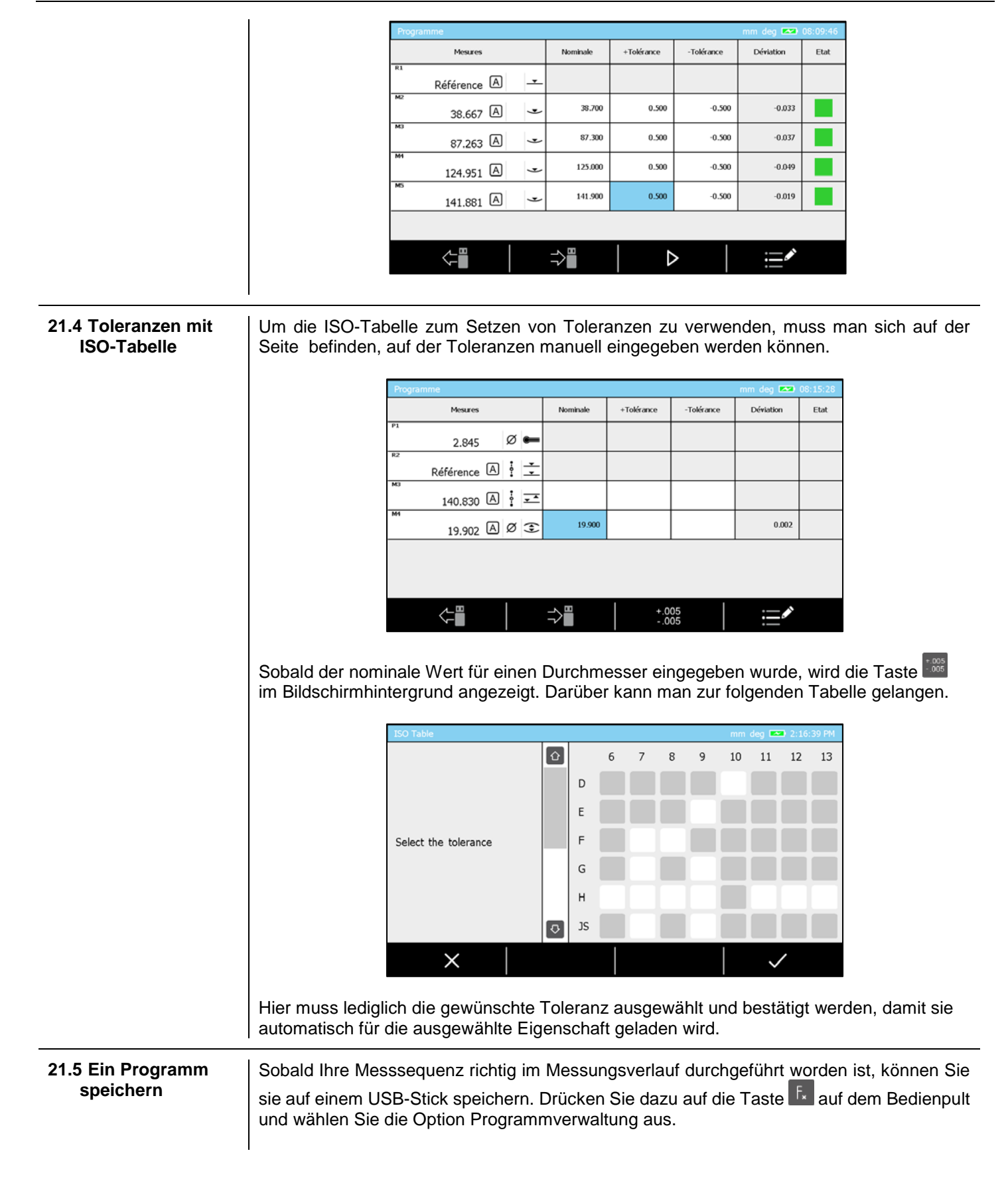

21.6 Eine

laden

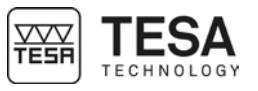

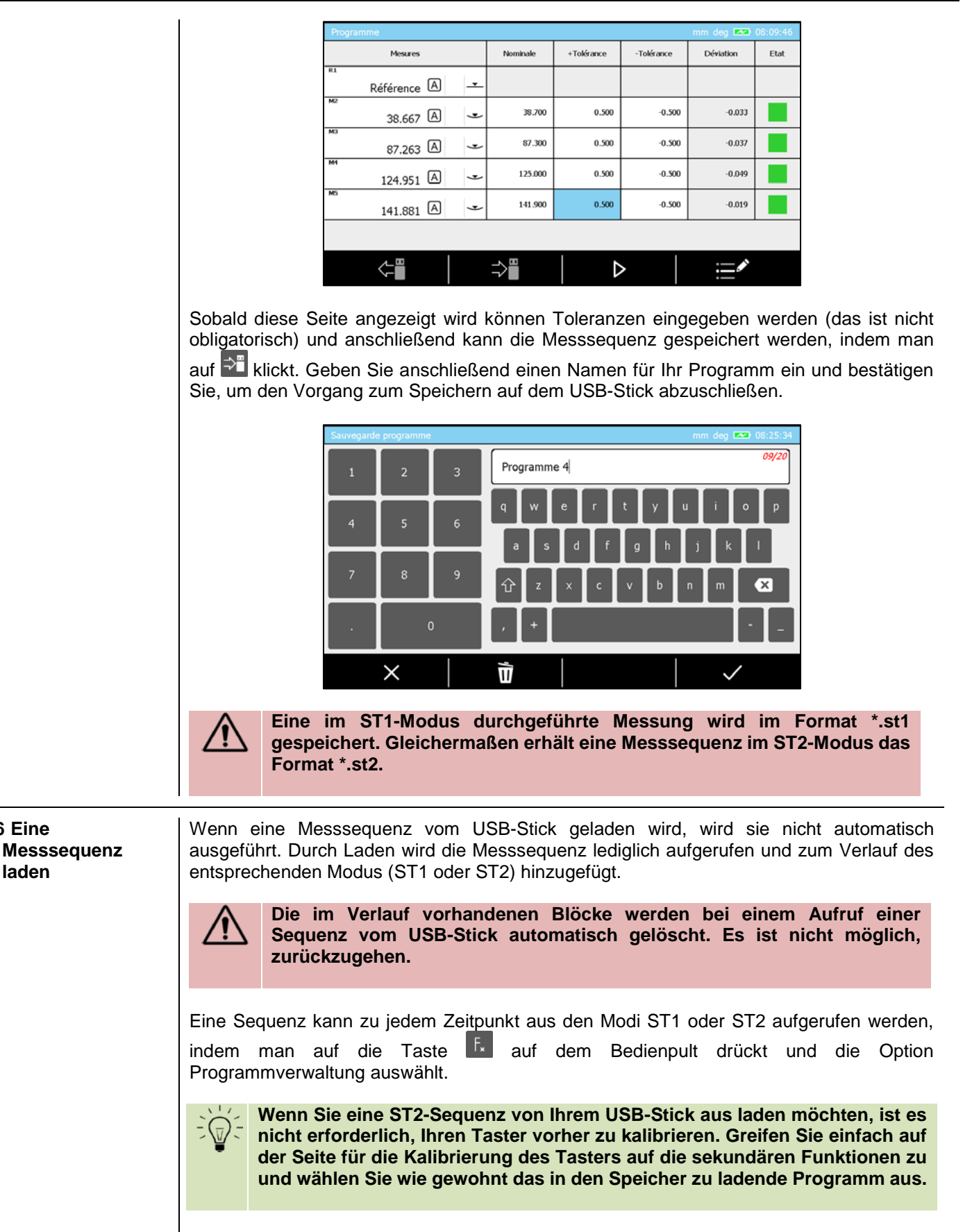

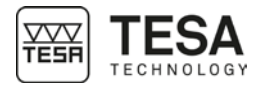

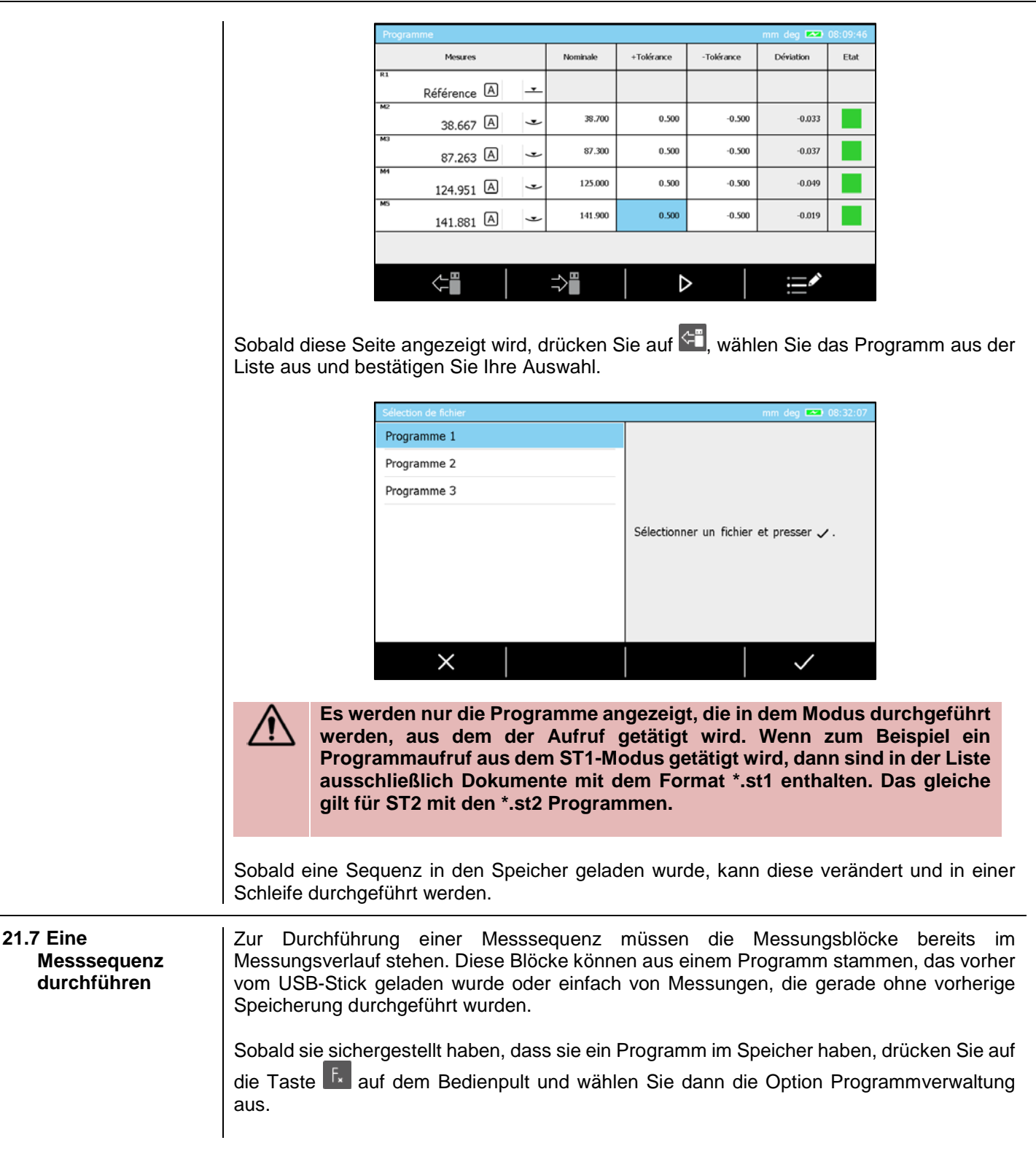

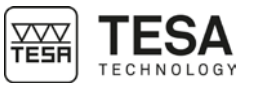

| Progra | imme        |          |          |            |            | mm deg 💌  | 08:09:46 |
|--------|-------------|----------|----------|------------|------------|-----------|----------|
|        | Mesures     |          | Nominale | +Tolérance | -Tolérance | Déviation | Etat     |
| R1     | Référence A | <b>_</b> |          |            |            |           |          |
| M2     | 38.667 A    | ۲        | 38.700   | 0.500      | -0.500     | -0.033    |          |
| мэ     | 87.263 A    | 4        | 87.300   | 0.500      | -0.500     | -0.037    |          |
| м      | 124.951 A   | 4        | 125.000  | 0.500      | -0.500     | -0.049    |          |
| MS     | 141.881 A   | 4        | 141.900  | 0.500      | -0.500     | -0.019    |          |
|        |             |          |          |            |            |           |          |
|        | ¢"          |          | ⇒"       |            | >          |           |          |

Geben Sie wenn nötig die Toleranzen ein und beginnen Sie mit der Ausführung, indem Sie die Taste  $\mathbf{D}$  drücken.

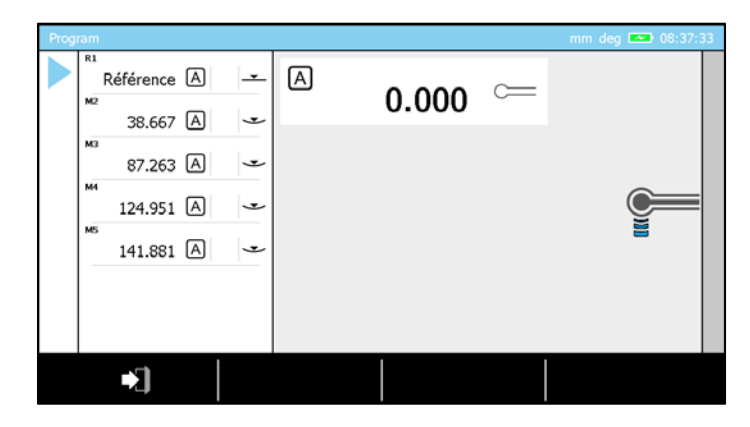

Anschließend, bei der Wiederholung einer Messsequenz, zeigt ein Pfeil den Schritt oder den Messungsblock, an dem sich das Programm befindet und der ausgeführt werden muss.

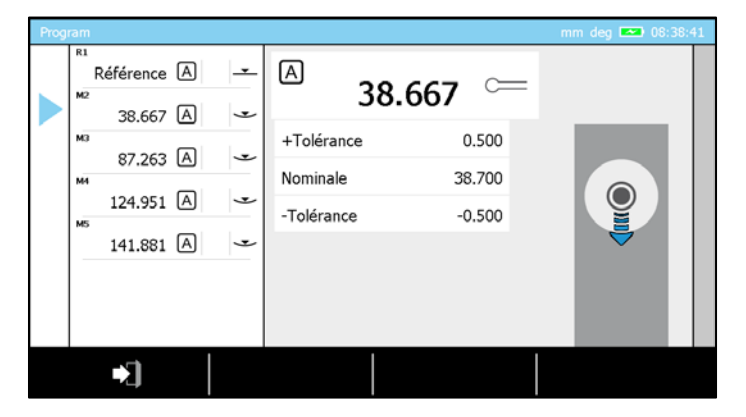

Bei der Verwendung des Höhenmessgeräts vom Typ MICRO-HITE+M wird zudem die Zeitdauer angezeigt (einstellbar in den Systemoptionen). So kann der Nutzer ablesen, wie viel Zeit bis zum nächsten Verstellen des Messeinsatzes verbleibt und dadurch versehentliche Kollisionen zwischen dem Taster und dem zu messenden Werkstück vermeiden.

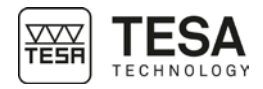

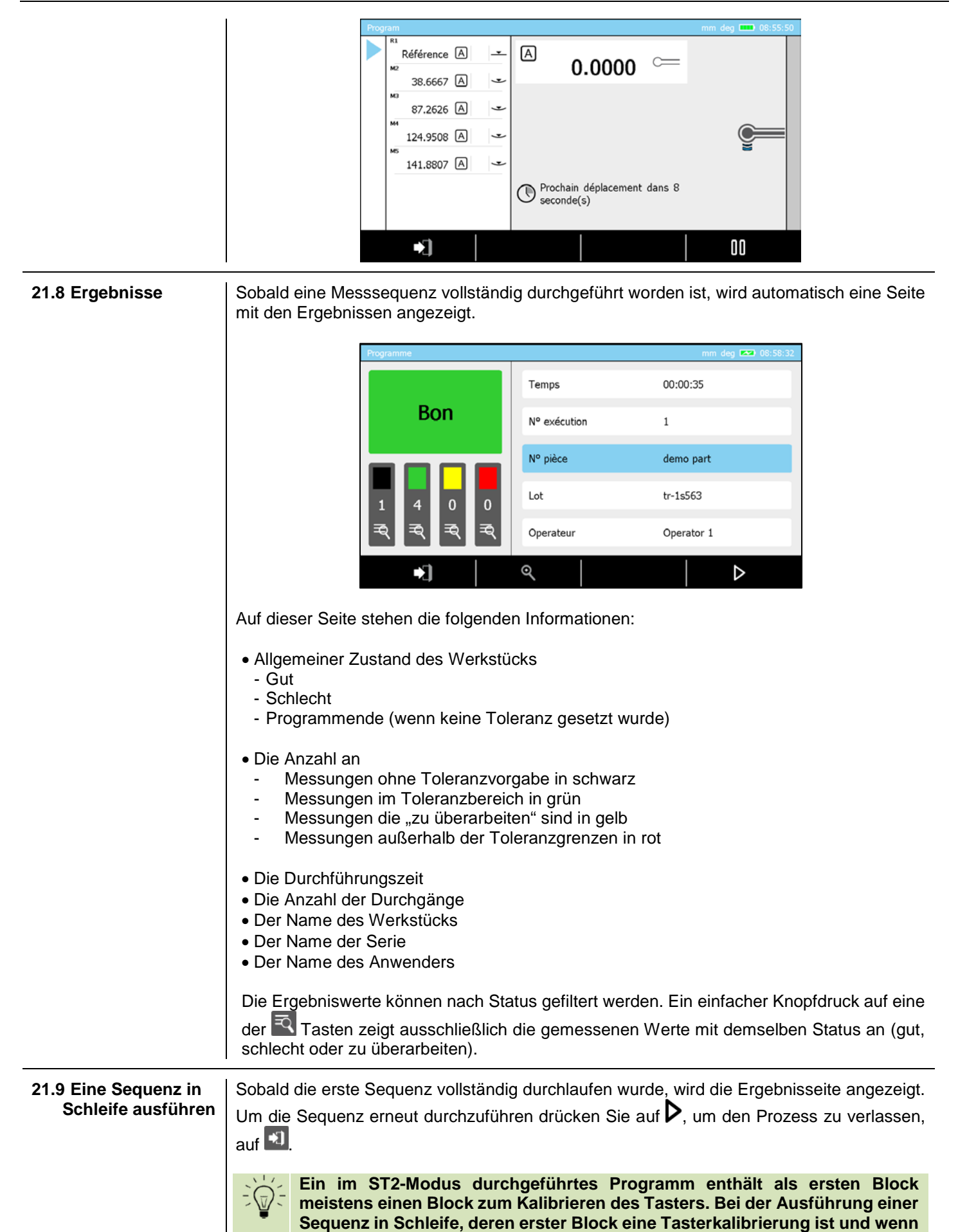

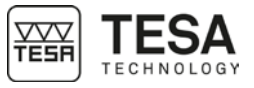

es keinen anderen Tasterkalibrierblock in der Sequenz gibt, dann wird dieser Block nicht für die folgenden Programmwiederholungen berücksichtigt.

#### 22 KONTROLLE UND UPDATE

#### 22.1 Allgemeines

Als Nutzer können Sie auf bestimmte Optionen zugreifen mit denen Sie eine schnelle Kontrolle oder Diagnose Ihres Systems durchführen können.

Die Kontrolloptionen sind im Servicemenü über die Kontextaktion 🔀 auf der Startseite des Programms verfügbar, die jederzeit über die Taste kann.

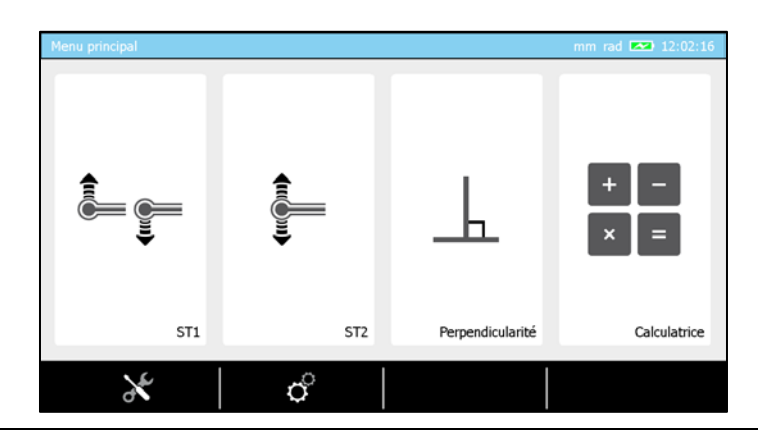

Temperature sensor

Compensation Y chargée

Compensation X chargée 🛛 😐 E-Potentiometer

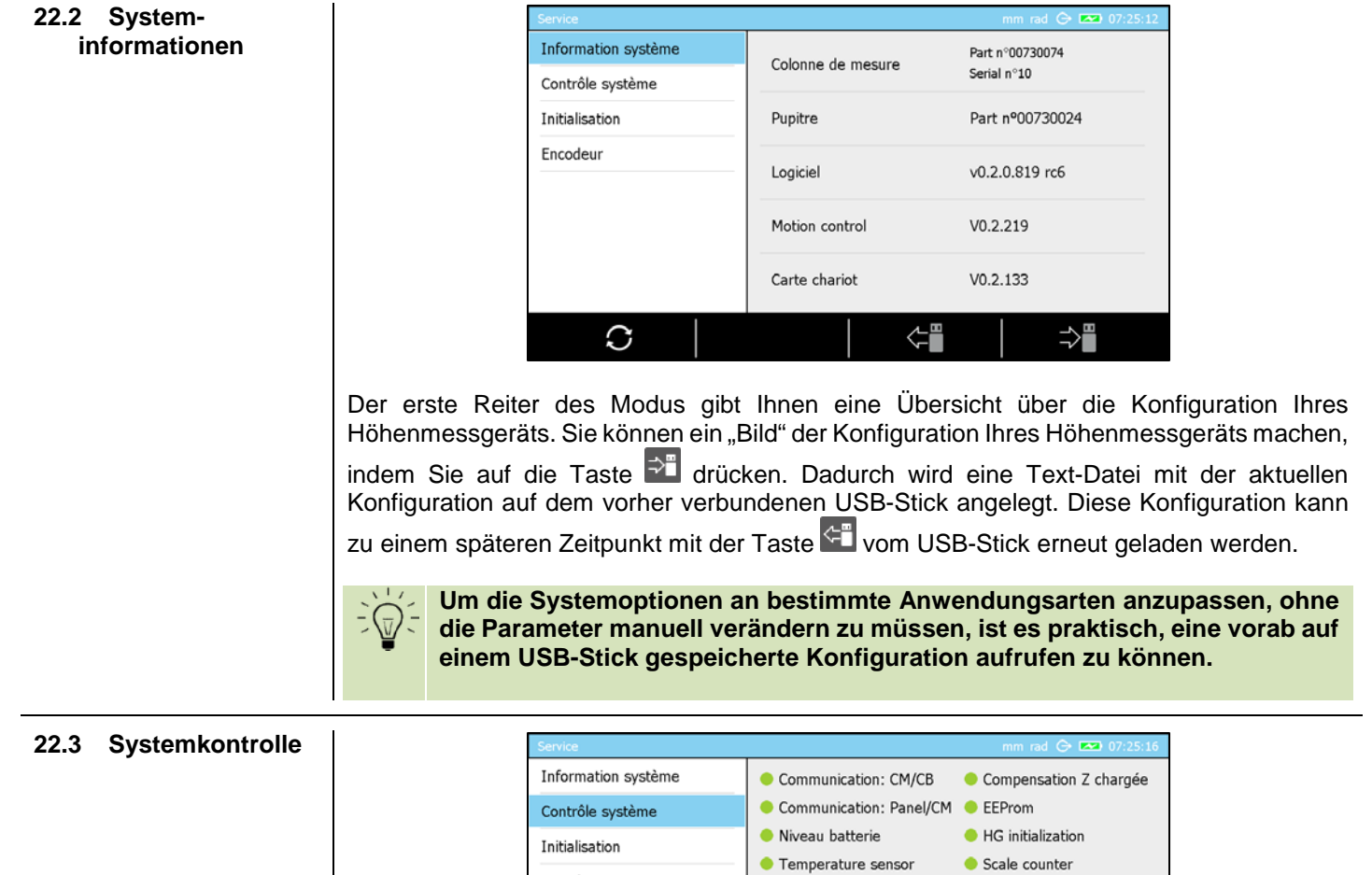

Encodeur

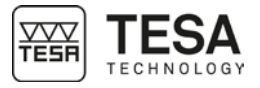

Mit dieser Programmseite können bestimmte kritische Systemparameter dargestellt werden, um schnell den Zustand des Geräts bestimmen zu können.

#### 22.4 Sensorkontrolle

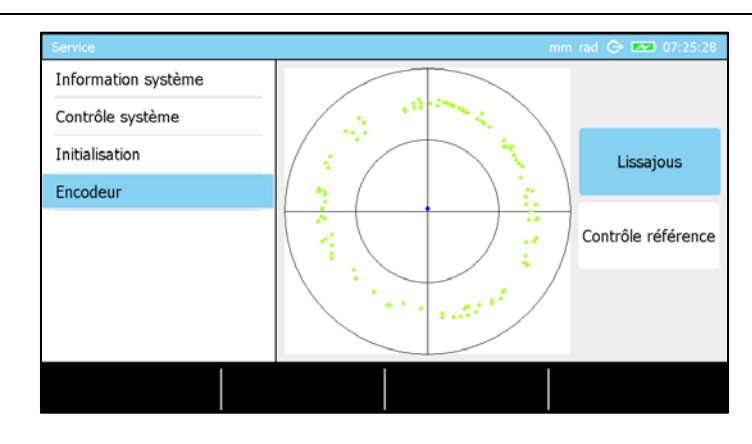

Um den Sensor und seine Position im Verhältnis zum Maßstab zu überprüfen, achten Sie darauf, die Option "Lissajous" am rechten Bildschirmrand zu aktivieren. Dann wird auf dem Bildschirm ein Kreis wie auf dem obigen Bild angezeigt. Um den Sensor Ihres Geräts zu überprüfen, müssen Sie nun Ihren Messeinsatz langsam nach oben und unten bewegen (vermeiden Sie dabei, bis zum Anschlag zu gehen), wodurch am Bildschirm grüne Punkte auftauchen. Ein Sensor ist richtig eingestellt, wenn ein zentrierter Kreis auftaucht.

| 22.5 Überprüfung der<br>Erfassung der<br>Referenzstelle |                                                                                                    | Service Information système Contrôle système Initialisation Encodeur                                                            |                                                                                                    |                                                      | rad 🕞 📼 07:25:43                                                              |                                                                                         |
|---------------------------------------------------------|----------------------------------------------------------------------------------------------------|----------------------------------------------------------------------------------------------------|----------------------------------------------------------------------------------------------------|------------------------------------------------------|-------------------------------------------------------------------------------|-----------------------------------------------------------------------------------------|
|                                                         | Auf dieser Seite<br>anschließend de<br>zur Initialisierung<br>der Messleiste n<br>überfahren. We<br>Kontrollbildschirr | e muss die Optior<br>n Messeinsatz lang<br>g des Höhenmessg<br>narkierte Referenzs<br>enn die Markierun<br>m erscheint ein grür | n "Referenz überp<br>sam nach oben oc<br>eräts nach dem Ei<br>stelle (auf einer Ho<br>ng erfasst wird<br>ner Punkt. | orüfen"<br>der unte<br>inschalt<br>öhe vor<br>ertönt | aktiviert seir<br>n. Das Prinzij<br>en. Der Sens<br>n etwa 15cm<br>ein Signal | n. Bewegen Sie<br>o entspricht dem<br>or muss die auf<br>über der Basis)<br>und auf dem |
| 22.6 Update der<br>Software                             | Für das folgende<br>Softwareversion<br>haben, wenden S<br>1. Drücken Sie b                                             | e Verfahren wird v<br>verfügen, die Sie a<br>Sie sich bitte an Ihro<br>itte auf die Taste                                       | orausgesetzt, das<br>auf Ihr Gerät laden<br>en Händler vor Ort<br>, um auf die Start                                | s Sie b<br>wollen<br>tseite de                       | ereits über d<br>. Sollten Sie d<br>es Programm                               | ie Datei mit der<br>diese Datei nicht<br>s zu gelangen.                                 |

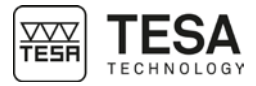

|                  | Menu principal  |               |                  | mm rad 🗪 12:02:16 |
|------------------|-----------------|---------------|------------------|-------------------|
|                  |                 |               | ┺                | + -<br>× =        |
|                  | ST1             | ST2           | Perpendicularité | Calculatrice      |
|                  | ×               | ¢             |                  |                   |
| 2. Drücken Sie a | uf die Kontexto | ption 🔀, um i | n den Servicer   | nodus zu gehen    |

| Service             |                   | mm rad 🕞 🗪 13:38:56 |  |
|---------------------|-------------------|---------------------|--|
| Information système | Colonne de mesure | Part n°00730074     |  |
| Contrôle système    |                   | Serial n°10         |  |
| Initialisation      | Pupitre           | Part nº00730024     |  |
| Encodeur            | Logiciel          | v0.2.0.806 rc4      |  |
|                     | Motion control    | V0.2.216            |  |
|                     | Carte chariot     | V0.2.133            |  |
| C                   |                   | ⇒≞                  |  |

- 3. Stellen Sie sicher, dass Sie sich auf der ersten Seite des Modus befinden und Zugang zur folgenden Option im Bildschirmhintergrund haben  $\mathcal{O}$ . Drücken Sie auf diese Option.
- 4. Automatisch wird eine Warnmeldung angezeigt, drücken Sie auf ✓, um im Prozess weiterzugehen oder X um abzubrechen. Wenn der Prozess nicht abgebrochen wird schließt das Programm automatisch die Anwendung und öffnet einen besonderen Servicemodus.

| 1                                          | Software update          |                      |
|--------------------------------------------|--------------------------|----------------------|
|                                            | (1) Application Update   |                      |
| Please insert<br>the dongle to<br>activate | Service Utilities        | Tests                |
|                                            | (2) CB Firmware Update   | (6) Panel Tests      |
|                                            | (3) CM Firmware Update   | (7) Production Tests |
|                                            | (4) Optical Sensor Setup |                      |
|                                            | (5) CB Settings          |                      |

- 5. Stellen Sie sicher, dass die Software korrekt in das Stammverzeichnis des USB-Sticks kopiert wurde und schließen Sie ihn dann an Ihr Bedienpult an.
- 6. Drücken Sie auf die Taste "1" auf der numerischen Tastatur oder drücken Sie "Anwendungsupdate" auf dem Bildschirm.

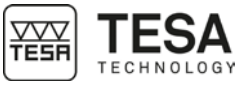

| Application Update                                                                                   |      |                                                    |
|----------------------------------------------------------------------------------------------------|------|----------------------------------------------------|
| Premium_v0.2.0.819 rc6<br>Premium_v0.2.0.812 rc5<br>Premium_v0.2.0.806 rc4<br>Premium_v0.2.0.766 rc1 | Up   | Select the available software versions on the list |
|                                                                                                    | Down |                                                    |
| Exit Refre                                                                                           | esh  | Update                                             |

Die Software erstellt eine Liste aller auf Ihrem USB-Stick verfügbaren Versionen und zeigt sie dabei in absteigender Reihenfolge beginnend mit der neuesten Version oben in der Liste an. Im folgenden Beispiel enthält der USB-Stick 4 unterschiedliche Software-Versionen.

- 7. Sobald Sie die gewünschte Version ausgewählt haben, drücken Sie auf die Taste "Update". Die Software wird installiert (das kann einige Minuten dauern) und anschließend werden Sie informiert, dass das Bedienpult sich automatisch ausschalten wird.
- 8. Warten Sie, bis das Bedienpult ausgeschaltet ist, bis sie es manuell wieder einschalten.
- 9. Jetzt können Sie Ihr Höhenmessgerät verwenden.

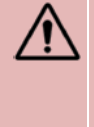

Jede Softwareversion (die auf Ihr Bedienpult geladen ist) ist mit der Firmware verbunden, die in den elektronischen Karten verwendet wird, die physisch in Ihr Höhenmessgerät eingebaut sind. Wenn Sie Ihr Höhenmessgerät mit einer neuen Softwareversion updaten, informieren Sie sich bei Ihrem Händler vor Ort, ob die elektronischen Karten ebenfalls ein Update benötigen.

#### 23 HINTERGRUND-AKTIONEN

23.1 Allgemeine Aktionen

| Definition                   |                                                                          |
|------------------------------|--------------------------------------------------------------------------|
| $\mathbf{\mathbf{Y}}$        | Abbrechen                                                                |
|                              | Beendet den laufenden Vorgang oder verlässt den aktuellen Modus. ohne    |
|                              | Änderungen zu speichern.                                                 |
| 1                            | Löschen                                                                  |
|                              | Löscht den ausgewählten Wert                                             |
|                              |                                                                          |
|                              | Gebt zurück zur verberigen Seite                                         |
| τV                           | Verteeleehee Veerdingtengveter                                           |
| Í X                          | Kartesisches Koordinatensystem                                           |
|                              | Ermoglicht das Arbeiten im Kartesischen Koordinatensystem.               |
| Dea                          |                                                                          |
| 5                            | Zum Andern der Einheit der angezeigten Winkel. Die neue Einheit wird     |
|                              | "Grad".                                                                  |
| $\langle \mathbf{X} \rangle$ | Wert oder Buchstaben löschen                                             |
|                              | Ermöglicht das Löschen des letzten eingegebenen Zeichens bei der         |
|                              | manuellen Eingabe eines Namens oder Werts.                               |
| DMS                          | Winkeleinheit ändern                                                     |
| DIVIS                        | Zum Ändern der Einheit der angezeigten Winkel. Die neue Einheit wird     |
|                              | "Grad:Minute:Sekunde".                                                   |
| /                            | Bestätigen                                                               |
| $\checkmark$                 | Bestätigen des laufenden Vorgangs oder Verlassen des Modus mit           |
|                              | Speichern der vorgenommenen Änderungen                                   |
| · —                          | Bearbeiten                                                               |
|                              | Ändern des Namens eines im Verlauf ausgewählten Messungsblocks           |
|                              |                                                                          |
|                              | Pause                                                                    |
|                              | Pausiert den aktiven vorgang.                                            |
|                              | Austunrung                                                               |
|                              | Startet den Messvorgang oder lasst inn weiterlaufen, wenn er vorner auf  |
|                              | Pause gestellt wurde.                                                    |
| Μα                           | Polarkoordinatensystem                                                   |
|                              | Ermöglicht das Arbeiten im Polarkoordinatensystem.                       |
|                              | Grafik ändern                                                            |
|                              | Ändern der Art der Grafik, die während der Messung von Umkehrpunkten     |
|                              | angezeigt wird.                                                          |
| Dad                          | Winkeleinheit ändern                                                     |
| nau                          | Zum Ändern der Einheit der angezeigten Winkel. Die neue Einheit ist      |
|                              | "Radiant".                                                               |
| ∕∟Щ                          | Aufrufen                                                                 |
|                              | Aufrufen einer Datei vom USB-Stick                                       |
| $\rightarrow$                | Abbrechen des letzten Antastens                                          |
|                              | Erneutes Durchführen des zuletzt gesneicherten Antastens                 |
|                              | Sneichern                                                                |
|                              | Speichern auf dem LISP. Stick                                            |
|                              | Nulletellen                                                              |
| = 0.00                       | Nunstenen                                                                |
|                              | Schnelles Nullstellen des ausgewählten Wertes.                           |
|                              | Ignorieren                                                               |
|                              | Erlaubt das Überspringen gewisser Schritte im Verfahren und führt direkt |
|                              | zum Ergebnis.                                                            |
|                              | Block löschen                                                            |
| •*                           | Löschen des letzten Blocks im Messungsverlauf.                           |
| X                            | Service-Hilfe                                                            |
| <b>o</b>                     | Zugang zum Wartungs- und Informationsmenü des Höhenmessgeräts.           |
| $\widehat{}$                 | Update                                                                   |
| $\sim$                       | Startet das Update der ausgewählten Option.                              |
| , O                          | System-Optionen                                                          |
| $\mathbf{Q}$                 | Zugang zu allgemeinen Systemparametern                                   |
| 0                            |                                                                          |
| a                            |                                                                          |
|                              | Vergrößert die Auflösung im Verhältnis zur aktuellen Anzeige             |

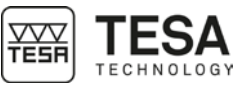

|                                                                                                    | ⊙                                                                                                    | Auflösung ändern 2<br>Verringert die Auflösung im Verhöltnis zur aktuellen Anzeige                                                                                                    |
|----------------------------------------------------------------------------------------------------|----------------------------------------------------------------------------------------------------|----------------------------------------------------------------------------------------------------|
|                                                                                                    |                                                                                                    | Verhingen die Auflösung im Verhältnis zur aktuellen Anzeige<br>Winkeleinheit ändern                                                                                                    |
|                                                                                                    | Deg                                                                                                    | Änderung der Winkeleinheit. Die aktive Winkeleinheit ist "Grad".                                                                                                    |
|                                                                                                    | DMS                                                                                                    | Winkeleinheit ändern<br>Änderung der Winkeleinheit. Die aktive Winkeleinheit ist. DMS"                                                                                                    |
|                                                                                                    |                                                                                                    | Winkeleinheit ändern                                                                                                    |
|                                                                                                    | Pradu                                                                                                    | Änderung der Winkeleinheit. Die aktive Winkeleinheit ist "Radiant".                                                                                                    |
|                                                                                                    |                                                                                                    | Auswählen<br>Zum Auswählen aller Blöcke im Verlauf                                                                                                    |
|                                                                                                    | ×                                                                                                    | Auswahl aufheben                                                                                                    |
|                                                                                                    | <b>x</b> •                                                                                                    | Zum Aufheben der Auswahl aller Blöcke im Verlauf.                                                                                                    |
|                                                                                                    | **                                                                                                    | Löschen<br>Zum Löschen aller vorher im Verlauf ausgewählten Blöcke.                                                                                                    |
|                                                                                                    | Definition                                                                                                    |                                                                                                    |
| 23.2 Aktionen zu den<br>Modi ST1 und ST2                                                                                                    | Definition                                                                                                    | Pafaranz nau bastimmon                                                                                                    |
|                                                                                                    | <b>_</b>                                                                                                    | Den Vorgang zur Bestimmung der aktiven Referenz erneut starten.                                                                                                    |
|                                                                                                    |                                                                                                    | Modus 'Programm wiederholen' verlassen                                                                                                    |
|                                                                                                    |                                                                                                    | Beendet den laufenden Messvorgang (Programm wiederholen).                                                                                                    |
|                                                                                                    | U U                                                                                                    | Kalibrieren des Tasters mit der Nut                                                                                                    |
|                                                                                                    |                                                                                                    | Kalibriervorgang des Tasters definieren durch Messung einer Nut.                                                                                                    |
|                                                                                                    | 005                                                                                                    | ISO TADelle<br>Zeigt die ISO-Toleranztabelle an um schnell die Toleranzen des gewählten                                                                                                    |
|                                                                                                    |                                                                                                    | Werts zu parametrieren.                                                                                                    |
|                                                                                                    | $\diamond$                                                                                                    | Indirekte Referenz (PRESET)                                                                                                    |
|                                                                                                    | <u>+</u>                                                                                                    | Zur Berücksichtigung einer Abweichung zur aktiven Referenz, um mit einer                                                                                                    |
|                                                                                                    |                                                                                                    | Indirekten Referenz zu arbeiten.                                                                                                    |
|                                                                                                    |                                                                                                    | Startet den Berechnungsvorgang der Tasterkonstanten erneut                                                                                                    |
|                                                                                                    |                                                                                                    | Kalibrianan des Tastes mit Zaufen                                                                                                    |
|                                                                                                    |                                                                                                    | Naliprieren des l'asters mit Zabten                                                                                                    |
|                                                                                                    |                                                                                                    | nandrieren des Lasters mit Zapten<br>Definieren des Kalibriervorgangs des Tasters durch Messen eines                                                                                                    |
|                                                                                                    | c                                                                                                    | Nalibrieren des Lasters mit Zapten<br>Definieren des Kalibriervorgangs des Tasters durch Messen eines<br>Zapfens.                                                                                                    |
| 23.3 Aktionen zum                                                                                                    | Definition                                                                                                    | Nalibrieren des Lasters mit Zapten<br>Definieren des Kalibriervorgangs des Tasters durch Messen eines<br>Zapfens.                                                                                                    |
| 23.3 Aktionen zum<br>Rechtwinkligkeits-                                                                                                    | Definition                                                                                                    | Name       Name       Nam       Name       Name       Name       Name       Name       Name       Name       Name       Name       Name       Name       Name       Name       Name       Name       Name       Name       Name       Name       Name       Name       Name       Nam       Name       Name       <                                                                                                    |
| 23.3 Aktionen zum<br>Rechtwinkligkeits-<br>Modus                                                                                                    | Definition                                                                                                    | Name       Name       Nam       Name       Name                                                                                                    |
| 23.3 Aktionen zum<br>Rechtwinkligkeits-<br>Modus                                                                                                    | Definition                                                                                                    | Name       Name       Nam       Name       Name                                                                                                    |
| 23.3 Aktionen zum<br>Rechtwinkligkeits-<br>Modus                                                                                                    | Definition                                                                                                    | Anzeige der Grafik         Sobald alle Messungen durchgeführt wurden, kann das Gesamtbild des Werkstück-Scans angezeigt werden.         Messfenster in Z                                                                                                    |
| 23.3 Aktionen zum<br>Rechtwinkligkeits-<br>Modus                                                                                                    | Definition                                                                                                    | Anzeige der Grafik         Sobald alle Messungen durchgeführt wurden, kann das Gesamtbild des Werkstück-Scans angezeigt werden.         Messfenster in Z         Informiert Sie über die Höhe auf Z (ab Messungsbeginn), auf der die Messung durchgeführt wird. Sobald die Höhe überschritten wird, stoppt die Höhe überschritten wird, stoppt die Höhe uberschritten wird, stoppt die Höhe uberschritten wird, stoppt die Höhe uberschri |
| 23.3 Aktionen zum<br>Rechtwinkligkeits-<br>Modus                                                                                                    | Definition<br>↓<br>↓<br>Ţz=?                                                                                                    | Anibrieren des Lasters mit Zapren         Definieren des Kalibriervorgangs des Tasters durch Messen eines         Zapfens.         Anzeige der Grafik         Sobald alle Messungen durchgeführt wurden, kann das Gesamtbild des         Werkstück-Scans angezeigt werden.         Messfenster in Z         Informiert Sie über die Höhe auf Z (ab Messungsbeginn), auf der die         Messung durchgeführt wird. Sobald die Höhe überschritten wird, stoppt die         Messung automatisch.                                                                                                    |
| 23.3 Aktionen zum<br>Rechtwinkligkeits-<br>Modus                                                                                                    | $\frac{\text{Definition}}{\overline{1} z = ?}$                                                                                                    | Nandrieren des Lasters mit Zapren         Definieren des Kalibriervorgangs des Tasters durch Messen eines         Zapfens.         Anzeige der Grafik         Sobald alle Messungen durchgeführt wurden, kann das Gesamtbild des         Werkstück-Scans angezeigt werden.         Messfenster in Z         Informiert Sie über die Höhe auf Z (ab Messungsbeginn), auf der die         Messung durchgeführt wird. Sobald die Höhe überschritten wird, stoppt die         Messung automatisch.         Auflösung ändern                                                                                                    |
| 23.3 Aktionen zum<br>Rechtwinkligkeits-<br>Modus                                                                                                    | $ \begin{array}{c}     \hline     \hline      \hline     \hline           $                                                                                                    | Nandrieren des Lasters mit Zapren         Definieren des Kalibriervorgangs des Tasters durch Messen eines         Zapfens.         Anzeige der Grafik         Sobald alle Messungen durchgeführt wurden, kann das Gesamtbild des         Werkstück-Scans angezeigt werden.         Messfenster in Z         Informiert Sie über die Höhe auf Z (ab Messungsbeginn), auf der die         Messung automatisch.         Auflösung ändern         Ändern der Auflösung auf der Ordinatenachse (Variation des Tasterwegs)                                                                                                    |
| 23.3 Aktionen zum<br>Rechtwinkligkeits-<br>Modus                                                                                                    | Definition<br>↓<br>↓<br>↓<br>Z =?<br>↓<br>↓<br>× =?<br>↓                                                                                                    | Nandern des Tasters mit Zapren         Definieren des Kalibriervorgangs des Tasters durch Messen eines         Zapfens.         Anzeige der Grafik         Sobald alle Messungen durchgeführt wurden, kann das Gesamtbild des         Werkstück-Scans angezeigt werden.         Messfenster in Z         Informiert Sie über die Höhe auf Z (ab Messungsbeginn), auf der die         Messung durchgeführt wird. Sobald die Höhe überschritten wird, stoppt die         Messung automatisch.         Auflösung ändern         Ändern der Auflösung auf der Ordinatenachse (Variation des Tasterwegs)         der abgebildeten Grafik.                                                                                                    |
| 23.3 Aktionen zum<br>Rechtwinkligkeits-<br>Modus                                                                                                    | Definition<br>↓<br>↓<br>↓<br>Z =?<br>× =?<br>↓<br>↓                                                                                                    | Name       Name         Definieren des Tasters mit Zapren         Definieren des Kalibriervorgangs des Tasters durch Messen eines         Zapfens.         Anzeige der Grafik         Sobald alle Messungen durchgeführt wurden, kann das Gesamtbild des         Werkstück-Scans angezeigt werden.         Messfenster in Z         Informiert Sie über die Höhe auf Z (ab Messungsbeginn), auf der die         Messung durchgeführt wird. Sobald die Höhe überschritten wird, stoppt die         Messung automatisch.         Auflösung ändern         Ändern der Auflösung auf der Ordinatenachse (Variation des Tasterwegs)         der abgebildeten Grafik.         Vorsicht, der eingegebene Wert repräsentiert die gesamte visualisierte         Spappe       Wenn beispielsweise der Wert 10 eingegebene wird, dann gebt die                                                                                                    |
| 23.3 Aktionen zum<br>Rechtwinkligkeits-<br>Modus                                                                                                    | $\frac{\text{Definition}}{\int_{\underline{z}}^{\underline{z}}}$                                                                                                    | Nanderieren des Lasters mit Zapren         Definieren des Kalibriervorgangs des Tasters durch Messen eines         Zapfens.         Anzeige der Grafik         Sobald alle Messungen durchgeführt wurden, kann das Gesamtbild des         Werkstück-Scans angezeigt werden.         Messfenster in Z         Informiert Sie über die Höhe auf Z (ab Messungsbeginn), auf der die         Messung durchgeführt wird. Sobald die Höhe überschritten wird, stoppt die         Messung automatisch.         Auflösung ändern         Ändern der Auflösung auf der Ordinatenachse (Variation des Tasterwegs)         der abgebildeten Grafik.         Vorsicht, der eingegebene Wert repräsentiert die gesamte visualisierte         Spanne. Wenn beispielsweise der Wert 10 eingegeben wird, dann geht die         angezeigte Spanne von -5 bis +5.                                                                                                    |
| 23.3 Aktionen zum<br>Rechtwinkligkeits-<br>Modus                                                                                                    | Definition<br>↓<br>↓<br>↓<br>Z =?<br>↓<br>× =?<br>↓<br>↓                                                                                                    | Nanorieren des Lasters mit Zapren         Definieren des Kalibriervorgangs des Tasters durch Messen eines         Zapfens.         Anzeige der Grafik         Sobald alle Messungen durchgeführt wurden, kann das Gesamtbild des         Werkstück-Scans angezeigt werden.         Messfenster in Z         Informiert Sie über die Höhe auf Z (ab Messungsbeginn), auf der die         Messung durchgeführt wird. Sobald die Höhe überschritten wird, stoppt die         Messung automatisch.         Auflösung ändern         Ändern der Auflösung auf der Ordinatenachse (Variation des Tasterwegs)         der abgebildeten Grafik.         Vorsicht, der eingegebene Wert repräsentiert die gesamte visualisierte         Spanne. Wenn beispielsweise der Wert 10 eingegeben wird, dann geht die         angezeigte Spanne von -5 bis +5.         Zurück zur Messung                                                                                                    |
| 23.3 Aktionen zum<br>Rechtwinkligkeits-<br>Modus                                                                                                    | $ \begin{array}{c} \hline Definition \\ \hline \\ \hline \\ \hline \\ \hline \\ \hline \\ \hline \\ \hline \\ \hline \\ \hline \\ \hline$                                                                                                    | Name       Name         Definieren des Kalibriervorgangs des Tasters durch Messen eines Zapfens.         Anzeige der Grafik         Sobald alle Messungen durchgeführt wurden, kann das Gesamtbild des Werkstück-Scans angezeigt werden.         Messfenster in Z         Informiert Sie über die Höhe auf Z (ab Messungsbeginn), auf der die Messung durchgeführt wird. Sobald die Höhe überschritten wird, stoppt die Messung automatisch.         Auflösung ändern         Ändern der Auflösung auf der Ordinatenachse (Variation des Tasterwegs) der abgebildeten Grafik.         Vorsicht, der eingegebene Wert repräsentiert die gesamte visualisierte Spanne. Wenn beispielsweise der Wert 10 eingegeben wird, dann geht die angezeigte Spanne von -5 bis +5.         Zurück zur Messung         Geht zurück zur Messungsseite.                                                                                                    |
| 23.3 Aktionen zum<br>Rechtwinkligkeits-<br>Modus                                                                                                    | Definition<br>↓<br>↓<br>↓<br>↓<br>↓<br>↓<br>↓<br>↓<br>↓<br>↓<br>↓<br>↓<br>↓                                                                                                    | Name       Name         Definieren des Kalibriervorgangs des Tasters durch Messen eines Zapfens.         Anzeige der Grafik         Sobald alle Messungen durchgeführt wurden, kann das Gesamtbild des Werkstück-Scans angezeigt werden.         Messfenster in Z         Informiert Sie über die Höhe auf Z (ab Messungsbeginn), auf der die Messung automatisch.         Auflösung ändern         Ändern der Auflösung auf der Ordinatenachse (Variation des Tasterwegs) der abgebildeten Grafik.         Vorsicht, der eingegebene Wert repräsentiert die gesamte visualisierte Spanne. Wenn beispielsweise der Wert 10 eingegeben wird, dann geht die angezeigte Spanne von -5 bis +5.         Zurück zur Messung         Geht zurück zur Messungsseite.                                                                                                    |
| 23.3 Aktionen zum<br>Rechtwinkligkeits-<br>Modus<br>23.4 Aktionen zum<br>Winkel-Modus                                                                               | Definition<br>$\downarrow$<br>$\downarrow$<br>$\downarrow$<br>z = ?<br>x = ?<br>$\downarrow$<br>$\downarrow$<br>Definition<br>$\bar{z} = 2$                                                                                                    | Nationeren des Lasters mit Zapren         Definieren des Kalibriervorgangs des Tasters durch Messen eines         Zapfens.         Anzeige der Grafik         Sobald alle Messungen durchgeführt wurden, kann das Gesamtbild des         Werkstück-Scans angezeigt werden.         Messfenster in Z         Informiert Sie über die Höhe auf Z (ab Messungsbeginn), auf der die         Messung durchgeführt wird. Sobald die Höhe überschritten wird, stoppt die         Messung automatisch.         Auflösung ändern         Ändern der Auflösung auf der Ordinatenachse (Variation des Tasterwegs)         der abgebildeten Grafik.         Vorsicht, der eingegebene Wert repräsentiert die gesamte visualisierte         Spanne. Wenn beispielsweise der Wert 10 eingegeben wird, dann geht die         angezeigte Spanne von -5 bis +5.         Zurück zur Messung         Geht zurück zur Messungsseite.                                                                                                    |
| 23.3 Aktionen zum<br>Rechtwinkligkeits-<br>Modus<br>23.4 Aktionen zum<br>Winkel-Modus                                                                               | Definition<br>$\downarrow \downarrow$<br>$\overline{\downarrow} z = ?$<br>x = ?<br>$\downarrow$<br>Definition<br>$\overline{\downarrow} z = ?$                                                                                                    | Nationeren des Tasters mit Zapren         Definieren des Kalibriervorgangs des Tasters durch Messen eines         Zapfens.         Anzeige der Grafik         Sobald alle Messungen durchgeführt wurden, kann das Gesamtbild des         Werkstück-Scans angezeigt werden.         Messfenster in Z         Informiert Sie über die Höhe auf Z (ab Messungsbeginn), auf der die         Messung durchgeführt wird. Sobald die Höhe überschritten wird, stoppt die         Messung automatisch.         Auflösung ändern         Ändern der Auflösung auf der Ordinatenachse (Variation des Tasterwegs)         der abgebildeten Grafik.         Vorsicht, der eingegebene Wert repräsentiert die gesamte visualisierte         Spanne. Wenn beispielsweise der Wert 10 eingegeben wird, dann geht die         angezeigte Spanne von -5 bis +5.         Zurück zur Messung         Geht zurück zur Messungsseite.                                                                                                    |
| 23.3 Aktionen zum<br>Rechtwinkligkeits-<br>Modus<br>23.4 Aktionen zum<br>Winkel-Modus                                                                               | Definition<br>$\downarrow$<br>$\downarrow$<br>$\downarrow$<br>$\downarrow$<br>z = ?<br>$\downarrow$<br>$\downarrow$<br>$\downarrow$<br>$\downarrow$<br>$\downarrow$<br>$\downarrow$<br>$\downarrow$<br>$\downarrow$                                                                                                    | Nationeren des Tasters mit Zapren         Definieren des Kalibriervorgangs des Tasters durch Messen eines         Zapfens.         Anzeige der Grafik         Sobald alle Messungen durchgeführt wurden, kann das Gesamtbild des         Werkstück-Scans angezeigt werden.         Messfenster in Z         Informiert Sie über die Höhe auf Z (ab Messungsbeginn), auf der die         Messung durchgeführt wird. Sobald die Höhe überschritten wird, stoppt die         Messung automatisch.         Auflösung ändern         Ändern der Auflösung auf der Ordinatenachse (Variation des Tasterwegs)         der abgebildeten Grafik.         Vorsicht, der eingegebene Wert repräsentiert die gesamte visualisierte         Spanne. Wenn beispielsweise der Wert 10 eingegeben wird, dann geht die         angezeigte Spanne von -5 bis +5.         Zurück zur Messung         Geht zurück zur Messungsseite.                                                                                                    |
| 23.3 Aktionen zum<br>Rechtwinkligkeits-<br>Modus<br>23.4 Aktionen zum<br>Winkel-Modus                                                                               | $ \begin{array}{c} \hline Definition \\ \hline \\ \hline \\ \hline \\ \hline \\ \hline \\ \hline \\ \hline \\ \hline \\ \hline \\ \hline$                                                                                                    | Name         Definieren des Kalibriervorgangs des Tasters durch Messen eines Zapfens.         Anzeige der Grafik         Sobald alle Messungen durchgeführt wurden, kann das Gesamtbild des Werkstück-Scans angezeigt werden.         Messfenster in Z         Informiert Sie über die Höhe auf Z (ab Messungsbeginn), auf der die Messung durchgeführt wird. Sobald die Höhe überschritten wird, stoppt die Messung automatisch.         Auflösung ändern         Ändern der Auflösung auf der Ordinatenachse (Variation des Tasterwegs) der abgebildeten Grafik.         Vorsicht, der eingegebene Wert repräsentiert die gesamte visualisierte Spanne. Wenn beispielsweise der Wert 10 eingegeben wird, dann geht die angezeigte Spanne von -5 bis +5.         Zurück zur Messung         Geht zurück zur Messungsseite.         Endmaß         Zum manuellen Eingeben der Größe des verwendeten Endmaßes, um den Winkel eines Werkstücks zu berechnen. Dieser Wert wird im Speicher beibehalten, solange das Gerät nicht ausgeschaltet wird.                                                                                                    |
| 23.3 Aktionen zum<br>Rechtwinkligkeits-<br>Modus<br>23.4 Aktionen zum<br>Winkel-Modus                                                                               | Definition<br>$\downarrow$<br>$\bar{\downarrow}$<br>$\bar{\downarrow}$<br> | Namorieren des Fasters mit Zapren         Definieren des Kalibriervorgangs des Tasters durch Messen eines         Zapfens.         Anzeige der Grafik         Sobald alle Messungen durchgeführt wurden, kann das Gesamtbild des         Werkstück-Scans angezeigt werden.         Messfenster in Z         Informiert Sie über die Höhe auf Z (ab Messungsbeginn), auf der die         Messung durchgeführt wird. Sobald die Höhe überschritten wird, stoppt die         Messung automatisch.         Auflösung ändern         Ändern der Auflösung auf der Ordinatenachse (Variation des Tasterwegs)         der abgebildeten Grafik.         Vorsicht, der eingegebene Wert repräsentiert die gesamte visualisierte         Spanne. Wenn beispielsweise der Wert 10 eingegeben wird, dann geht die         angezeigte Spanne von -5 bis +5.         Zurück zur Messung         Geht zurück zur Messungsseite.         Endmaß         Zum manuellen Eingeben der Größe des verwendeten Endmaßes, um den         Winkel eines Werkstücks zu berechnen. Dieser Wert wird im Speicher         beibehalten, solange das Gerät nicht ausgeschaltet wird.                                                                                                    |
| <ul> <li>23.3 Aktionen zum<br/>Rechtwinkligkeits-<br/>Modus</li> <li>23.4 Aktionen zum<br/>Winkel-Modus</li> <li>23.5 Aktionen zum<br/>Min, Max, Δ Modus</li> </ul> | Definition<br>$\downarrow$<br>$\overline{\downarrow}$<br>$\overline{\downarrow}$<br>z = ?<br>x = ?<br>x = ?<br>$\overline{\downarrow}$<br>z = ?<br>Definition<br>$\overline{\downarrow}$<br>z = ?                                                                                                    | Nationieren des Tasters mit Zapren         Definieren des Kalibriervorgangs des Tasters durch Messen eines         Zapfens.         Anzeige der Grafik         Sobald alle Messungen durchgeführt wurden, kann das Gesamtbild des         Werkstück-Scans angezeigt werden.         Messfenster in Z         Informiert Sie über die Höhe auf Z (ab Messungsbeginn), auf der die         Messung durchgeführt wird. Sobald die Höhe überschritten wird, stoppt die         Messung automatisch.         Auflösung ändern         Ändern der Auflösung auf der Ordinatenachse (Variation des Tasterwegs)         der abgebildeten Grafik.         Vorsicht, der eingegebene Wert repräsentiert die gesamte visualisierte         Spanne. Wenn beispielsweise der Wert 10 eingegeben wird, dann geht die         angezeigte Spanne von -5 bis +5.         Zurück zur Messung         Geht zurück zur Messungsseite.         Endmaß         Zum manuellen Eingeben der Größe des verwendeten Endmaßes, um den         Winkel eines Werkstücks zu berechnen. Dieser Wert wird im Speicher         beibehalten, solange das Gerät nicht ausgeschaltet wird.         Referenz                                                                                                    |
| <ul> <li>23.3 Aktionen zum<br/>Rechtwinkligkeits-<br/>Modus</li> <li>23.4 Aktionen zum<br/>Winkel-Modus</li> <li>23.5 Aktionen zum<br/>Min, Max, Δ Modus</li> </ul> | $ \begin{array}{c}     \hline Definition \\     \hline                               $                                                                                                    | Anzeige der Grafik         Sobald alle Messungen durchgeführt wurden, kann das Gesamtbild des         Werkstück-Scans angezeigt werden.         Messfenster in Z         Informiert Sie über die Höhe auf Z (ab Messungsbeginn), auf der die         Messung durchgeführt wird. Sobald die Höhe überschritten wird, stoppt die         Messung automatisch.         Auflösung ändern         Ändern der Auflösung auf der Ordinatenachse (Variation des Tasterwegs)         der abgebildeten Grafik.         Vorsicht, der eingegebene Wert repräsentiert die gesamte visualisierte         Spanne. Wenn beispielsweise der Wert 10 eingegeben wird, dann geht die         angezeigte Spanne von -5 bis +5.         Zurück zur Messung         Geht zurück zur Messungsseite.         Endmaß         Zum manuellen Eingeben der Größe des verwendeten Endmaßes, um den         Winkel eines Werkstücks zu berechnen. Dieser Wert wird im Speicher         beibehalten, solange das Gerät nicht ausgeschaltet wird.         Referenz         Zum Berücksichtigen der Referenz in den Messergebnissen.                                                                                                    |

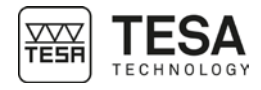

| 23.6 Aktionen zum |              | Definition                                                             |                                                                                            |
|-------------------|--------------|------------------------------------------------------------------------|--------------------------------------------------------------------------------------------|
|                   | 2D-Modus     | Xa                                                                     | Winkel zwischen zwei Linien                                                                |
|                   |              | //u                                                                    | Zum Berechnen des Winkels zwischen zwei ausgewählten Linien.                               |
|                   |              | 1 a                                                                    | Winkel zwischen drei Punkten                                                               |
|                   | Z.           | Zum Berechnen des Winkels, den drei Elemente bilden. Dargestellt       |                                                                                            |
|                   |              | entweder durch einfache Punkte oder Kreise. Eine Kombination dieser    |                                                                                            |
|                   |              | beiden Arten von Elementen ist auch möglich.                           |                                                                                            |
|                   | (            | Kreis aus drei Punkten                                                 |                                                                                            |
|                   |              | Den perfekten Kreis berechnen, der durch drei Punkte, Kreise oder eine |                                                                                            |
|                   |              | Kombination der beiden Arten von Elementen führt.                      |                                                                                            |
|                   |              | Regressionskreis                                                       |                                                                                            |
|                   |              | Zum Berechnen des besten Kreises aus mehr als drei Punkten oder        |                                                                                            |
|                   |              |                                                                        | Kreismittelpunkten.                                                                        |
|                   |              |                                                                        | Gerade aus zwei Punkten                                                                    |
|                   |              |                                                                        | Zum Berechnen einer perfekten Geraden durch zwei Punkte oder eine                          |
|                   |              |                                                                        | Kombination der beiden Arten von Elementen.                                                |
|                   |              | <u> </u>                                                               | Regressionsgerade                                                                          |
|                   |              | 0                                                                      | Zum Berechnen der besten Geraden aus mehr als drei Punkten oder                            |
|                   |              |                                                                        | Kreismittelpunkten.                                                                        |
|                   |              |                                                                        | Entfernung                                                                                 |
|                   |              | • •                                                                    | Zum Berechnen des Abstands zwischen zwei Punkten oder                                      |
|                   |              |                                                                        | Kreismittelpunkten.                                                                        |
|                   |              | $\Box$                                                                 | Senkrechter Abstand                                                                        |
|                   |              |                                                                        | Zum Berechnen des senkrechten Abstands zwischen einem Punkt/Kreis                          |
|                   |              | <b>†</b> -                                                             | und einer Geraden.                                                                         |
|                   |              | · · .                                                                  | Analysieren und Anzeigen der Ergebnisse                                                    |
|                   |              |                                                                        | Zum Anzeigen der gemessenen und berechneten Daten.                                         |
|                   |              | C⊐>M                                                                   | Ergebnis speichern<br>Speichert das Ergebnis im Hauptprogramm, um später wieder aufgerufen |
|                   |              |                                                                        | speichen das Ergebnis in Haupiprogramm, um spater wieder aufgerüren                        |
|                   |              | ↑                                                                      | V-Achse als Referenz                                                                       |
|                   |              | y y                                                                    | I'm eine Gerade als V-Referenz-Achse im Koordinatensystem zu                               |
|                   |              |                                                                        | narametrieren                                                                              |
|                   |              | ↑Z                                                                     | 7-Achse als Referenz                                                                       |
|                   |              |                                                                        | Um eine Gerade als 7-Referenz-Achse im Koordinatensystem zu                                |
|                   |              |                                                                        | parametrieren.                                                                             |
|                   |              |                                                                        | Ursprung                                                                                   |
|                   |              | <b>•</b> —                                                             | Einen Punkt oder Kreismittelpunkt als Ursprung festlegen.                                  |
|                   |              | l∕y                                                                    | Rotieren zur Y-Koordinate                                                                  |
|                   |              | Rotieren, um die Y-Koordinaten zu messen.                              |                                                                                            |
|                   |              | 1 ← <sup>z</sup>                                                       | Rotieren zur Z-Koordinate                                                                  |
|                   |              |                                                                        | Rotieren, um die Z-Koordinaten zu messen.                                                  |
| 23.7              | Aktionen zum | Definition                                                             |                                                                                            |
| R                 | echen-Modus  |                                                                        | Verlauf ändern                                                                             |
|                   |              | ST2 V ST1                                                              | Vom Verlauf ST1 zum Messungsverlauf ST2 (oder umgekehrt) wechseln.                         |

M⇒F∞

F<sub>(x)</sub>≓>M

Funktion aufrufen

anlegen

Individualisierte Funktion

Individualisierte Funktion aufrufen, die in einem Block gespeichert ist.

Individualisierten Rechen-Block aus Blöcken bestehender Ergebnisse

#### **EU-KONFORMITÄTSERKLÄRUNG**

Für das uns mit dem Kauf dieses Produktes entgegengebrachte Vertrauen danken wir Ihnen vielmals. Das Produkt wurde in unserem Werk geprüft.

#### Konformitätserklärung und Bestätigung der Rückverfolgbarkeit der angegebenen Werte

Wir erklären in alleiniger Verantwortung, dass das Produkt in seinen Qualitätsmerkmalen den in unseren Verkaufsunterlagen (Gebrauchsanleitung, Prospekt, Katalog) angegebenen Normen und technischen Daten entspricht. Des Weiteren bestätigen wir, dass die Maße des bei der Prüfung dieses Produktes verwendeten Prüfmittels, abgesichert durch unser Qualitätssicherungssystem, in gültiger Beziehung auf nationale Normale rückverfolgbar sind.

| Name des Lieferanten                      | TESA SA                                                                                                    |
|-------------------------------------------|----------------------------------------------------------------------------------------------------|
| Adresse des Lieferanten                   | Rue du Bugnon 38<br>CH – 1020 Renens                                                                                                    |
| Erklärt in alleiniger Verantwortung, dass |                                                                                                    |
| Das Produkt                               | Höhenmessgerät:<br>TESA MICRO-HITE<br>TESA MICRO-HITE+M                                                                                                    |
| Тур                                       | 00730073 MICRO-HITE 350<br>00730074 MICRO-HITE 600<br>00730075 MICRO-HITE 900<br>00730076 MICRO-HITE 350F<br>00730077 MICRO-HITE 600F<br>00730078 MICRO-HITE 900F<br>00730079 MICRO-HITE+M 350<br>00730080 MICRO-HITE+M 600<br>00730081 MICRO-HITE+M 900 |
| den folgenden Bestimmungen                | <ul> <li>der Richtlinien 2014/30/CE</li> <li>der Normen EN 61326, Klasse B, bei nicht angeschlossenem Netzteil</li> <li>und den in unseren Verkaufsunterlagen angegebenen technischen Daten<br/>entspricht.</li> </ul>                                   |
|                                           |                                                                                                    |

Renens, 15. Juni 2016

Abteilung Qualitätssicherung

#### TESA ÜBUNGSSTÜCK

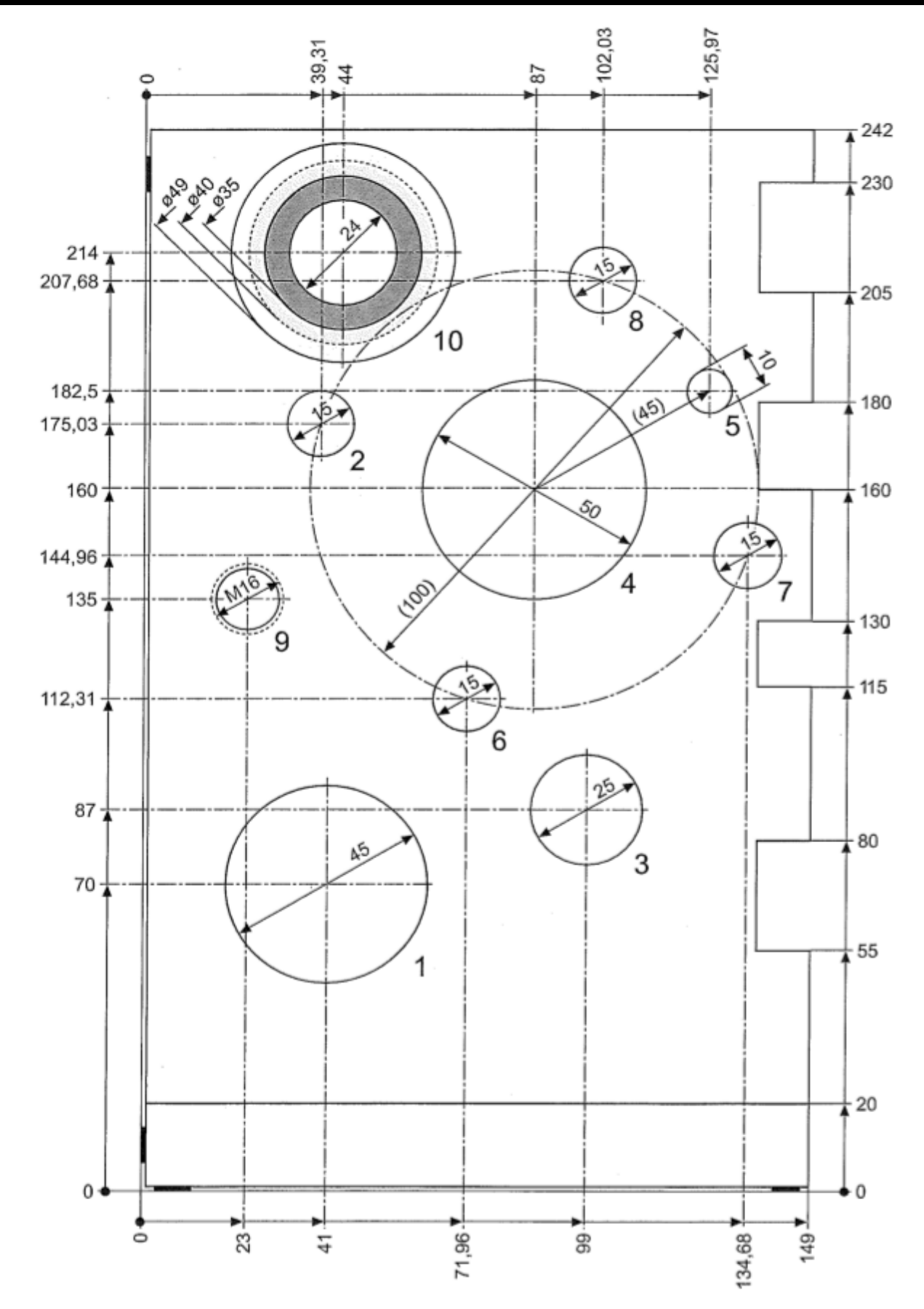